世田谷区公共施設利用案内システム けやきネット

# 操作マニュアル利用者用機能

(Web/スマートフォン版)

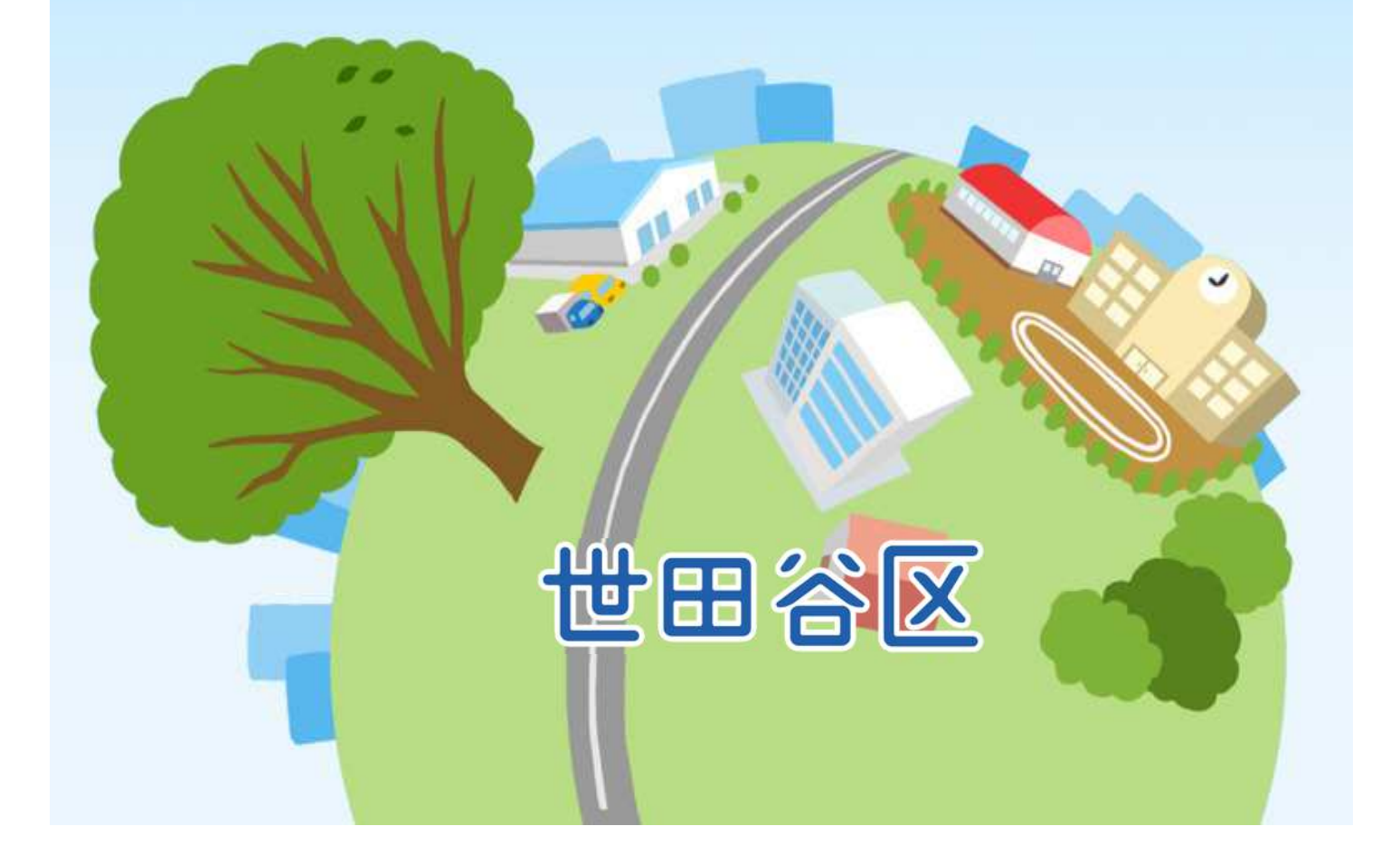

# <u>目 次</u>

| 第1章                                                                                      | システムご利用にあたって                                                                                     | <br>4                                |
|------------------------------------------------------------------------------------------|--------------------------------------------------------------------------------------------------|--------------------------------------|
| (1)                                                                                      | システム利用登録について                                                                                     | 4                                    |
| 第2章                                                                                      | 利用者情報の登録申請                                                                                       | <br>5                                |
| (1)                                                                                      | 利用者情報の登録申請                                                                                       | 5                                    |
| (2)                                                                                      | 利用者情報の下書き保存                                                                                      | 14                                   |
| 第3章                                                                                      | 利用者情報の更新・変更                                                                                      | <br>18                               |
| (1)                                                                                      | 登録済利用者情報の確認手順                                                                                    | 18                                   |
| (2)                                                                                      | 利用者登録カードの印刷                                                                                      | 22                                   |
| (3)                                                                                      | 活動施設(旧ホームグラウンド)                                                                                  | 25                                   |
| <ul> <li>(4)</li> <li>(5)</li> <li>(6)</li> <li>(7)</li> <li>(8)</li> <li>(9)</li> </ul> | 連絡先の変更手順<br>利用者有効期限の更新手順<br>利用者情報の変更手続き<br>パスワードの変更<br>パスワードを忘れた場合<br>お知らせメールの設定手順<br>利用者情報の削除手順 | <br>29<br>40<br>50<br>53<br>56<br>60 |
| 第4章                                                                                      | 抽選申込をされる方へ                                                                                       | 65                                   |
| (1)                                                                                      | 抽選申込の手順                                                                                          | 65                                   |
| (2)                                                                                      | 抽選申込内容の確認手順                                                                                      | 71                                   |
| (3)                                                                                      | 抽選申込の取消手順                                                                                        | 74                                   |
| (4)                                                                                      | 抽選結果の確認手順                                                                                        | 77                                   |
| 第5章                                                                                      | 予約申込をされる方へ                                                                                       | 79                                   |
| (1)                                                                                      | 予約申込の手順                                                                                          | 79                                   |
| (2)                                                                                      | 予約内容の確認・変更手順                                                                                     | 85                                   |
| (3)                                                                                      | 予約内容の取消手順                                                                                        | 90                                   |

# <u>目 次</u>

| <br>93  |
|---------|
| <br>93  |
| <br>96  |
|         |
| <br>102 |
| <br>102 |
| <br>105 |
| <br>108 |
| <br>113 |
| <br>116 |
| <br>119 |
|         |
|         |

#### 第1章 システムご利用にあたって

### (1) システム利用登録について

当施設予約サービスを利用するためには、事前に「利用者情報の登録」が必要となります。

インターネットから利用者登録申請を行うか、利用者登録申請書に 必要事項を記入し施設窓口に持参してください。なお、窓口受付時に は、代表者がご本人であることを確認するものを提示していただきま す。必要書類等につきましては、各施設にお問い合わせください。

【受付場所、及び受付時間】

| 施設窓口                                                    | 受付時間                                                                                                    | 変更<br>受付 | 申請書<br>配布 |
|---------------------------------------------------------|----------------------------------------------------------------------------------------------------|----------|-----------|
| 各総合支所 地域振興課 生涯学習 · 施設<br>(世田谷 · 北沢 · 玉川 · 砧 · 烏山)       | 平日:8時30分~17時<br>(土,日曜日,20日,5年5年2059())                                                                                        |          |           |
| 区役所第1庁舎<br>地域行政部 地域行政課                                  | (工:口唯口、饥口、牛木牛如で际丶)                                                                                                    |          |           |
| 総合運動場 体育館 現地管理事務所                                       | 下記の曜日・日時は申請書の配付とお預かりの<br>みとなります。即日登録はできません。<br>平日17時~21時<br>土曜・日曜・祝日6時30分~21時<br>年末年始9時~17時                                   |          |           |
| 各区民センター<br>(宮坂・弦巻・桜丘・太子堂・代田・奥沢・玉川台・<br>深沢・鎌田・烏山・上北沢・粕谷) | 9時~22時<br>(年末年始、12月28日~1月4日を除〈)                                                                                               | (預かりのみ)  |           |
| 各まちづ〈リセンター<br>(北沢・等々力・成城・烏山を除く)                         | 平日:8時30分~17時<br>(土・日曜日、祝日、年末年始を除く)                                                                                            | (預かりのみ)  |           |
| 大蔵第二運動場 フロント                                            | 8時30分~21時45分<br>(保守点検日は受付不可)                                                                                                  | (預かりのみ)  |           |
| 二子玉川緑地運動場 管理事務所                                         | 8時30分~16時45分<br>(年末年始は受付不可)                                                                                                   | (預かりのみ)  |           |
| 千歳温水プール 管理事務所                                           | 9時~21時<br>1月1日~3日は9時~17時<br>(2月と8月以外の第1月曜日(祝日にあたる<br>ときはその翌日)、保守点検時(不定期)<br>12月29日~31日は受付不可)                                  | (預かりのみ)  |           |
| 世田谷文化生活情報センター<br>5階生活工房受付                               | 9時~22時<br>(祝日を除〈月曜日 · 年末年始は受付不可)                                                                                              | ×        |           |
| 公園有料施設窓口<br>(世田谷·羽根木·玉川野毛町)                             | <4月1日~10月31日><br>世田谷<br>(8時30分~21時)<br>羽根木·玉川野毛町<br>(8時30分~19時)<br><11月1日~3月31日><br>世田谷·羽根木·玉川野毛町<br>(8時30分~17時)<br>年末年始は受付不可 | ×        |           |

## (1) 利用者情報の登録申請

利用者情報の登録申請をすることができます。

「初めての方・これから登録される方」は「利用者登録申請」を選択して ください。

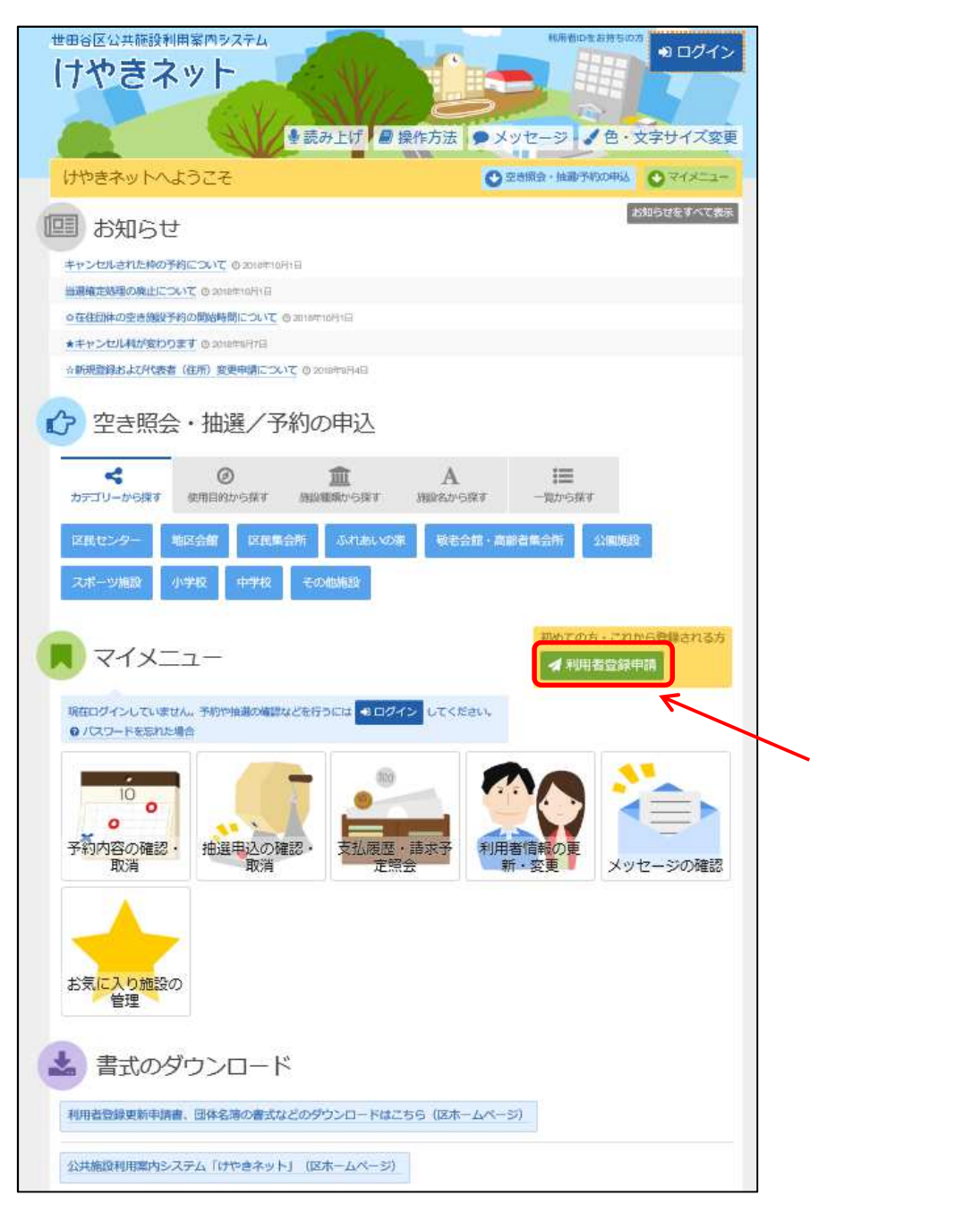

利用規約の確認後、「利用規約に同意する」ボタンを押してください。

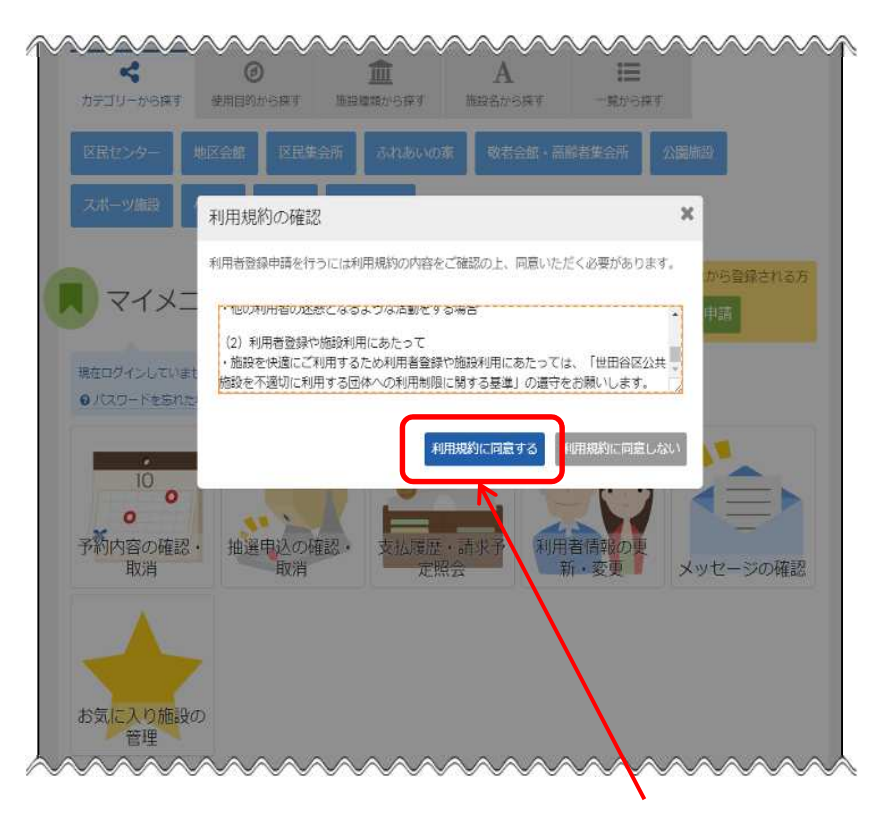

スクロールを行い、最後まで規約を確認するとボタンを押せるようになります。

| 团体区分 💷                                                                                                    |                                                                                                    |                                                                |                                                              |         |             |
|----------------------------------------------------------------------------------------------------|----------------------------------------------------------------------------------------------------|----------------------------------------------------------------|--------------------------------------------------------------|---------|-------------|
|                                                                                                    | NUTURA 100-70 NATAR                                                                                                    | ter -mail.com                                                  | NOCT.                                                        |         |             |
| 固体名 💼                                                                                                    |                                                                                                    |                                                                |                                                              |         |             |
| sayarı<br>Dr.t.Sayarı                                                                                                    | ((containt))                                                                                                    |                                                                |                                                              |         |             |
| <b>田休人数</b><br>(一回明6) 64人(1上)へらしてくな<br>(二) 人                                                                                                    | <b>小</b><br>緑のテキストボック                                                                                                    | 7スは必須入力                                                        | 〕項目です。                                                       |         | >           |
| 教冠年月日                                                                                                    |                                                                                                    |                                                                |                                                              |         |             |
| ログイン情報                                                                                                    |                                                                                                    |                                                                |                                                              |         |             |
| JOO-FE                                                                                                    | er. 0                                                                                                    |                                                                |                                                              |         |             |
| A20,41 (1                                                                                                    | 0                                                                                                    |                                                                | ACCCEMU.                                                     |         |             |
|                                                                                                    | ART OF THE PLEASE IN                                                                                                    | LUSTR THE LINE S LOOP                                          | rinterer.                                                    |         |             |
| 日体構成員<br>市内設定された地域の開始パクラ<br>1000人がたちまう、2006年6<br>体に見たがありまたした時に、1006<br>また、1000人の時間に見ましてく                                                                                                    | THE EMPARTMENT AND AND BEEN BERNEL<br>REALING CONTACTORS                                                                                                    | utoffers                                                       |                                                              | $\prec$ |             |
| HANNER<br>International Contractions<br>International Contractions<br>International Contractional Contractions<br>International Contractional Contractional Contractional Contractional Contraction                                                                                                    |                                                                                                    | NUCCENS<br>NUCCENS<br>NUCCENS<br>NUCCENS                       | MATTER HALLAN AN<br>MATTER HALLAN AN                         |         | <b>&gt;</b> |
| HARADA<br>Interface and the second second<br>and the second second seco                                                                                                    | Th-I-T-MeasurtyBalance, Ugathemig ger<br>Registrement (Station (Ugathemig<br>Registrement (Station (Ugathemig<br>Registrement (Station (Ugathemig<br>Registrement (Station (Ugathemig<br>Registrement (Station (Ugathemig<br>Registrement (Station (Ugathemig<br>Registrement (Station (Ugathemig<br>Registrement (Ugathemig<br>Registrement (Ugathemig<br>R                                                                                                    | ALESEMA<br>MARIA<br>MARIA<br>MARIA                             | inter Histon in<br>Little Histon in                          |         | >           |
| HARACA<br>Inspirer under under Arm<br>mit Albert Solar, and an<br>under Arbeit Casar<br>and Arbeit Casar<br>and Arbeit Casar<br>Arbeit Arbeit Casar<br>Arbeit Arbeit Casar<br>Arbeit Arbeit Casar<br>Arbeit Arbeit Casar<br>Arbeit Arbeit Arbeit<br>Arbeit Arbeit Arbeit<br>Arbeit Arbeit Arbeit<br>Arbeit Arbeit Arbeit<br>Arbeit Arbeit Arbeit<br>Arbeit Arbeit Arbeit Arbeit<br>Arbeit Arbeit Arbeit Arbeit<br>Arbeit Arbeit Arbeit Arbeit<br>Arbeit Arbeit Arbeit Arbeit Arbeit<br>Arbeit Arbeit Arbeit Arbeit Arbeit<br>Arbeit Arbeit Arbeit Arbeit Arbeit<br>Arbeit Arbeit Arbeit Arbeit Arbeit Arbeit<br>Arbeit Arbeit Arbeit Arbeit Arbeit Arbeit<br>Arbeit Arbeit Arbeit Arbeit Arbeit Arbeit<br>Arbeit Arbeit Arbeit Arbeit Arbeit Arbeit Arbeit Arbeit<br>Arbeit Arbeit Arbeit Arbeit Arbeit Arbeit Arbeit Arbeit<br>Arbeit Arbeit Arbeit Arbeit Arbeit Arbeit Arbeit Arbeit<br>Arbeit Arbeit Arbeit Arbeit Arbeit Arbeit Arbeit Arbeit<br>Arbeit Arbeit Arbeit Arbeit Arbeit Arbeit Arbeit Arbeit<br>Arbeit Arbeit Arbeit Arbeit Arbeit Arbeit Arbeit Arbeit<br>Arbeit Arbeit Arbeit Arbeit Arbeit Arbeit Arbeit Arbeit Arbeit Arbeit Arbeit<br>Arbeit Arbeit A                                                                                                    |                                                                                                    | NUCCERS<br>NUCCERS<br>NUCCERS                                  | 1821年 1455年 第<br>1873年 1455年 第                               |         | <b>→</b>    |
| HARACA<br>Interface and a second second                                                                                                    |                                                                                                    |                                                                | andre Hacada av<br>Landre Franka av                          |         | →           |
| HARACH<br>Implace intervention (Markov<br>Intervention Constant)<br>(Markov Constant)<br>(Markov Constant)                                                                                                    |                                                                                                    | ALECENS<br>TOTAL MODEL<br>TOTAL CONTRACT                       | 1000 1000 M<br>1000 900M m<br>1000 900M m                    |         | <b>→</b>    |
| H448dd<br>Integlace Linter antion from<br>Integlace Linter antion from<br>Integlace Linter antion<br>Integlace Linter<br>Antipic Linter antion<br>Antipic Linter antion<br>Antipic Linter antion<br>Antipic Linter antipic<br>Antipic Linter antipic<br>Antipic Linter ant                                                                                                    | Th-I-Heavertpeaced, UpptHeetger<br>HeightMeetgertpeaced, UpptHeetger<br>HeightMeetgertpeaced<br>HeightMeetgertpeaced<br>Autor By<br>Autor By<br>Aut | ALCODES<br>TARK MER<br>TARK MERCIN                             | 1920 - 1909 - 19<br>1970 - 1903 - 19<br>- 227 - 405075       |         | <b>→</b>    |
| HARACA<br>Interfaces and an operation<br>and the constraints of the second<br>and the constraints of the second<br>and the second and the second<br>and the second and the second<br>and the second and the second<br>and the second and the second<br>and the second and the second<br>and the second and the second<br>and the second and the second<br>and the second and the second<br>and the second and the second<br>and the second and the second<br>and the second and the second<br>and the second and the second<br>and the second and the second<br>and the second and the second and the<br>second and the second and the<br>second and the                                                                                                    |                                                                                                    |                                                                | -axt 40soft                                                  |         | <b>→</b>    |
| B448/d8           Balance Landson (1996)           Balance Landson (1996)                                                                                                    |                                                                                                    |                                                                | art Hita a                                                   |         | <b>→</b>    |
| Винялісь         Парадальни на на на на на на на на на на на на на                                                                                                    |                                                                                                    |                                                                | -2016 4050<br>2708-41                                        |         | →           |
| 日体構成員<br>加加なたのにするの、加加にないない。<br>かかいたいまいでので、加加にないたいでので、<br>かかいたいまいでので、加加にないたいで、<br>かかいたいまいでので、加加にないたいで、<br>かかいたいまいで、<br>たいていたいで、<br>たいていたいで、<br>たいていていで、<br>たいていていでいでいていていていで、<br>たいていていで、<br>たいていていで、<br>たいていていで、 |                                                                                                    | ALESEAN<br>MARKARA<br>PAR MARKALLI<br>MARKARALLI<br>MARKARALLI | ant an-art                                                   |         | →           |
| 日本構成日<br>Impging - Linthe United / See<br>Impging - Linthe United / See<br>Impging - Linthe Unite                                                                                                    |                                                                                                    |                                                                | -2004 - 2004<br>2005 - 2004<br>- 2005 - 2004                 |         | →           |
| 日体構成日<br>Impging - Linthe United (See<br>Impging - Linthe United (See<br>Internet Association (Constant<br>Internet Association (Constant<br>Internet Association (Con                                                                                                    |                                                                                                    |                                                                | 40-507<br>600<br>600<br>600<br>600<br>600<br>600<br>600<br>6 |         | →           |

「利用者情報登録申請」で利用者情報の申請を行ってください。

利用者情報を入力してください。

| 利用者情報登録申請           |                                          |
|---------------------|------------------------------------------|
| 以下の項目を入力して、「次へ進む」ボタ | ンを押してください。                               |
| -                   |                                          |
| ▶ 下書さを開く            |                                          |
| 団体区分 🕎              |                                          |
| 一般団体 テニスグループ        |                                          |
| 少年団体の登録・更新は紙車請のみ受付  | すしています。インターネットから申請した場合、一般団体としての申請となります。  |
|                     | 体区分を選択して〈ださい。                            |
| 団体名 麵               |                                          |
| 団体名                 | 世田谷団体                                    |
| 団体名かな               | せたがやだんたい                                 |
|                     |                                          |
| 団体人数                |                                          |
|                     | い。また、「デニスクループ」は2人以上4人以下で入力してくたさい。        |
|                     |                                          |
| <b>团</b> 体          | く人数を入力してください。                            |
| <b>光正年月日</b>        |                                          |
| 2016/4/3            |                                          |
| ログイン情報              | 🖌 パスワードを入力してください。                        |
| ご希望のパスワードを入力してください  |                                          |
| パスワード 🚾             | U S~16X子()于内东的古                          |
| 確認用 1000            |                                          |
|                     | 大文字・小文字は区別しません。「ABC」と「abc」は同一文字として扱われます。 |
| ~~~~~               | ~~~~~~~~~~~~~~~~~~~~~~~~~~~~~~~~~~~~~~~  |

団体区分、団体名、パスワードを登録した時点で、下書き保存を行うことができます。 下書き保存は第2章(2)「利用者情報の下書き保存」で記載しています。

「構成員の追加」から団体構成員の登録を行ってください。

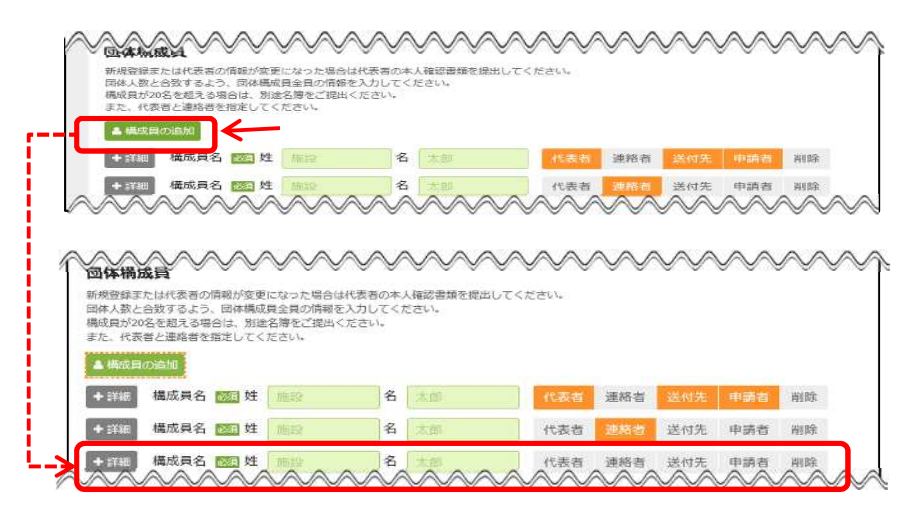

テニスグループは2~4名、一般団体は5名以上の登録が必要です。構成員を登録する場合、 3名以上からは追加する構成員の人数分「構成員の追加」を選択してください。代表者と連絡 者は別の方を登録してください。

#### 団体構成員の登録を行ってください。 「詳細」を選択し、団体構成員の詳細情報登録を行ってください。

| <b>位</b> 新日本 | 4体構成員<br>限登録または代表書の情報<br>は人数と合致するよう、回<br>定目が20名を超える場合は                                                |                                                                                                    | (なった場合)<br>は全員の情報<br>5時をご提出<br>(時本) | Sは代表<br>個を入力<br>出くださ | 潜の本人様<br>してくださ<br>いい。 |             | <b>入</b>   | <b>≫</b><br>±∪τ<                        | <b>火</b><br>たさい | ~          | ~~             | $\sim$        | $\sim$       | $\sim$        | $\sim$      | $\sim$    | $\checkmark$ | Y            | ľ              |    |       |               |     |       |              |
|--------------|----------------------------------------------------------------------------------------------------|----------------------------------------------------------------------------------------------------|-------------------------------------|----------------------|-----------------------|-------------|------------|-----------------------------------------|-----------------|------------|----------------|---------------|--------------|---------------|-------------|-----------|--------------|--------------|----------------|----|-------|---------------|-----|-------|--------------|
| ж.<br>Т      | こ。代表者と連絡者で毎年<br>  構成員の追加                                                                              | U C < 75                                                                                                    | 2014                                |                      |                       |             |            |                                         |                 |            |                |               |              |               |             |           |              |              |                |    |       |               |     |       |              |
| ·            | 詳細 構成員名 🐹                                                                                             | a /4                                                                                                    | 蕭段                                  |                      | 名                     | た部          |            |                                         | 代               | 表者         | 連絡者            | 诺             | 付先           | 申請            | đ           | 削除        |              |              |                |    |       |               |     |       |              |
| 1            | 詳細 構成員名 🐹                                                                                             | 到姓                                                                                                    |                                     |                      | 名                     | 太白          |            |                                         | 代               | 表省         | 連絡者            | 送             | 付先           | 申請            | 皆           | 删除        |              |              |                |    |       |               |     |       |              |
| $\sim$       | ・詳細 構成員名 🚾                                                                                            |                                                                                                    |                                     | $\sim$               | 8                     |             | $\sim$     |                                         |                 | 表者         | 連絡者            | ×             | (1)先<br>(1)分 | 申請            |             |           |              |              | J              |    |       |               |     |       |              |
|              | 本祥協反員<br>日本には代表書の情報<br>人気と合語するよう。回知<br>月が2026年起える場合は、<br>(代表書と過源音者を設定し<br>現皮員の通知<br>2111<br>構成員名 2020 | が変更に<br>本構成員<br>こてくださ<br>・<br>対性 1                                                                                                    | なった場合で、現代の時代の時代では、                  | いたいでは、               | 音の本人着<br>してくださ<br>い。  | 金属の         |            |                                         | (tžai           | ~ 代:       | ≪≪<br>表者.      | ~<br>、 連<br>上 |              | ∽~<br>者、      | 。<br>义<br>送 | (寸夕       | 一日、          |              | 請              | 者  | を選    | 訳             | ႱႠ  | 〈だ    | さい。          |
|              | 構成員かな「際日                                                                                              | +21.3                                                                                                    | ++ 7- +6                            | ana a                | AD L                  | 1 ====      | - 2 3      |                                         |                 |            |                |               |              |               |             | 1         |              |              |                |    |       |               |     |       |              |
|              | 郵便番号                                                                                                  |                                                                                                    | 000                                 | -                    | - 0000                | ſ           | ± ∉        | 5 使番号                                   | から住             | 目所を入       | æ              |               |              |               | L F         | <br>1  【全 | <br>2,7      | ▽椿           | 불덕             |    | なら    | <u>SIIR</u> S | とでき | £ ‡ ' | <del>त</del> |
|              | 住所 市区町村・番地                                                                                            | 必須                                                                                                    | 東京都                                 | 世田谷                  | iد<br>ا               | Ľ           | -          |                                         |                 |            |                |               |              |               |             | 1.0 640   |              | - 18         | -9797          |    | e e r | 2.7 60        |     | - 6   | 20           |
|              | 住所 アパート                                                                                               | ~名等                                                                                                    | 世田谷                                 | アパー                  | - ト                   |             |            |                                         | Ŋ               |            |                |               |              |               |             |           |              |              |                |    |       |               |     |       |              |
|              |                                                                                                    |                                                                                                    | 住所は                                 | 全角文                  | 字で入力し                 | Jてく1        | ださい        |                                         |                 |            |                |               |              |               |             |           |              |              |                |    |       |               |     |       |              |
|              | 生年月日                                                                                                  | 必須                                                                                                    | 1993/2                              | /2                   |                       |             |            |                                         |                 |            | 「郵個            | も             | 号            | 561           | <b>主</b> β  | Fを.       | λ,           | <sub>ل</sub> | で              | 郵  | 更習    | 昏号            | から  | )     |              |
|              | 地域区分                                                                                                  | 必須                                                                                                    | 区内在                                 | 住                    | 区内在勤                  |             | ≤内在        | 学「                                      | 区外              | 1          | 住所             | を核            | 索            | <i>ل</i> ,  י | 住           | 沂欄        | <u>ا</u> ا   | λ;           | 力 <sup>.</sup> | でき | ŧ     | す。            |     |       |              |
|              | 電話番号                                                                                                  | 1 必須                                                                                                    | 携带                                  | ~                    | 000                   | -           | - 0        | 000                                     | -               | 000        | 10             | 内線            |              |               |             |           |              |              |                |    |       |               |     |       |              |
|              | 電話                                                                                                    | 番号2                                                                                                    | 自宅                                  | ~                    | 020                   | ٦.          | - 2        | 222                                     | - ٦             | 232        | 3              | 内線            |              |               |             |           |              |              |                |    |       |               |     |       |              |
|              | メールアト                                                                                                 | ドレス                                                                                                    | sample                              | e@iroh               | na.co.jp              |             |            |                                         |                 |            |                |               |              |               |             |           |              |              |                |    |       |               |     |       |              |
|              | Ŧ                                                                                                    | 崔認用                                                                                                    | sample                              | e@iroh               | na.co.jp              |             |            |                                         | •               | 確認。        | のため同じ          |               | レアドレ         | ノスを入          | カして         | <#a       | ю.           |              |                |    |       |               |     |       |              |
|              |                                                                                                    |                                                                                                    | 携帯の<br>test@k                       | メール<br>eyakin        | アドレスを<br>et.net から    | 2登録7<br>のメー | するこ<br>ールを | とは可<br>受信でき                             | 魄です<br>きるよ      | が、受<br>うに設 | 信制限され<br>定してくた | れてい<br>どさい。   | る場合 <br>-    | it egr-       |             |           |              |              |                |    |       |               |     |       |              |
|              | 勤務先/学#                                                                                                | 交名等                                                                                                    | 接水会                                 | 計しいろ                 | Si t                  |             |            |                                         |                 |            |                |               |              |               |             |           |              |              |                |    |       |               |     |       |              |
|              | an.4                                                                                                  | <ul> <li>(1)</li> <li>(1)</li></ul> | 180                                 | 1.0.0                | 0000                  |             |            | (4) (4) (4) (4) (4) (4) (4) (4) (4) (4) | med             | 断を入        | <b>t</b>       |               |              |               |             |           |              |              |                |    |       |               |     |       |              |
|              |                                                                                                    | - ###b                                                                                                    | 100                                 | = 12                 |                       |             |            | P DC III - J                            |                 | 571-627    |                |               |              |               |             |           |              |              |                |    |       |               |     |       |              |
|              | 住所 アパート                                                                                               | 田坦                                                                                                    | 0.24                                | 7715                 |                       |             |            |                                         |                 |            |                |               |              |               |             |           |              |              |                |    |       |               |     |       |              |
| $\sim$       |                                                                                                    |                                                                                                    |                                     | ~                    |                       |             | ×          |                                         |                 |            |                | ~             |              | N             | $\sim$      | V         |              | ~            | ,              |    |       |               |     |       |              |

「主な活動施設」を選択してください。 また、主な構成を選択してください。

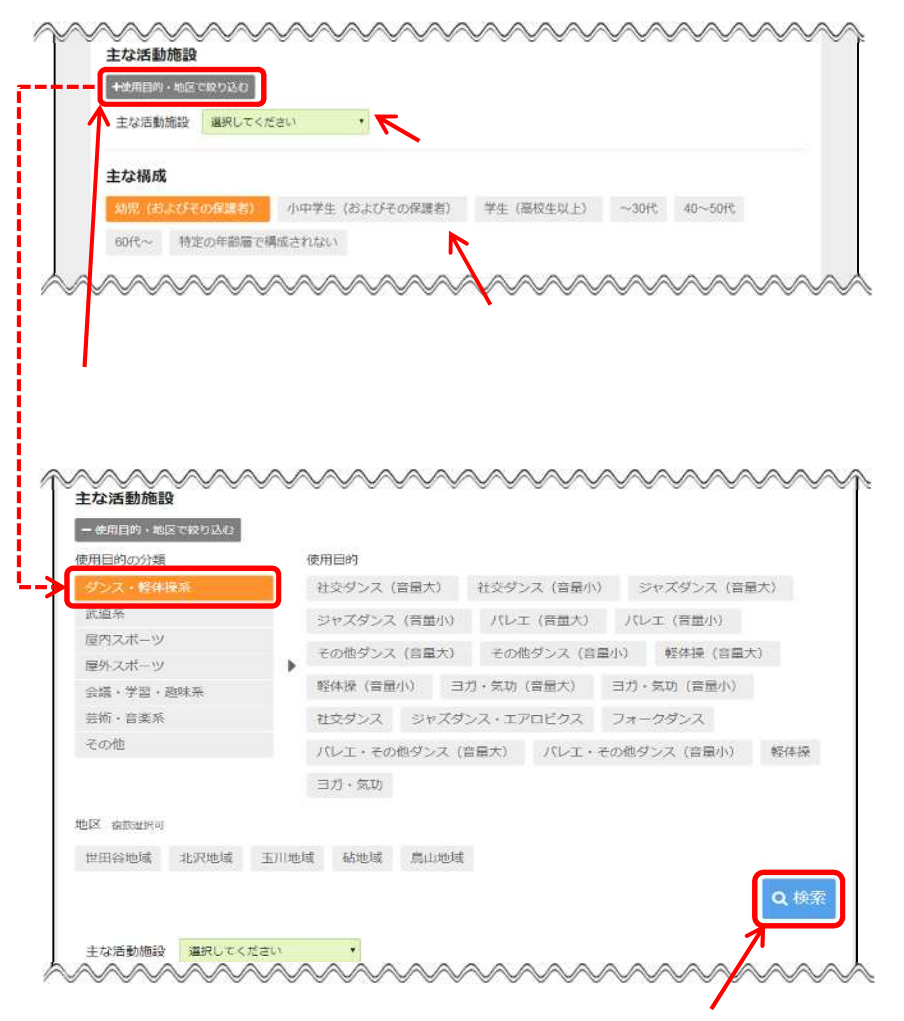

「使用目的」「地区」を選択し、検索を選択してください。

「口座情報」の登録を行ってください。 (金融機関を選択した場合)

| 口座情報               |                  | $\sim$         | $\sim$                 | ~~~~                            |                    |
|--------------------|------------------|----------------|------------------------|---------------------------------|--------------------|
| 金融機關/郵便局           | 金融機關             | 郵便局            | ※郵便周は現在シ<br>登録・変更の申請   | ステムから申請できません。<br>は窓口までお越しください。  | 「金融機関/郵便局」で「金融機関」を |
| 金融機関コード            | ×××              | 潮沢             | ****                   |                                 | 選択してください           |
| 支店コード              | ****             | 潮沢             | ****                   |                                 |                    |
|                    | 同一支店口一           | -ドで複数          | の店舗がある場合は              | 、いずれかひとつの店舗名が                   | が表示されます。           |
| 口座種別               | 計画 当時            | 差その            | D他                     |                                 |                    |
| 口座書号               | 1111111          |                |                        |                                 |                    |
| 名義人                | 世田谷太郎            | 1              |                        |                                 |                    |
| かな                 | せたがやた            | 33             |                        |                                 |                    |
| 名義人住所 市区町村・蜀地      | 住所1              |                |                        |                                 |                    |
| 名義人住所 アパート名等       | 住所 2             |                |                        |                                 |                    |
| 口座を登録しない団体は「口座情報を  | 口座情報を            | 登録しま           | ぜん                     |                                 |                    |
| 登録しません。」を選択してください。 | ※口座情報を<br>同意した上で | と登録して<br>こ、「口楽 | いない場合、支払期<br>情報を登録しません | 限を過ぎると即座に利用得」<br>J にチェックを入れてくださ | ととなります。<br>ちい、     |
|                    | $\sim$           | $\sim$         | $\sim$                 | ~~~~                            | ~~~~~              |

郵便局はシステムから申請できません。 郵便局の登録・変更の申請は窓口までお越しください。

「有効期間」の登録を行ってください。 有効期間は2年間となります。

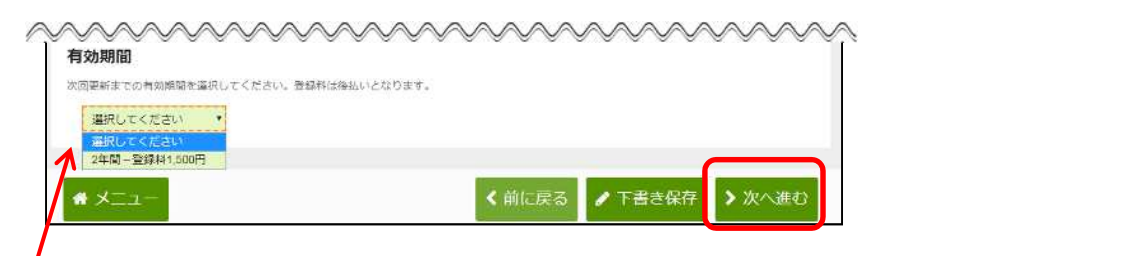

有効期限は2年間を選択してください。

「利用者情報登録申請確認」にて、登録内容の確認を行ってください。

| 1->利用者情報登録申請>                |                  | in Here                             |                            | ● 操作方法 ● メッセーショ ▲ 白・文字サイズ変更           |          |
|------------------------------|------------------|-------------------------------------|----------------------------|---------------------------------------|----------|
| 用者情報登録日                      | 申請 確調            | 진                                   |                            |                                       |          |
| 記確認して、「登録」ボタンを押              | りしてください。         | ar:                                 |                            |                                       |          |
| 後、代表者の本人確認能                  | 資料の提出」           | 郵送、「                                | <u>- A X 、窓口)が必要(</u>      | こなります。                                |          |
| の場合 〒154-85                  | 504 世田           | 谷区世日                                | B谷4−21−27 t                | 世田谷区地域行政部地域行政課けやきネット担当                |          |
| (の場合 03-543)<br>1の場合 区役所第一庁舎 | 0-0173<br>舎 地域行政 | <ul><li>(けやき</li><li>部 地域</li></ul> | きネットサービスセンタ<br>載行政課または各総合家 | 7-)<br>5所 地域振興課 生涯学習・施設(世田谷・北         |          |
| 玉川・砧・烏山)<br>Nずれの場合も本人確認し     | 資料送付用台           | 紙(書言                                | <b>むのダウンロードにあ</b> り        | 0) に貼付して提出してください。                     |          |
| 明点がある場合はけやき                  | きネットサー           | ビスセン                                | ンター03-5430-                | - 0 1 7 2 へお問い合わせください。                |          |
| 利用者ID                        | **** ***         | ×                                   |                            |                                       |          |
| 团体区分                         | 一般団体             |                                     |                            |                                       |          |
| 団体名                          | せたがや団<br>せたがやた   | 体<br>えたい                            |                            |                                       |          |
| 団体人数                         | 5人               |                                     |                            |                                       |          |
| 発足年月日                        | 2018年5月          | 14日                                 |                            |                                       |          |
| 主な活動施設                       | 千歳温水フ            | -JL                                 |                            |                                       |          |
| 主な構成                         | 小中学生             | およびそ                                | その保護者)                     |                                       |          |
| 有効期間                         | 2年間-登3           | <b>录料</b> 1,500                     | )円                         |                                       |          |
| 構成員1代表者 甲塔者                  | ~                | A A                                 |                            |                                       |          |
| 構成員名                         | 世田谷グ             | 1                                   |                            | ****                                  |          |
| 彩伊提号                         | 000-000          |                                     | 構成員名                       | 世田谷三郎                                 |          |
| 田所                           | 東京都世             | -                                   | 劇優選号                       | 000-0000                              |          |
| *****                        | 世田谷//<br>1993年21 |                                     | 住所                         | 東京都世田谷区                               |          |
| 24/10                        | 18834-21         | _                                   | ****                       | 世田谷アパート                               |          |
| 10 11 10 10                  | (mm) 00          | -                                   | 1111年2日                    | [9934-241日<br>区内在住                    |          |
| 4043 BT 73                   | [199111] 000     | -                                   | 電話番号                       | ····································· |          |
| メールアドレス                      |                  |                                     |                            | 携帯 555-5555-5555 内維 5555              |          |
| 動研究/学校名等                     |                  |                                     | メールアドレス                    |                                       |          |
| 即使最可                         |                  |                                     | 勤務先/学校名等                   |                                       |          |
| 15円<br>16 (原信長2 and arts)    |                  | _                                   | 郵便借号                       |                                       |          |
| 偶成典名                         | 世田谷              | -8                                  | 任府<br>第成員4                 |                                       |          |
|                              | せたかや             |                                     | 構成員名                       | 世田谷 四郎                                |          |
| 彩伊奈号                         | 000-000          | -                                   | 梨便番号                       | 000-0000                              |          |
| 15.771                       | 世田谷ア             | -                                   | 住所                         | 東京都世田谷区                               |          |
| 生年月日                         | 1991年3月          |                                     | 牛在月日                       | 1990年2月1日                             |          |
| 地域区分                         | 区内在住             |                                     | 地域区分                       | 区内在住                                  |          |
| 電話番号                         | 動融先 0            |                                     | 電話番号                       | 自宅 000-0000-0000 内閣 0000              |          |
| メールアドレス                      |                  |                                     | メールアドレス                    |                                       |          |
| 酚研先/学校名等                     |                  |                                     | 動務先/学校名募                   |                                       |          |
| 彩使描号                         |                  |                                     | 動使番号                       |                                       |          |
| 任所                           |                  |                                     | 住所                         |                                       |          |
| # X=1-                       |                  |                                     | 金融機關郵便局                    | 金融機關                                  |          |
| ~~~~~                        | ~~               |                                     | 金融機関                       | 1 <b>x x x x</b>                      |          |
|                              |                  |                                     | 支出                         |                                       |          |
|                              |                  |                                     | 口座種別                       | 普通                                    |          |
|                              |                  |                                     | 口座番号                       | 111111                                |          |
|                              |                  |                                     | 名義人かな                      | せたがやたろう                               | 「登録」     |
|                              |                  |                                     | 名義人住所                      | 東京都世田谷区                               | を選択してくださ |
|                              |                  |                                     |                            | ビロ台アバート                               |          |

| 世田谷区公共施設利用案内シ                              | ステム           | VIV.                                     | 1日本のなお                              | 時ちの方・コログイン      |                 |
|--------------------------------------------|---------------|------------------------------------------|-------------------------------------|-----------------|-----------------|
| けやきネット                                     |               | VENUE                                    |                                     | 金・文字サイズ変更       |                 |
| メニュー > 利用者情報登録申請 > 利                       | 明發傳驗          | D编中請 確認 > 利用名情報登録中1                      | 4元7                                 |                 |                 |
| 利用者情報登録                                    | 申請            | 完了                                       |                                     |                 |                 |
| 申請後、代表者の本人確認<br>郵送の場合 〒154-8               | 資料の<br>504    | 建出(郵送、FAX、窓口)<br>世田谷区世田谷4-21             | )が必要になります。<br>– 2 7  世田谷区地域行政部地域行政計 | 思けやきネット担当       |                 |
| の C<br>FAXの場合 03-543<br>窓口の増合 区役所第一庁       | 0-0<br>全 mi   | 173(けやきネットサー)                            | ビスセンター)<br>ドタ総合支所 地域振興課 生涯学習。       | 、施設(世田公、北       |                 |
| 窓口の場合 と使用第一月<br>沢・玉川・砧・烏山)<br>※いずれの場合も木人確認 | 吉 心<br>容拟详(   | まました ふうちょう しょうしん                         | - ドにあり)に転付して提出してくだ。                 |                 |                 |
| ※不明点がある場合はけや                               | きネッ           | トサービスセンター03-                             | 5430-0172へお問い合わせくた                  | <u>ຂ</u> ້ອັບຳ. |                 |
| 口座情報を登録、変                                  | 更され           | った場合は口座振替の                               | 衣頼書を印刷して各金融機関/                      | へ手続きをして         |                 |
| くたさい。                                      |               |                                          | ⊖ □座振替依頼書                           | まをダウンロード        |                 |
| 利用者ID                                      | ****          | ****                                     |                                     |                 | 3               |
| 团体区分                                       | 一般回           | () () () () () () () () () () () () () ( | 住所3<br>住所4                          | 口座情報の登録を行った場合、  | 白座              |
| 団体名                                        | 世田谷           | 生年月日                                     | 2000年4月12日                          | 振替依頼書をダウンロードし、金 | 融機関の            |
| 同体人数                                       | 5人            | 地域区分                                     | 区内在住                                |                 | 104 199 199 199 |
| 発足年月日                                      | 2018          | 電話番号                                     | 自告 33333-3333-3333 内緒 3333          | 提出していたさい。       |                 |
|                                            | 桜丘区           | メールアドレス                                  |                                     |                 |                 |
| 主な構成                                       | 幼児            | 10/16 元/ イベム ほう                          |                                     |                 |                 |
| 有効期間                                       | 2年間           | 住所                                       |                                     |                 |                 |
| ▲ 構成員1代表書                                  |               | 構成員4 申請者<br>構成員名                         | 世田谷 四郎                              |                 |                 |
| 構成員名                                       | 世田名せたた        |                                          | せたがや しろう                            |                 |                 |
| 郵便番号                                       | 111-1         | <b>御使番号</b><br>住所                        | 住所 5                                |                 |                 |
| 住所                                         | 東京都           | 件在日口                                     | 住所6<br>1028年4月11日                   |                 |                 |
|                                            | 世田名           | 11年7日                                    | 区内在住                                |                 |                 |
| 生年月日                                       | 1999          | 電話番号                                     | 自宅 44444-4444-4444 内線 4444          |                 |                 |
| 地域还分                                       |               | メールアドレス                                  |                                     |                 |                 |
| 1940 B                                     | 日宅            | 勤務先/学校名等                                 |                                     |                 |                 |
|                                            | sotor         | 動使器号<br>住所                               |                                     |                 |                 |
| シールアドレス 動数生 / 堂坊を第                         | Setage<br>株式る | 構成員5                                     |                                     |                 |                 |
|                                            | TAX SUL       | 構成員名                                     | 世田谷 五郎<br>せたがや ごろう                  |                 |                 |
| 住所                                         | いろに           | 部使番号                                     | 555-5555<br>年間 7                    |                 |                 |
|                                            | いろは           | sieph                                    | 住所 8                                |                 |                 |
| ★ 構成員2 連絡者<br>構成目名                         | 世田谷           | 生年月日<br>minatro A                        | 2001年4月11日<br>区内存住                  |                 |                 |
| arrive of L                                | せたた           | 電話番号                                     | 自宅 5555-5555-5555 内線 5555           |                 |                 |
| 郵便番号                                       | 333-3         | メールアドレス                                  | setagaya5@setagaya5.co.jp           |                 |                 |
| 住所                                         | 住所1<br>住所2    | 勤務先/学校名等                                 |                                     |                 |                 |
| 生年月日                                       | 2014          | 郵便番号                                     |                                     |                 |                 |
| 地域区分                                       | 区内在           | 住所口座情報                                   |                                     |                 |                 |
| 電話番号                                       | 自宅            | 全融稿明/郵便局                                 | 金融機関                                |                 |                 |
| メールアドレス                                    | setao         | 金融機関                                     |                                     |                 |                 |
| 動務先/学校名等                                   | いろは           | シバラ                                      | 普通                                  |                 |                 |
| 郵便番号                                       | 123-1         | 口座番号                                     | 1111111                             |                 |                 |
| (1) (1) (1) (1) (1) (1) (1) (1) (1) (1)    | 1,34          | 名義人                                      | 世田谷太郎                               |                 |                 |
| ~~~~~~~                                    | $\sim$        | 名義人かな                                    | <b>セたがやたろう</b>                      |                 |                 |
|                                            |               | * ×_1-                                   |                                     |                 |                 |

「利用者情報登録申請 完了」にて、利用者情報登録申請が完了します。

口座振替依頼書をダウンロードするには、アドビシステム社が配布しているAdobe Reader (無償)が必要です。

Adobe Readerをインストールすることにより、PDFファイルの閲覧・印刷などが可能になります。

#### 第2章 利用者情報の登録申請

## (2) 利用者情報登録の下書き保存

利用者情報登録申請の下書き保存をすることができます。

利用者情報登録申請にて「下書き保存」を選択します。

| #田谷区公共施設利用案内システ    | ム                                       |
|--------------------|-----------------------------------------|
| (ニューッ 利用者情報管録申請)   | ● 送他方法 ● メッセージ ● 名・文字サイズ展示              |
| 利用者情報登録申請          | 青                                       |
|                    |                                         |
| ▶ 下書きを開く           |                                         |
| 団体区分 🔤             |                                         |
| 一般団体 テニスグループ       | けしています。インターネットがみ申请した集会、一般何広としての申請となります。 |
|                    |                                         |
| 回体名 题              |                                         |
| 団体名                | せたがや団体                                  |
| 団体名かな              | せたがやだんたい                                |
| 団体人数               |                                         |
| 「一般国体」は5人以上入力してくださ | い、また、「テニスグループ」は2人以上4人以下で入力してください。       |
| 5 💭 人              | 団体名とパスワードを入力した後から                       |
| 発足年月日              | 下書き保存ができるようになります。                       |
| 2018/12/7          |                                         |
|                    |                                         |
| * >                | ▲ 前に戻る ● 「香き保存」 > 次へ進む                  |

「利用者情報登録申請(下書き保存)」で登録内容の確認を行うことができます。

| 世田谷区公共振設利用案内シ<br>けやきネット<br>メニュー・利用者情報登録中時、<br>利用者情報登録日<br>内容を確認して、「下書き保存」ポタ | 274<br>和用哲学を認持ちのが ●ロ2742<br>用目前開始にはまた。<br>用目前(下書さ保存)確認<br>シを押してくたさい。 |
|-----------------------------------------------------------------------------|----------------------------------------------------------------------|
| 利用者ID                                                                       | *****                                                                |
| 团体区分                                                                        | 一般団体                                                                 |
| 团体名                                                                         | せたがや団体<br>せたがやだんたい                                                   |
| 团体人数                                                                        | 5人                                                                   |
| 発足年月日                                                                       | 2018年12月7日                                                           |
| 主な活動施設                                                                      |                                                                      |
| 主な構成                                                                        | 幼児(およびその保護者)                                                         |
| 有効期間                                                                        |                                                                      |
|                                                                             | 「下書き保存」を選択して〈ださい。                                                    |
| -EIX *                                                                      | く 前に戻る → 下書き保存                                                       |

「利用者情報登録申請(下書き保存) 完了」で保存が完了します。

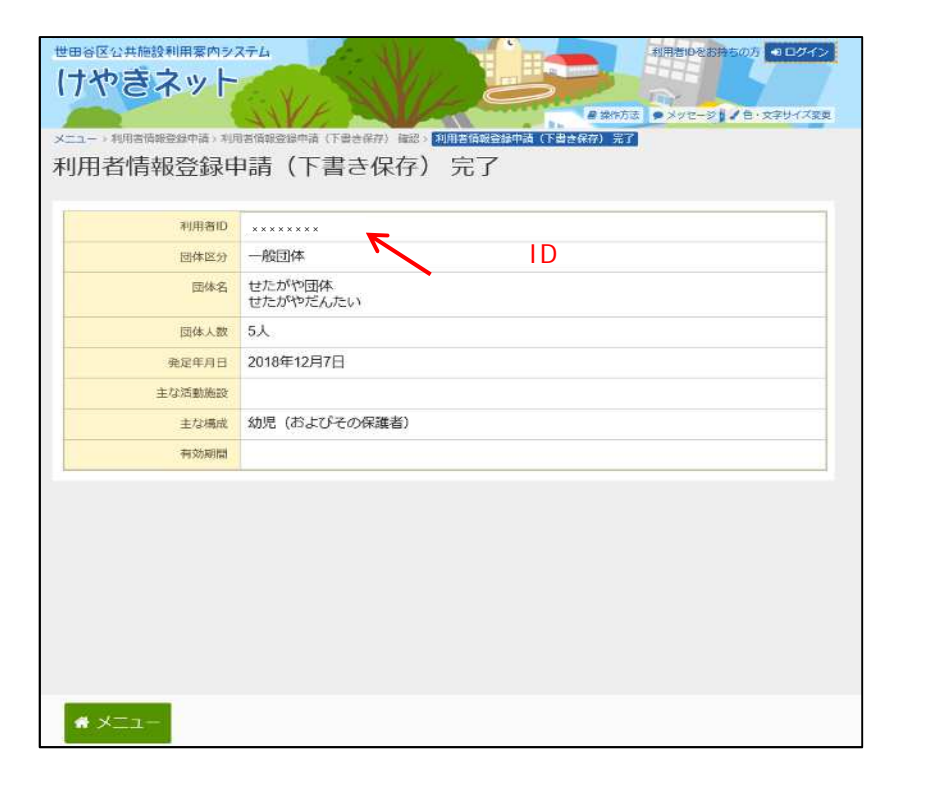

#### <u>下書き保存した利用者情報を表示する場合は、「利用者登録申請」を</u> 選択してください。

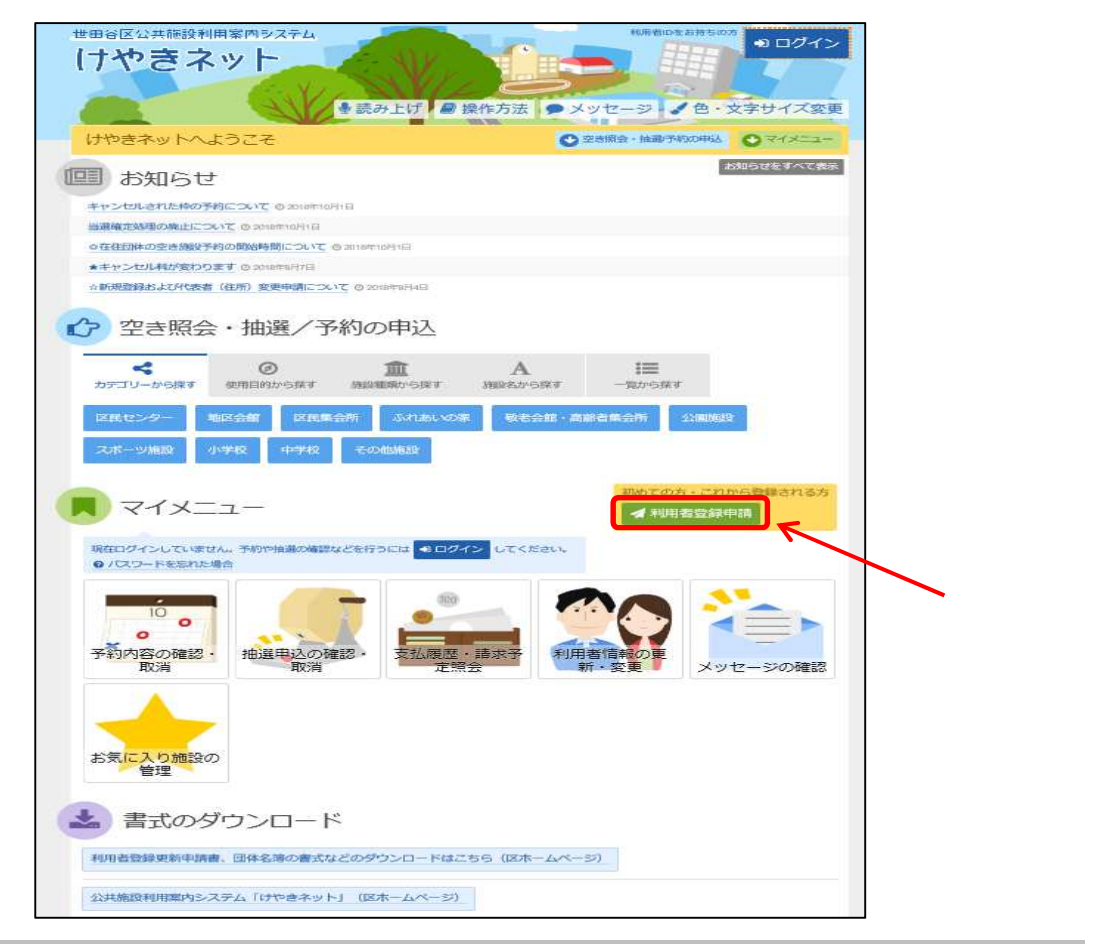

利用規約の確認後、「利用規約に同意する」ボタンを押してください。

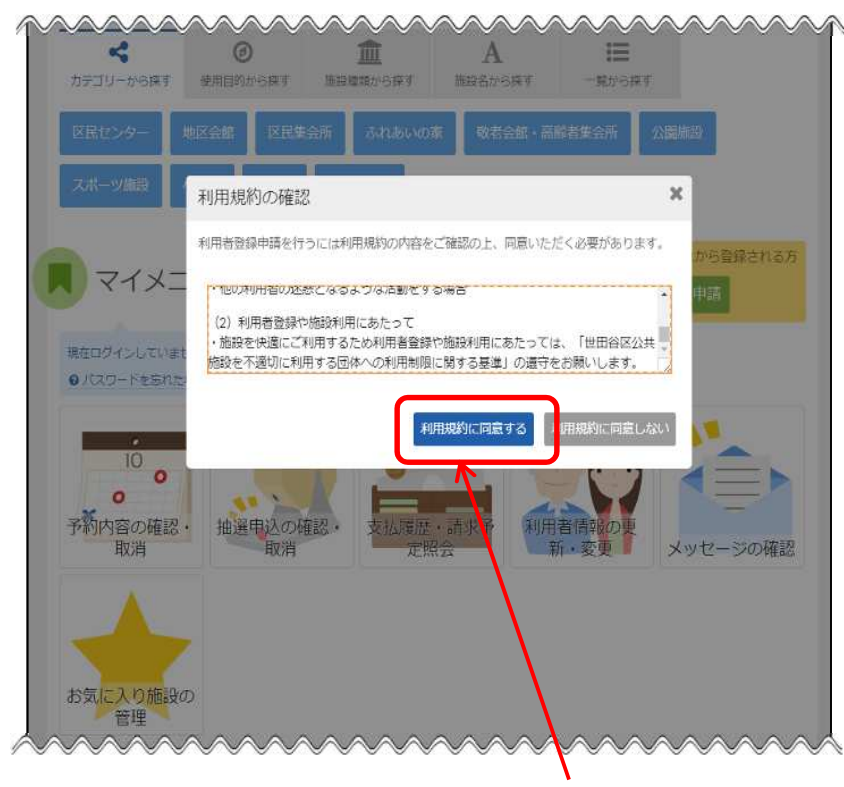

スクロールを行い、最後まで規約を確認するとボタンを押せるようになります。

「下書きを開く」を選択してください。

| ALL THE REAL PROPERTY AND A DESCRIPTION OF A DESCRIPTION OF<br>A DESCRIPTION OF A DESCRIPTION OF A DESCRIPTION OF A DESCRIPTION OF A DESCRIPTION OF A DESCRIPTION OF A DESCRIPTION OF A DESCRIPTION OF A DESCRIPTION OF A DESCRIPTION OF A DESCRIPTION OF A DESCRIPTION OF A DESCRIPTION OF A DESCRIPTIONO |                                                            |
|----------------------------------------------------------------------------------------------------|------------------------------------------------------------|
| 川用者情報                                                                                                    | 等録申請                                                       |
| 「下の項目を入力して、「                                                                                                    | なべ進わ」ボタンを押してください。                                          |
|                                                                                                    |                                                            |
| ✓ 下書きを開く                                                                                                    | 「下書きを開く」を選択してください。                                         |
| 回体区分 题                                                                                                    |                                                            |
| 一般团体 デニン                                                                                                    | スグループ                                                      |
| 少年団体の登録・更新に                                                                                                    | 1編申請のみ受付しています。インターネットから申請した場合、一般団体としての申請となります。             |
|                                                                                                    |                                                            |
| 団体名 题                                                                                                    |                                                            |
|                                                                                                    | 回体名しいろは団体                                                  |
|                                                                                                    | m + d + +                                                  |
|                                                                                                    | 回体石力な いうはたんたい                                              |
| 同体人数                                                                                                    | 団体有力がよい                                                    |
| <b>団体人数</b>                                                                                                    | 四体石カッオ いろはたんだい<br>入力してください。また、「デニスグループ」は2人以上4人以下で入力してください。 |
| <b>団体人数</b><br>「一般団体」は5人以上                                                                                                    | 四体石かぶ いろはたんたい<br>入力してください。また、「デニスグループ」は2人以上4人以下で入力してください。  |

利用者ID、パスワードを入力して「ログイン」を選択してください。

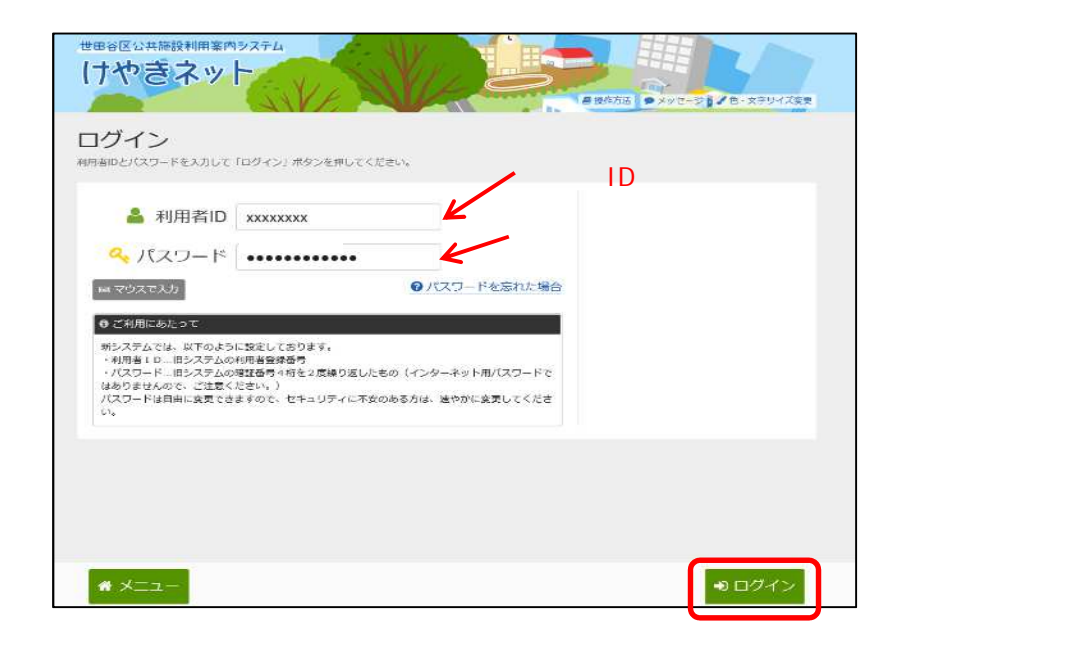

ログインに成功すると、下書き保存した利用者登録情報が表示されます。

|                         |                  | F                      |                                       |     |
|-------------------------|------------------|------------------------|---------------------------------------|-----|
| 村田石16報3<br>は下の項目を入力して、「 | 豆切取甲目<br>次へ渡む1ポタ | <b>月</b><br>ンを押してください。 |                                       |     |
| _                       |                  |                        |                                       |     |
| ✓下書さを開く                 |                  |                        |                                       |     |
| 団体区分 应                  |                  |                        |                                       |     |
| 一般团体 デニン                | スグループ            |                        |                                       |     |
| 同体名 🕅                   |                  |                        |                                       |     |
|                         | 団体名              | せたがや団体                 |                                       |     |
|                         | 団体名かな            | せたがやだんたい               | · · · · · · · · · · · · · · · · · · · |     |
|                         |                  |                        |                                       |     |
| 団体人数                    |                  |                        |                                       |     |
| 5 1 人                   |                  |                        |                                       |     |
|                         |                  |                        |                                       |     |
| 発足年月日                   |                  |                        |                                       |     |
|                         |                  |                        |                                       |     |
| ログイン情報                  |                  |                        |                                       |     |
| L)   > 11344            | わしてください          | N <sub>R</sub>         |                                       |     |
| ご希望のパスワードをス             |                  |                        |                                       |     |
| ご希望のパスワードを2             | ワード 🏧            |                        | 0 8~16文字の半角英                          | 9数字 |

# (1) 登録済利用者情報の確認手順

登録済み利用者情報の確認をすることができます。

「マイメニュー」の「利用者情報の更新・変更」を選択して ください。

| 世田谷区公共施設利用案内システム                              | RH 新日本 おちらの<br>● ログイン<br>学校 た方法 ● メッセージ ◆ 色・文字サイズ変更 |
|-----------------------------------------------|-----------------------------------------------------|
| けやきネットへようこそ                                   |                                                     |
| (四) お知らせ                                      | 17436.6 A. (34)                                     |
| キャンセルされた神の予約について © 2018年10月1日                 |                                                     |
| ● 存在任初体の空き機能予約の開始時間について ◎ 第18年10月1日           |                                                     |
| ★キャンセル科が変わります ◎ 2010年6月7日                     |                                                     |
| ☆研研設設設および代表者(住所)変更申請について ◎ 2018年8月4日          |                                                     |
| 空き照会・抽選/予約の申込                                 |                                                     |
|                                               | A I≣<br>₩₩₽£から₩Ŧ -₩から₩Ŧ                             |
| 这既センター 地区会館 区民集会所 ふれあいの後                      | R 敬老会館·高齢者集会所 公園施設                                  |
| スポーツ捕殺 小学校 中学校 その他施設                          |                                                     |
| R 71×=-                                       | 初めての方・これから登録される方<br>★ 利用者登録申請                       |
| 現在ログインしていません。予約や抽測の検認などを行うには<br>● パスワードを忘れた場合 | (2 LT <eau< td=""></eau<>                           |
| 10 の<br>予約内容の確認・<br>取消 地選申込の確認・<br>支払履歴<br>定照 | ・<br>請求予<br>会<br>新・変更<br>メッセージの確認                   |
| お気に入り施設の<br>管理                                |                                                     |
| 🛃 書式のダウンロード                                   |                                                     |
| 利用者登録更新申請書、団体名簿の書式などのダウンロードはこ                 | ちら(区ホームページ)                                         |
| 公共施設利用黨内システム「けやきネット」(区ホームページ)                 |                                                     |

#### この操作は先にログインしていても操作可能です。

利用者ID、パスワードを入力して「ログイン」を選択してください。

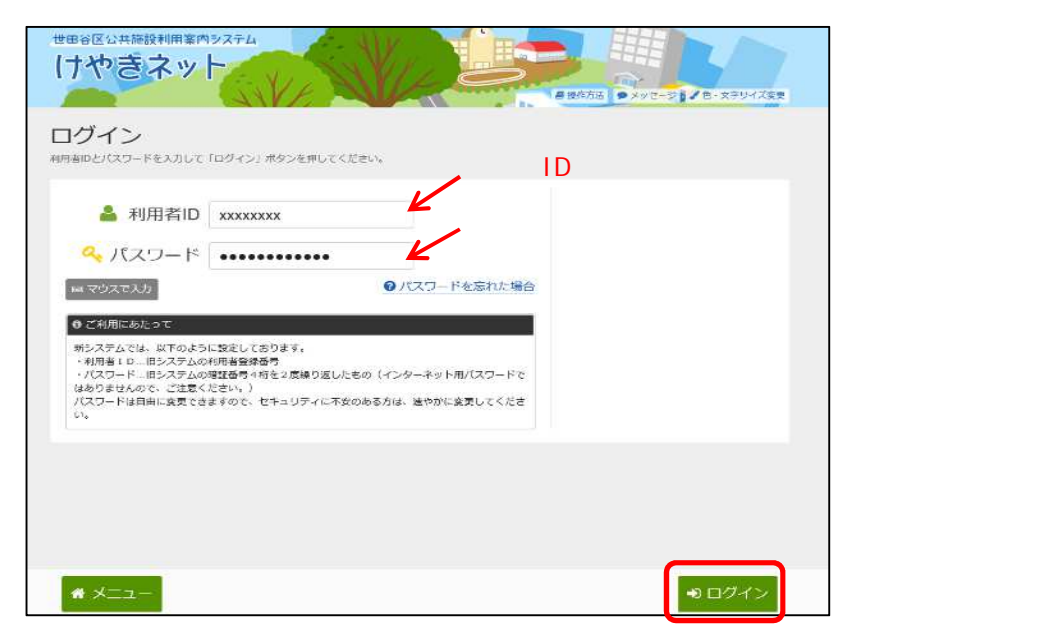

既にログインしている場合は、この画面は表示されません。

「登録済利用者情報の確認」を選択してください。

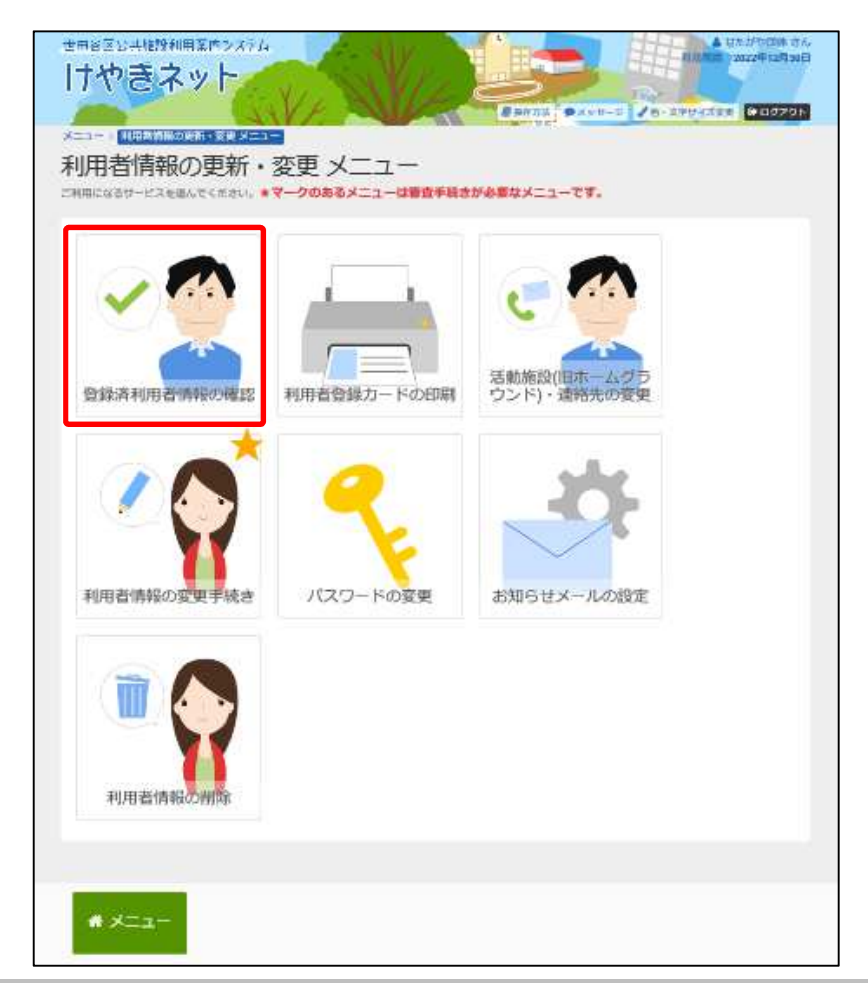

登録済利用者情報が表示されます。

| メニュー > 利用者情報の更新・盗卖                    | ×==-   | 登録済利用者情報の確認          |                                  |
|---------------------------------------|--------|----------------------|----------------------------------|
| 登録済利用者情報                              | 服の     | 確認                   |                                  |
|                                       |        | 登録状態                 | 本登録 日本版督祝想書をタリンロート               |
| 利用者的                                  | ****   | xxxx                 | K                                |
| 团体区分                                  | 一般     | 団体                   | ▶ 現在の登録状況が照会できます。                |
| 团体名                                   | 世田せた   | 谷団体<br>がやだんたい        | また、更新申請を行うことができる日付を              |
| 团体人数                                  | 5人     |                      | 照会できます。                          |
| 発足年月日                                 | 2019   | 9年2月6日<br>——         |                                  |
| 主な活動施設                                | 桜丘     | 区民センター               |                                  |
| 土な構成                                  | ~30    | 47G                  |                                  |
| ▲ 桶成員1 代表書 送付先                        | T      | ~~~~~~               | <u>^^^</u>                       |
| · =.*5<br>構成員名                        | 世      | メールアドレス              |                                  |
| ator at m                             | 100    | 数据先/学校出等<br>师领局时     |                                  |
| 1510 m ~ 5                            | 車      | 41.77                |                                  |
| ±01                                   | 世      | RARS RARS            | 世田科 三郎<br>リたがや さぶろう              |
| 生年月日                                  | 19     | <b>鲜茯香</b> 竹         | 000-0000                         |
| 地域区分                                  | X      | 住用                   | 東京都世田前区<br>世田前アバート               |
| 用起音与                                  | 自振     | 金母河田                 | <b>2</b> 483                     |
| J 1170001 77                          | 1.000  | 地域部分                 | PS PS C2 4E                      |
| メールアドレス<br>動物先 /学校を等                  | +#     | メールアドレス              |                                  |
| 「「「「」」」」」」」」」」」」」」」」」」」」」」」」」」」」」」」」」 |        | 数据先/学校出版             |                                  |
| 住所                                    | 東      | 41.77                |                                  |
| ▲ 提示用2 mag                            | 世      | 視這具4<br>親這具化         | 世田谷 同節                           |
| 構成員名                                  | 世      | 解视指行                 | UAPP 635<br>000-0000             |
| 邮使开展                                  | 00     | 42.77                | 東京開世田谷区<br>世田谷アパート               |
| 住所                                    | 東      | 2421                 |                                  |
|                                       | 世      | 地域部分                 | E P5(2) 42<br>HIM 000 -0000-0000 |
| 生年月日                                  | 19     | メールアドレス              |                                  |
|                                       | $\sim$ | 對他先/平校出場<br>#1000.00 |                                  |
|                                       |        | 4.77                 |                                  |
|                                       |        | 構成員5<br>構成員名         | <b>度田村 五郎</b>                    |
|                                       |        | 师很高时                 | マホホア ころう<br>000-0000             |
|                                       |        | 4.77                 | 東京都佐田谷区<br>世田谷アパート               |
|                                       |        | 生年月日                 |                                  |
|                                       |        | 地域部分                 | E PF(2) (2) - 0000-0000          |
|                                       |        | メールアドレス              |                                  |
|                                       |        | 對他先/学校出版             |                                  |
|                                       |        | 1000 T               |                                  |
|                                       |        | 白疫病態                 | 全時後期                             |
|                                       |        | 全部接向                 | みっず ほ気に行                         |
|                                       |        | WR.                  | 内泰可営業部                           |
|                                       |        | 11位長行                |                                  |
|                                       |        | 名商人                  |                                  |
|                                       |        | 中央人口な                | *                                |

「口座振替依頼書をダウンロード」を選択すると、口座振替依頼書を ダウンロードできます。

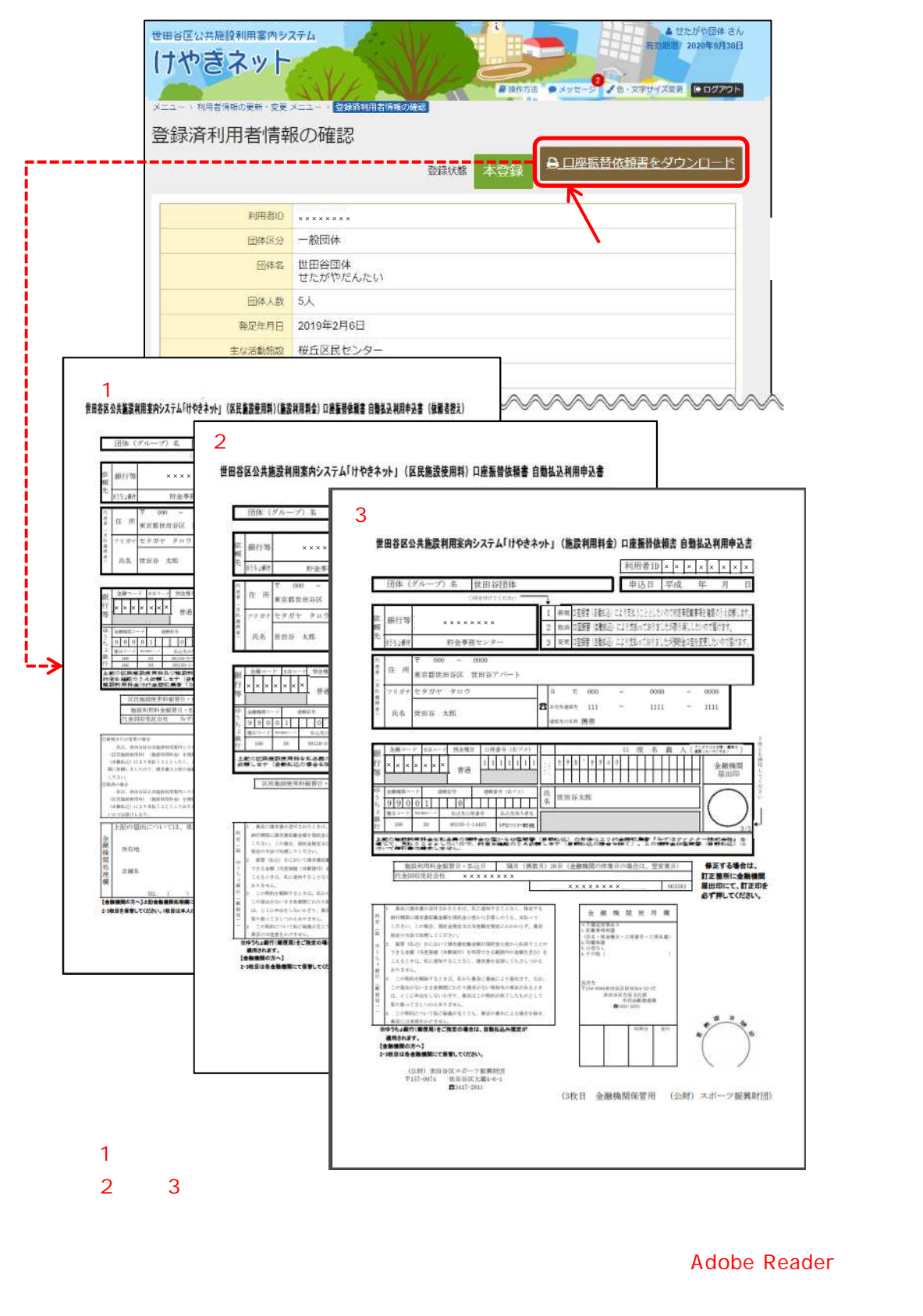

Adobe Readerをインストールすることにより、PDFファイルの閲覧・印刷などが可能になります。

(2) 利用者登録カードの印刷

利用者カードの印刷をすることができます。

「マイメニュー」の「利用者情報の更新・変更」を選択して ください。

| 世田谷区公共施設利用案内システム<br>(ナやきネット<br>・<br>・<br>・<br>・<br>・<br>・<br>・<br>・<br>・<br>・                                                                                                    | ● ログイン<br>後作方法 ● メッセージ ● 色・文字サイズ変更 |
|----------------------------------------------------------------------------------------------------|------------------------------------|
| けやきネットへようこそ                                                                                                    | ◎ 空き開会・抽動予約20年込 ● マイメニュー           |
| 回 お知らせ                                                                                                    | お知らせをすべて表示                         |
| キャンセルされた枠の予約について © 2018年10月1日                                                                                                    |                                    |
| 普遍確定処理の廃止について、@ solemaRia                                                                                                    |                                    |
| ●在住団体の空き施設予約の開始時間について ◎ 3018年10月1日                                                                                                    |                                    |
| *モヤンセル4が支わりますの2018年10月7日<br>小新規型線水上が代表者(注意)変更由語についての2018年5日4日                                                                                                    |                                    |
| A STATE OF A STATE OF |                                    |
| ♪ 空き照会・抽選/予約の申込                                                                                                    |                                    |
|                                                                                                    | ▲ I■<br>消除名から探す 一覧から探す             |
| 区民センター 地区会部 区民集会所 ふれあいの                                                                                                    | 策 較老会館·高齢者集会所 公園施設                 |
| スポーツ捕殺小学校中学校その他権政                                                                                                    |                                    |
| <b>R</b> 71X-1-                                                                                                    | 初めての方 - これから登録される方                 |
| 現在ログインしていません。予約や抽測の確認などを行うには<br>●ログ<br>● バスワードを忘れた場合                                                                                                    | 12 LTCKEEN                         |
| 10<br>予約内容の確認・<br>取消<br>地選串込の確認・<br>支払展歴<br>取消                                                                                                    | ·請求予<br>新・変更<br>メッセージの確認           |
| お気に入り施設の<br>管理                                                                                                    |                                    |
| 🛃 書式のダウンロード                                                                                                    |                                    |
| 利用者登録更新申請書、団体名簿の書式などのダウンロードはな                                                                                                    | こちら (区木ームページ)                      |
| 公共施設利用薬内システム「けやきネット」 (区ホームページ)                                                                                                    |                                    |

この操作は先にログインしていても操作可能です。

利用者ID、パスワードを入力して「ログイン」を選択してください。

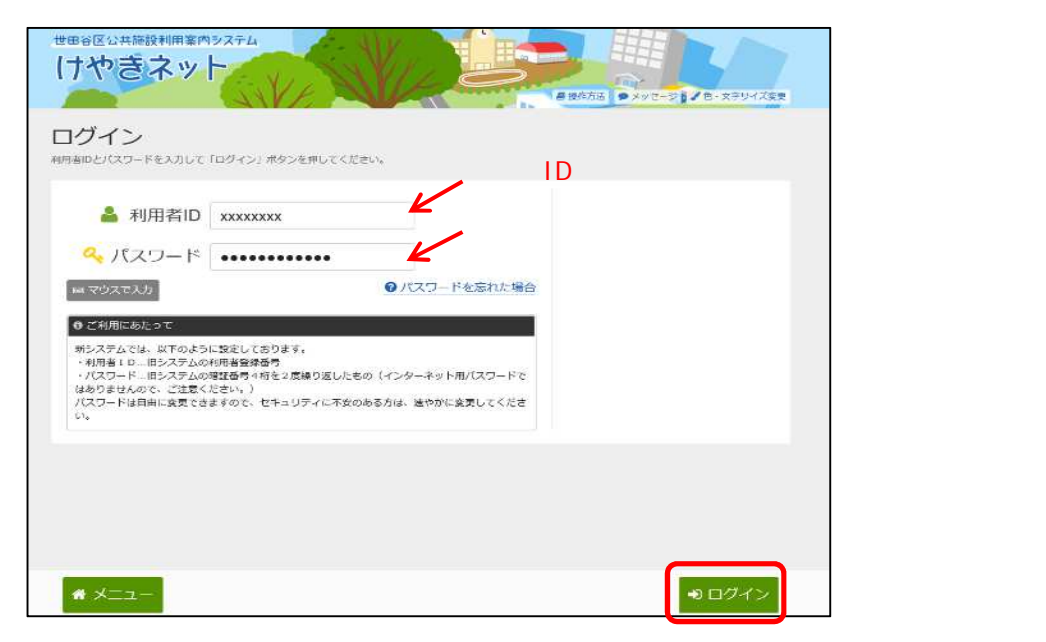

既にログインしている場合は、この画面は表示されません。

「利用者登録カードの印刷」を選択してください。

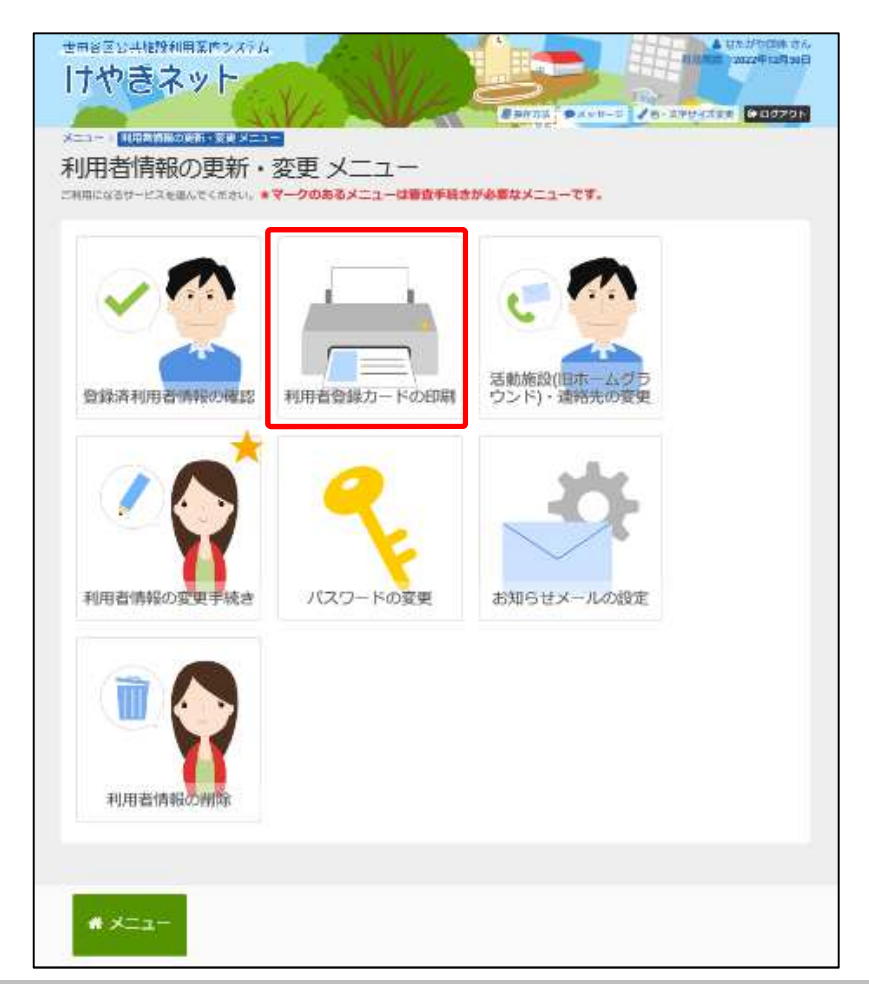

「利用者登録カードの印刷」を選択すると、利用者登録カードが出力 されます。

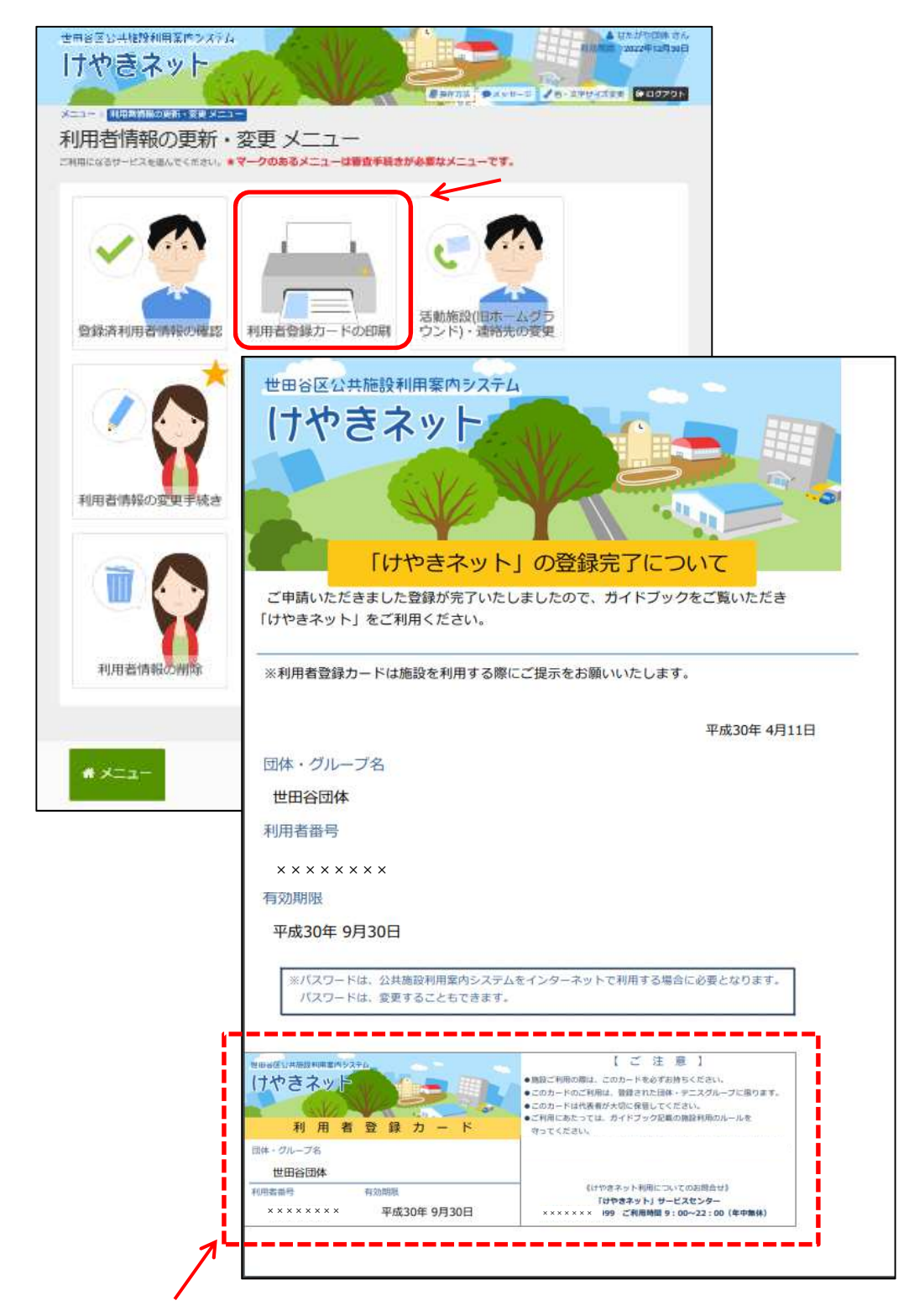

利用者登録カードは施設を利用する際、ご提示をお願いいたします。赤枠の箇所を切り取っても 使用可能です。利用者カードを紛失した場合、各自で利用者カードを出力し、保管してください。 利用者カードをダウンロードするには、アドビシステム社が配布しているAdobe Reader(無償)が必要です。 Adobe Readerをインストールすることにより、PDFファイルの閲覧・印刷などが可能になります。

#### 第3章 利用者情報の更新・変更

(3) 活動施設(旧ホームグラウンド)・連絡先の変更手順

活動施設(旧ホームグラウンド)・連絡先の変更は即時で変更すること ができます。

「マイメニュー」の「利用者情報の更新・変更」を選択して ください。

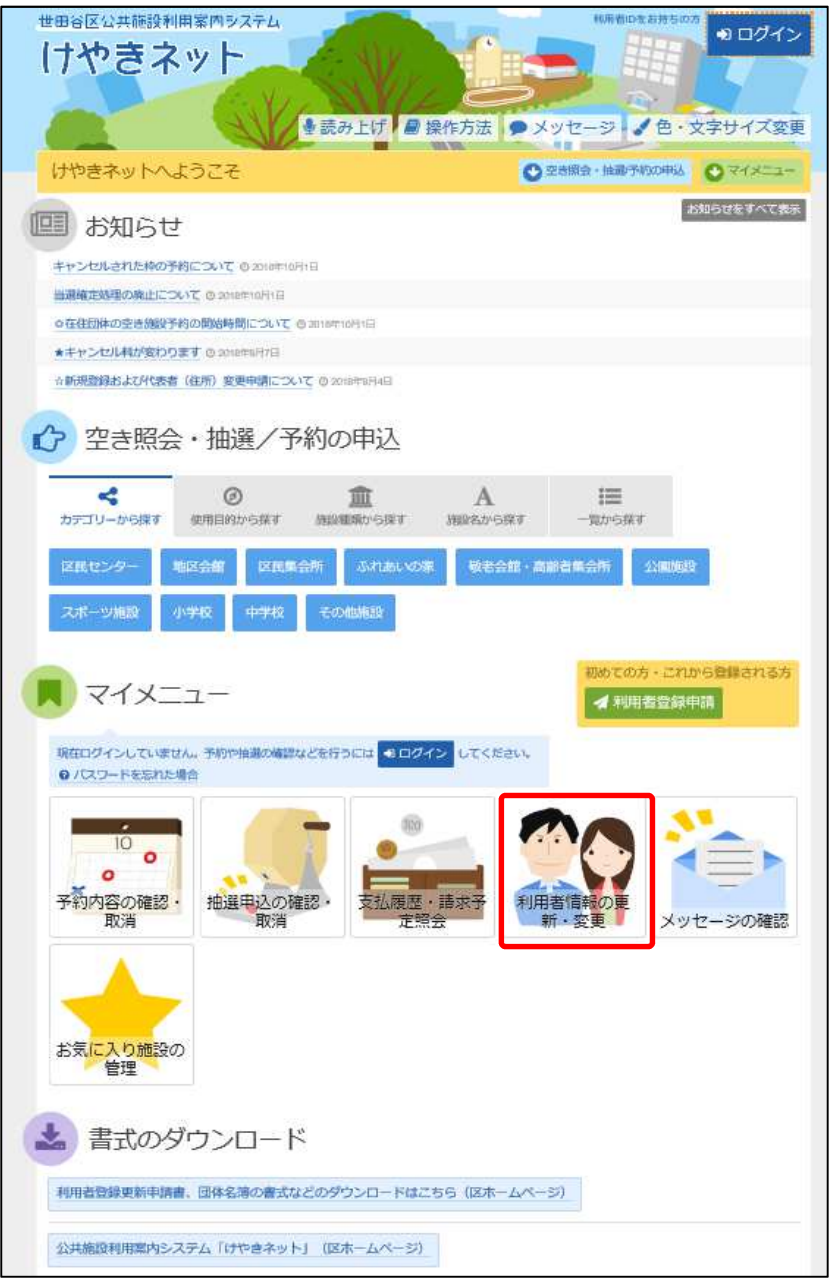

#### この操作は先にログインしていても操作可能です。

利用者ID、パスワードを入力して「ログイン」を選択してください。

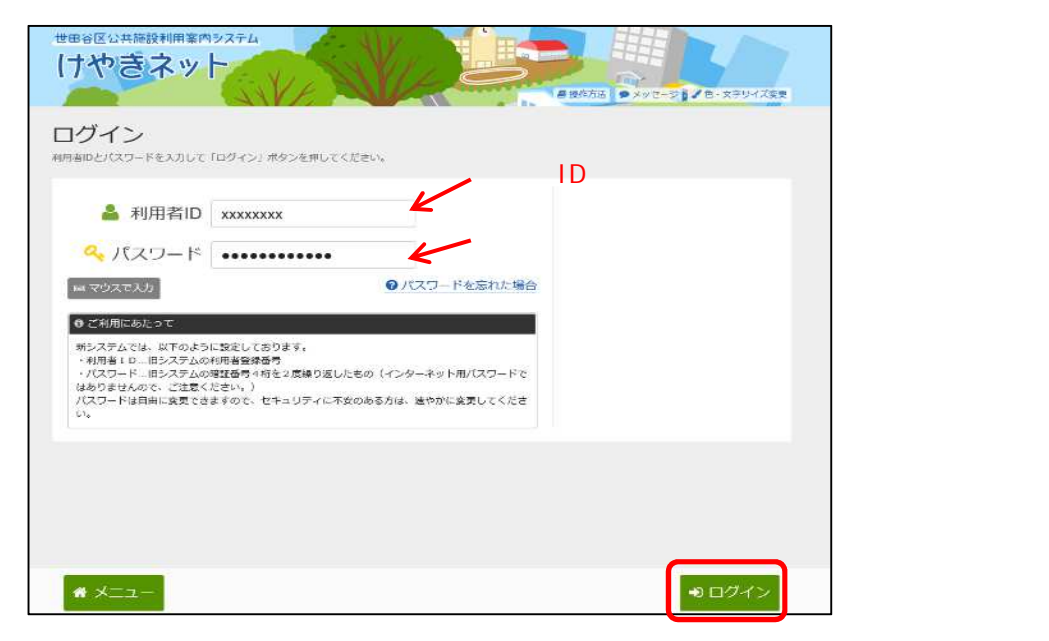

既にログインしている場合は、この画面は表示されません。

「活動施設(旧ホームグラウンド)・連絡先の変更」を選択して ください。

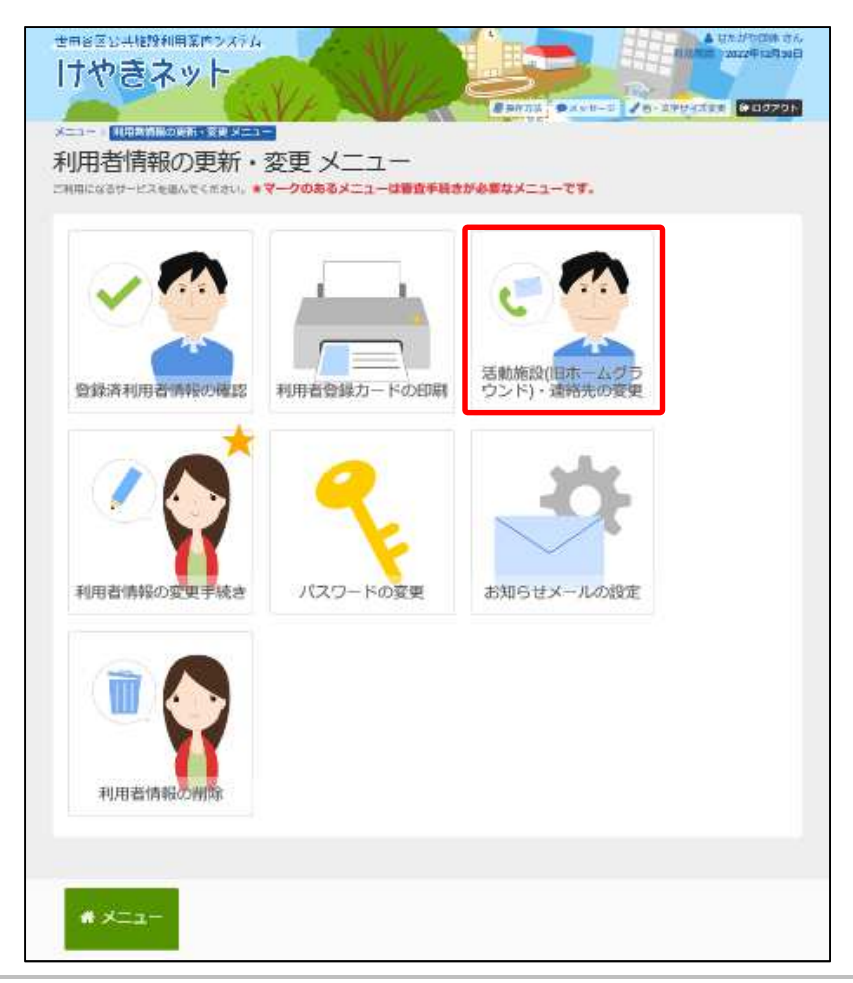

団体の構成員情報が表示されます。 構成員の電話番号とメールアドレスは即時に変更ができます。

|                                   | 開業内システム                       | V VV                    |              |                       | 1                | せたがや団体 さん<br>2020年9月30日 |                |
|-----------------------------------|-------------------------------|-------------------------|--------------|-----------------------|------------------|-------------------------|----------------|
| いやさイ                              | . Y F 2                       | VINC                    | LO           | 0                     |                  |                         |                |
| (ニュー ) 利用者情報の                     | )更新・変更 メニュー )                 | 活動施設・逆絶先の変更             | A RATIO      | • ××±-> 7 t           | - X+U-1 XE       |                         |                |
| 舌動施設・                             | 連絡先の変                         | 更                       |              |                       |                  |                         |                |
| 下の項目を入力して、                        | 「次へ進む」ボタンを押                   | してください。                 |              |                       |                  |                         |                |
| 団体構成員                             |                               |                         |              |                       |                  |                         |                |
| +詳細 構成員等                          | 名姓 世田谷                        | 名 太郎                    | 代表者          | 連絡者 送付先               | 申請者              | 削除申請                    |                |
| +詳細 構成員:                          | 名姓 世田谷                        | 名次郎                     | 代表者          | 連絡者 送付先               | 申請者              | 削除申請                    |                |
| +詳細 構成員                           | 名姓 世田谷                        | 名三郎                     | 代表者          | 連略者 送付先               | 申請者              | 削除申請                    |                |
| +詳細 構成員                           | 名姓 世田谷                        | 名四郎                     | 代表者          | 連絡者 送付先               | 申請者              | 削除申請                    |                |
| +詳細 構成員:                          | 名姓 世田谷                        | 名 五郎                    | 代表者          | 連絡者 送付先               | 申請者              | 削除申請                    |                |
|                                   |                               |                         |              |                       |                  |                         |                |
| 土な活動施設                            | AND IN A                      |                         |              |                       |                  |                         |                |
| +使用目的・地区で                         | 絞り込む                          |                         |              |                       |                  |                         |                |
| 主な活動施設                            | 千歳温水プール                       |                         |              |                       |                  |                         |                |
|                                   |                               |                         |              |                       |                  |                         |                |
|                                   |                               |                         |              |                       |                  |                         |                |
| +詳細」を                             | 選択すると                         | 、構成員の詳                  | 細情報が表        | 長示されます                | •                |                         |                |
|                                   |                               |                         |              |                       |                  |                         |                |
|                                   |                               |                         |              |                       |                  |                         |                |
|                                   |                               |                         |              |                       |                  |                         |                |
|                                   |                               |                         |              |                       |                  |                         |                |
| * XII-                            |                               |                         |              | <前にお                  | える >             | 次へ進む                    |                |
|                                   |                               |                         |              |                       |                  |                         |                |
| <b>ナやきネ</b><br>メニュー・ 利用第第<br>活動施設 | ット<br>います: まま メニュー<br>・ 連絡先の3 | 活動演行<br>連続表示演算<br>変更    | の日本          | ×yt-2 78-5            | 有効期間)<br>ローレイズ変更 | 1020年9月30日<br>(*) ログアウト |                |
| 以下の項目を入力して.                       | 「次へ跳む」ボタンを料                   | してください。                 |              |                       |                  |                         |                |
|                                   |                               |                         |              |                       |                  |                         |                |
| 回体構成員                             | we do not a supervision       | 100                     | -            |                       |                  | 1000                    |                |
| 「日は夏」構成                           | 員名姓 世田谷                       | 23 X 10                 | 108/8        | 連結者 送付先               | 時日日 前時           | 甲硝                      |                |
| 4                                 | 周成員かなせい せ                     | たがや めい たろ               | Э            |                       |                  |                         |                |
| (                                 | 電話番号1 200 携行                  | <b>15</b> • 000 -       | 0000 - 0000  | 内線                    | 1                |                         |                |
|                                   | 電話番号2 自                       | <b>e •</b> 020 -        | 2222 - 2323  | 内線                    |                  |                         |                |
|                                   | メールアドレス 🖙                     | nple@iroha.co.jp        |              |                       |                  |                         | 電話番号、          |
|                                   | 確認用 50                        | mple/@iroha.co.jp       | ◆ 確認の力       | め同じメールアドレスき           | 込力してくだ           | eu.                     |                |
|                                   | 携                             | 帯のメールアドレスを登録する          | ことは可能ですが、受信  | 刻限されている場合は eg         | r-               |                         |                |
|                                   | te                            | st@keyskinet.net からのメール | を受信できるように設定! | してください,               |                  |                         | 内線番号は          |
| Sec. 1                            | 1                             | 1                       |              | and the second second |                  |                         | 即時に変更する        |
| + 詳細 構成                           | 員名姓世田谷                        | 名 次節                    | 代表各          | 連結省 送付先 司             | 申請者 南陸           | 中請                      | ことが可能です        |
|                                   |                               |                         |              |                       |                  |                         |                |
| 主な活動施設                            | ł                             | )                       |              |                       |                  |                         |                |
| +使用目的,地区                          | CROWN                         | k                       | 主な活          | 動施設は即                 | 」時に変             | 変更                      |                |
| 主な活動施設                            | 世田谷公園                         | •                       | すること         | が可能です                 |                  |                         |                |
|                                   |                               |                         | 9 9 C C      | и на ве с 9           | •                |                         | │<br>変更後に「次へ進す |
| * ×=                              |                               |                         |              | < 前に厚さ                | 5 m              | NHE CO                  | 2月11 アノギナロ     |
| and the second second             |                               |                         |              | Contraction of the    |                  | and the second second   | 選択してくにさい。      |

利用者連絡先の変更内容が表示されます。

| LE / 10/11/20 (网络10/20 时 · 30 里) | リーニー、 注射物語、連接術の改善、 注動物語、 手線作の改善 時間                  |  |
|----------------------------------|-----------------------------------------------------|--|
|                                  |                                                     |  |
| 「動施設・理給を                         | もの変更確認                                              |  |
| を確認して、「更新」ボタンを押                  | してください                                              |  |
| 利用者情報の更新申請中またの                   | は変更申請中の場合、単認後に申請時点の利用智情報の内容が反映されます。このため以下の変更内容は申請時の |  |
| ものに戻りますので、ご注意                    | ください。                                               |  |
| 主な活動施設                           | 世田谷公園                                               |  |
| ▲ 模成員1 代表者 中語者                   |                                                     |  |
| 構成員名                             | 世田谷 太郎<br>せたがや たろう                                  |  |
| 電話番号                             | (銀冊) 000-0000-0000                                  |  |
| メールアドレス                          |                                                     |  |
| ▲ 構成員2 通応者 送付先                   |                                                     |  |
| 模成員名                             | 世田谷 次郎<br>せたがや じろう                                  |  |
| 電話器号                             | 影務先 000-0000-0000                                   |  |
|                                  |                                                     |  |
| メールアドレス                          |                                                     |  |

利用者連絡先の変更が完了しました。

|                      | ●没作方法 ●メッセージ 2 色・文字サイズ文字 ● ログア                    |
|----------------------|---------------------------------------------------|
| メニュー > 利用書情報の更新・変更 : | メニュー - 活動施設・連絡先の変更。活動開設・連絡先の変更 確認。 活動施設・連絡先の変更 完了 |
| 活動施設・連絡的             | もの変更 完了                                           |
|                      |                                                   |
| 主な活動施設               | 世田谷公園                                             |
| ▲ 集成員1 代表者 中語者       |                                                   |
| 構成員名                 | 世田谷 太郎<br>ゼたがや たろう                                |
| 電話器号                 | (統冊) 000-0000-0000                                |
| メールアドレス              |                                                   |
| ◀ 構成員2 邊路署 送付先       |                                                   |
| 模成員名                 | 世田谷 次郎<br>せたがや じろう                                |
| 電話番号                 | 勤務先 000-0000-0000                                 |
| メールアドレス              |                                                   |
|                      | H+                                                |

有効期限の更新申請(第3章(4)利用者有効期限の更新手順)または 登録内容の変更申請(第3章(5)利用者情報の変更手続き)を 行っている期間中(申請者に承認通知が届くまでの期間中)に本機能を使用し 活動施設(旧ホームグラウンド)・連絡先を変更しても、登録内容の変更申請及び 有効期限の更新申請が承認された時点で申請書の内容で変更した活動施設 (旧ホームグラウンド)・連絡先が上書きされてしまいます。ご注意ください。

#### 第3章 利用者情報の更新・変更

#### (4) 利用者有効期限の更新手順

利用者有効期限の更新では、利用者が施設を予約することができる期間 (有効期限)を更新することができます。本機能を利用して有効期限の 更新申請を行ってください。

有効期限の更新の流れを記載します。

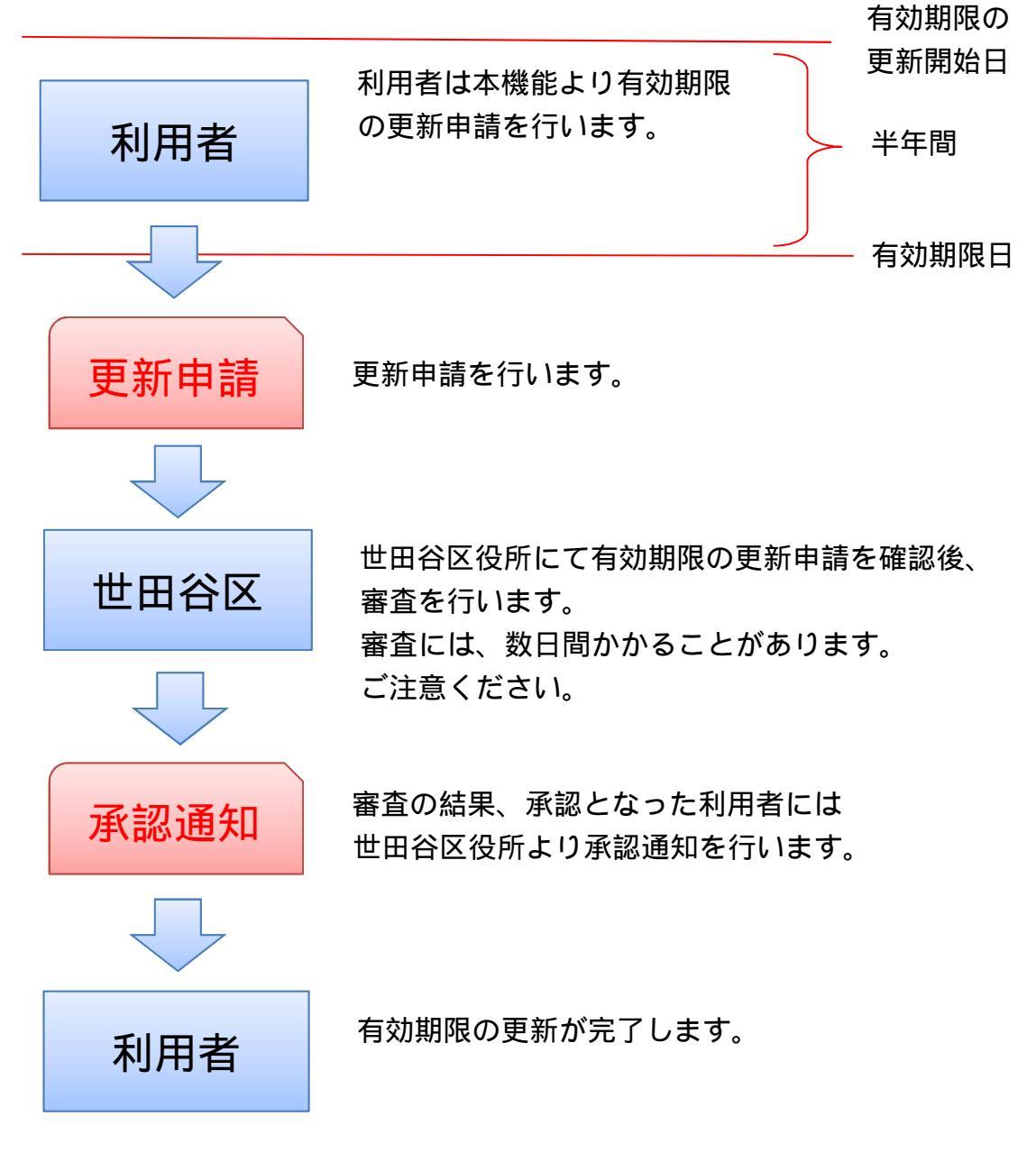

注意)有効期限が切れた後に更新登録を行うことはできません。その場合は、新規登録が必要になります。

「マイメニュー」の「利用者情報の更新・変更」を選択して ください。

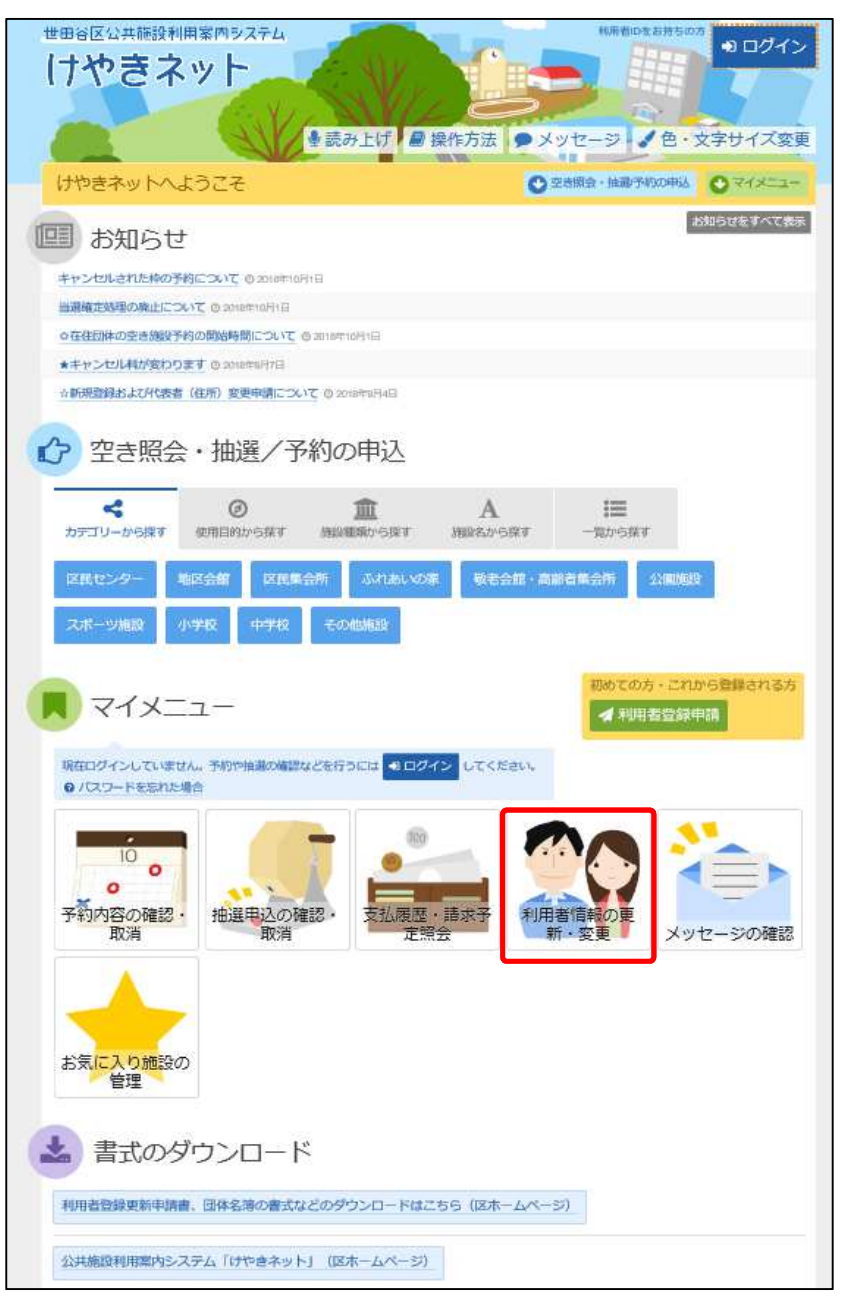

この操作は先にログインしていても操作可能です。

利用者ID、パスワードを入力して「ログイン」を選択してください。

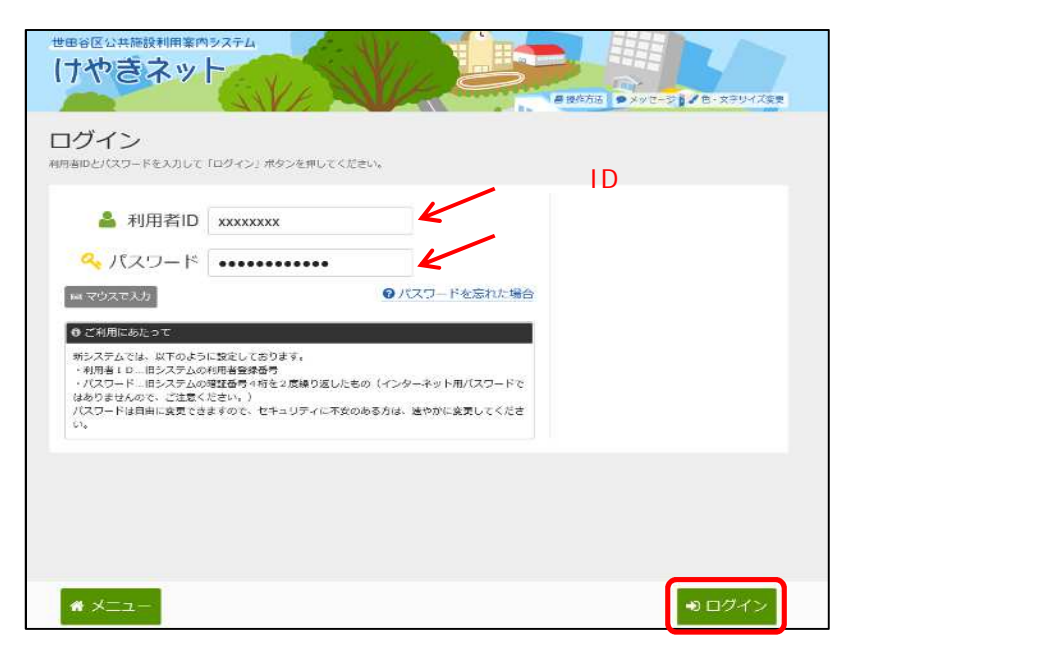

既にログインしている場合は、この画面は表示されません。

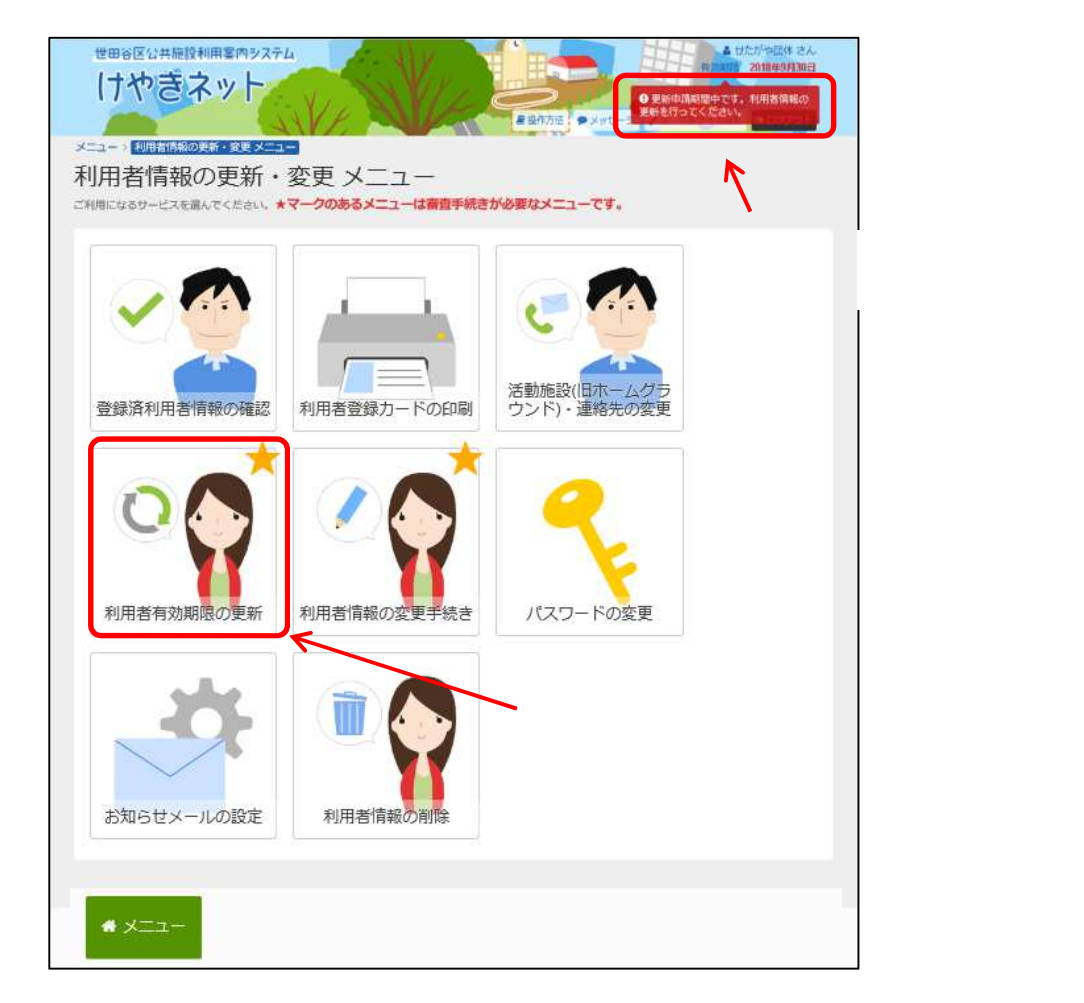

「利用者有効期限の更新」を選択してください。

#### 利用規約の確認後、「利用規約に同意する」ボタンを押してください。

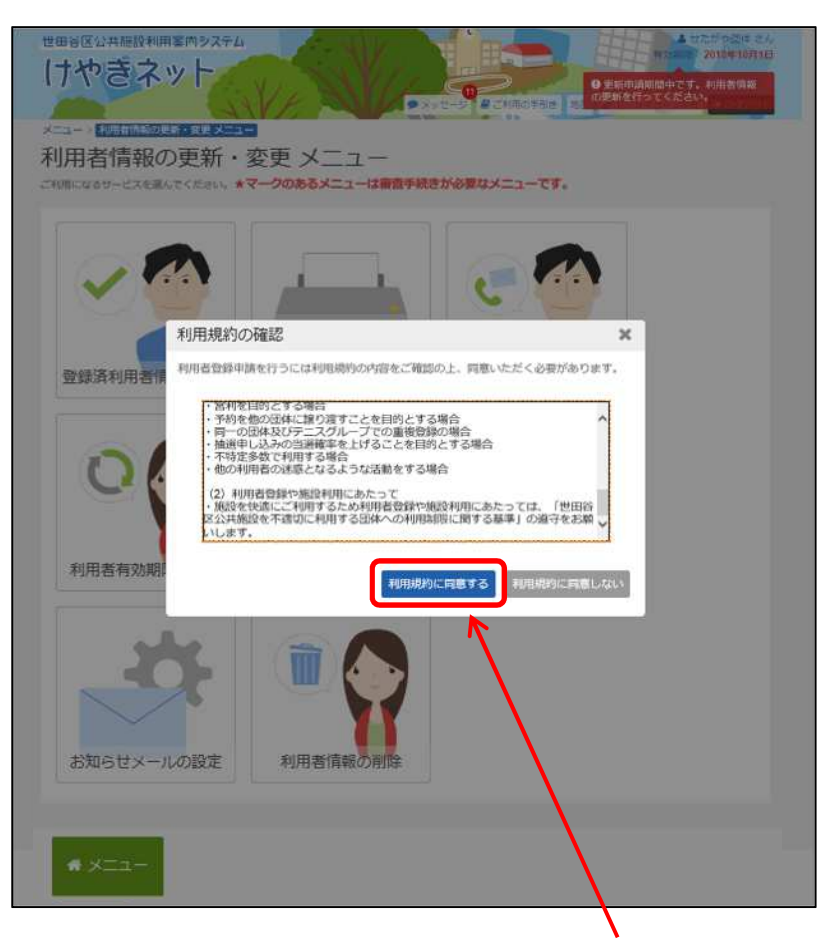

スクロールを行い、最後まで規約を確認するとボタンを押せるようになります。

「利用者有効期限の更新」で利用者情報の更新を行ってください。

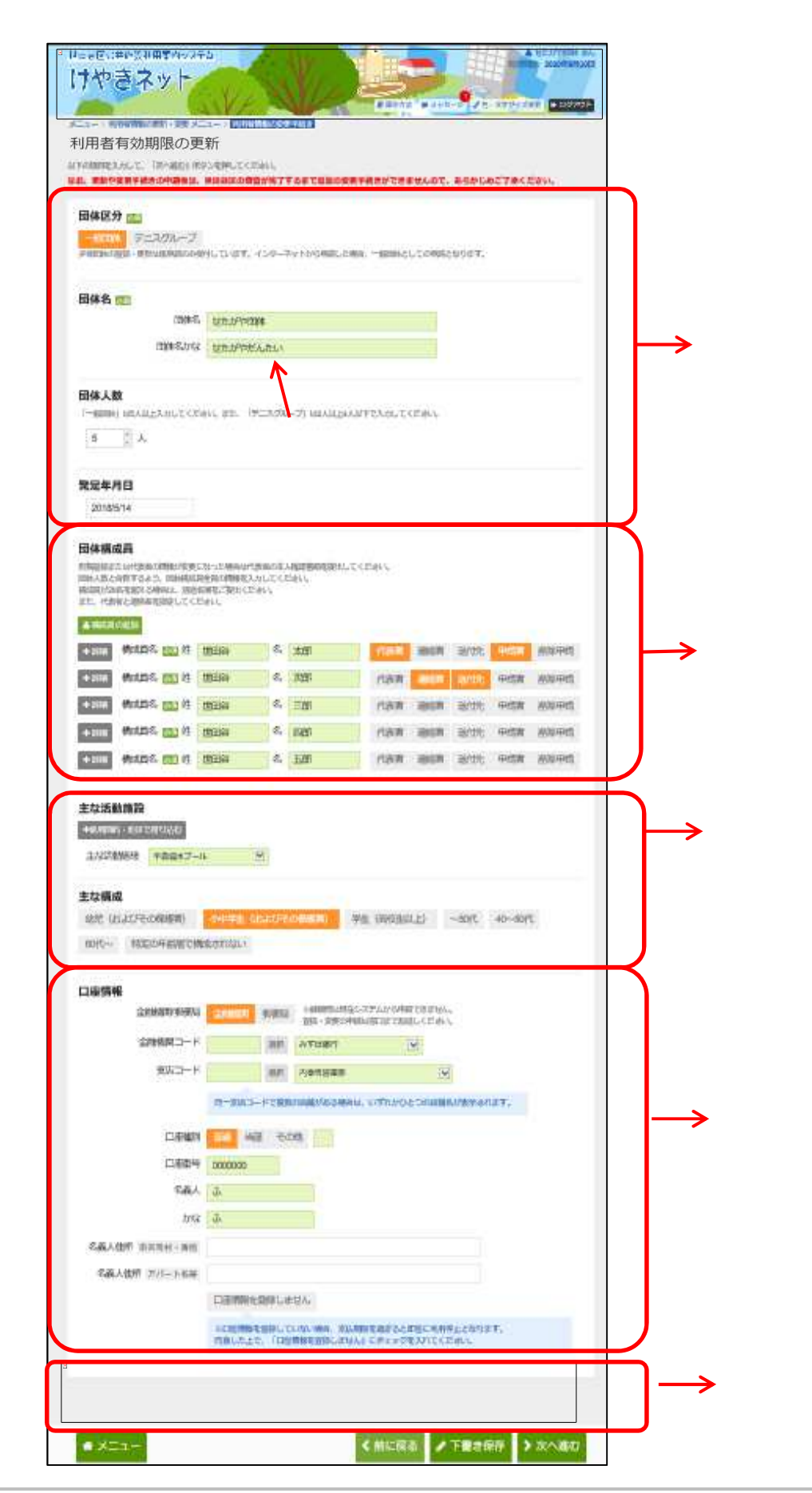

利用者情報を入力してください。

| 用者有効期限の野                             | <b>見</b> 新                                                 |
|--------------------------------------|------------------------------------------------------------|
| の項目を入力して、「次へ進む」ボタ<br>、更新や変更手続きの申請後は、 | ンを押してください。<br>世田谷区の審査が完了するまで追加の変更手続きができませんので、あらかじめご了承ください。 |
|                                      |                                                            |
| 1体区分 🔤                               |                                                            |
| 一般同体 テニスグループ                         | 1. アリキマーノングニマットもな申請) たゆみ 一般型体ント アホロネンドバキマ                  |
|                                      | 2012/333 インテーデットのつ中国のに通ら、 原則時としての中国になりよう。                  |
| 団体名 题                                |                                                            |
| 団体名                                  | いろは団体                                                      |
|                                      |                                                            |
| 团体名为"32                              | いうほんんだい                                                    |
| 同体1数                                 |                                                            |
|                                      | い、また 「テーマグループ」 ほうとり トルトジェウスカリ・アイドナい                        |
|                                      |                                                            |
| 5 v A                                |                                                            |
|                                      | ★人数を再新して〈ださい〉                                              |
| 発足年月日 一日 一                           |                                                            |
| 2018/9/2                             |                                                            |

「団体構成員」から団体構成員の更新を行ってください。 構成員の追加は「構成員の追加」ボタンから、既に登録されている 構成員情報の更新は「+詳細」ボタンから行えます。

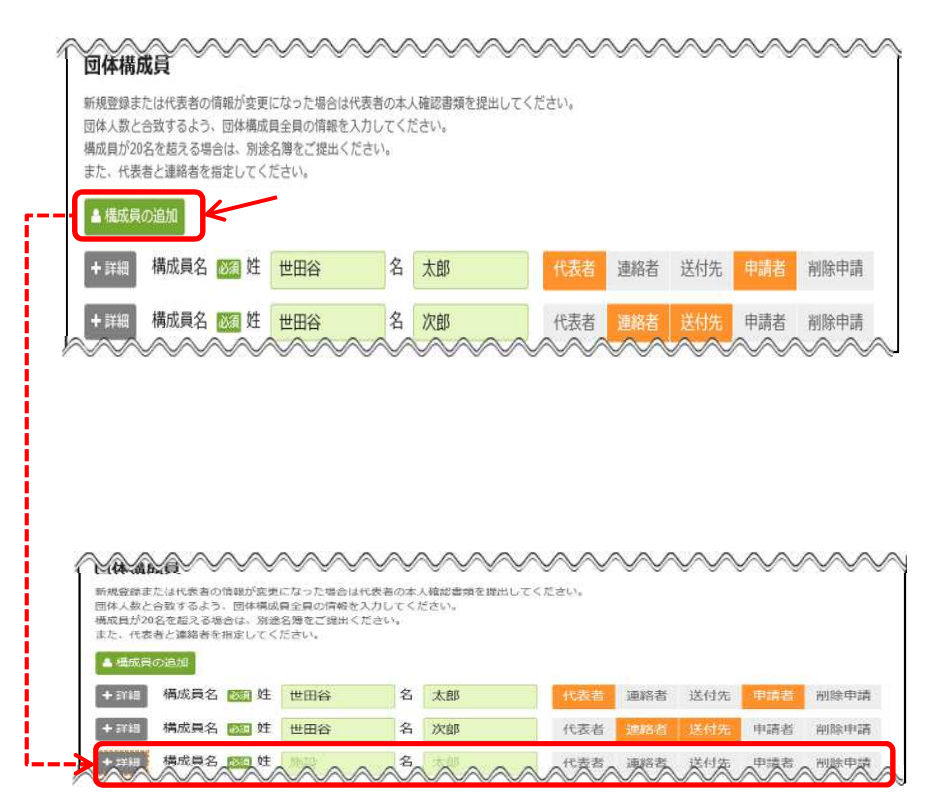

テニスグループは2~4名、一般団体は5名以上の登録が必要です。構成員を登録する場合、 3名以上からは追加する構成員の人数分「構成員の追加」を選択してください。代表者と連絡 者は別の方を登録してください。

#### 団体構成員の登録を行ってください。 「詳細」を選択し、団体構成員の詳細情報登録を行ってください。

| 回体構成員<br>新規智慧走は代表書の情報が変更に<br>関係人数と合致するよう、同体構成目<br>構成目分の名を超える場合は、別途名<br>また、代表者と連絡者を指定してくだ | なった場合は代表者の本人種感書類を提出してください。<br>全員の俗像を入力してください。<br>湯をご説出ください。<br>さい。                       |
|------------------------------------------------------------------------------------------|------------------------------------------------------------------------------------------|
|                                                                                          | 世田谷 名 太郎 (他表著 语称古 洪州东 自动声 训除                                                             |
| ▲ 新細 構成員名 医裂姓                                                                            |                                                                                          |
| · 詳細 構成員名 🚾 姓                                                                            | · · · · · · · · · · · · · · · · · · ·                                                    |
|                                                                                          | ~~~~~~                                                                                   |
| + 詳細」を選択す                                                                                | すると、構成員の詳細を登録することができます。                                                                  |
|                                                                                          | 代表者、連絡者、送付先、申請者を選択してください。                                                                |
|                                                                                          | ~~~~~~~~~~~~~~~~~~~~~~~~~~~~~~~~~~~~~~~                                                  |
| 1214年1月ノス員<br>新規登録または代表者の情報が変更に<br>団体人数と合致するよう、団体構成員                                     | なった場合は代表者の本人確認書類を選出してください。<br>全員の情報を入力してください。                                            |
| 構成員が20名を超える場合は、別途名<br>また、代表者と連絡者を指定してくだ                                                  | 海をご想出ください。<br>さい、                                                                        |
| ▲ 構成員の追加                                                                                 |                                                                                          |
| -→ -詳細 構成員名 逐頭 姓                                                                         | 世田谷 名 太郎 代表者 递給者 送付先 申請者 削除申:                                                            |
| 構成員かな 1000 せい                                                                            | せたがや めい たろう                                                                              |
| 郵便番号 🎼                                                                                   | 000 - 0000 ▲ 新佐昌号から住所を入力   削除」で構成員を削除できます。                                               |
| 住所 市区町村・番地 🌌                                                                             | 東京都世田谷区                                                                                  |
| 住所 アパート名等                                                                                | 世田谷アパート                                                                                  |
|                                                                                          | emitehy字でスカレてください。 「郵便番号から住所を入力」で郵便番号から                                                  |
| 生年月日 🜌                                                                                   | 1993/2/2 住所を検索し、住所欄に入力できます。                                                              |
| 地域区分 🗞                                                                                   | 区内在盐 区内在勤 区内在学 区外                                                                        |
| 電話番号1 必須                                                                                 | 携带 🔽 000 - 0000 - 0000 内線                                                                |
| 電話番号2                                                                                    | <b>111 1 1 1 1 1 1 1 1</b>                                                               |
| メールアドレス                                                                                  | sample@iroha.co.jp                                                                       |
| 確認用                                                                                      | sample@iroha.co.jp                                                                       |
|                                                                                          | 携帯のメールアドレスを登録することは可能ですが、受信制限されている場合は egr-<br>fest@keyakinet.net からのメールを受信できるように設定してください。 |
| 勤務先/学校名等                                                                                 | 株式会社いろは                                                                                  |
| 郵便番号                                                                                     | 168 - 00000 ▲ 郵便留号から住所を入力                                                                |
| 住所 市区町村・番地                                                                               | いろは市いろは区 1 丁目                                                                            |
| 住所 アパート名等                                                                                | いろはアパート456号                                                                              |
|                                                                                          | 住所は全角文子で入力してください。                                                                        |
| I.                                                                                       |                                                                                          |

「ー詳細」を選択すると、構成員の詳細情報が閉じます。

「主な活動施設」を選択してください。 また、主な構成を選択してください。

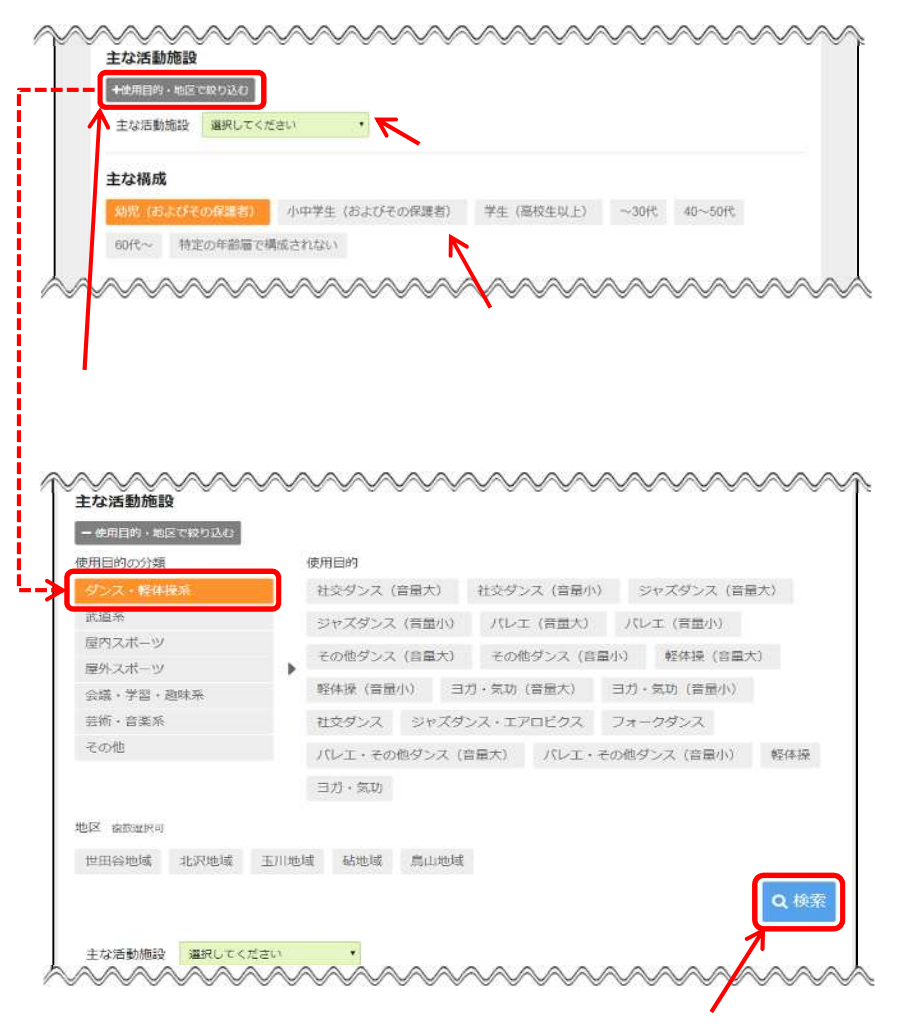

「使用目的」「地区」を選択し、検索を選択してください。
口座を新たに登録するまたは「口座情報」を変更する団体は「口座情報」 の入力を行ってください。

(金融機関を選択した場合)

| ~~~~~~~~~~~~~~~~~~~~~~~~~~~~~~~~~~~~~~~ |                  | $\sim$       | $\sim\sim\sim$         |                                  | ~~~~~~               |
|-----------------------------------------|------------------|--------------|------------------------|----------------------------------|----------------------|
| 口座情報                                    |                  |              | ※郵便原は現在ら               | ステムから申請できません。                    | 「口座振替を金融機関を指定して行う場合、 |
| 近 武 機 (A) " 型/ 使 同                      | manneliel        | 野使同          | 激録・変更の申請               | は窓口までお越しください。                    | 「金融機関/郵便局」で「金融機関」を   |
| 金融機関コード                                 | ×××              | 潮沢           | ****                   |                                  |                      |
| 支店コード                                   | ××××             | 潮沢           | ****                   | •                                |                      |
|                                         | 同一支店口-           | トで複数         | の店舗がある場合は              | 、いずれかひとつの店舗名が表                   | 友示されます。              |
| 口座種別                                    | 1955 HB          | ē その         | >他                     |                                  |                      |
| 口座番号                                    | 1111111          |              |                        |                                  |                      |
| 名義人                                     | 世田谷太郎            | l.           |                        |                                  |                      |
| かな                                      | せたがやた            | 33           |                        |                                  |                      |
| 名義人住所 市区町村・番地                           | 住所1              |              |                        |                                  |                      |
| 名義人住所 アパート名等                            | 住所2              |              |                        |                                  |                      |
| 口座を登録しない団体は「口座情報を                       | 口座情報を            | 登録しま         | ぜん                     |                                  |                      |
| 登録しません。」を選択してください。                      | ※口服情報を<br>同意した上で | 全録して<br>、「口座 | いない場合。支払期<br>情報を登録しません | 階を過ぎると即座に利用停止。<br>」にチェックを入れてください | 2003)<br>Na          |
| ~~~~~~~~~~~~~~~~~~~~~~~~~~~~~~~~~~~~~~~ | $\sim$           | $\sim$       | $\sim$                 | ~~~~                             | ~~~~~~               |

郵便局はシステムから申請できません。 郵便局の登録・変更の申請は窓口までお越しください。

「有効期間」の登録を行ってください。 有効期間は2年間となります。

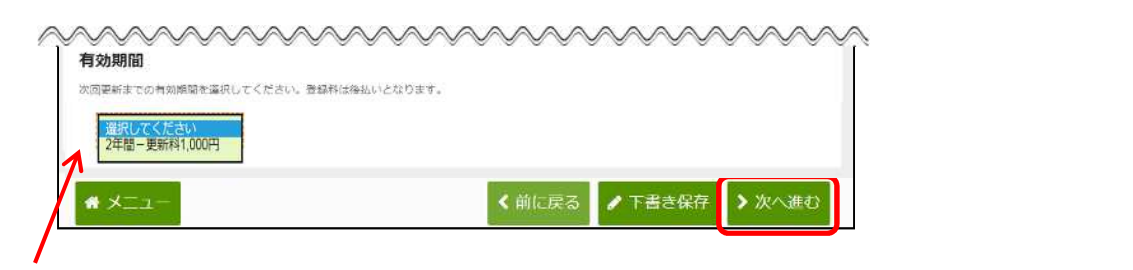

有効期限は2年間を選択してください。

#### 変更した利用者情報が表示されます。

| ニュー )利用者情報の更新、変更 | メニュー > 利用書料           | ・メッセージ<br>動期限の更新 > 利用語言語が期間の13 | ○ CH用の手が正 28日 / 台・文字サイズ東東 ● ログガクト<br>新始記 |  |  |  |  |  |
|------------------|-----------------------|--------------------------------|------------------------------------------|--|--|--|--|--|
| 川用者有効期限の         | つ更新 確                 | 170<br>1444                    |                                          |  |  |  |  |  |
| 宮を確認して、「登録」ボタンを押 | してください。               |                                |                                          |  |  |  |  |  |
|                  |                       |                                |                                          |  |  |  |  |  |
| 利用者的             | *****                 |                                |                                          |  |  |  |  |  |
| 团体区分             | 一般団体                  |                                |                                          |  |  |  |  |  |
| 回体名              | 世田谷団体                 | 谷団体                            |                                          |  |  |  |  |  |
| 同体主题             | 51                    |                                |                                          |  |  |  |  |  |
| 高田 (17) (20)     | 2019年2日6              |                                |                                          |  |  |  |  |  |
| *+>36264751      |                       |                                | 展示 111 -1111 (四級) 1111                   |  |  |  |  |  |
| 土体通知加致           | WILKU,                | メールアドレス                        | ****                                     |  |  |  |  |  |
| 土な構成             | ~3017                 | 新历元/于仅有导<br>郵便器号               |                                          |  |  |  |  |  |
| 有効期間             | 2年間-更新                | 住所                             | 東京都世田谷区                                  |  |  |  |  |  |
| ▲ 補成員1代表書 送付先    | HITTON ALL            | 構成音3 印味来                       | 世田谷アパート                                  |  |  |  |  |  |
| 構成員名             | 世田谷 太良<br>せたがや カ      | 構成資名                           | 世田谷、三郎                                   |  |  |  |  |  |
| 鄞便番号             | 000-0000              | 10/10/20 CT                    | 003-0003                                 |  |  |  |  |  |
| 体所               | 東京都世田2                | 神戸田市                           | 世田谷 3                                    |  |  |  |  |  |
|                  | 世田谷アバー                | 生年月日                           | 2003年3月3日                                |  |  |  |  |  |
| 生年月日             | 1993年12月3             | 地成区分                           | 区内在住                                     |  |  |  |  |  |
| 期域区分             | 区内在住                  | 電話香号                           | □王 333 -3333-3333                        |  |  |  |  |  |
| 电话振号             | 82 000-00             | メールアドレス                        |                                          |  |  |  |  |  |
|                  | 携帯 111-11             | 勤務先/学校名等                       |                                          |  |  |  |  |  |
| 1. 1. m. P       | Freedord 2.202052.012 | 郵便番号                           |                                          |  |  |  |  |  |
| x-/v/ rvx        | w.m.c.                | 住所                             |                                          |  |  |  |  |  |
| 勤频先/子校名带         | 世出合                   | 構成員名                           | 世田谷 四朗                                   |  |  |  |  |  |
| 郵便番号             |                       | art/10 106-200                 | せたがや しろう                                 |  |  |  |  |  |
| 住所               | 東京都世田谷世田谷             | 朝秋田与                           | 世田谷 4                                    |  |  |  |  |  |
| ✔ 構成員2 連結書       | PROPERTY A            | 生年月日                           | 2004年4月4日                                |  |  |  |  |  |
| 構成員名             | 世田谷次良                 | 地域区分                           | 区内在住                                     |  |  |  |  |  |
|                  | せたがや じ                | 電話番号                           | 自宅 444 4444 4444                         |  |  |  |  |  |
| 郵便醫号             | 000-000               | メールアドレス                        |                                          |  |  |  |  |  |
| 住所               | 東京都世田谷                | 勤務先/学校名等                       |                                          |  |  |  |  |  |
| ±#88             | 1988年11日1             | 郵便番号                           |                                          |  |  |  |  |  |
| 2470             | 同時方井                  | 住所 構成員5 申請考                    |                                          |  |  |  |  |  |
| 四烟送分             | ZPNIII                | 構成員名                           | 世田谷五郎                                    |  |  |  |  |  |
| 电话番号             | B≋ 000-00             | 105/49-251 H                   | 005-0005                                 |  |  |  |  |  |
|                  | <b>送帝</b> 111-11      | 住所                             | 世田谷 5                                    |  |  |  |  |  |
| メールアドレス          |                       | 生年月日                           | 2005年5月5日                                |  |  |  |  |  |
| 勤務先/学校名等         | 世田谷                   | 地域区分                           | 区内在住                                     |  |  |  |  |  |
| 劉便番号             |                       | 電話番号                           | 自宅 555 -5555-5555                        |  |  |  |  |  |
| 住所               | 東京都世田名                | メールアドレス                        |                                          |  |  |  |  |  |
|                  |                       | 勤務先/学校名等                       |                                          |  |  |  |  |  |
| ~~~~~~           | ~~~                   | 動使香号                           |                                          |  |  |  |  |  |
|                  |                       | 住所口座情報                         |                                          |  |  |  |  |  |
|                  |                       | 金融磚関/郵便局                       | 金融機関                                     |  |  |  |  |  |
|                  |                       | 全部機関                           | *****                                    |  |  |  |  |  |
|                  |                       | 支店                             | xxxxxxxx [72263                          |  |  |  |  |  |
|                  |                       | 口座種別                           | 普通 「豆琢」                                  |  |  |  |  |  |
|                  |                       | 口座番号                           | を選択してください。                               |  |  |  |  |  |
|                  |                       |                                |                                          |  |  |  |  |  |

### 利用者情報の有効期限の更新が完了しました。 承認完了の通知が来るまでお待ちください。

| 川用者有効期限の                 | D更新 完            | 了                  |                                                              |               |
|--------------------------|------------------|--------------------|--------------------------------------------------------------|---------------|
| 2倍級の登録、変更された場合は1128      | 1.輸花熟慮を印刷して      | (各金融機械へ手続きをしてください。 | 母口座振替依頼書をダウンロード                                              | £             |
| 利用者の                     | ******           |                    |                                                              | 口座情報を変更した場合。  |
| 团体区分                     | 一般团体             |                    |                                                              |               |
| 団体名                      | せたがや団体           | *                  |                                                              | 「山座振替依頼書をタワン」 |
| 田は山田                     | 51               | 0.00               |                                                              | が選択できます。      |
| 發定年月日                    | 1981年1月1         | 8                  |                                                              |               |
| 主な活動施設                   | 桜丘区民セン           | -<br>v9-           |                                                              |               |
| 主体構成                     | 60ft~            |                    |                                                              |               |
| 有效期間                     | 2年間-更新           | 料1.000円            |                                                              |               |
| ▲ 構成員1代表者 中語者            |                  |                    |                                                              |               |
| 構成員名                     | 世田谷 太郎<br>せたがや / | ₿<br>≥ろう           |                                                              |               |
| 郵便看号                     | 000-000          | ~~~~~              |                                                              |               |
| 住所                       | 東京都世<br>世田谷ア     | 構成員名               | 世田谷 四郎<br>せたがや しろう                                           |               |
| 连年月日                     | 1981年1)          | 影使曲句               | 000-000                                                      |               |
| 陀城区分                     | 区内在住             | 住所                 | 東京都世田谷区                                                      |               |
| 電話番号                     | 自宅 000           | <b>本作日</b> 日       | 1928年3月3日                                                    |               |
|                          | 動務先 1            | 101020             | 区内存在                                                         |               |
| メールアドレス                  |                  | 5%5E               | PR 000-0000 200 200                                          |               |
| 動務先/学校名符                 |                  |                    | 時間 111-1111-1111 六線 1111                                     |               |
| 郵便番号                     |                  | X-6.781.7          | a hannander van der Weitrick oberhense kannander beis sitter |               |
| 住所                       |                  | - ルバーマへ            |                                                              |               |
| ◀ 構成員2 医结查 (色相比)<br>提供目文 | 世田谷              | M#58               |                                                              |               |
| - HALF O                 | せたがや             | 4元                 |                                                              |               |
| 影侠香月                     | 000-000          | 摄成员5               |                                                              |               |
| 住所                       | 東京都世<br>世田谷ア     | 構成員名               | 世田谷 五郎<br>せたがや ごろう                                           |               |
| 生年月日                     | 1991年3)          | 影使是印               | 000-000                                                      |               |
| 助城区分                     | 区内在住             | 住所                 | 東京都世田谷区<br>世田谷アパート                                           |               |
| 電話香号                     | 自宅 000           | 4年月日               | 1940年1月2日                                                    |               |
|                          | 111              | 地域区分               | 医内在住                                                         |               |
| メールアドレス                  |                  | 电波音号               | 月至 000-0000-0000 四朝 0000                                     |               |
| 勤務先/学校名诗                 |                  |                    | · · · · · · · · · · · · · · · · · · ·                        |               |
| 新使香号                     |                  | メールアドレス            |                                                              |               |
|                          | $\sim\sim$       | 勤務先/学校名等           |                                                              |               |
|                          |                  | 影使首号               |                                                              |               |
|                          |                  | 住所                 |                                                              |               |
|                          |                  | 口服活制               |                                                              |               |
|                          |                  | 全部模糊/新使局           | 金融機関                                                         |               |
|                          |                  | 金融機関               | *****                                                        |               |
|                          |                  | 支店                 | ****                                                         |               |
|                          |                  | 口瘤種別               | 普通                                                           |               |
|                          |                  | 口座番号               | 1234567                                                      |               |
|                          |                  | 名間人                | 世田谷太郎                                                        |               |
|                          |                  | 名義人かな              | せたがやたろう                                                      |               |
|                          |                  | 名微人住所              | 東京都世田谷区                                                      |               |

## 第3章 利用者情報の更新・変更

## (5) 利用者情報の変更手続き

利用者登録されている構成員の氏名・住所等を変更する場合、変更申請が必 要になります。利用者情報を変更したい場合、本機能を利用して利用者情報 の変更申請を行ってください。

利用者情報の変更の流れを記載します。

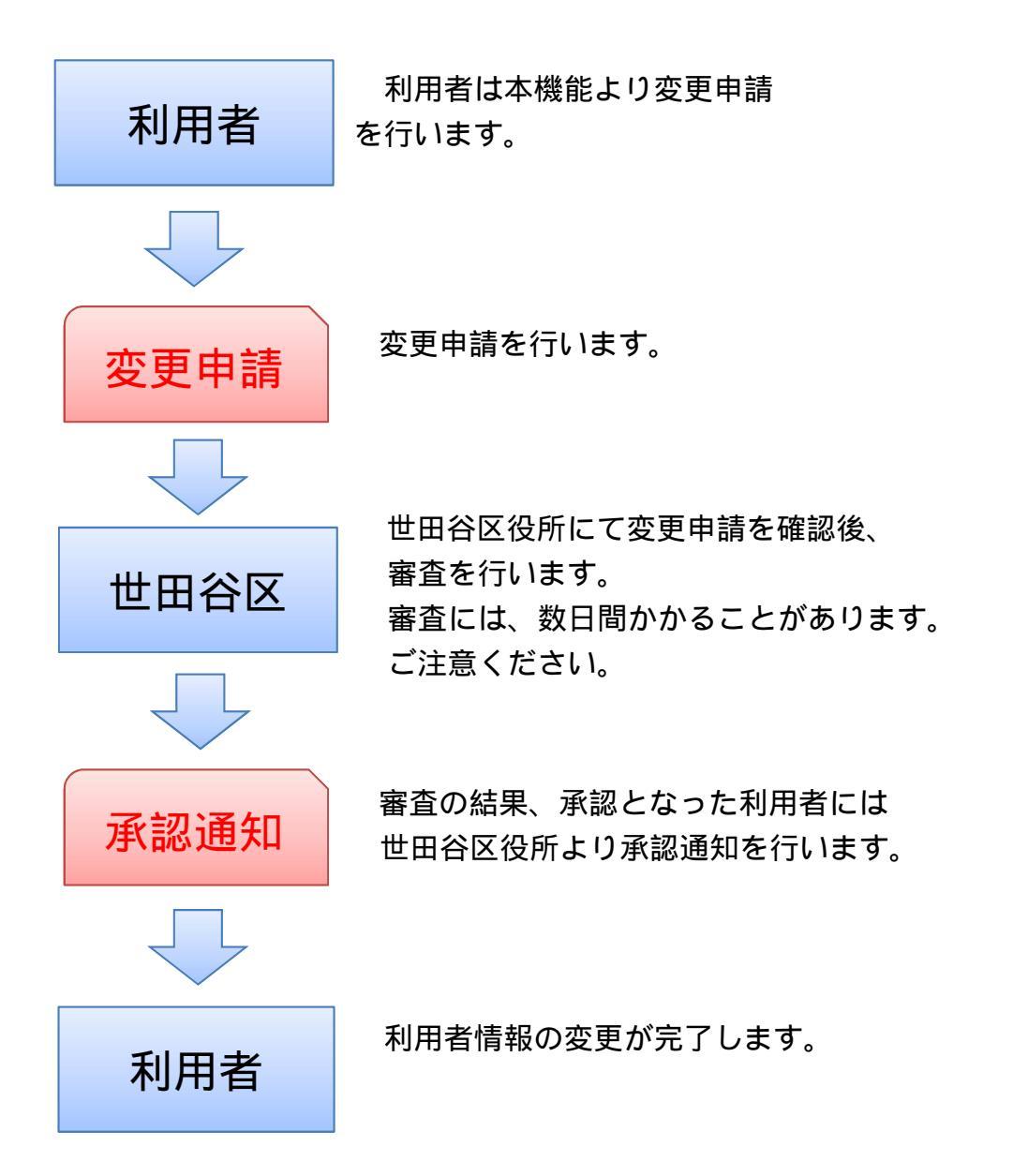

「マイメニュー」の「利用者情報の更新・変更」を選択して ください。

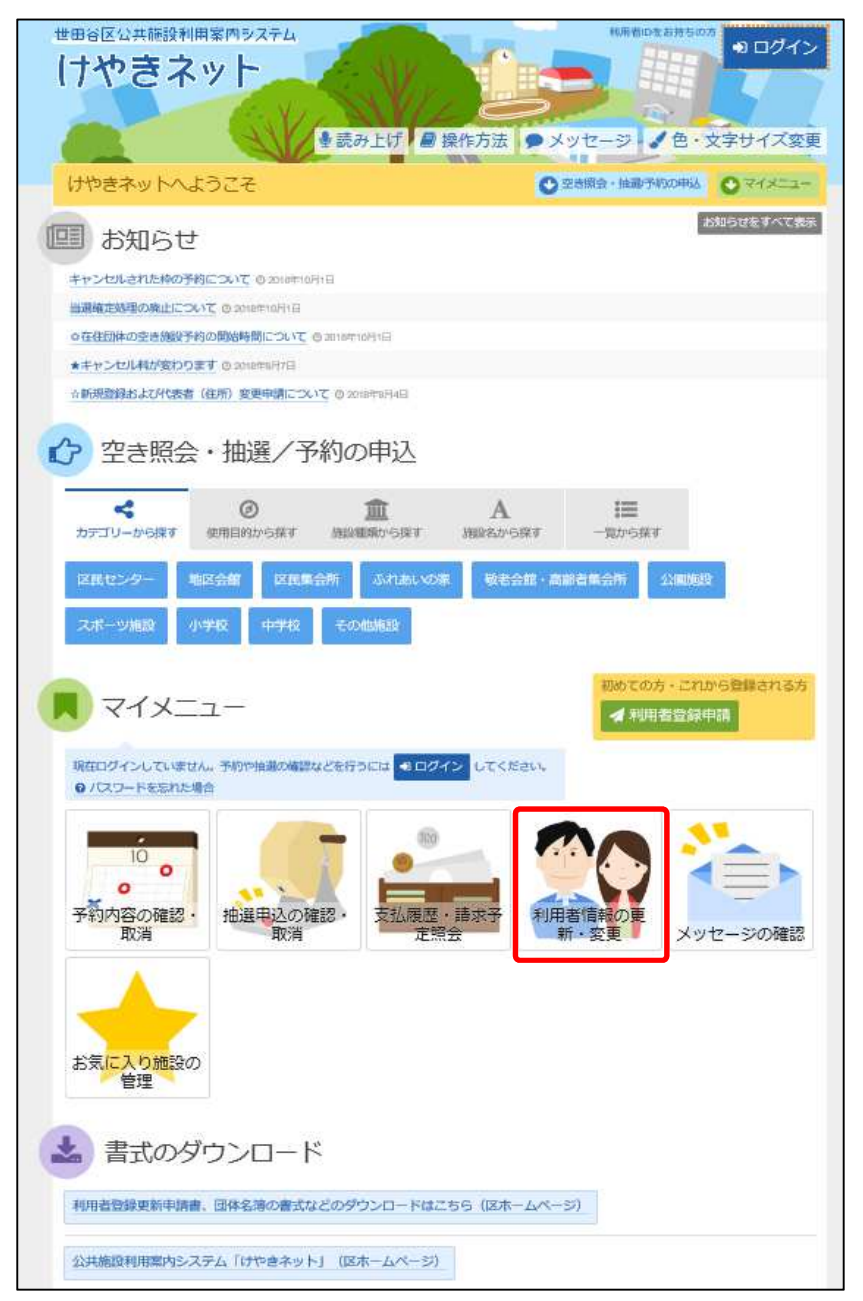

この操作は先にログインしていても操作可能です。

利用者ID、パスワードを入力して「ログイン」を選択してください。

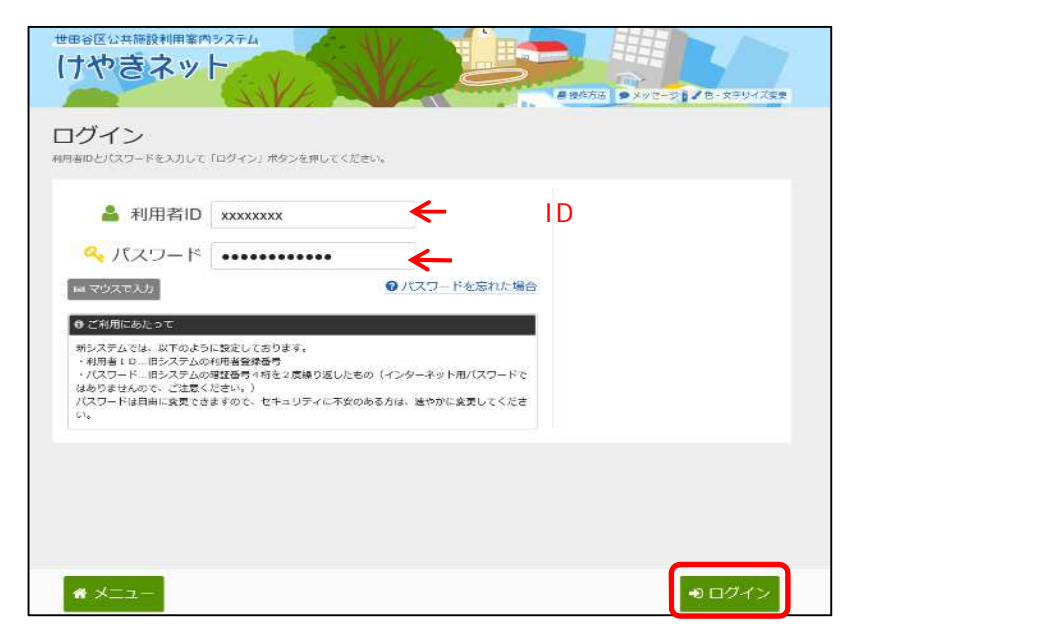

既にログインしている場合は、この画面は表示されません。

「利用者情報の変更手続き」を選択してください。

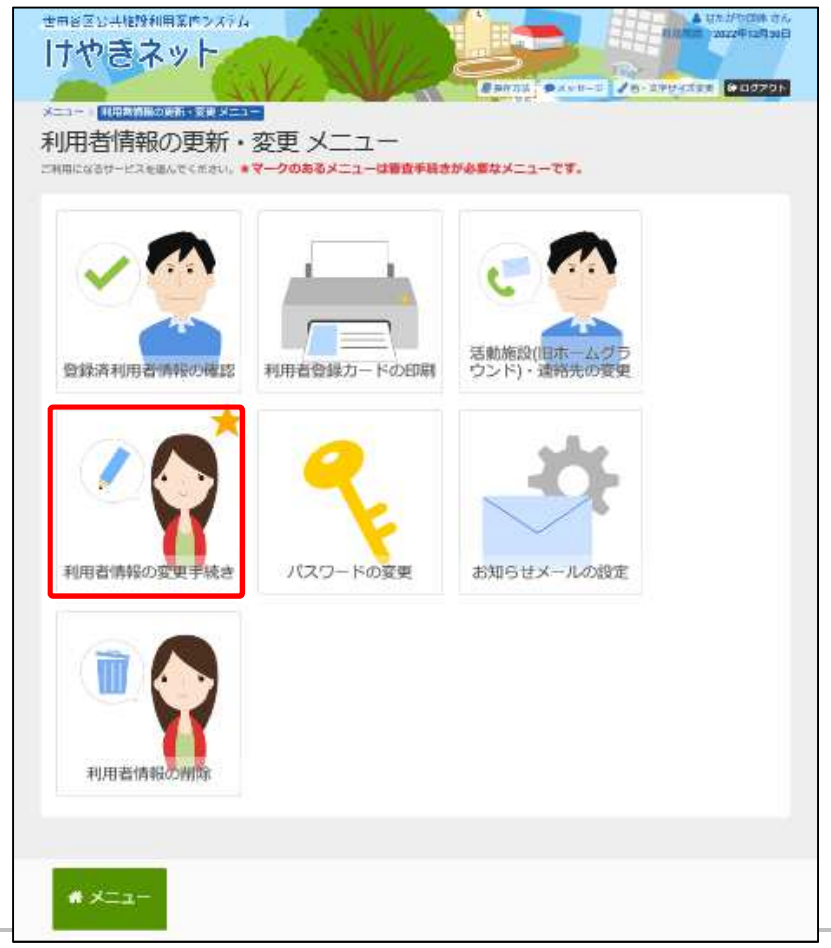

利用者情報の変更手続きを行ってください。 利用者情報の登録申請と同様に変更することができます。

| - 「「「「「「」」」」                                                                                                    |                                                                                                    |                                                                                                    |                                                                                                    |                      |               |
|----------------------------------------------------------------------------------------------------|----------------------------------------------------------------------------------------------------|----------------------------------------------------------------------------------------------------|----------------------------------------------------------------------------------------------------|----------------------|---------------|
| 用者信報の変更                                                                                                    | 手続き<br>Name contail                                                                                                    |                                                                                                    |                                                                                                    |                      |               |
|                                                                                                    | BURNORD/%776FTBEOR                                                                                                    | FREDTREVANT                                                                                                    | 15000078K2                                                                                                    | dist.                |               |
| 司体区分 💼                                                                                                    |                                                                                                    |                                                                                                    |                                                                                                    |                      |               |
| FILMER FILMER                                                                                                    | HUTHER (19-79) MORELES                                                                                                    | a semicutorescu                                                                                                    | 96 <b>7</b> .                                                                                                    |                      |               |
|                                                                                                    |                                                                                                    |                                                                                                    |                                                                                                    | _                    |               |
| 日体名 100                                                                                                    | 1000 100-000#                                                                                                    |                                                                                                    |                                                                                                    | - H                  | →             |
| 1100-Suria                                                                                                    | UR POPLARU                                                                                                    |                                                                                                    |                                                                                                    |                      |               |
|                                                                                                    |                                                                                                    |                                                                                                    |                                                                                                    |                      |               |
| 団体人数                                                                                                    |                                                                                                    |                                                                                                    |                                                                                                    |                      |               |
| - HEIRI MAMERNUZ CEN                                                                                                    | (C. HE. 1922/01-2) HEALED                                                                                                    | ALEYST CENT                                                                                                    |                                                                                                    |                      |               |
| 14 21 22                                                                                                    | 緑のテキストボックス                                                                                                    | は必須入力項                                                                                                    | 目です。                                                                                                    |                      |               |
| 党足年月日                                                                                                    |                                                                                                    |                                                                                                    |                                                                                                    |                      |               |
| 2018/5/14                                                                                                    |                                                                                                    |                                                                                                    |                                                                                                    | $ \rightarrow $      |               |
| 国体描成具                                                                                                    |                                                                                                    |                                                                                                    |                                                                                                    |                      |               |
| INVESTIGATION CONTRACTORS                                                                                                    | いった時のなたまのの主人物が世界の見ません。<br>全般の特殊を入力してください。                                                                                                    | COMPLE                                                                                                    |                                                                                                    |                      |               |
| 株式用けた約支援的な新知道に、2005年<br>また、代表家と認知道ではなしてくた                                                                                                    | 単化に発出く20mmに、<br>まし、                                                                                                    |                                                                                                    |                                                                                                    |                      |               |
| A HARD CALLS                                                                                                    |                                                                                                    |                                                                                                    |                                                                                                    |                      | $\rightarrow$ |
| 4 200 M (12) 2 (2) 21                                                                                                    | neter 20 fotos                                                                                                    | 1100 HIGH 3                                                                                                    | 8/09: 9000                                                                                                    | 州市中的                 |               |
| A STATE AND A STATEMENT                                                                                                    | 1911) C. 1929                                                                                                    | 代表明                                                                                                    | antili: 明然謝                                                                                                    | AND FRID             |               |
| statements in a second second second                                                                                                    | COLUMN AN AN ADDRESS                                                                                                    |                                                                                                    |                                                                                                    | Markey TT 1475       |               |
| El CEL SELEN                                                                                                    |                                                                                                    | riam and a                                                                                                    | Brith: HHEM                                                                                                    | Montheau .           |               |
| 40000 Mattes and A                                                                                                    | nin «, int<br>nin «, int                                                                                                    | 188 888 i                                                                                                    |                                                                                                    | WARHER .             |               |
| 401110 (101110) (101110)<br>(101110) (101110) (101110)<br>(101110) (101110) (101110)<br>(101110) (101110) (101110)<br>(101110) (101110) (101110) (101110)                                                                                                    | 1916 & IN<br>1916 & 1921<br>1916 & 1921                                                                                                    | (1918) 1918<br>(1918) 1918<br>(1918)                                                                                                    | 2001; 4452<br>2001; 4452<br>2001; 4452                                                                                                    | AND FREE<br>AND FREE |               |
| 40000 400000 000 40<br>40000 400000 000 40<br>40000 400000 000                                                                                                    | nada (°. 1261<br>Nada (°. 1265)<br>Nada (°. 1265                                                                                                    | (1,5,1) (1,6)<br>(1,6)<br>(1,6 | 設住地 中國書<br>設住地 中國書<br>設住地 中國書                                                                                                    | Alla Hett            |               |
|                                                                                                    | nda (* 1751<br>1926 (* 1851<br>1926 (* 1851                                                                                                    | 1257 2007 1<br>1257 2007 1<br>1257 2007 1                                                                                                    | 201, 963<br>201, 963<br>201, 963                                                                                                    | Non-Het<br>Non-Het   | <b>→</b>      |
|                                                                                                    | nela & Ing<br>nela & Ing<br>nela & Ing                                                                                                    | 1287 808 1<br>1287 808 1<br>1287 808 1                                                                                                    | 200; 4458<br>200; 4458<br>200; 4458                                                                                                    | 200445<br>200445     | <b>→</b>      |
| •>>>         •>>>>         •>>>>         •>>>>>>         •>>>>>>>>>>>>>>>         •>>>>>>>>>>>>>>>>>>>>>>>>>>>>>>>>>>>                                                                                                    | 19264 & 229<br>19264 & 1929<br>19264 & 129<br>1                                                                                                    | 138 808 1<br>138 808 1<br>138 808 1                                                                                                    | 200; 4458<br>200; 4458<br>200; 4458                                                                                                    | AN PE                | <b>→</b>      |
|                                                                                                    | nesa & Ing<br>nesa & Ing<br>nesa & Ing                                                                                                    | 1287 2007 1<br>1287 2007 1<br>1287 2007 1                                                                                                    |                                                                                                    |                      | <b>→</b>      |
|                                                                                                    |                                                                                                    | AG (MARRIT)                                                                                                    | ant eesa<br>ant eesa<br>ant eesa<br>ant eesa                                                                                                    |                      | <b>→</b>      |
|                                                                                                    | neska & Engl<br>meska & Engl<br>neska & Engl<br>& M<br>M                                                                                                    | (1)(2)(第一回)(第一回)(第一回)(第一回)(第一回)(第一回)(第一回)(第一回                                                                                                    | ant esta<br>ant esta<br>ant esta<br>ant esta                                                                                                    |                      | <b>→</b>      |
|                                                                                                    | nesa & Int<br>nesa & Int<br>nes & Int<br>nesa & Int<br>nesa & Int<br>nesa & Int<br>nesa & Int<br>nesa & Int<br>n | PLAN BER 1                                                                                                    | ant esta<br>ant esta<br>ant esta                                                                                                    |                      | <b>→</b>      |
| 40000         400000         400000           50000         4000000         400000           50000         4000000         400000           50000         4000000         4000000           50000         40000000         400000000           50000         4000000000000         4000000000000000000000000000000000000                                                                                                    |                                                                                                    |                                                                                                    | ant eesa<br>ant eesa<br>ant eesa<br>ant eesa                                                                                                    |                      | <b>→</b>      |
| ● 1023         ● 1023         ● 1023         ● 1023         ● 1023         ● 1023         ● 1023         ● 1023         ● 1023         ● 1023         ● 1023         ● 1023         ● 1023         ● 1023         ● 1023         ● 1023         ● 1023         ● 1023         ● 1023         ● 1023         ● 1023         ● 1023         ● 1023         ● 1023         ● 1023         ● 1023         ● 1023         ● 1023         ● 1023         ● 1023         ● 1023         ● 1023         ● 1023         ● 1023         ● 1023         ● 1023         ● 1023         ● 1023         ● 1023         ● 1023         ● 1023         ● 1023         ● 1023         ● 1023         ● 1023         ● 1023         ● 1023         ● 1023         ● 1023         ● 1023         ● 1023         ● 1023         ● 1023         ● 1023         ● 1023         ● 1023         ● 1023         ● 1023         ● 1023         ● 1023         ● 1023         ● 1023         ● 1023         ● 1023         ● 1023         ● 1023         ● 1023         ● 1023         ● 1023         ● 1023         ● 1023         ● 1023         ● 1023         ● 1023         ● 1023         ● 1023         ● 1023         ● 1023         ● 1023         ● 1023         ● 1023         ● 1023         ● 1023         ● 1023         ● 102                                                                                                    | Bible         0.         2.01           Bible         0.         3.05           Bible         0.         3.05           Schemel         0.         3.05           Schemel         0.         3.05           Schemel         0.         3.05           Schemel         0.         3.05           Schemel         0.         3.05                                                                                                    |                                                                                                    | ant eesa<br>ant eesa<br>ant eesa<br>ant eesa                                                                                                    |                      | <b>→</b>      |
|                                                                                                    | Bible         0.         Digit           Bible         0.         Digit           Bible         0.         Juli           Stational         0.         Juli           Stational         0.         Juli           Stational         0.         Juli           Stational         0.         Juli           Stational         0.         Juli           Stational         0.         Juli           Stational         0.         Juli           Stational         0.         Juli                                                                                                    |                                                                                                    | ant esta<br>ant esta<br>ant esta                                                                                                    |                      | <b>→</b>      |
|                                                                                                    |                                                                                                    |                                                                                                    | SUL PER<br>SUL PER<br>SUL PER<br>SUL PER                                                                                                    |                      | →<br>→        |
|                                                                                                    |                                                                                                    |                                                                                                    | SUIT PETR<br>BUT PETR<br>BUT PETR<br>SUIT PETR                                                                                                    |                      | →<br>→        |
| 41.00         41.00         41.00           41.00         41.00         41.00           41.00         41.00         41.00           41.00         41.00         41.00           41.00         41.00         41.00           41.00         41.00         41.00           41.00         41.00         41.00           41.00         41.00         41.00           41.00         41.00         41.00           41.00         41.00         41.00           41.00         41.00         41.00           41.00         41.00         41.00           41.00         41.00         41.00           41.00         41.00         41.00           41.00         41.00         41.00           41.00         41.00         41.00           41.00         41.00         41.00           41.00         41.00         41.00           41.00         41.00         41.00           41.00         41.00         41.00           41.00         41.00         41.00           41.00         41.00         41.00           41.00         41.00         41.00 <td< td=""><td></td><td></td><td>SUT PESS<br/>SUT PESS<br/>SUT PESS<br/>SUT 40-doft</td><td></td><td><math>\rightarrow</math></td></td<>                                                                                                    |                                                                                                    |                                                                                                    | SUT PESS<br>SUT PESS<br>SUT PESS<br>SUT 40-doft                                                                                                    |                      | $\rightarrow$ |
|                                                                                                    | BERR         0.         EMB           BERR         0.         EMB           BERR         0.         EMB           SCHOOL         EMB         EMB           SCHOOL         EMB         EMB           SCHOOL         EMB         EMB           SCHOOL         EMB         EMB           SCHOOL         EMB         EMB           SCHOOL         EMB         EMB           SCHOOL         EMB         EMB           SCHOOL         EMB         EMB                                                                                                    |                                                                                                    | ant esta<br>ant esta<br>ant esta<br>ant esta                                                                                                    |                      | →<br>→        |
|                                                                                                    | BESK         0.         EM           BESK         0.         EM           BESK         EM         EM           BESK         EM         EM           BESK         EM         EM <t< td=""><td></td><td>ant esta<br/>ant esta<br/>ant esta</td><td></td><td>→<br/>→</td></t<>                                                                                                    |                                                                                                    | ant esta<br>ant esta<br>ant esta                                                                                                    |                      | →<br>→        |
| 第二日の日本         第二日の日本         第三日の日本         第三日の日本         第三日の日本                                                                                                    | BELIK         0.         EMI           BELIK         0.         EMI           BELIK         EMI                                                                                                    | 内容器 通知器 3<br>内容器 通知器 3<br>内容器 通知器 3<br>内容器 通知器 3<br>内容器 通知器 4<br>内容器 通知器 4<br>内容器 通知器 4<br>内容器 1<br>内容器 1<br>内容器 1<br>内容器 1<br>内容器 1<br>内容器 1<br>(1)<br>(1)<br>(1)<br>(1)<br>(1)<br>(1)<br>(1)<br>(                                                                                                    | SUIT PESS<br>BUIL PESS<br>BUIL PESS<br>SUIT 40-dopt                                                                                                    |                      | →<br>→        |
| 第二日日         第二日日         第二日日         第二日日         第二日日         第二日日         第二日日         第二日日         第二日日         第二日日         第二日日         第二日日         第二日日         第二日日         第二日日         第二日日         第二日日         第二日日         第二日日         第二日日         第二日日         第二日日         第二日日         第二日         第二日         第二日<                                                                                                    |                                                                                                    |                                                                                                    | SUT PESS                                                                                                    |                      | →<br>→        |
| 第二日の日本         第二日の日本                                                                                                    | BESK         0.         EMB           BESK         0.         EMB           BESK         0.         EMB           BESK         0.         EMB           SCHOOL         SCHOOL         EMB           BESK         0.         EMB           SCHOOL         SCHOOL         EMB           SCHOOL         SCHOOL         EMB           SCHOOL         SCHOL                                                                                                    |                                                                                                    | ant esta<br>ant esta<br>ant esta                                                                                                    |                      | →<br>→        |
| 第二日の         第二日の         第二日の <t< td=""><td></td><td></td><td>2017、中的方<br/>2017、中的方<br/>2017<br/>中的方<br/>2017<br/>中的方<br/>2017<br/>中的方<br/>2017<br/>中的方<br/>2017<br/>中的方<br/>2017<br/>中的方<br/>2017<br/>中的方<br/>2017<br/>中的方<br/>2017<br/>中的方<br/>2017<br/>中<br/>2017<br/>中<br/>2017<br/>2017<br/>中<br/>2017<br/>中<br/>2017<br/>-<br/>2017<br/>-<br/>2017<br/>中<br/>2017<br/>-<br/>2017<br/>-<br/>-<br/>-<br/>-<br/>-<br/>-<br/>-<br/>-<br/>-<br/>-<br/>-<br/>-<br/>-<br/>-<br/>-<br/>-<br/>-<br/>-<br/>-</td><td></td><td>→<br/>→</td></t<> |                                                                                                    |                                                                                                    | 2017、中的方<br>2017、中的方<br>2017<br>中的方<br>2017<br>中的方<br>2017<br>中的方<br>2017<br>中的方<br>2017<br>中的方<br>2017<br>中的方<br>2017<br>中的方<br>2017<br>中的方<br>2017<br>中的方<br>2017<br>中<br>2017<br>中<br>2017<br>2017<br>中<br>2017<br>中<br>2017<br>-<br>2017<br>-<br>2017<br>中<br>2017<br>-<br>2017<br>-<br>-<br>-<br>-<br>-<br>-<br>-<br>-<br>-<br>-<br>-<br>-<br>-<br>-<br>-<br>-<br>-<br>-<br>- |                      | →<br>→        |

#### 利用者情報を入力してください。

| 団体区分 🛐<br>- 船団体 テニ | スグループ    |                    |              |            |
|--------------------|----------|--------------------|--------------|------------|
| )年団体の登録・更新         | は紙申請のみ受( | しています。インターネットから申請  | した場合、一般団体として | この申請となります。 |
| 団体名 题              |          |                    |              |            |
|                    | 団体名      | いろは団体              |              |            |
|                    | 団体名かな    | いろはだんたい            |              |            |
| 団体人数               |          |                    |              |            |
| 「一般団体」は5人以。        | E入力してくださ | い。また、「テニスグループ」は2人以 | 上4人以下で入力してくだ | itus,      |
| 5 0 人              |          |                    |              |            |

「団体構成員」から団体構成員の変更を行ってください。 構成員の追加は「構成員の追加」ボタンから、既に登録されている 構成員情報の変更は「+詳細」ボタンから行えます。

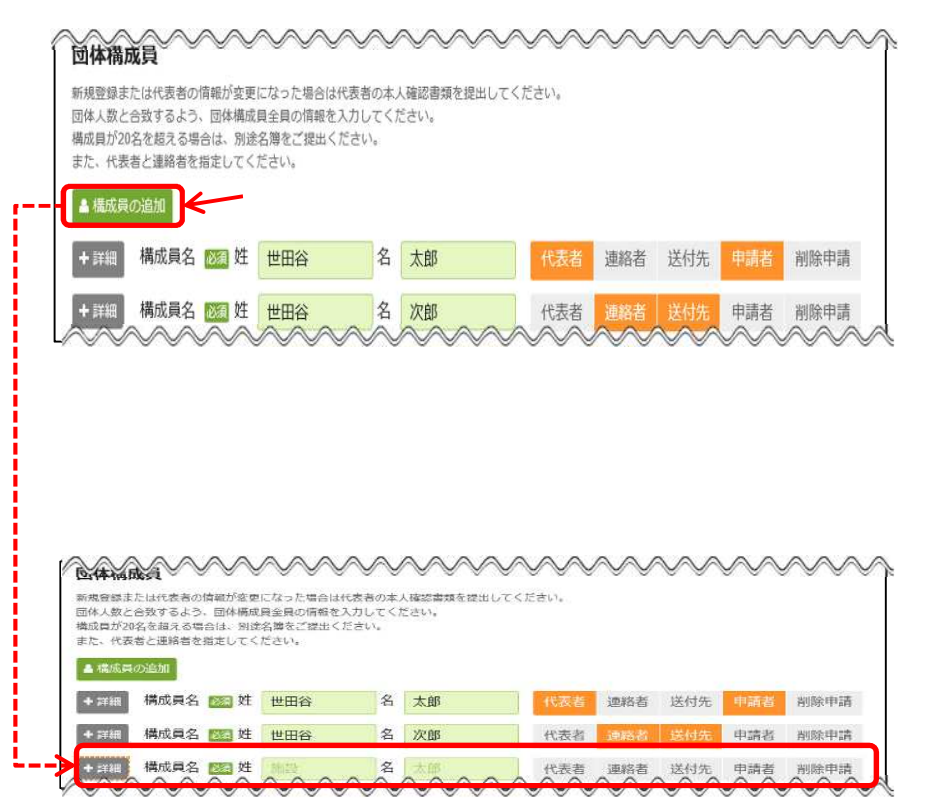

テニスグループは2~4名、一般団体は5名以上の登録が必要です。構成員を登録する場合、 3名以上からは追加する構成員の人数分「構成員の追加」を選択してください。代表者と連絡 者は別の方を登録してください。

#### 団体構成員の変更を行ってください。 「詳細」を選択し、団体構成員の詳細情報変更を行ってください。

| 1012 APR 200-023             | <b>就員</b>                                                                       | ~~~~                                                                                        | $\sim$                                                                                                    |                              |                | $\sim$       | $\sim$  | $\sim$  | ~~~         | 6        |          |
|------------------------------|---------------------------------------------------------------------------------|---------------------------------------------------------------------------------------------|----------------------------------------------------------------------------------------------------|------------------------------|----------------|--------------|---------|---------|-------------|----------|----------|
| 新州立政<br>団体人数<br>構成員が<br>また。代 | または代表者の情報が変更(<br>と合致するよう、団体構成)<br>20名を超える場合は、別途:<br>表者と連絡者を指定してく)               | こなった場合は代表者。<br>単全員の情報を入力し<br>名離をご提出ください<br>ささい。                                             | の本人確認き<br>てください。<br>・                                                                                              | 1類を捉出してく)                    | ださい。           |              |         |         |             |          |          |
| ▲ 補成                         | 員の追加                                                                            |                                                                                             |                                                                                                    |                              |                |              |         |         |             |          |          |
|                              | 構成員名 📴 姓                                                                        | 世田谷                                                                                         | 名 太郎                                                                                                    | St.                          | 代表者            | 連絡者          | 送付先     | 時者 削除   | 神講          |          |          |
| +                            | 構成員名 🚾 姓                                                                        | 世田谷                                                                                         | 名 次郎                                                                                                    | r I                          | 代表者            | 連絡者          | 送付先     | 申請者 潮陽  | 神誦          |          |          |
| + ##                         | 構成員名 1001 姓                                                                     | 世田谷                                                                                         | 名 二郎                                                                                                    |                              | 代完老            | :曲张龙         | 送付先日    | 自請者 詞服  | 2 minutes   |          |          |
| ~~~                          |                                                                                 |                                                                                             |                                                                                                    |                              |                | $\sim$       |         |         |             | 2        |          |
| 1                            | + 詳細」を選                                                                         | 択すると、材                                                                                      | 構成員                                                                                                    | 員の詳細                         | を変す            | <b>夏する</b> こ | とができ    | きます。    |             |          |          |
|                              |                                                                                 |                                                                                             |                                                                                                    |                              |                |              |         |         |             |          |          |
|                              |                                                                                 |                                                                                             |                                                                                                    |                              |                |              |         |         |             |          |          |
|                              |                                                                                 |                                                                                             |                                                                                                    |                              |                |              |         |         |             |          |          |
|                              |                                                                                 |                                                                                             |                                                                                                    |                              |                |              |         |         |             |          |          |
|                              |                                                                                 |                                                                                             |                                                                                                    |                              |                |              | _       |         |             |          |          |
|                              |                                                                                 |                                                                                             |                                                                                                    |                              |                | 代            | 表者、     | 連絡者     | 、送付         | 先、申請者で   | を選択してくださ |
| $\sim$                       | ~~~~~                                                                           |                                                                                             | $\sim$                                                                                                    |                              |                | $\sim$       | $\sim$  |         |             |          |          |
| 団体神                          | <b>構成員</b>                                                                      | ~ ~ ~ ~                                                                                     |                                                                                                    | ~ ~ ~                        | ~ ~ ~          |              |         |         |             | 1        |          |
| 新規盟<br>団体人装<br>様は目:          | 東京たは代表者の情報が変更<br>次と合致するよう、団体構成<br>(20をかねうス提合け、別等                                | !になった場合は代表!<br>)員全員の情報を入力!<br>!タ海をご提出くださ                                                    | 者の本人雑説<br>してください                                                                                                   | 8番頬を提出して<br>\。               | くたさい。          |              | /       |         |             |          |          |
| 病成員に<br>また、そ                 | 720名を起える場合は、別は<br>大表者と連絡者を指定してく                                                 | 活得をこ焼困くたさ<br>ださい。                                                                           | U %                                                                                                    |                              |                |              |         |         |             |          |          |
| ▲ 構成                         | <b>は員の追加</b>                                                                    |                                                                                             |                                                                                                    |                              | _              |              | K       |         |             |          |          |
|                              | 構成員名 認須姓                                                                        | 世田谷                                                                                         | 名太                                                                                                    | ₿ß                           | 代表者            | 連絡者          | 送付先     | 申請者     | 判除 申請       |          |          |
|                              | 構成員かな छ せ                                                                       | いせたがや                                                                                       | めい                                                                                                    | たろう                          |                |              |         | 7       |             |          |          |
|                              | 郵便番号 🔯                                                                          | 000 -                                                                                       | 0000                                                                                                    | ▲ 郵便番                        | 号から住所を         | :入力          |         | 「削除」    | で構成         | 員を削除で    | きます。     |
| 住;                           | 所 市区町村・番地 🜌                                                                     | 東京都世田谷                                                                                      | N                                                                                                    |                              |                |              |         |         |             |          |          |
|                              | 住所 アパート名等                                                                       | 世田谷アパー                                                                                      | - 1-                                                                                                    |                              | R              |              |         |         |             |          |          |
|                              |                                                                                 | 住所は全角文書                                                                                     | 字で入力して                                                                                                    | てください。                       |                | 「郵便          | 番号か     | 6住所     | を入力         | で郵便番号    | けから      |
|                              | 生年月日 छ                                                                          | 1993/2/2                                                                                    |                                                                                                    |                              | 1              | (十 6日 7      | は金売し    | 什匠      | よう<br>期 Γ λ | カブキキオ    |          |
|                              | 地域区分 🔯                                                                          | I I I I I I I I I I I I I I I I I I I                                                       | 区内在勤                                                                                                    | 区内在学                         | 区外             | 1±P/1%       | 「快奈し    |         | 们別に八        | JICER 9. |          |
|                              | 電話番号1 1                                                                         |                                                                                             | 000                                                                                                    | - 0000                       | - 00           | 000          | 内線      |         |             |          |          |
|                              | 電話番号                                                                            |                                                                                             | 020                                                                                                    | - 2222                       | - 23           | 323          | 大線      |         |             |          |          |
|                              | メールアドレ                                                                          | م sample@iroh                                                                               | ia.co.jp                                                                                                    |                              |                |              |         |         |             |          |          |
|                              | 確認                                                                              | I sample@iroh                                                                               | ia.co.jp                                                                                                    |                              | の確認            | 多のため同じ       | メールアドレン | スを入力してく | (ださい。       |          |          |
|                              |                                                                                 | 10111 and 11                                                                                | アドレスを愛                                                                                                    | 経験することは可                     | 可能ですが、         | 受信制限され       | 1ている場合は | t egr-  |             |          |          |
|                              |                                                                                 | 「汚形のスール」                                                                                    |                                                                                                    | メールを受信で                      | きるように          | 設定してくた       | さい,     |         |             |          |          |
|                              |                                                                                 | test@keyakine                                                                               | et.net からの                                                                                                    |                              |                |              |         |         |             |          |          |
|                              | 勤務先/学校名:                                                                        |                                                                                             | et.netからの<br>iは                                                                                                    |                              |                |              |         |         |             |          |          |
|                              | 勤務先/学校名 <sup>;</sup><br>郵便費+                                                    | 勝順のメール、<br>test@keyaking<br>等 株式会社いろ<br>号 168 -                                             | et.net からな<br>によ<br>0000                                                                                           | ▲ 郵便職等                       | 弓から住所を         | :入力          |         |         |             |          |          |
|                              | 勤務先/学校名<br>郵便番<br>住所 市区町村・番垣                                                    | (所用のスール、     test@keyakine     様式会社いろ     f 168 -     いろは市いろ                                | et.netからの<br>しま<br>00000                                                                                           | ▲ 郵便器<br>3                   | 号から住所を         | :入力          |         |         |             |          |          |
|                              | 動務先/学校名<br>郵便番<br>住所 市区町村・番組<br>住所 アバート名                                        |                                                                                             | et.net からの<br>には<br>・ 00000<br>いは区 1 丁目<br>・ ト 4 5 6 f                                                             | ▲ 郵便翻 <sup>4</sup><br>目<br>号 | 弓から住所を         | :入力          |         |         |             |          |          |
|                              | 動務先/学校名<br>郵便番<br>住所 市区町村・御<br>住所 アパート名称                                        | ##03-7L     test@keyakin     #     株式会社いろ     f 168     l     いろは市いろ     いろはアバー     住所は全角交話 | et.netからの<br>は<br>い<br>い<br>い<br>い<br>い<br>ら<br>の<br>の<br>の<br>の<br>の<br>の<br>の<br>の<br>の<br>の<br>の<br>の<br>の<br>の | ▲ 郵便番<br>                    | 号から住所を         | :入力          |         |         |             |          |          |
|                              | 勤務先/学校名<br>郵便番<br>住所 市区同村・御<br>住所 アパート名<br>************************************ | ###0メール     test@keyakin     # 株式会社いろ     f 108 -     tいろは市いろ     いろはアバー     住所は全角文子        | et.netからな<br>は<br>00000<br>は区1丁E<br>-ト456*                                                                         | ▲ 郵夜器<br>目<br>日<br>こください。    | <b>5</b> から住所を | ×.>.         | ~~~     | ~~~     |             | ļ        |          |

「ー詳細」を選択すると、構成員の詳細情報が閉じます。

「主な活動施設」を選択してください。 また、主な構成を選択してください。

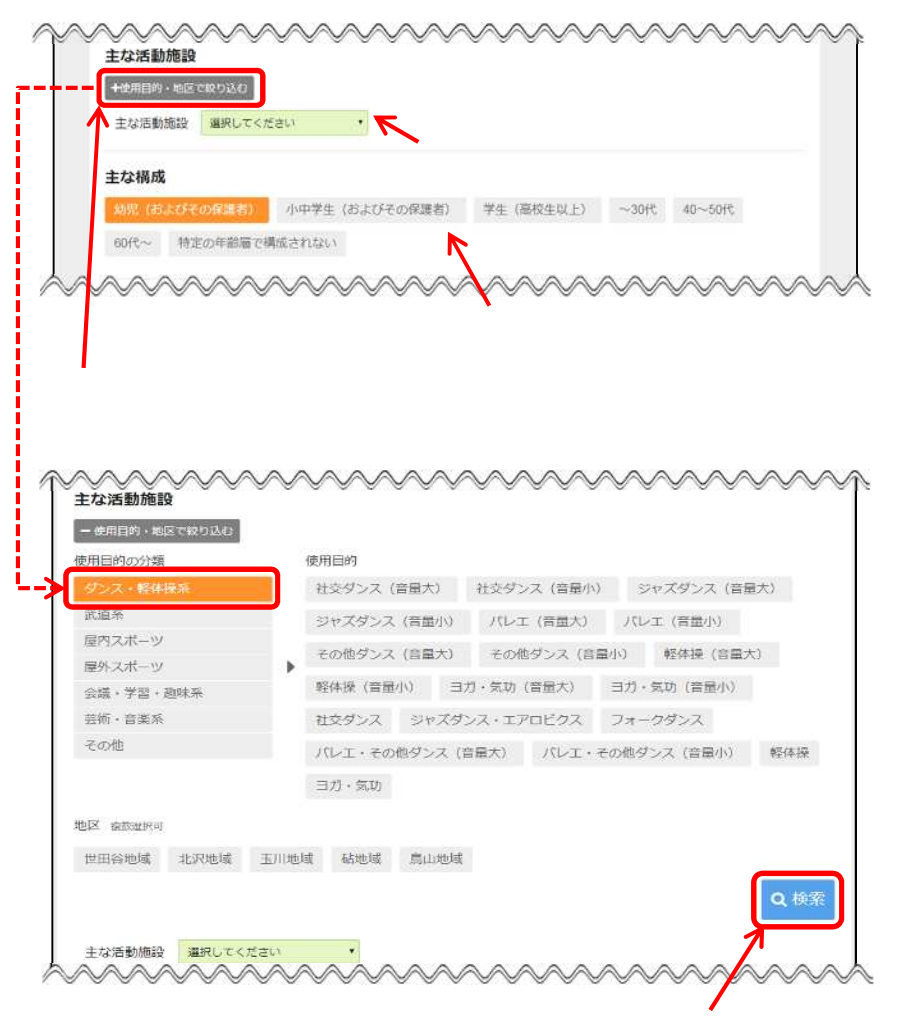

「使用目的」「地区」を選択し、検索を選択してください。

口座を新たに登録するまたは「口座情報」を変更する団体は「口座情報」 の入力を行ってください。

(金融機関を選択した場合)

| 口座情報               |                  | $\sim$         | $\sim\sim\sim$         |                                   |                                            |
|--------------------|------------------|----------------|------------------------|-----------------------------------|--------------------------------------------|
| 金融機關/郵便局           | 金銀橋間             | 郵便局            | ※郵便用は現在シ<br>愛録・変更の申請   | ステムから申請できません。<br>#窓口までお越しください。    | 口座派首を並離機関を指定して110場中、<br>「全融機関/郵便局」で「全融機関」を |
| 金融機関コード            | ×××              | MiR            | ****                   |                                   |                                            |
| 支店コード              | × × × ×          | 潮沢             | ****                   | •                                 | 送択してたさい。                                   |
|                    | 同一支店口-           | -ドで複数          | の店舗がある場合は              | いずれかひとつの店舗名が表                     | 伝されます。                                     |
| 口座種別               | NG HE            | 差 その           | x他                     |                                   |                                            |
| 口座論号               | 1111111          |                |                        |                                   |                                            |
| 名義人                | 世田谷太郎            | 1              |                        |                                   |                                            |
| かな                 | せたがやた            | 33             |                        |                                   |                                            |
| 名義人住所 市区町村・冨地      | 住所1              |                |                        |                                   |                                            |
| 名義人住所 アパート名等       | 住所2              |                |                        |                                   |                                            |
| 口座を登録しない団体は「口座情報を  | 口座情報を            | 登録しま           | せん                     |                                   |                                            |
| 登録しません。」を選択してください。 | ※口感情報を<br>同意した上で | e登録して<br>こ、「口楽 | いない場合、支払期<br>情報を登録しません | 豊を過ぎると即座に利用停止と<br>  にチェックを入れてください | なります。<br>14                                |
|                    | $\sim$           | $\sim$         | ~~~                    | ~~~~                              | ~~~~~~                                     |

郵便局はシステムから申請できません。 郵便局の登録・変更の申請は窓口までお越しください。 「利用者情報の変更手続き 確認」にて、変更内容の確認を行って ください。

| けやきネット            | RF4            | W12                   | ■ 位 田田田田 # ごん<br>百姓時間 2020年3月30日 |                                         |
|-------------------|----------------|-----------------------|----------------------------------|-----------------------------------------|
|                   | AV/2           | ● メッセージ ■ご利用の         | 洋引き 認図 ▲ 色・文字サイズ変更 ● ログアウト       |                                         |
| メニュー > 利用音情報の更新・変 | ● メニュー > 利用    | 巻清報の変更手続き > 第1日日に     | 幅の変更手続き 確認                       |                                         |
| 利用者情報の変更          | 巨手続き研          | 自己                    |                                  |                                         |
| 内容を確認して、「登録」ボタン   | を押してください。      |                       |                                  |                                         |
| 利用者の              | ****           |                       |                                  |                                         |
| 团体区分              | 一般团体           |                       |                                  |                                         |
| 四件名               | 世田谷団体 せたがやだんた  | 261                   |                                  |                                         |
| 団体人数              | 5人             |                       |                                  |                                         |
| 発足年月日             | 2019年2月6日      |                       |                                  |                                         |
| 主な活動施設            | 桜丘区民センタ        |                       |                                  |                                         |
| 主な構成              | ~30代           |                       |                                  |                                         |
| 有効期間              |                |                       |                                  |                                         |
| ▲ 構成員1 代表者 送付先    |                |                       |                                  |                                         |
| 構成員名              | 世田谷 太郎 せたがや たろ | 53                    |                                  |                                         |
| 彭使雷奇              | 000-0000       |                       | 900-0000-0000                    | ~~~~~~~~~~~~~~~~~~~~~~~~~~~~~~~~~~~~~~~ |
| 住所                | 東京都世<br>世田谷ア,  | メールアドレス               |                                  |                                         |
| 生年月日              | 1993年12        | 勤振先/学校名等              |                                  |                                         |
| 地域区分              | 区内在住           | 家便图号                  |                                  |                                         |
| 电话雷号              | 自宅 000         | 住所                    |                                  |                                         |
|                   | 携帯 111         | 構成員4 振动目化             | HT FRAX PUBR                     |                                         |
| メールアドレス           |                | 100-0.005-1           | せたがや しろう                         |                                         |
| 勤務先/学校名等          | 世田谷            | 東便面号                  | 000-0000                         |                                         |
| 影师面景              | (0-10-20-20)   | 住所                    | 東京都世田谷区<br>世田谷アパート               |                                         |
| 住所                | 東京都世           | 生年月日                  |                                  |                                         |
|                   | 世田谷ア,          | 地域区分                  | 区内在住                             |                                         |
| ▲ 構成員2 連絡音        | 世田谷            | 电新香号                  | JEN6 000-0000-0000               |                                         |
| HARC              | せたがや           | メールアドレス               |                                  |                                         |
| 彭便霍号              | 000-0000       | 勤振先/学校名等              |                                  |                                         |
| 住所                | 東京都世<br>世田谷ア   | 家便面号                  |                                  |                                         |
| 生年月日              | 1988年11        | 住所                    |                                  |                                         |
| 北坡区分              | 区内在住           | 構成員5 構成員名             | 世田谷 五郎                           |                                         |
|                   | E 2 00         |                       | せたがや ごろう                         |                                         |
| 1027              | 調帯 111         | 東便面号                  | 000-0000                         |                                         |
| V_11-7121         |                | 住所                    | 東京都世田谷区<br>世田谷アバート               |                                         |
| 5-107 FUX         | 世田谷            | 生年月日                  |                                  |                                         |
| 10077/ +068       |                | 地域区分                  | 区内在住                             |                                         |
| 1000 E            | <b>南京都世</b>    | 电活图号                  | 無時 000-0000-0000                 |                                         |
| 住所                | 世田谷ア           | メールアドレス               |                                  |                                         |
| 構成員3 申請者          | HILTON .       | 勤振先/学校名等              |                                  |                                         |
| 構成員名              | 世田谷せたがや        | 家便面号                  |                                  |                                         |
| 彭使雷号              | 005-0005       | 伯所                    |                                  |                                         |
| 住所                | 世田谷 5          | 1.181878<br>金融版明 新代5马 | 金融機関                             |                                         |
| 生年月日              | 2005年5月        | 金融規制                  | みずほ銀行                            |                                         |
|                   | 区内在住           | 支店                    | 内李町営業部                           |                                         |
|                   |                |                       | 普通                               |                                         |
|                   |                | 口座街号                  | 0000000                          |                                         |
|                   |                | 名義人                   | δ <sub>1</sub>                   | 「答録」                                    |
|                   |                | 名義人かな                 | ۵.                               |                                         |
|                   |                | 名義人住所                 |                                  | を選択してください                               |
|                   |                |                       |                                  |                                         |

## 利用者情報の変更手続きが完了しました。 承認完了の通知が来るまでお待ちください。

| 用者情報の変更                                                                                                    | 目手続き 3                                 | 記了<br>各立時期30-7世まをしてください。 |                                         |
|----------------------------------------------------------------------------------------------------|----------------------------------------|--------------------------|-----------------------------------------|
| CITE Mary                                                                                                    |                                        |                          |                                         |
| 40HEU                                                                                                    |                                        |                          | 口座情報を変更した場合。                            |
|                                                                                                    | 加回伸                                    |                          |                                         |
| un≁a                                                                                                    | せたがやだんた                                | 201                      | が選択できます                                 |
| 団体人数                                                                                                    | 5人                                     |                          |                                         |
| 発足年月日                                                                                                    | 2019年2月6日                              |                          |                                         |
| 主な活動施設                                                                                                    | 桜丘区民センタ                                | 7-                       |                                         |
| 主な構成                                                                                                    | ~30代                                   |                          |                                         |
| 有効問題                                                                                                    |                                        |                          |                                         |
| 電响員1代表者 运付元<br>構成員久                                                                                                    | 世田谷 大郎                                 |                          |                                         |
| in the second second se | せたがやったろ                                | 35                       |                                         |
| 彭使番号                                                                                                    | 000-0000                               |                          | ~~~~~~~~~~~~~~~~~~~~~~~~~~~~~~~~~~~~~~~ |
| 住所                                                                                                    | 東京都世田<br>世田谷アバ                         | 構成員名                     | 世田谷 四郎<br>せたがや しろう                      |
| 生年月日                                                                                                    | 1993年12月                               | 郵便番号                     | 000-0000                                |
| 地域运分                                                                                                    |                                        | 住所                       | 東京都世田谷区<br>世田谷アパート                      |
| 电动音节                                                                                                    | B≈ 000-0                               | 生年月日                     |                                         |
|                                                                                                    |                                        | 地域区分                     | 区内在住                                    |
| メールアトレス                                                                                                    | ###################################### | 電話番号                     | 勝聯 000-0000-0000                        |
|                                                                                                    |                                        | メールアドレス                  |                                         |
|                                                                                                    |                                        | 動務先/学校名等                 |                                         |
|                                                                                                    |                                        | 郵便番号                     |                                         |
|                                                                                                    |                                        | 住所                       |                                         |
|                                                                                                    |                                        | 構成員5                     |                                         |
|                                                                                                    |                                        | 構成員名                     | 世田谷 五郎<br>せたがや ごろう                      |
|                                                                                                    |                                        | 郵便番号                     | 000-0000                                |
|                                                                                                    |                                        | 住所                       | 東京都世田谷区<br>世田谷アバート                      |
|                                                                                                    |                                        | 生年月日                     |                                         |
|                                                                                                    |                                        | 地域区分                     | 区内在住                                    |
|                                                                                                    |                                        | 電話番号                     | <b>勝</b> 層 000-0000-0000                |
|                                                                                                    |                                        | メールアドレス                  |                                         |
|                                                                                                    |                                        | 動務先/学校名等                 |                                         |
|                                                                                                    |                                        | 郵便番号                     |                                         |
|                                                                                                    |                                        | 住所                       |                                         |
|                                                                                                    |                                        | 口座情報                     | 全部維密                                    |
|                                                                                                    |                                        | 金融供用                     | ALIANDARY<br>みず(主張行                     |
|                                                                                                    |                                        |                          | 内幸町営業部                                  |
|                                                                                                    |                                        |                          | 普通                                      |
|                                                                                                    |                                        | 口座番号                     | 0000000                                 |
|                                                                                                    |                                        | 名義人                      | ية.                                     |
|                                                                                                    |                                        | 名義人かな                    | ية.                                     |
|                                                                                                    | 1                                      | 0 M 1 M F                |                                         |

# (6) **パスワード変更**

パスワードは即時で変更することができます。

「マイメニュー」の「利用者情報の更新・変更」を選択して ください。

| 世田谷区公共施設利用家内システム                                            | 第5日の日本は持ちの3 ●ログイン ●ログイン ● ● |
|-------------------------------------------------------------|----------------------------------------------------------------------------------------------------|
| けやきネットへようこそ                                                 | ● 空き協会・抽過予約20年34                                                                                                    |
| (四) お知らせ                                                    | お知らせをすべて表示                                                                                                    |
| キャンセルされた枠の予約について @ 2016年10月1日                               |                                                                                                    |
| 当環境定処理の廃止について @ soute training                              |                                                                                                    |
| ●在住団体の空き施設予約の開始時間について ◎ 3010年10月1日                          |                                                                                                    |
| *キャンセル料が変わります @ 2018年8月7日                                   |                                                                                                    |
| ☆新規登録および代表者(住用)変更申請について ◎ 2018年8月4日                         |                                                                                                    |
|                                                             |                                                                                                    |
| * ② 血<br>カテゴリーから探す 使用目的から探す 強殺戦策から探す                        | A III<br>Heredosikt - Matosikt                                                                                                    |
| 区民センター 地区会館 区民集会所 ふれあいの家                                    | 吸岩会館·高齢者集会所 公園施設                                                                                                    |
| スポーツ施設 小学校 中学校 その他施設                                        |                                                                                                    |
| <b>R</b> 71×=1-                                             | 初めての方 - これから登録される方<br>オ利用者登録申請                                                                                                    |
| 現在ログインしていません。予約や抽測の確認などを行うには ④ ノスワードを忘れた場合                  | > LT <rew< td=""></rew<>                                                                                                    |
| 10<br>の<br>予約内容の確認・<br>取消<br>地選申込の確認・<br>東消<br>支払履歴・<br>定際3 | 語求子<br>素<br>新・変更<br>新・変更                                                                                                    |
| お気に入り施設の<br>管理                                              |                                                                                                    |
| 🛃 書式のダウンロード                                                 |                                                                                                    |
| 利用者登録更新申請書、団体名簿の書式などのダウンロードはこれ                              | 56 (区ホームページ)                                                                                                    |
| 公共施設利用業内システム「けやきネット」(区ホームページ)                               |                                                                                                    |

この操作は先にログインしていても操作可能です。

利用者ID、パスワードを入力して「ログイン」を選択してください。

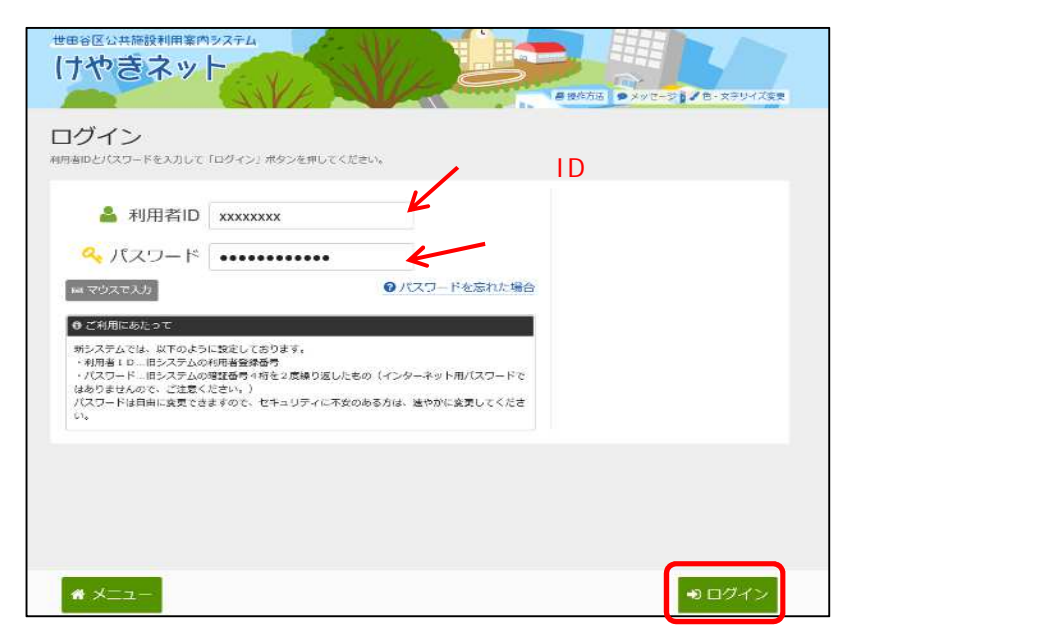

既にログインしている場合は、この画面は表示されません。

「パスワードの変更」を選択してください。

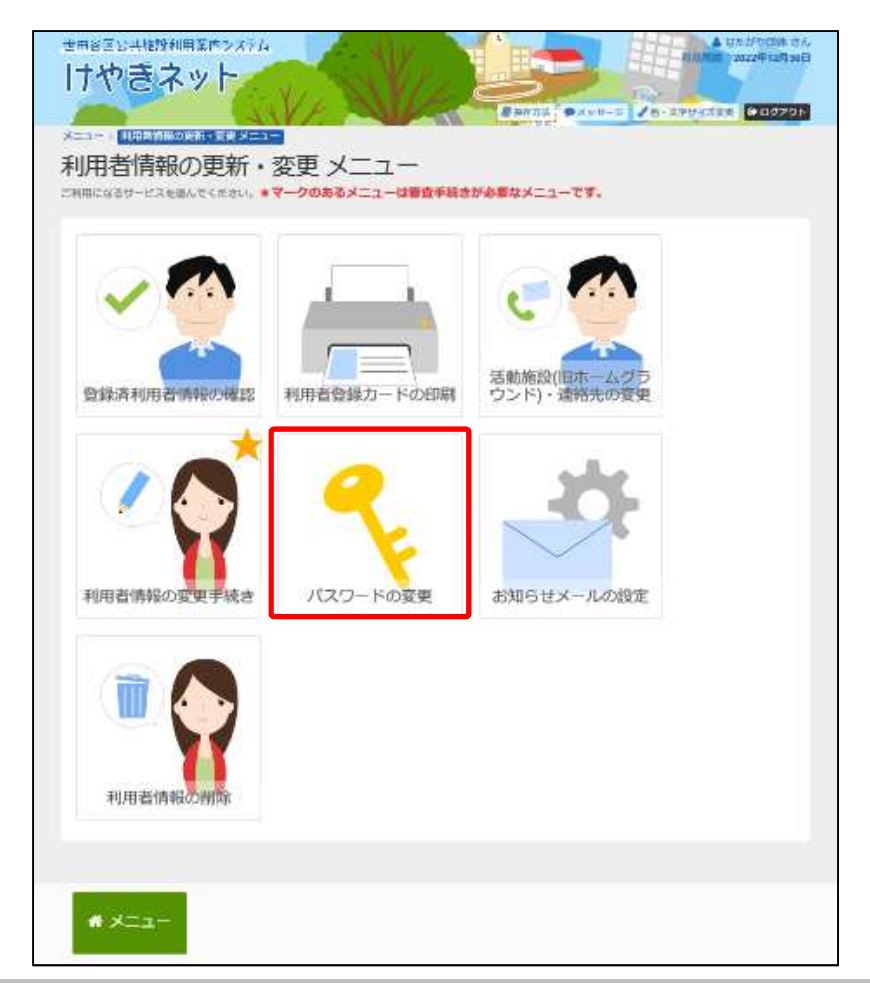

古いパスワードと新しいパスワードを入力して、「変更」を選択 してください。

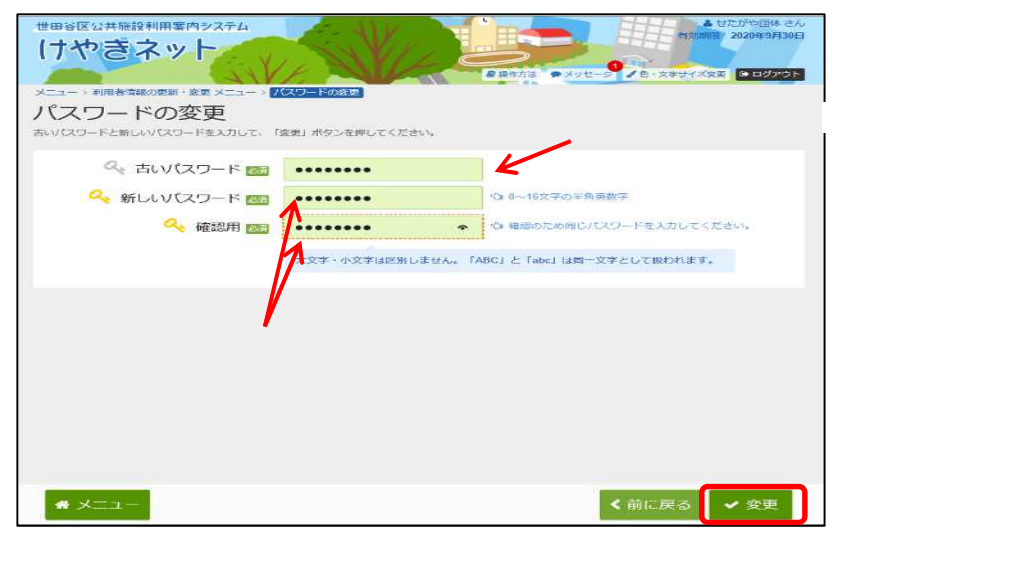

パスワードは、8桁~16桁で設定してください。 パスワードには、半角英数字を使用することができます。

### パスワードの変更が完了しました。 「メニューに戻る」を選択してください。

| 世田谷区公共施設利用案(内タステム<br>けやきネット<br>メニュー・×町高市総の変新・名宝メニュー パスワードの返回<br>パスワードの変更<br>おいパスワードを新しいパスワードを大力して、「金卓」 ボタンを押してく | A 101/574(2014 20.4<br>104(10) 2024(20) 30(1<br>2024(20) 30(1)<br>2027(20) 2027(20) 2027 |
|----------------------------------------------------------------------------------------------------|----------------------------------------------------------------------------------------------------|
| ♀ 古いなワード 📷                                                                                                    |                                                                                                    |
| 🔍 新しいバスワード 🔤                                                                                                    | の 8~16文字の半時美数字                                                                                                    |
| Q. 104000                                                                                                    | う ほのうためのたけ215、ちかんなしてください。                                                                                                    |
|                                                                                                    |                                                                                                    |
| ノにスワードの変要を受け付けました。                                                                                              |                                                                                                    |
| * X==-                                                                                                    | く前に戻る 🗸 変更                                                                                                    |

# (7) パスワードを忘れた場合

パスワードを忘れた場合、問い合わせをすることができます。

#### 「ログイン」を選択してください。

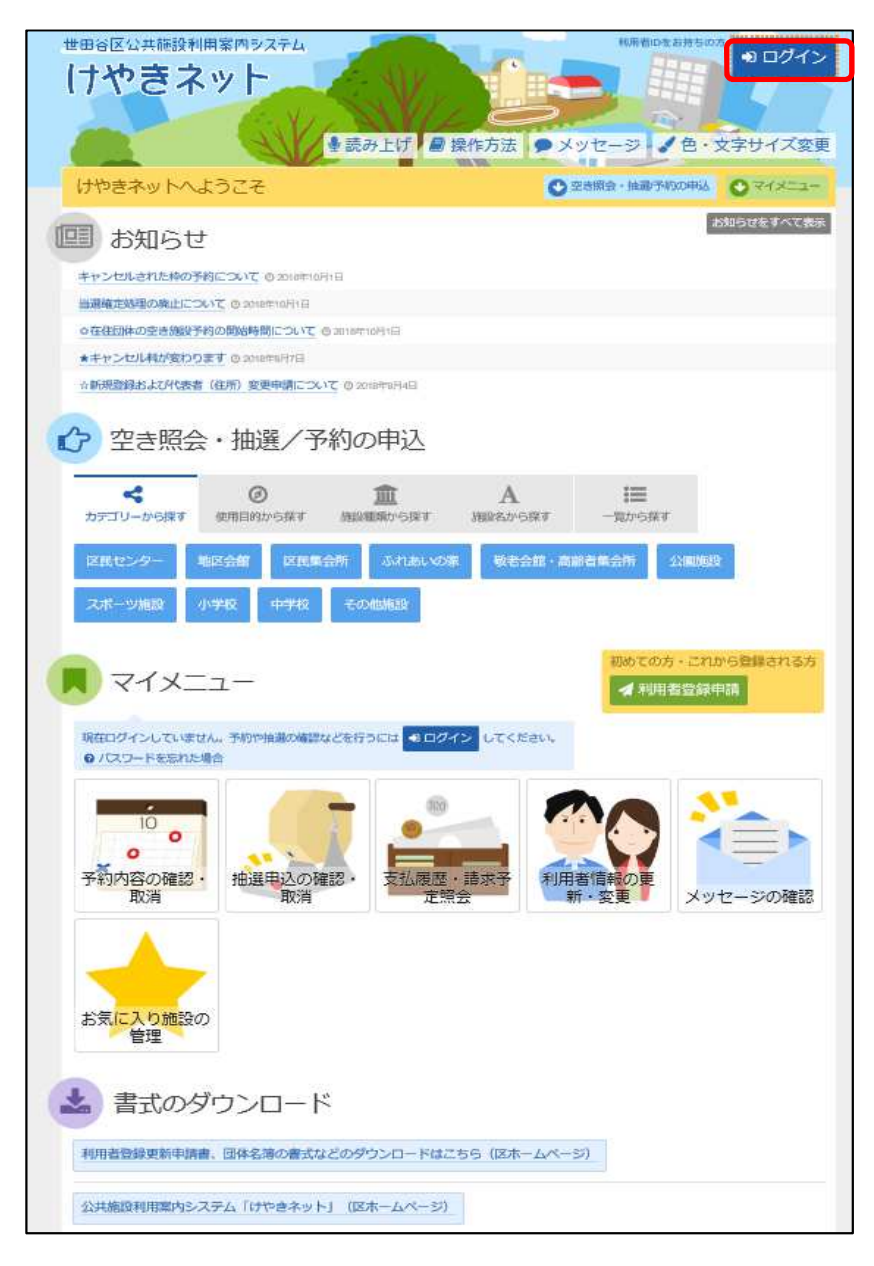

ログイン画面の「パスワードを忘れた場合」を選択してください。

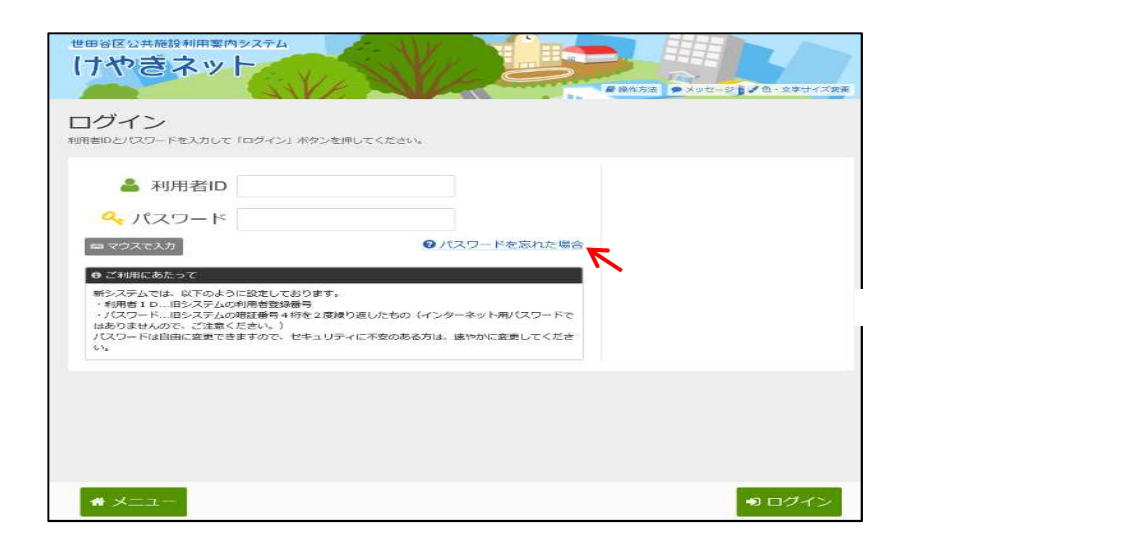

利用者IDと登録済みメールアドレスを入力し、「問合せ」を選択して ください。

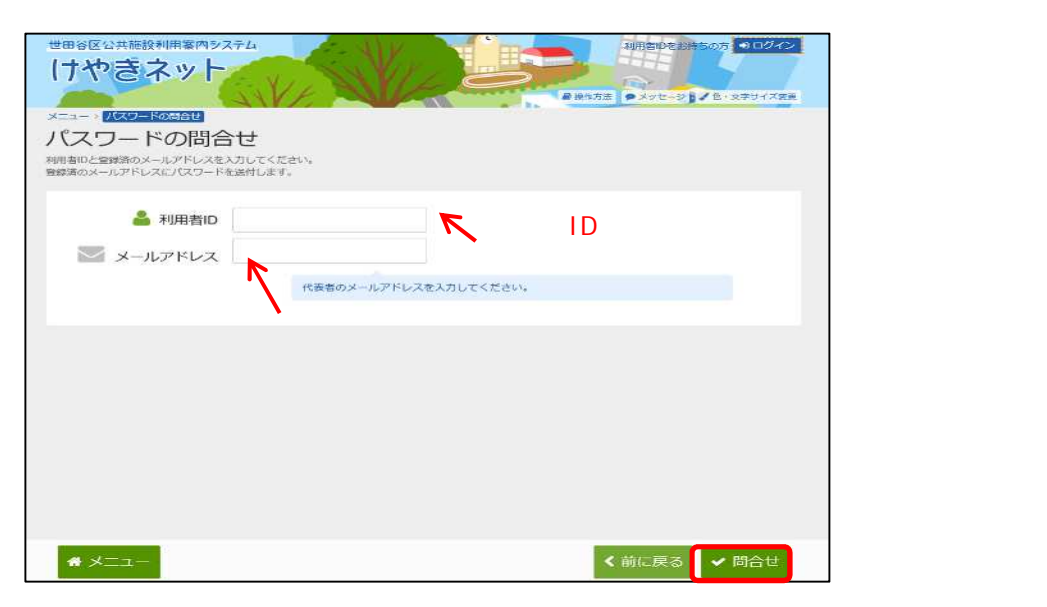

パスワードの問合せが完了しました。 「メニューに戻る」を選択してください。

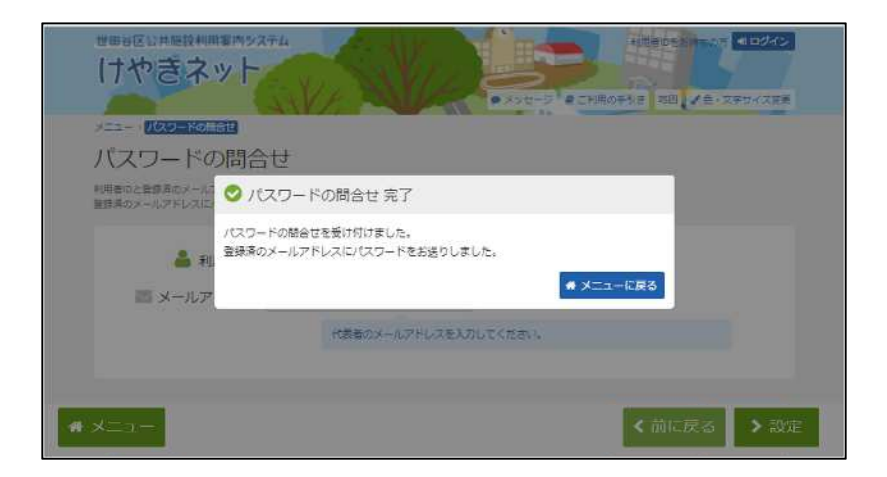

## 登録済みメールアドレス宛にパスワードの情報を送信致します。 送信されたメールにてパスワードの内容をご確認ください。

# 第3章 利用者情報の更新・変更

(8) お知らせメールの設定手順

お知らせメールは利用する施設の種類を登録することで、対象の施設情報 をメールまたはメッセージにて受信することができます。

「マイメニュー」の「利用者情報の更新・変更」を選択して ください。

| 世田谷区公共施設利用案内システム<br>けやきネット<br>・<br>・<br>・<br>・<br>・<br>・<br>・<br>・<br>・<br>・<br>・<br>・<br>・ | 65所町10支お井ち02<br>● ログイン<br>第方法 ● メッセージ ● 色・文字サイズ変更 |
|---------------------------------------------------------------------------------------------|---------------------------------------------------|
|                                                                                             | 未来ゴンドをすつて表示                                       |
| に お知らせ                                                                                      | 10                                                |
| キャンセルされた枠の予約について @ 2018年10月1日                                                               |                                                   |
| 回加速電圧が空間の第回について、○ 300日年10月1日<br>今在住団体の空き施設予約の開始時間について、○ 301日年10月1日                          |                                                   |
| ★キャンセル科が変わります @ 2018年1月7日                                                                   |                                                   |
| ☆新規登録および代表者(往所)変更申請について ◎ 2018年8月4日                                                         |                                                   |
| 空き照会・抽選/予約の申込                                                                               |                                                   |
| ★ ② Ⅲ<br>カデゴリーから課す 使用目的から探す 通貨運業から探す                                                        | A III<br>Hiradosiat -radosiat                     |
| 区戦センター 地区会館 区民集会所 ふれあいの家                                                                    | 吸老会館·高齢者集会所 公園施設                                  |
| スポーツ施設 小学校 中学校 その他施設                                                                        |                                                   |
| <b>R</b> 71×=-                                                                              | 初めての方 - これから登録される方                                |
| 現在ログインしていません。予約や推測の確認などを行うには ※ログイン<br>QノCスワードを忘れた場合                                         | LT <kau< td=""></kau<>                            |
| 10 。<br>予約内容の確認・<br>取消 抽選申込の確認・<br>支払履歴・<br>定領会                                             | 講訳子<br>注 新・変更<br>新・変更<br>メッセージの確認                 |
| お気 <mark>に入り施</mark> 設の<br>管理                                                               |                                                   |
| 🛃 書式のダウンロード                                                                                 |                                                   |
| 利用者登録更新申請書、団体名簿の書式などのダウンロードはこち                                                              | 56 (区ホームページ)                                      |
| 公共施設利用窓内システム「けやきネット」(区ホームページ)                                                               |                                                   |

この操作は先にログインしていても操作可能です。

利用者ID、パスワードを入力して「ログイン」を選択してください。

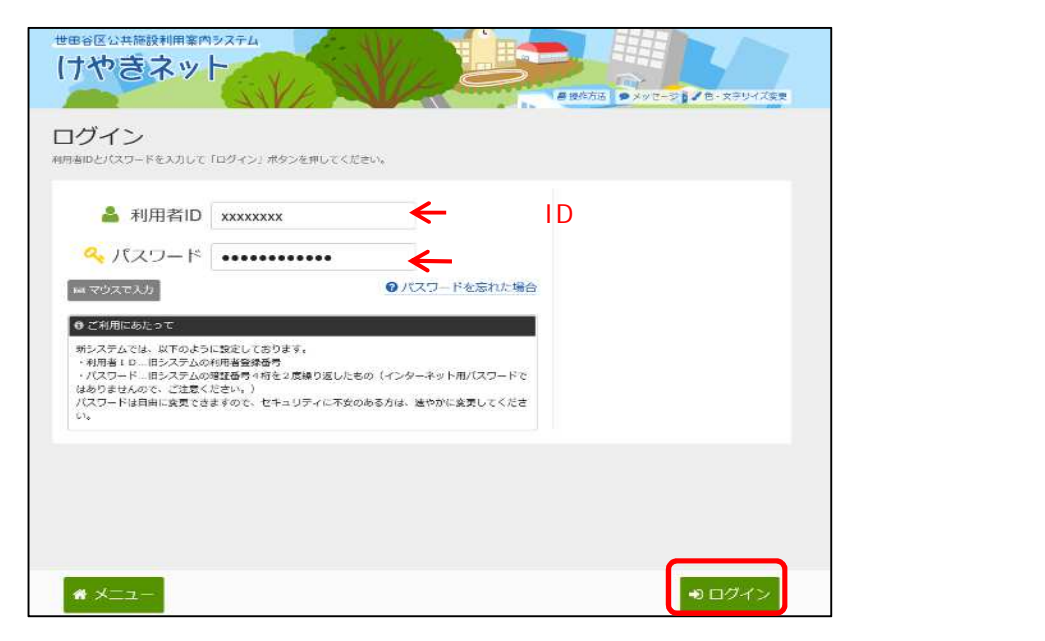

既にログインしている場合は、この画面は表示されません。

「お知らせメールの設定」を選択してください。

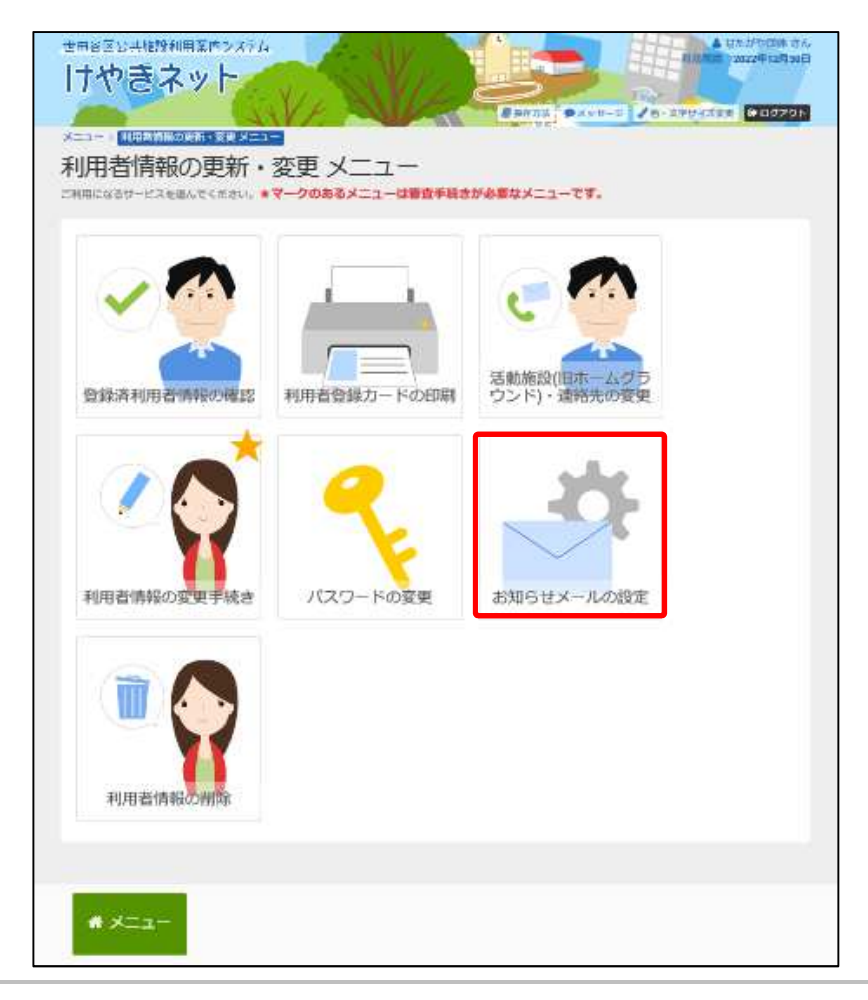

「お知らせ対象グループ」を選択してください。

| 世田谷区公共施設利用客内タステム<br>けやさネット<br>メニュ > 利用者 発売の東が・安安 メニュ : 2016年メールの設定<br>均目を対称して、「次へ掛付」ボタンを得してください。 |           |
|--------------------------------------------------------------------------------------------------|-----------|
| お知らせ対象グループ選択                                                                                     |           |
| 構設選択可能です。メールアドレスを登録している国体構成員金具に対して、お知らせメールが送信されます。                                               |           |
| 集会施設 スポーツ施設 公開施設 学校施設 メンテナンス所有                                                                   |           |
| 複数選択可能です。                                                                                        |           |
|                                                                                                  | 「次へ進む」を   |
| ★ メニュー ★ オニュー                                                                                    | 選択してください。 |

お知らせメールに設定した内容が表示されます。

| 世田谷区 0.45歳税利用案件92ステム<br>けやきネット<br>メニュー > 利用者信頼の支持・意志メニュー > 必知らはメールの必定 ( 2005はメールの必定 ( 2005はメールの必定 ( 2005はメールの必定 ( 2005はメールの必定 ( 2005はメールの必定 ( 2005はメールの必定 ( 2005)<br>お知らせメールの設定 確認<br>内容を確認して、1回家1 ボタンを押してください。 | 4년(18]14 순사,<br>0020년(19月30년)<br>[14 기정2010] - |
|----------------------------------------------------------------------------------------------------|------------------------------------------------|
| お知らせ対象グループ 美全施設 メンテナンス構成                                                                                                    |                                                |
| ★ メニュー                                                                                                    | 。<br>、<br>設定」を<br>選択してください。                    |

お知らせメール設定が完了しました。 「メニューに戻る」を選択してください。

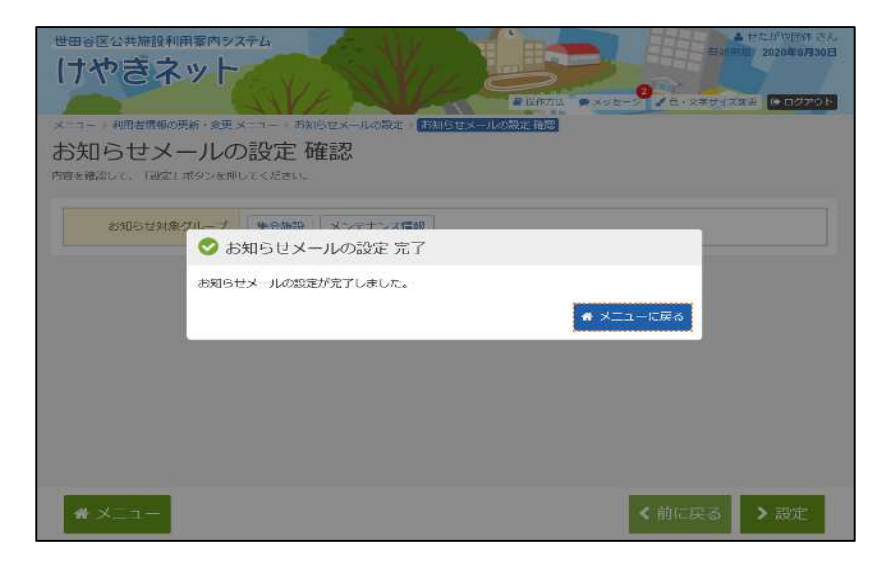

<補足>お知らせメールを設定した場合

「メッセージー覧」にて設定した施設種類の対象施設からメッセージを受信 することができます。

|             |                          | A REAL OF YAR                         | TARE GOODE  |
|-------------|--------------------------|---------------------------------------|-------------|
| Int         | <sup>111</sup><br>- ミュー時 |                                       |             |
| ET B X of   | .ーン一見<br>*-ジの併名を選んでくだ    | au                                    |             |
| ノセージを使      | 目時する場合は、「耐味」             | ボタンを選択し、「次へ進む」ボタンを押してください。(他数選択できます。) |             |
| 3 未読の       | メッセージが2件あ                | Dます。                                  |             |
| <b>₩</b> 状態 | ◎ 通知日時                   | / #8                                  | 關發          |
| 日未読         | 2018/3/6(火) 16:04        | 桜丘区民センター第一会議室休館について                   | * 删除        |
|             | 2018/3/6(火) 16:00        | お知らせ                                  | * 删除        |
| ◎ 未読        | 2018/2/21(水) 17 43       | 指進申込完了のご連絡                            | * 期除        |
|             | 2018/2/8(木) 15.53        | 利用者情報の本登録が完了しました。                     | * 削除        |
|             | 2018/2/8(木) 14.58        | 利用者申請が却下されました。                        | <b>x</b> 删除 |
|             |                          |                                       |             |

を 選択してください。

お知らせメールに設定した施設種類のメッセージが表示されます。

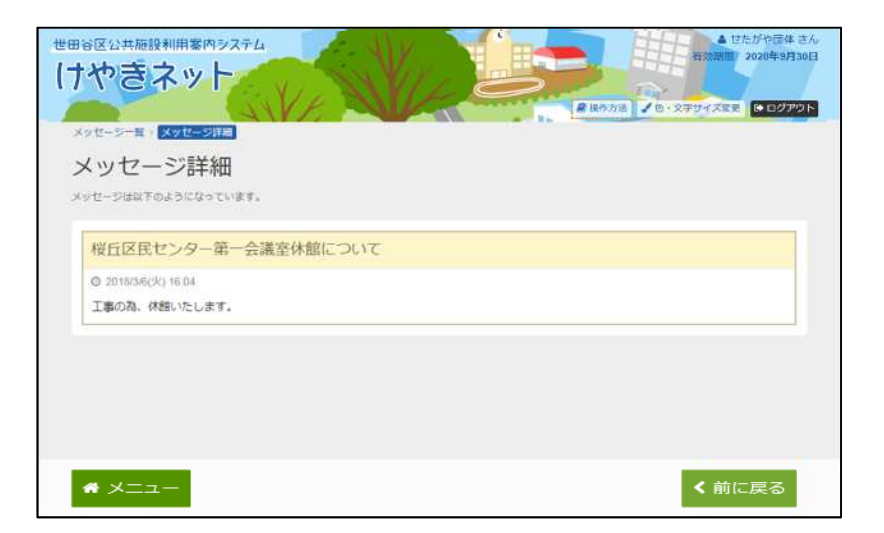

#### 第3章 利用者情報の更新・変更

# (9) 利用者情報の削除手順

利用者情報の削除をすることができます。

この操作は、団体自体を削除する操作になります。

構成員を削除する場合は、利用者情報の変更手続きから行ってください。

「マイメニュー」の「利用者情報の更新・変更」を選択して ください。

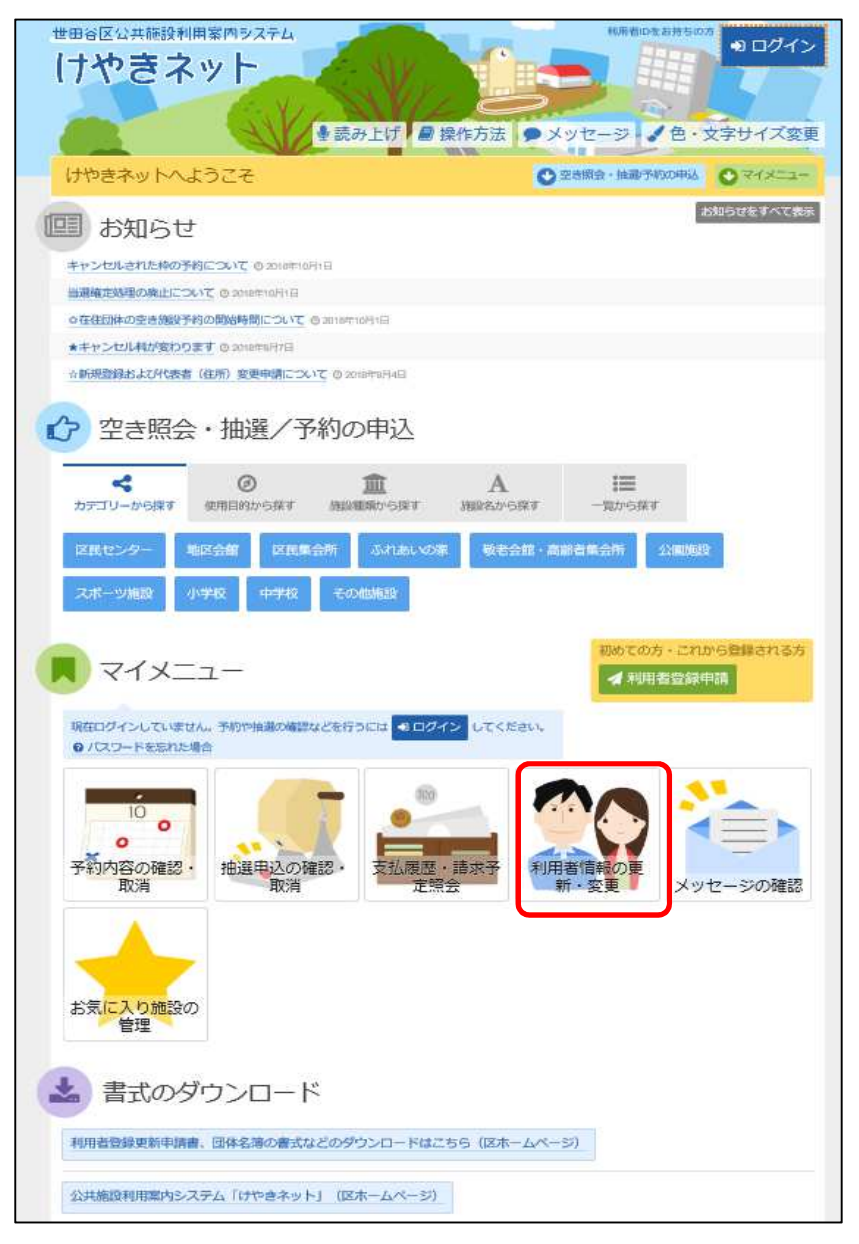

この操作は先にログインしていても操作可能です。

利用者ID、パスワードを入力して「ログイン」を選択してください。

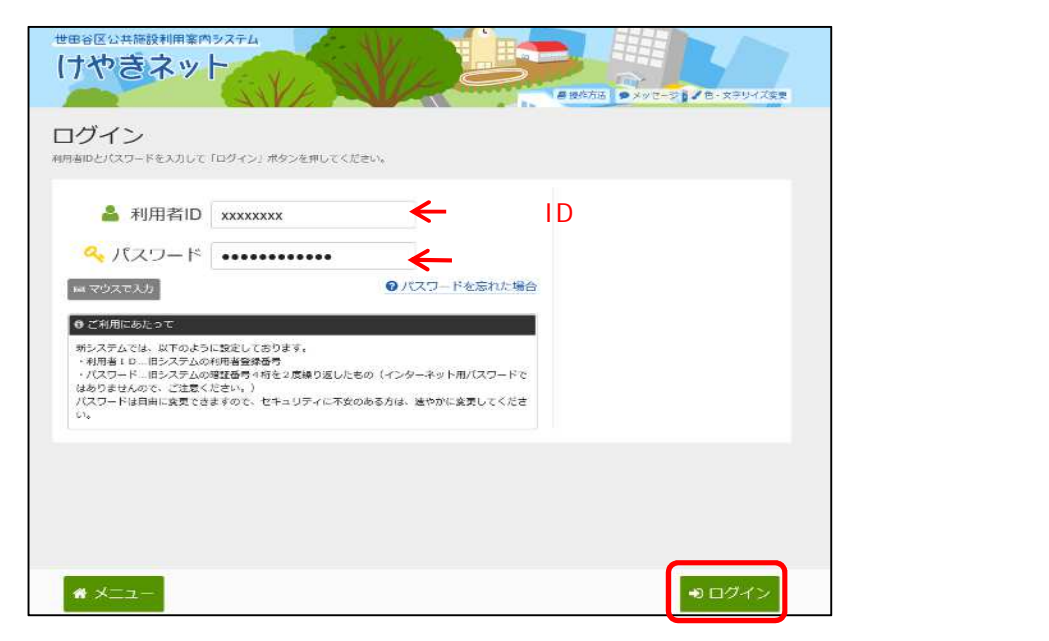

既にログインしている場合は、この画面は表示されません。

「利用者情報の削除」を選択してください。

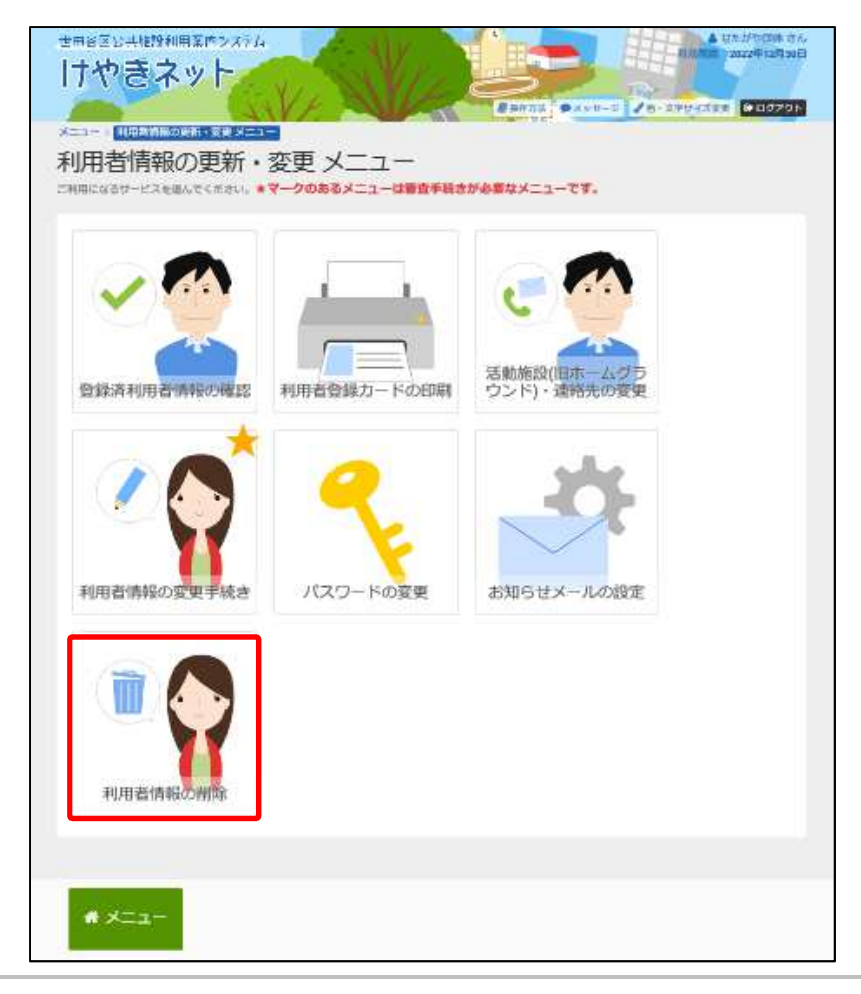

#### 削除する利用者情報が表示されます。

| メ 不 内登 | 世田谷区公共施設利用案内<br>けやきネッ<br>ニューッ利用者情報の更新・翌<br>リ用者情報の削除<br>森を確認して、「削除申請」ポ<br>緑状態が「本登録」または「即 | <b>ジステム</b><br>変更 メニ:<br>余<br>タンを押<br>下」以外 | ユー 利用省情報の削除<br>してください。<br>の場合、削除申請はてきません。 | ▲ じたがじ閉体 さん<br>れないで、2020年9月30日<br>● 1977かは、 シメリセージ ◇ 0・文テリイズ東東 ◆ ログアウト<br>登録状態が表示<br>されます。 |
|--------|-----------------------------------------------------------------------------------------|--------------------------------------------|-------------------------------------------|--------------------------------------------------------------------------------------------|
|        | 団体名<br>団体人数                                                                             | せたか<br>せたか<br>5人                           | <sup>が</sup> や団体<br>やだんたい                 |                                                                                            |
|        | 発足年月日                                                                                   |                                            |                                           |                                                                                            |
|        | 主な活動施設                                                                                  | 桜丘区                                        | 「民センター                                    |                                                                                            |
|        | 主な構成                                                                                    | ~30(                                       | ť                                         |                                                                                            |
|        | 有効期限                                                                                    | 2018É                                      | ≢9月30日                                    |                                                                                            |
|        | ▲ 構成員1 代表者<br>#++=々                                                                     | ₩⊞2                                        | 2 大郎                                      |                                                                                            |
|        | 188,50                                                                                  | せたわ                                        | やたろう                                      |                                                                                            |
|        | <b>郵使雷号</b>                                                                             | 111-11                                     | 111                                       |                                                                                            |
|        | 住所                                                                                      | 東京都世田谷                                     | 1世田谷区<br>各アパート                            |                                                                                            |
|        | 生年月日                                                                                    | 1990 <sup>4</sup>                          | <b>¥2月2日</b>                              |                                                                                            |
|        | 電話雷号                                                                                    | 11111-<br>22222                            | -1111-1111 内線 1111<br>2-2222-2222 内線 2222 |                                                                                            |
|        | ✔ 構成員2 連絡者                                                                              |                                            |                                           |                                                                                            |
|        | 構成員名/                                                                                   |                                            |                                           | 1992年4月4日                                                                                  |
|        | 彭便雷号                                                                                    | 22                                         | 1428                                      | 14144_4449_4449 ++== 4444                                                                  |
|        | 住所                                                                                      | 東世                                         | 4600 10 12                                | 22222-2222 内線 2222                                                                         |
|        | 生年月日                                                                                    | 19                                         | 構成員4 申請者                                  |                                                                                            |
|        | 電話雷号                                                                                    | 11<br>22                                   | 構成員名                                      | 世田谷 四郎<br>せたがや しろう                                                                         |
|        | 構成員3 送付先                                                                                |                                            | 郵便當号                                      | 444-4444                                                                                   |
|        | 構成員名                                                                                    | 世世                                         | 住所                                        | 東京都世田谷区<br>世田谷アパート                                                                         |
|        | <b>郵便雷号</b>                                                                             | 33                                         | 生年月日                                      | 1993年5月5日                                                                                  |
| $\sim$ |                                                                                         | 果世                                         | 電話當号                                      | 11111-1111 丙嗪 1111 22222-2222 丙嗪 2222                                                      |
|        |                                                                                         |                                            | 構成員5                                      |                                                                                            |
|        |                                                                                         |                                            | 構成員名                                      | 世田谷 五郎<br>せたがや ごろう<br>当駅今中誌を行う中誌考を課題して/ださい                                                 |
|        |                                                                                         |                                            | 郵便當号                                      | 551-5555 月別赤中間を打了り中間目を送がしていたとい。                                                            |
|        |                                                                                         |                                            | 住所                                        | 東京都世田谷区<br>世田谷アパート                                                                         |
|        |                                                                                         |                                            | 生年月日                                      |                                                                                            |
|        |                                                                                         |                                            | 電話番号                                      | 2 世田谷 太郎 (代表音)<br>世田谷 次郎 (連絡者)<br>2 世田谷 三郎 (送付先) 22                                        |
|        |                                                                                         |                                            |                                           |                                                                                            |
|        |                                                                                         |                                            | 削除申請者 必須                                  | 世田谷 木部 (代表者) て を選択してください。                                                                  |
|        |                                                                                         |                                            | * ×=-                                     | く前に戻る 會 削除申請                                                                               |
|        |                                                                                         |                                            |                                           |                                                                                            |

確認メッセージが表示されます。

| 田谷区公共福設利用客内シ<br>ナやきネット<br>メニュー 和用各用形の原料・2<br>利用者情報の問題        | ステム<br>A 世たがや通体 2<br>日日の方法 ● メリセージ た・文字サイス法 ● 10770<br>R メニュー 日田正治(F-10)(A)<br>R メニュー 日田正治(F-10)(A)<br>R メニュー | 2                    |
|--------------------------------------------------------------|----------------------------------------------------------------------------------------------------|----------------------|
| (1) 第一日 (日本(1)) (1)<br>(前田を朝鮮して、「相助申請」ポク<br>登録状態が「本容録」または「約7 | 700<br>ンと思いてください。<br>1 2010年6: 新日本語はできません。<br>登録状態 本会詳                                                        |                      |
| 田(#3                                                         | はたがや団体<br>せたがやだんたい                                                                                            |                      |
| 田体人参                                                         | 5人                                                                                                    |                      |
| 発定年                                                          | 1 確認 ×                                                                                                    |                      |
| 主な活動                                                         | (映由講論に利用者情報を復元するごとはできません。                                                                                     |                      |
| 主动                                                           | 除申請して良いですか。                                                                                                   |                      |
| (13)                                                         | ELLY LUUR                                                                                                    |                      |
| 構成觀念                                                         | E凹谷 太師<br>せたがや たろう                                                                                            |                      |
| 影使音乐                                                         | 000-0000                                                                                                    |                      |
| (E/)                                                         | 東京都世田谷区<br>世田谷アパート                                                                                            | 削除由詰を行う              |
| 生年月E                                                         | 1981年1月1日                                                                                                    | 日本中間でリノ              |
| 电丝截号                                                         | B€ 000-0000-0000 /sm 00000<br>NMR 111-1111-1111 /sm 1111                                                      | 場合、「はい」を<br>選択してください |
| ▲ 構成資2 速点目 送付年<br>作該目                                        |                                                                                                    |                      |
| 構成長さ                                                         | - 世田谷 次郎<br>甘たがや じろう                                                                                          |                      |

有効期限が切れていない場合、確認メッセージが表示されます。

| メニュー 1 利用書情報の要料・変更                     | メニュー 利用者描述の相談                                                                                                    |
|----------------------------------------|----------------------------------------------------------------------------------------------------|
| 利用者情報の削除                               | 余                                                                                                    |
| 内容を確認して、「新政申請」ボタン<br>登録代題が「本登録」または「初下」 | を通してくたさい。<br>ロ外の場合、東岸中語はできません。                                                                                    |
| 國体名                                    | せたがや団体<br>せたがやだんたい                                                                                                |
| 国体人数                                   | 5人                                                                                                    |
| 発定并有日                                  |                                                                                                    |
| 主な活動施設                                 | 授丘区民センター                                                                                                    |
| 主体研究                                   | ~30ft                                                                                                    |
| a 🗛                                    | 確認 ×                                                                                                    |
| ▲ 備加設1代2番 有効調<br>燥 利用者<br>利用者          | 棚根は平成30年9月30日まで残っています。<br>当時報を削除した場合、登録料約よび更新料の返金は行いません。また、削除中請後に<br>皆情報を復元することはできません。削除申請して良いですか。<br>【はい】<br>いい没 |
| 生年月日                                   | 1990年2月2日                                                                                                    |
| 电话番号                                   | 11111-1111-1111 西羅 1111                                                                                           |
|                                        | 22222-2222 内線 2222                                                                                                |
| ☞ 儀成員2 達接會                             |                                                                                                    |
| 構成員名                                   | 世田谷 次郎<br>せたがや じろう                                                                                                |
| 郵便錄明                                   | 222-2222                                                                                                    |
| 住所                                     | 東京都世田谷区<br>世田谷アパート                                                                                                |
| 生年月日                                   | 1991年3月3日                                                                                                    |
|                                        |                                                                                                    |
|                                        | 削除申請を行う場合、「はし                                                                                                    |
|                                        | 選択してください。                                                                                                    |

削除申請が完了しました。

| 团件名               | せたがや回体<br>せたがやだんたい                                  |            |
|-------------------|-----------------------------------------------------|------------|
| 团体人数              | 5人                                                  |            |
| 発足年月日             |                                                     |            |
| 主な話<br>〇 肖        | 则除申請 完了                                             |            |
| 有: 削除中<br>有: 削除中  | 講処理を先了しました。                                         | # X=1-LESS |
| 構成員名              | 世田谷 太郎<br>せたがや たろう                                  |            |
| 郵便器門              | 111-1111                                            |            |
| 佳所                | 東京都世田谷区<br>世田谷アパート                                  |            |
| 生年月日              | 1990年2月2日                                           |            |
| 电话册号              | 国名 11111-1111-1111 内線 1111<br>国名 22222-2222 内線 2222 |            |
| C HERE TO A LOCAL |                                                     |            |

#### 未納の予約または未来の予約が存在する場合、削除申請は行えません。

| 世田省区公共施設利用業                      | 195274<br>1<br>• ()<br>• ()<br>• ()<br>• ()<br>• () |             | ▲ 世たが作品は さん<br>1975 2019年4月20日<br>7支ま ● ログアウト |
|----------------------------------|-----------------------------------------------------|-------------|-----------------------------------------------|
| メニュー>利用者情報の更新。                   | · 交支メニュー · FFREIBRORIA                              |             |                                               |
| 利用者情報の                           | 削除                                                  |             |                                               |
| 内容を確認して、「同時用語」<br>登録状態が「本登録」または「 | ボダンを押してください。<br>刮下」以外の場合、朝時中語はできません。                |             |                                               |
| <ol> <li>未納の予約、</li> </ol>       | または未来の予約が存在するため、                                    | 利用者情報は削除できる | ません。                                          |
|                                  |                                                     |             |                                               |
|                                  |                                                     |             |                                               |
|                                  |                                                     |             |                                               |
| • ×==-                           |                                                     |             | く前に戻る                                         |

# (1) **抽選申込の手順**

「空き照会・予約の申込」から施設の検索を行います。

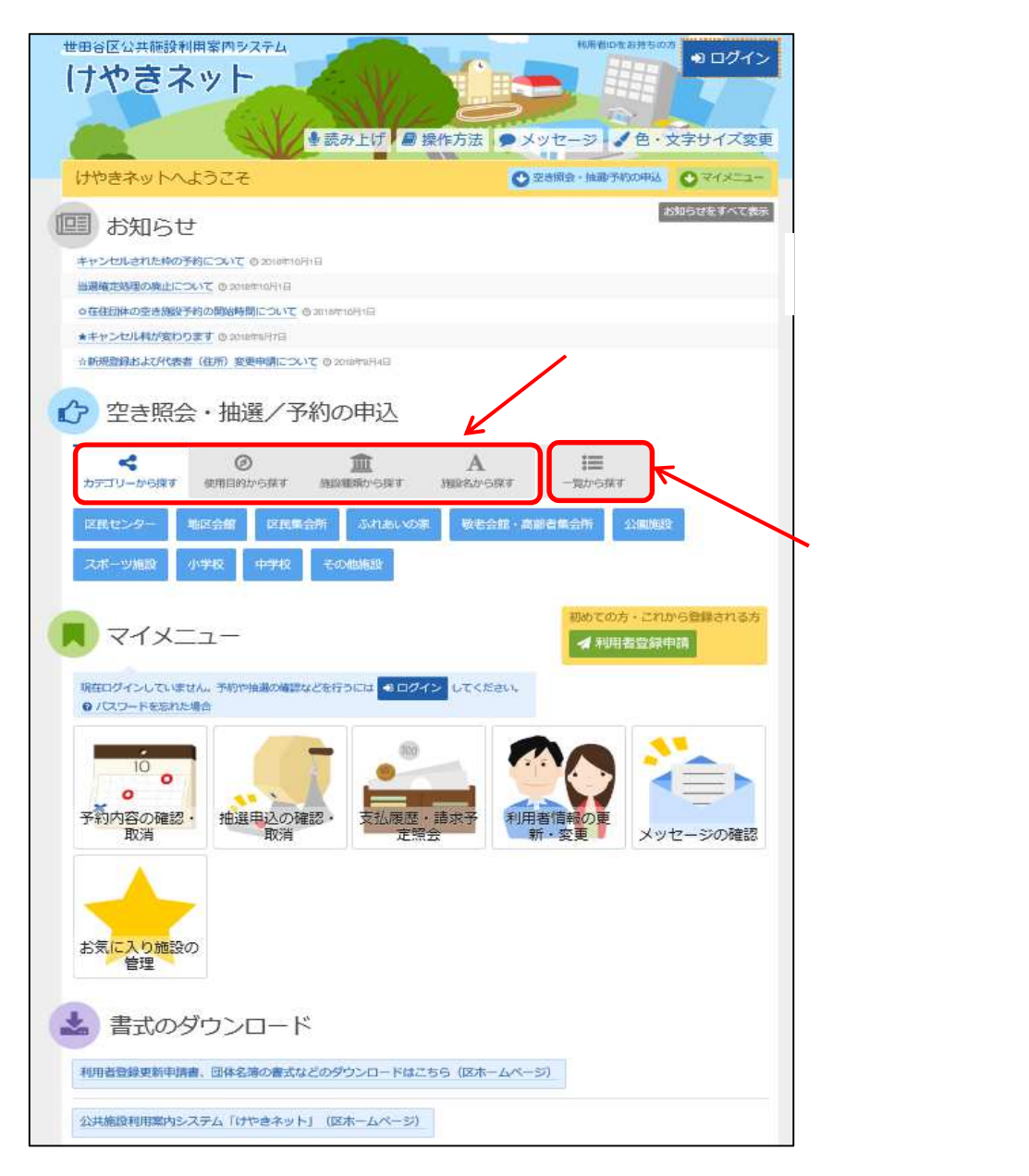

当マニュアルでは、「カテゴリーから探す」を選択した場合の操作例 となります。

なお、この操作は先にログインしていても操作可能です。

利用したい施設を選択し、「次へ進む」を選択してください。

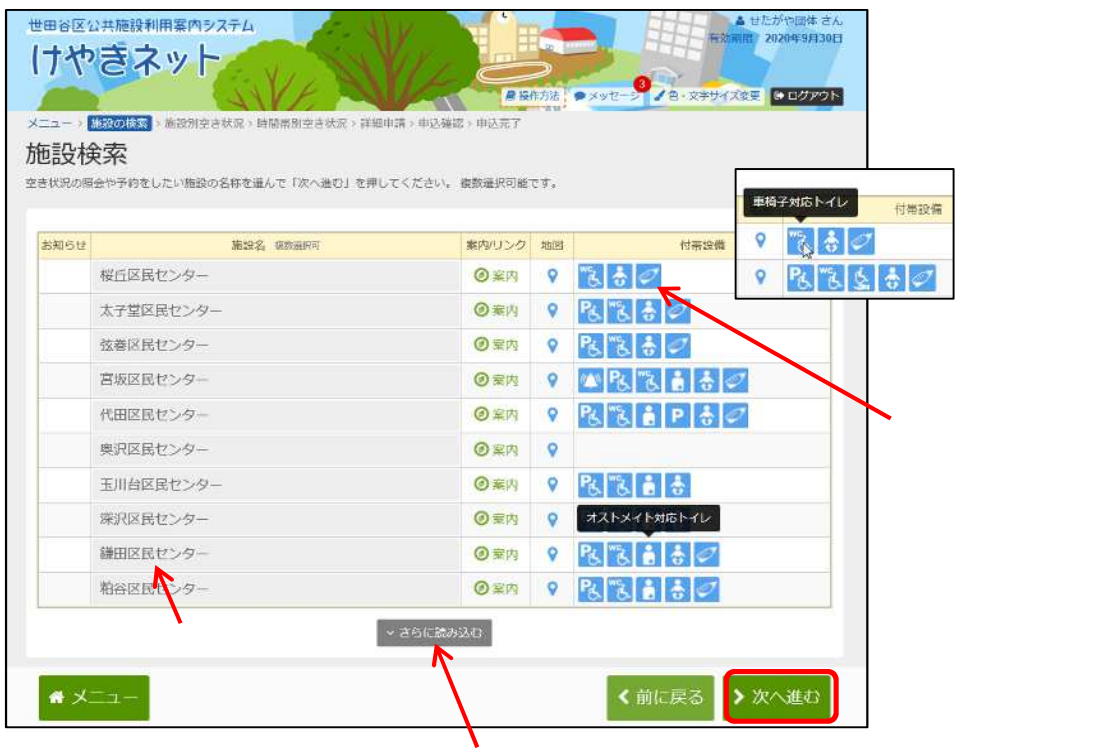

利用したい施設が表示されていない場合は、 「さらに読み込む」を選択してください。

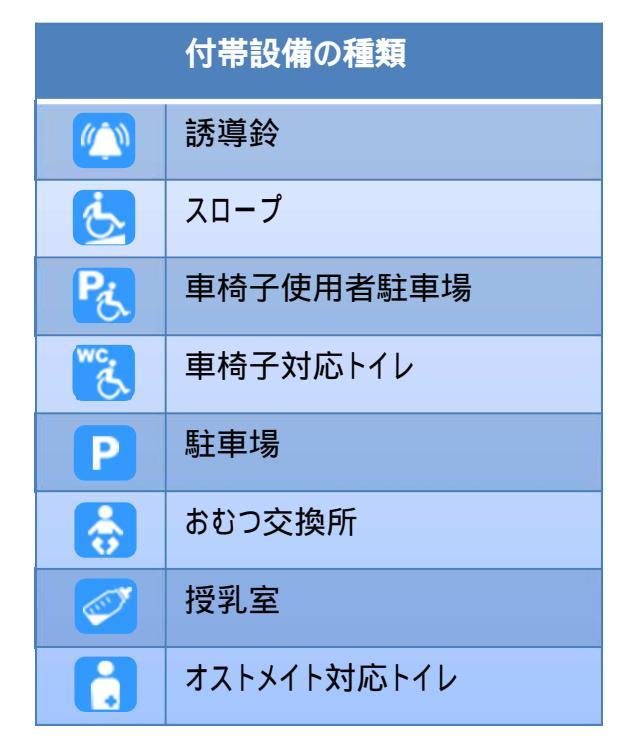

世田谷区公共施設利用案内システム ▲ せたがや団体 さん 効開限 2020年9月30日 けやきネット ● 操作方法 ● メッセージ ▲ 色・文字サイズ変更 ● ログアウト メニュー > 施設の検索 > 施設別空き状況 > 時間帯別空き状況 > 詳細申請 > 申込確認 > 申込売了 施設別空き状況 申込をしたいところを進んで「次へ進む」ボタンを押してください。「。」、「ム」と表示されている日は申込ができます。複数の日にちの申込ができます。 記号の見方 ◎ 表示問題日 表示する開始日を確択して「表示」ボタンを押してください ○ 空き △ 一部空き X 空きなし 10月 2019/2/1 から 1週間 2週間 1ヶ月 2019年2月 - 申込期間外 \* 公開対象外 < - > 抽選申込を行いたい日付を指定し 日月火水木金土 1 「表示」を選択してください。 3 4 5 6 7 8 9 10 11 12 13 14 15 16 2.共の交通機関をご利用ください。 17 18 19 20 21 22 23 
 24
 25
 26
 27
 28

 17
 18
 19
 20
 21
 22
 23
 24
 25
 26
 27
 28

 18
 19
 20
 21
 22
 23
 24
 25
 26
 27
 28

 17
 18
 19
 20
 21
 22
 23
 24
 25
 26
 27
 28

 18
 19
 火
 水
 木
 金
 1
 1
 1
 1
 1
 1
 1
 1
 1
 1
 1
 1
 1
 1
 1
 1
 1
 1
 1
 1
 1
 1
 1
 1
 1
 1
 1
 1
 1
 1
 1
 1
 1
 1
 1
 1
 1
 1
 1
 1
 1
 1
 1
 1
 1
 1
 1
 1
 1
 1
 1
 1
 1
 1
 1
 1
 1
 1
 1
 1
 1
 1
 1
 1
 1
 1
 1
 1
 1
 1
 1
 1
 1
 1
 1
 1
 1
 1
 1
 1
 1
 1
 1 日付を選択する とカレンダーが - 0 Δ Δ Δ 0 Δ 0 Δ 0 Δ 0 Δ 休音館 表示されます。 エジコート》 🖷 🗶 🗆 – く前に戻る >次へ進む

利用したい施設の日付を選択し、「表示」を選択してください。

#### 利用したい日付を選択して、「次へ進む」を選択してください。

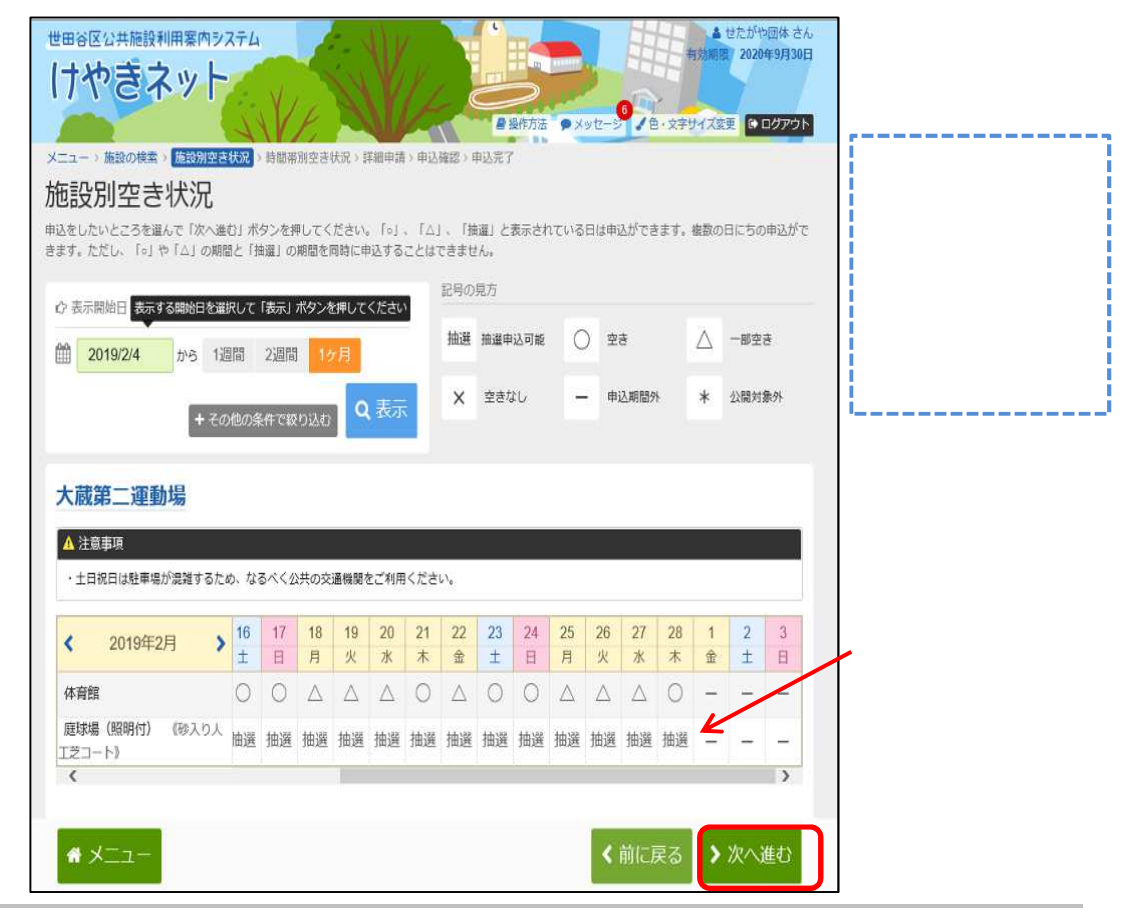

利用したい時間帯の抽選を選択して、「次へ進む」を選択してください。

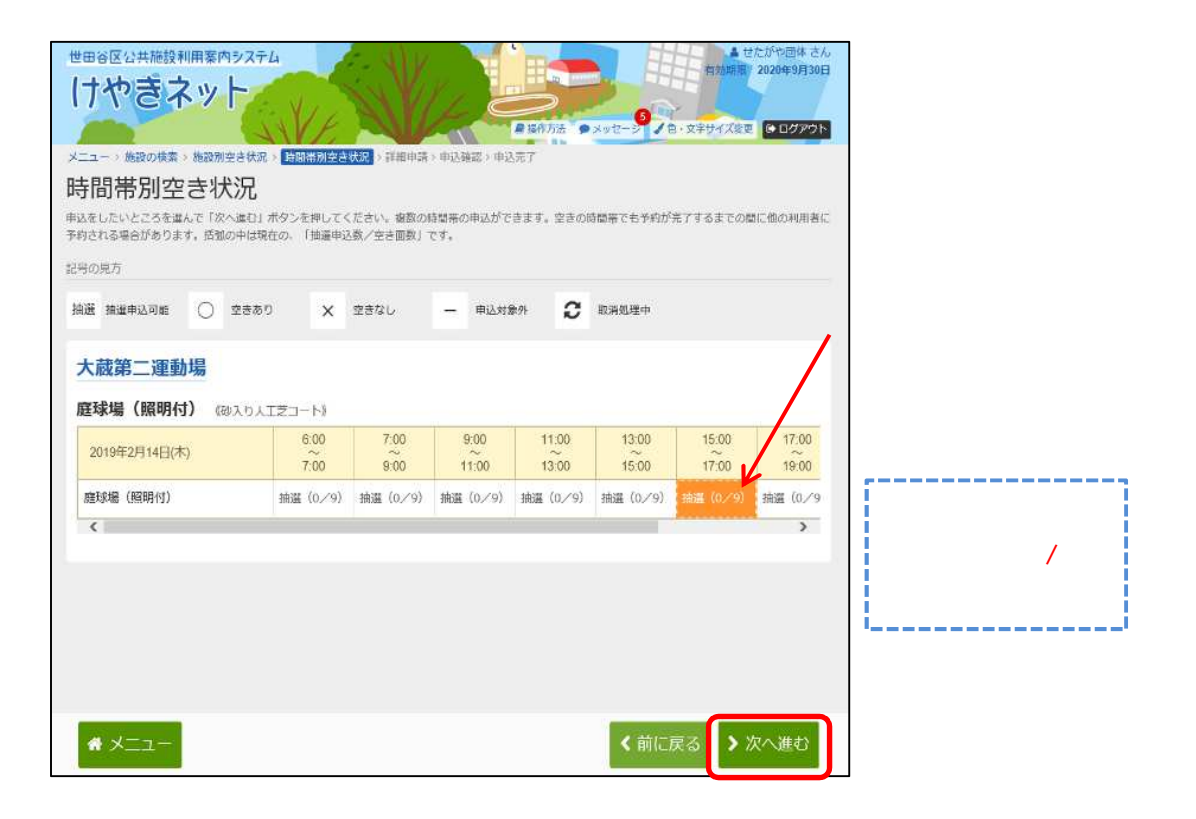

利用者IDとパスワードを入力し、「ログイン」を選択してください。

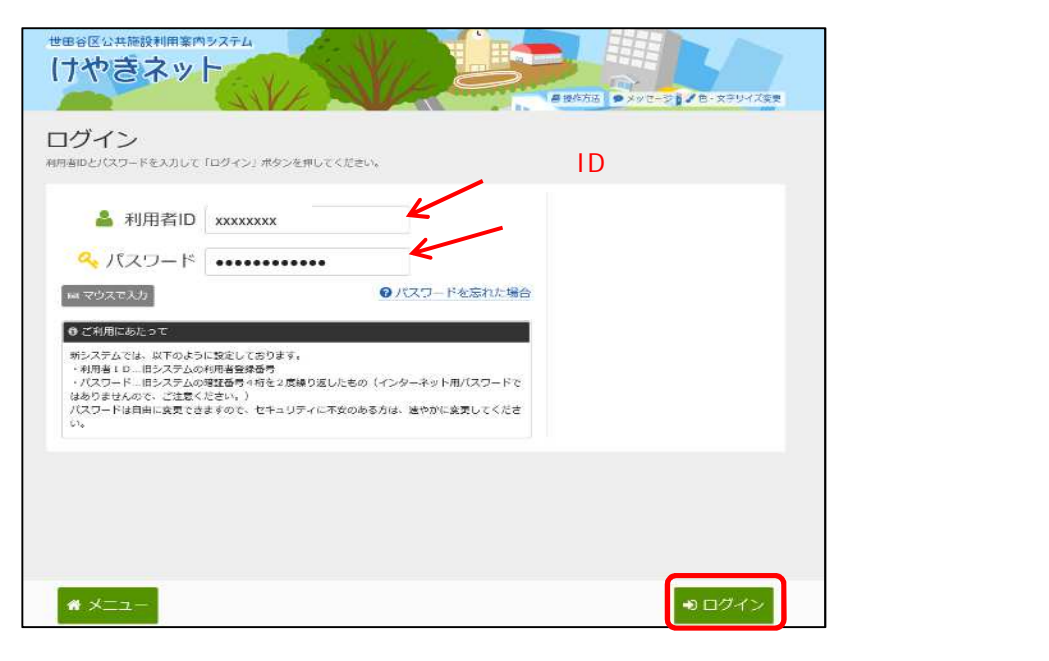

既にログインしている場合は、この画面は表示されません。

抽選の申込を行いたい面の数を入力してください。 面数が1つの場合、この画面は表示されません。 なお、抽選申込の面数を指定するのは

「テニスコート」と「温水プール」です。下記はテニスコートを例としてあげてます。

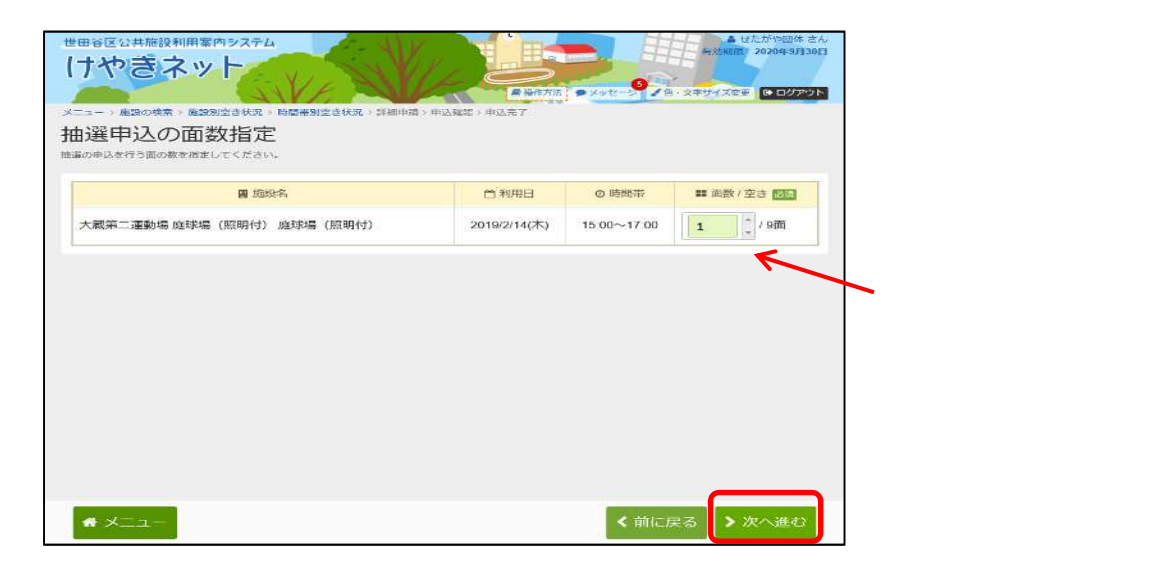

詳細な申請情報を入力し、「次へ進む」を選択してください。

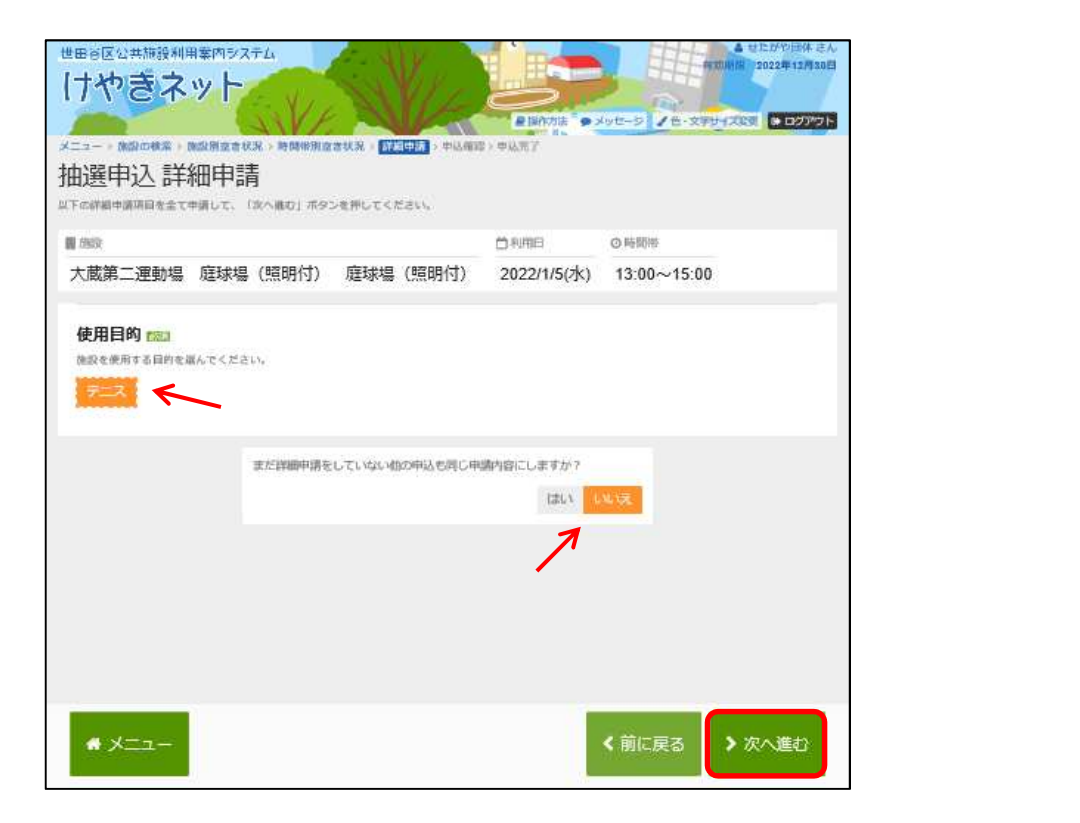

|                                                                                                    | <ul> <li>         ・ 単語の語         ・ 単語の語         ・ 単語の語         ・         ・         ・</li></ul>                                                                                                    | 90-2 8-2794ZRE + 00701                                                                                                    |                                                    |
|----------------------------------------------------------------------------------------------------|----------------------------------------------------------------------------------------------------|----------------------------------------------------------------------------------------------------|----------------------------------------------------|
| 抽選申込 内容確認                                                                                                    | T<#AU                                                                                                    |                                                                                                    |                                                    |
| 大蔵第二運動場 庭球場(照明付)                                                                                                    | 庭球場(照明付)                                                                                                    |                                                                                                    |                                                    |
| 〇時時帯                                                                                                    | ¥ 逝恐使用料 ¥ 於關使用料                                                                                                    |                                                                                                    |                                                    |
| 2019/2/13(水) 13:00~15:00                                                                                                    | 2,880 m –                                                                                                    |                                                                                                    |                                                    |
| 利用目的「テニス」                                                                                                    |                                                                                                    |                                                                                                    |                                                    |
| 大蔵第二運動場 庭球場 (照明付)                                                                                                    | 庭球場(照明付)                                                                                                    |                                                                                                    |                                                    |
| ○ 利用日 ○ 時間帯                                                                                                    | ¥ 進設使用料 ¥ 绘描使用料                                                                                                    |                                                                                                    |                                                    |
| 2019/2/14(木) 13:00~15:00                                                                                                    | 2,880 円 -                                                                                                    |                                                                                                    |                                                    |
| 利用目的「テニス」                                                                                                    |                                                                                                    |                                                                                                    |                                                    |
|                                                                                                    |                                                                                                    |                                                                                                    |                                                    |
|                                                                                                    |                                                                                                    |                                                                                                    |                                                    |
| ・1ヶ月前の25日以降は10件の申込制限が                                                                                                    | が解除されます。                                                                                                    |                                                                                                    |                                                    |
| <ul> <li>・使用の権利の譲渡又は転貸は条例によ</li> <li>・照明使用時間分が別途かかります。時</li> </ul>                                                                                                    | り禁止されています。<br>期・天候状況により、照明使用時間が異れ                                                                                                    | <b>なります。詳細は現地管理事務所</b>                                                                                                    |                                                    |
| までお問い合わせください。<br>(受付 3416-1212 5時30分~22時)                                                                                                    |                                                                                                    |                                                                                                    |                                                    |
|                                                                                                    |                                                                                                    |                                                                                                    |                                                    |
|                                                                                                    | 内容を確認して 🖈 申込 🤸                                                                                                    | 「甲込」を選択し                                                                                                    | んください。                                             |
|                                                                                                    |                                                                                                    | 「甲込」を選択し                                                                                                    | ないと抽選申込は                                           |
|                                                                                                    |                                                                                                    | 元了しません。                                                                                                    |                                                    |
| # ×===                                                                                                    |                                                                                                    | < 前に戻る                                                                                                    |                                                    |
|                                                                                                    |                                                                                                    |                                                                                                    | 1                                                  |
| 予約の操作が完了し                                                                                                    | <b>いたしました。</b>                                                                                                    | ▲ 日左がで団体 さん<br>ちなMT12 2020年9月30日                                                                                                    | 1                                                  |
|                                                                                                    | いたしました。 (株式・自由4445、442482、102557)                                                                                                    | ▲ UE5*OIK 3A<br>57000 2020595308                                                                                                    |                                                    |
| 予約の操作が完了し<br>地域区は##EB210月第(7) 2374<br><b>サやぎネット</b><br>==                                                                                                    | いたしました。 #RR > ERMF#R > #UX#EE > @DX#F                                                                                                    | ▲ せたがではは さん<br>5200 2020年3月30日<br>90日-978 32794202 → 02799ト<br>08-32794202 → 02799ト                                                                                                    |                                                    |
| 予約の操作が完了し<br>田谷区公共施設利用第件システム<br>ナやきネット<br>ニュー・崩除の構成・崩防防空を見た、利用用的空を<br>助選申込 完了<br>品を受けしました。<br>合計 5,760 円<br>大蔵第二運動場 庭球場(照明付)の                                                                                                    | <ul> <li>いたしました。</li> <li>いたしました。</li> <li>いたしました。</li> <li>ロンパー・</li> <li>ロンパー・</li></ul> | ▲ はたがで304 さん<br>575000 2020年5月30日<br>1950-2 28 · X979イズX2 ● ログククト<br>へ店を印刷<br>● 地図で場所を確認                                                                                                    |                                                    |
| 予約の操作が完了し<br>地域区公共施設利用室内システム<br>すやきネット<br>ニュー・MBROMER・MBROWERUSE<br>助選申込完了<br>品を対しました。<br>合計 5,760円<br>大蔵第二運動場庭球場(照明付)の<br>ご目相目 0時間帯<br>2019(2(13(次)) 13:00~15:00                                                                                                    | <ul> <li>いたしました。</li> <li>(日本の)</li> <li>(日本の)</li></ul>     | ▲ セニがでいは さん<br>55000 2020年3月30日<br>900-9 16・文字サイズの王 ● ロググウト<br>内容を印刷<br>◆ 地図で場所を確認                                                                                                    |                                                    |
| 予約の操作が完了し<br>● (公共施設利用第件>ステム<br>・ かきネット<br>-ユー・) (私営の構成:) (私営労会を代気:) 利用所用の会<br>曲選申込 完了<br>私を受けしました。<br>合計 5,760 円<br>- 大蔵第二運動場 庭球場(照明付) (成<br>○ 利用目 ○ 可置待<br>2019/2/13(水) 13:00~15:00<br>○ 申請時間                                                                                                    | いたしました。 いたしました。 ・・・・・・・・・・・・・・・・・・・・・・・・・・・・・・・・・・                                                                                                    | ● Uたがでは後 さん<br>570000 2020年3月30日<br>570000 2020年3月30日<br>570000 2020年3月30日<br>5700000 2020年3月30日<br>100000000000000000000000000000000000                                                                                                    | )<br>)<br>)<br>に登録、を選択する                           |
| 予約の操作が完了し<br>田崎区公共商設利用業件システム<br>ナやきネット<br>ニュー・MBROMER・MBROWERUSE<br>助選申込完了<br>品の目して、<br>合計 5,760円<br>大蔵第二運動場庭球場(照明付)處<br>ご 41/11日 ◎ 時間帯<br>2019/2/13(水) 13:00~15:00<br>● 申時時間<br>利用目的「デニス」                                                                                                    | いたしました。 HCR - STREEPING - 中以ARES - DUXYZ HCR - STREEPING - 中以ARES - DUXYZ HCR - STREEPING - PULSE HCR - STREEPING - PULSE                                                                                                    | ▲ (日本)(1)(1)<br>575000 2020(53)(50)(1)<br>575000 2020(53)(50)(1)<br>575000 2020(53)(1)<br>575000 2020(53)(1)<br>575000 200000000000000000000000000000000 | へりに登録」を選択すると<br>まます                                |
| 予約の操作が完了し<br>田谷区公共施設利用薬(内システム<br>すやぎネット<br>ニュー・)(AB3004版)、第80%2240次、●月間用40224<br>由選申込完了<br>品を受付しました。<br>合計 5,760円<br>大蔵第二運動場度球場(照明付)の<br>■ 単態内容<br>利用目的「デニス」<br>大蔵第二運動場度球場(照明付)の                                                                                                    | <ul> <li>いたしました。</li> <li>いたしました。</li> <li>いたしました。</li> <li>いたしました。</li> <li>いたい。</li> <li>・・・・・・・・・・・・・・・・・・・・・・・・・・・・・・・・・・・・</li></ul>                                                                                                    | <ul> <li>● 世界が合体さん<br/>ちないで 2020年3月30日</li> <li>● ロジアクト</li> <li>● 中国で場所を確認</li> <li>「この施設をお気に、<br/>お気に入りに登録て</li> <li>● 第二字 この地域で</li> </ul>                                                                                                    | 入りに登録」を選択すると<br>きます。<br>Ellわ掛約(2)も気に               |
| 予約の操作が完了し<br>田谷区公共施設利用第(約システム<br>すやきネット<br>ニュー、崩除の構成、類的別定会状況、利期所例定会<br>由選申込 完了<br>念ま 5,760 円<br>大蔵第二運動場 庭球場(照明付)成<br>○ 4期用<br>2019/2/13(次)<br>● 申請時留<br>利用目的「テニス」<br>大蔵第二運動場 庭球場(照明付)成<br>○ 4期用                                                                                                    | いたしました。         ・・・・・・・・・・・・・・・・・・・・・・・・・・・・・・・・・・・・                                                                                                    |                                                                                                    | 入りに登録」を選択すると<br>さます。<br>利な機能(3)お気に、                |
| 予約の操作が完了し<br>■ ※ (公共施設利用第件)>ステム<br>1 やうネット<br>- 、 ) 期間の構成, 第1000/2014(ス, ) 時間所間空き<br>曲選申込 完了<br>2019/2/13(次)<br>● 早時5日<br>利用目的「テニス」<br>大蔵第二運動場 庭球場(照明付) 庭<br>○ 110/2/13(次)<br>● 早時5日<br>利用目的「テニス」                                                                                                    | Nたしました。         Attack         Attack         Att                                                                                                    | <ul> <li>▲ (日本)(100 (14 (14 (14 (14 (14 (14 (14 (14 (14 (14</li></ul>                                                                                                    | 入りに登録」を選択すると<br>きます。<br>利な機能(3)お気に、<br>洋細を記載しています。 |
| 予約の操作が完了し<br>■ 6 区 公井 藤健 利用 第 ( ラ ステム<br>1 や き ネット<br>                                                                                                    | いたしました。         ・・・・・・・・・・・・・・・・・・・・・・・・・・・・・・・・・・・・                                                                                                    | ▲ 35500 2420839308<br>5250 2420839308<br>2220839308<br>● 10000<br>● 100000<br>● 100000<br>● 100000<br>● 100000<br>● 100000<br>● 100000<br>● 100000<br>● 100000<br>● 1000000<br>● 100000<br>● 100000<br>● 100000<br>● 100000<br>● 100000<br>● 1000000<br>● 1000000<br>● 1000000<br>● 1000000<br>● 100000000<br>● 1000000<br>● 10000000<br>● 100000000<br>● 10000000<br>● 100000000000<br>● 100000000000000<br>● 1000000000000000000000000000000000000                                                                                                    | 入りに登録」を選択すると<br>きます。<br>利な機能(3)お気に、<br>洋細を記載しています。 |
| 予約の操作が完了し<br>● (公共施設料用業件)システム<br>・ かきネット<br>-ユー・/ (私名の構成) / (私名の学校) / (本名の学校) / (本名の学校) / (-(                                                                                                    | いたしました。         ・・・・・・・・・・・・・・・・・・・・・・・・・・・・・・・・・・・・                                                                                                    | <ul> <li>● 世界で保護者</li> <li>● 1000000000000000000000000000000000000</li></ul>                                                                                                    | 入りに登録」を選択すると<br>きます。<br>利な機能(3)お気に、<br>洋細を記載しています。 |
| <ul> <li>予約の操作が完了し</li> <li>田谷区公共施設利用第(約システム)</li> <li>中の高スマット</li> <li>ナやきネット</li> <li>ニュー、崩除の構成、崩防防空を見た、利期所加空を</li> <li>由選申込 完了</li> <li>会計 5,760 円</li> <li>大蔵第二運動場 庭球場(照明付) 成</li> <li>日初用</li> <li>○時期帯</li> <li>13:00~15:00</li> <li>● 申請所容</li> <li>利用目的「テニス」</li> <li>大蔵第二運動場 庭球場(照明付) 成</li> <li>○ 前期帯</li> <li>13:00~15:00</li> <li>● 申請所容</li> <li>利用目</li> <li>○ 自動帯</li> <li>13:00~15:00</li> <li>● 申請所容</li> <li>利用目的「テニス」</li> </ul>                                                                                                    | いたしました。         ・・・・・・・・・・・・・・・・・・・・・・・・・・・・・・・・・・・・                                                                                                    | ▲ (日本) (1995年1995年1995年1995年1995年1995年1995年1995                                                                                                    | 入りに登録」を選択すると<br>きます。<br>利な機能(3)お気に、<br>詳細を記載しています。 |
| 予約の操作が完了し<br>日本のでなけた意味り用意(約5254)<br>すやぎネット<br>                                                                                                    | 小たしました。         ・・・・・・・・・・・・・・・・・・・・・・・・・・・・・・・・・・・・                                                                                                    | ▲ (日本)(1000年4月)<br>第230年3月30日<br>1000年3月5日<br>「この施設をお気に、<br>お気に入りに登録で<br>1000登録手順」に言                                                                                                    | 入りに登録」を選択すると<br>きます。<br>利な機能(3)お気に、<br>羊細を記載しています。 |
| <ul> <li>予約の操作が完了し</li> <li>● 日本の学校</li> <li>● 日本の学校</li></ul>                                                                                                    | いたしました。         ・・・・・・・・・・・・・・・・・・・・・・・・・・・・・・・・・・・・                                                                                                    | 日まがではほよれ             まないまます             まないまます             まないまます                 からっています                 からっています                 からっています                 からっています                 からっています                 からっています                 からっています                 からっています                 からっています                 がらの施設をお気に                 がらに             からに             からに                 がらの             がら                                                                                                    | 入りに登録」を選択すると<br>きます。<br>利な機能(3)お気に、<br>羊細を記載しています。 |
| 予約の操作が完了し<br>(1) やきネット<br>(1) やきネット<br>(1) やきネーズ<br>(1) やきネット<br>(1) やきネーズ<br>(1) やきる<br>(1) やきネット<br>(1) やきネット<br>(1) やきる<br>(1) やきる<br>(1) | いたしました。         ・・・・・・・・・・・・・・・・・・・・・・・・・・・・・・・・・・・・                                                                                                    |                                                                                                    | へりに登録」を選択すると<br>きます。<br>利な機能(3)お気に、<br>詳細を記載しています。 |
| 予約の操作が完了し<br>(1) (2) (2) (4) (4) (4) (4) (4) (4) (4) (4) (4) (4                                                                                                    | 小たしました。         ・・・・・・・・・・・・・・・・・・・・・・・・・・・・・・・・・・・・                                                                                                    |                                                                                                    | 入りに登録」を選択すると<br>きます。<br>利な機能(3)お気に、<br>手細を記載しています。 |
| <ul> <li>予約の操作が完了し</li> <li>□●●○○○○○○○○○○○○○○○○○○○○○○○○○○○○○○○○○○○</li></ul>                                                                                                    | 小たしました。         ・・・・・・・・・・・・・・・・・・・・・・・・・・・・・・・・・・・・                                                                                                    | <ul> <li>▲ 日本がの日本 さん</li> <li>● 第230年3月33日</li> <li>● 第230年3月33日</li> <li>● 第230年3月34日</li> <li>● 第230年3月34日</li> <li>● 第301年3月34日</li> <li>● 第301年3月34日</li> <li>● 第301年3月34日</li> <li>● 第301年3月34日</li> <li>● 第301年3月34日</li> <li>● 第301年3月34日</li> <li>● 第301年3月34日</li> <li>● 第301年3月34日</li> <li>● 第301年3月34日</li> <li>● 第301年3月34日</li> <li>● 第301年3月34日</li> <li>● 第301年3月34日</li> <li>● 第</li></ul>                                                                                                    | 入りに登録」を選択すると<br>きます。<br>利な機能(3)お気に、<br>羊細を記載しています。 |
| 予約の操作が完了し 予約の操作が完了し 日本の「ないたい」 日本の「ないたい」 日                                                                                                    | 小たしました。         ・・・・・・・・・・・・・・・・・・・・・・・・・・・・・・・・・・・・                                                                                                    |                                                                                                    | 入りに登録」を選択すると<br>きます。<br>利な機能(3)お気に、<br>手細を記載しています。 |

申込内容を確認後、「申込」を選択してください。

## 第4章 抽選申込をされる方へ

### (2) 抽選申込内容の確認手順

抽選申込内容の確認、変更を行うことができます。

「マイメニュー」の「抽選申込の確認・取消」を選択してください。

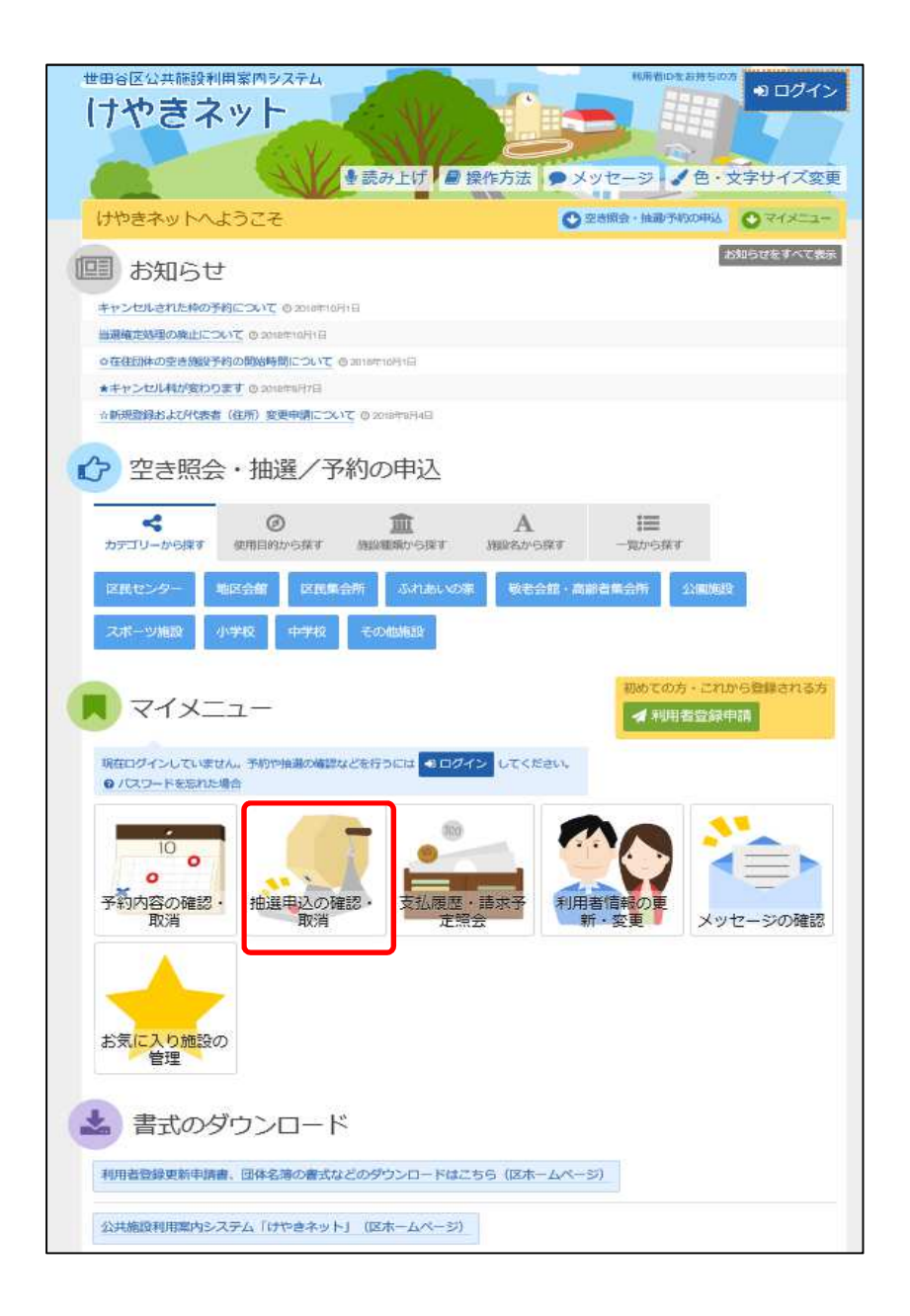

この操作は先にログインしていても操作可能です。

利用者IDとパスワードを入力し、「ログイン」を選択してください。

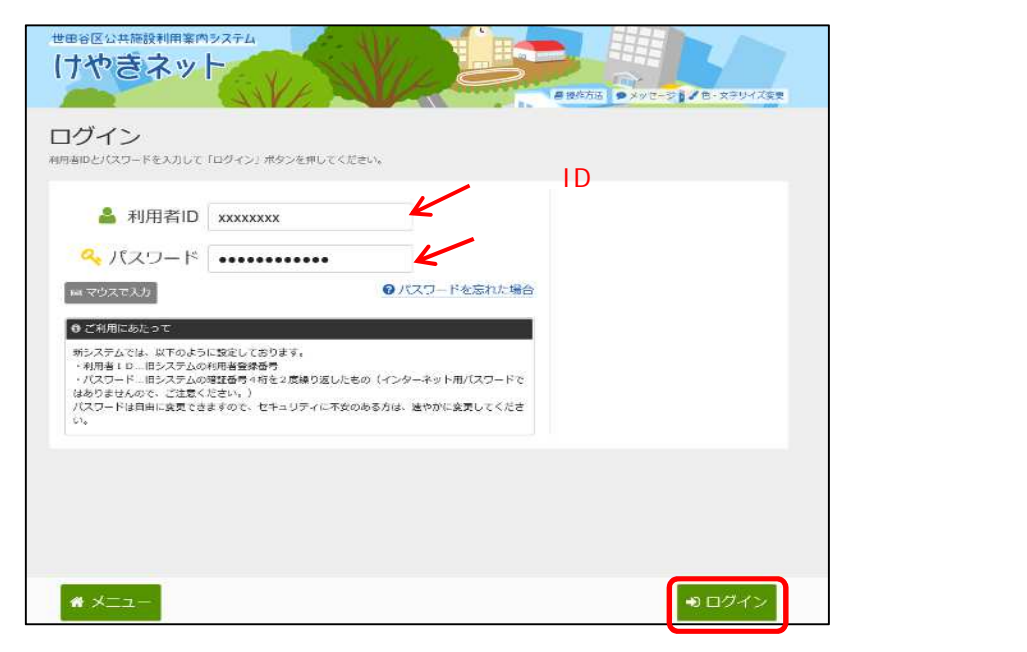

既にログインしている場合は、この画面は表示されません。

抽選前の一覧を確認することができます。

|                               | <b>74</b><br>1/確定確認、結論取消/確定<br><b>取消</b><br>タンを編択し、「次へ編む」 | 5元了 ボタンを押してください | <ul> <li>(単数単称できます。)</li> </ul> | ● 世ノ<br>村文AMAGE<br>色・文子リイズ変更 | たがや田体 さん<br>2020年9月30日<br>● ログアウト | も表示する」を選択<br>すると過去の<br>申込情報も表示<br>されます。 |
|-------------------------------|-----------------------------------------------------------|-----------------|---------------------------------|------------------------------|-----------------------------------|-----------------------------------------|
| ·表示啊 希知啊 利用日期<br>一大截第二運動場 庭球場 | (照明付) (称入り人                                               | ) 庭球地           | 屬(照明付)                          | ● -                          |                                   |                                         |
| <b>声</b> 状態                   | 🗂 利用日                                                     | ◎時間帯            | 使用目的                            | 詳細                           | 取消                                | 「詳細」を                                   |
| 申込中                           | 2019/2/13(水)                                              | 13 00~15 00     | テニス                             | Q, #¥#II                     | ¥ Bx21                            | 選択してください。                               |
|                               | 2019/2/14(本)                                              | 13:00~15:00     | テニス                             | Q 37481                      | × 39.25                           |                                         |
| 申这中                           | EUTORE (HUR)                                              |                 |                                 |                              |                                   |                                         |
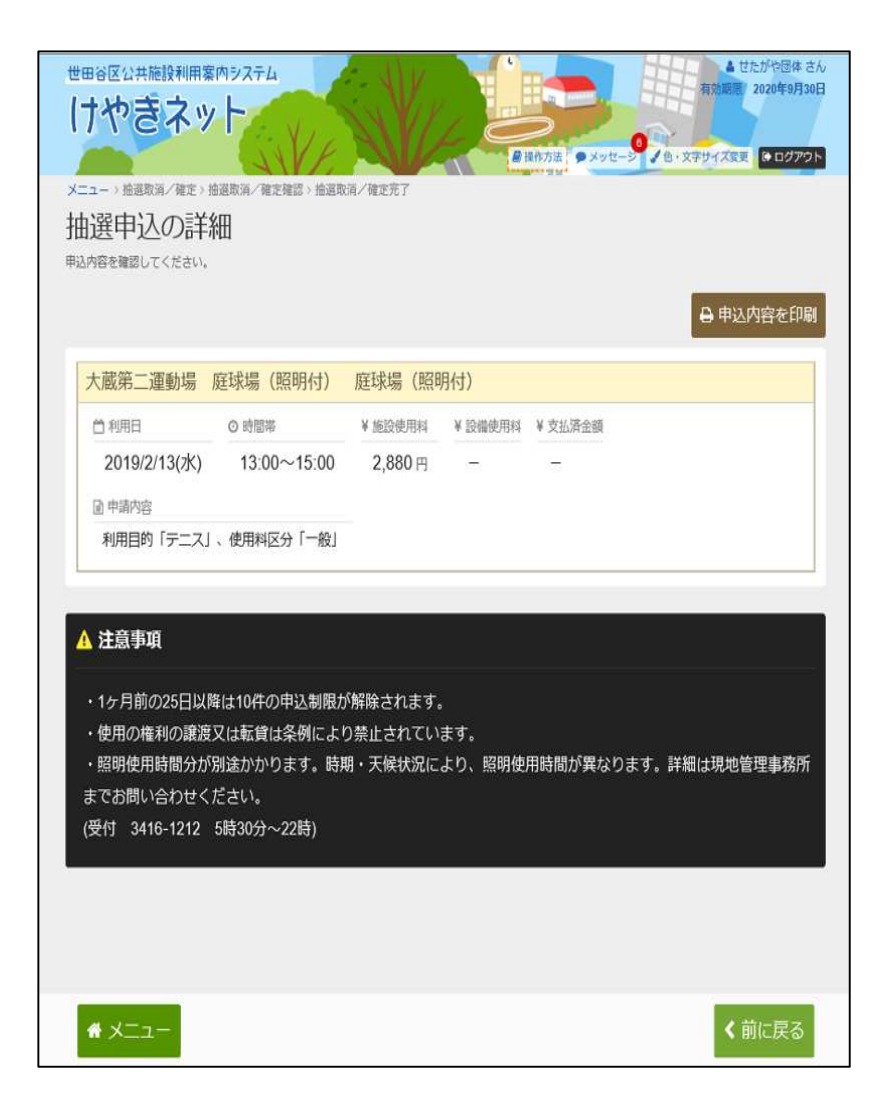

「詳細」を選択し、抽選申込の詳細を確認することができます。

### 第4章 抽選申込をされる方へ

### (3) 抽選申込の取消手順

抽選申込の取消を行うことができます。

「マイメニュー」の「抽選申込の確認・取消」を選択してください。

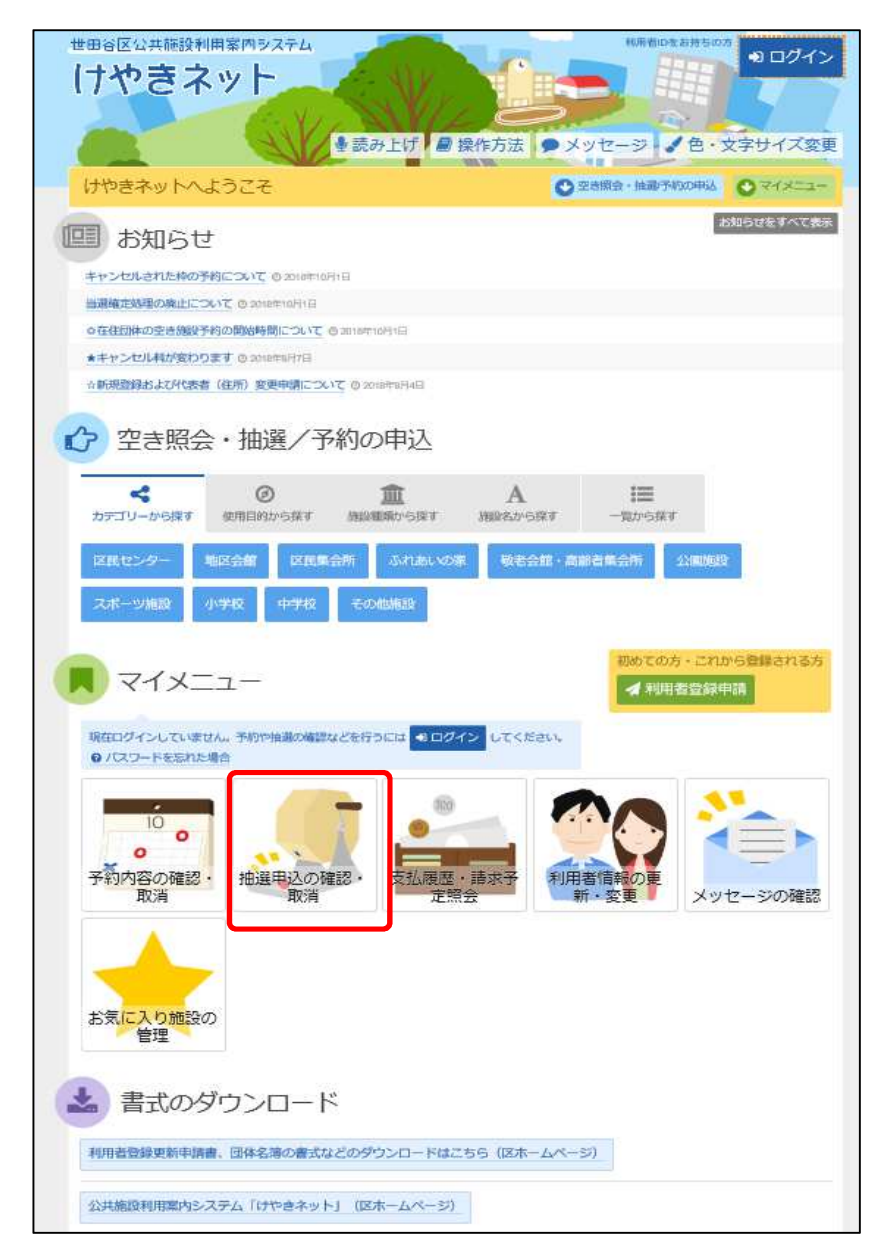

利用者IDとパスワードを入力し、「ログイン」を選択してください。

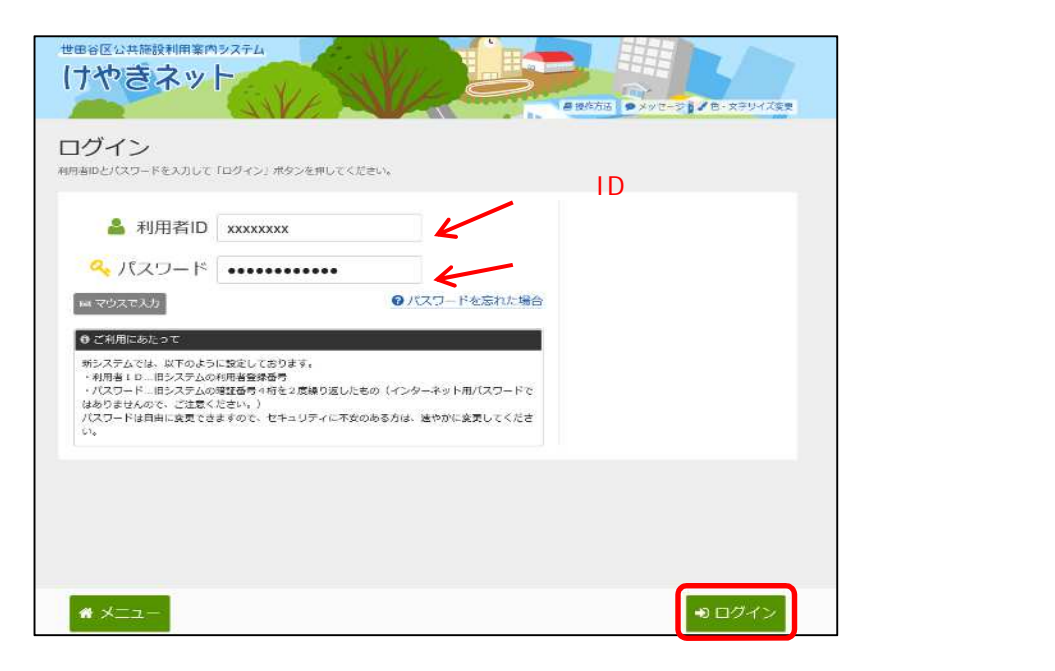

既にログインしている場合は、この画面は表示されません。

#### 抽選申込の削除を行うには、「取消」を選択してください。

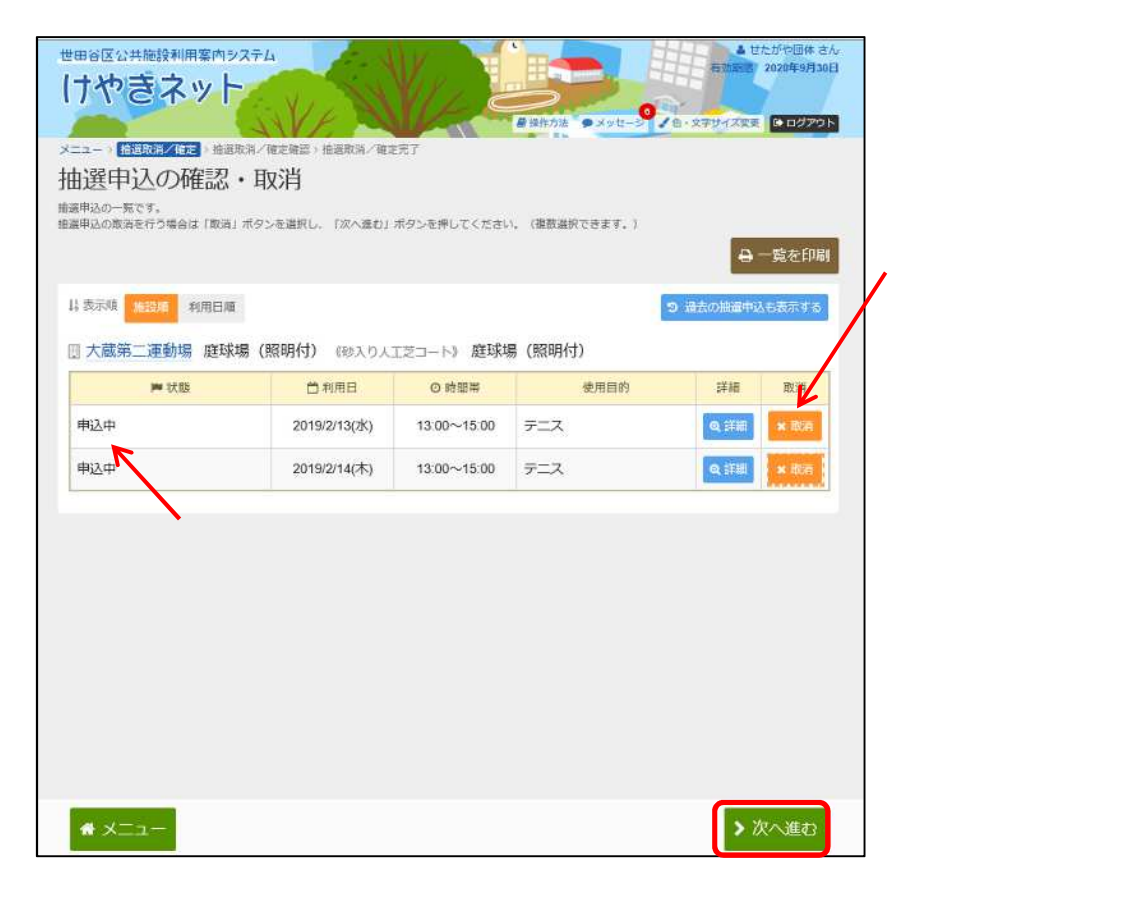

取消内容を確認後、「取消」を選択してください。

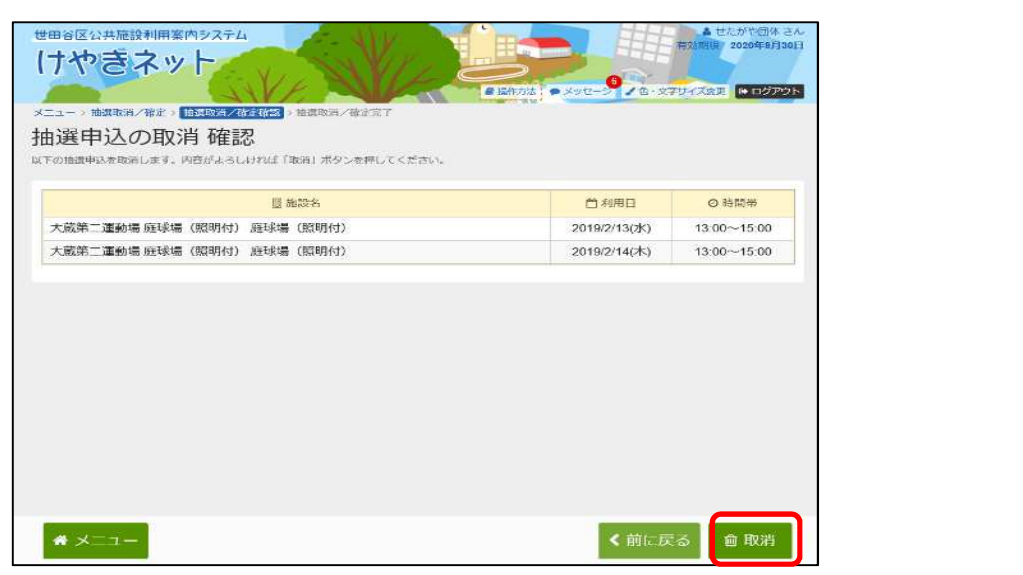

抽選予約取消の操作が完了いたしました。

| E construction |  |
|----------------|--|
|                |  |
|                |  |
|                |  |
|                |  |
|                |  |
|                |  |
|                |  |
|                |  |
|                |  |
|                |  |
|                |  |
|                |  |
|                |  |
|                |  |
|                |  |
|                |  |
|                |  |
|                |  |
|                |  |
|                |  |
|                |  |
|                |  |
|                |  |
|                |  |
|                |  |
|                |  |
|                |  |
|                |  |
|                |  |
|                |  |
|                |  |
|                |  |
|                |  |
|                |  |
|                |  |
|                |  |
|                |  |
|                |  |
|                |  |
|                |  |
|                |  |
|                |  |
|                |  |
|                |  |
|                |  |
|                |  |
|                |  |
|                |  |
|                |  |
|                |  |
|                |  |
|                |  |
|                |  |
|                |  |

### 第4章 抽選申込をされる方へ

# (4) 抽選結果の確認手順

抽選結果の確認を行うことができます。

「マイメニュー」の「抽選申込の確認・取消」を選択してください。

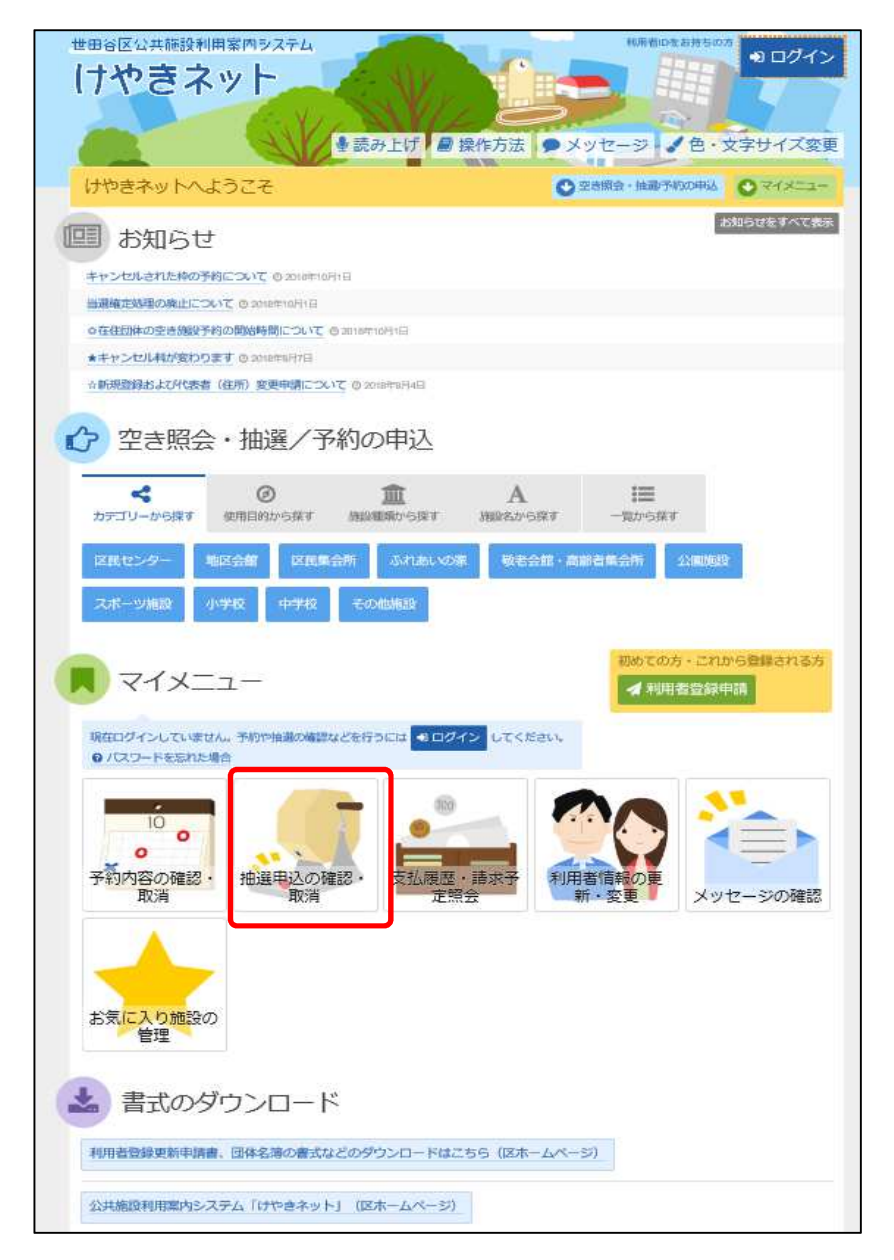

利用者IDとパスワードを入力し、「ログイン」を選択してください。

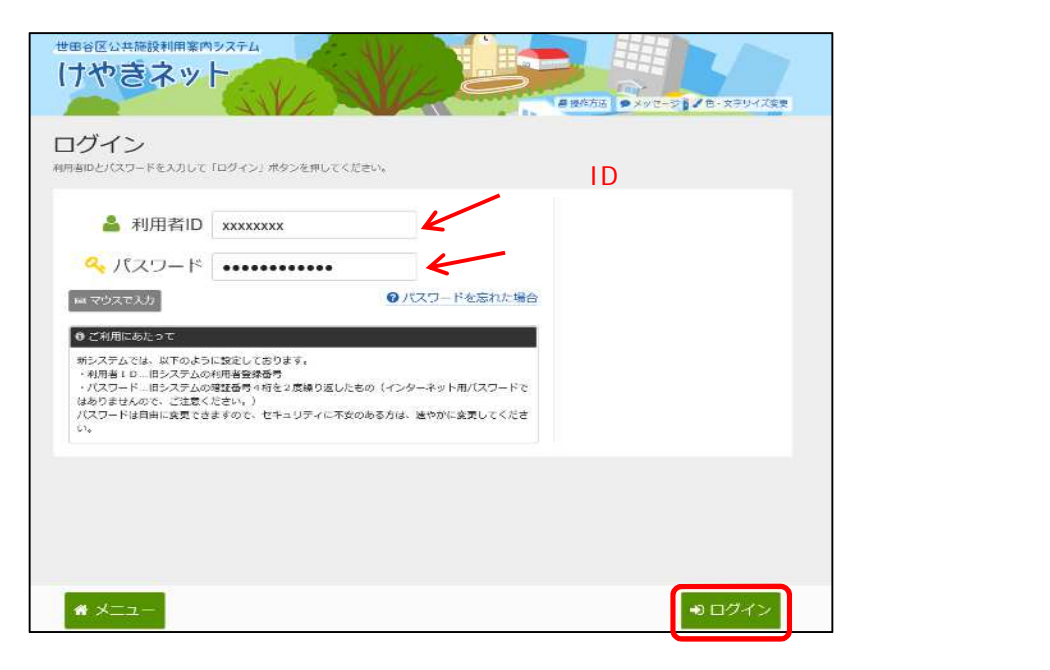

既にログインしている場合は、この画面は表示されません。

抽選結果の確認を行うことができます。

| 世田6区公共施設和用案内シ<br>(けやきネット<br>・<br>・<br>・<br>・<br>・<br>・<br>・<br>・<br>・<br>・<br>・<br>・<br>・ | 2.7テム<br>       |                 | ▲ 世たが<br>約3,0334 x80<br>・文字サイズ変更<br>● ロ | で回体 さん<br>20年5月30日<br>ブアウト |           |                       |
|-------------------------------------------------------------------------------------------|-----------------|-----------------|-----------------------------------------|----------------------------|-----------|-----------------------|
| ▲選申込の確認・                                                                                  | 取消              |                 |                                         |                            |           |                       |
| 日本込の取消を行う場合は「取消」が<br>日本小時 <u>防疫時</u> 利用日頃                                                 | 『タンを選択し、「次へ進む」7 | パタンを押してください     | 1、(複数選択できます。)                           | 日<br>9 またの細度申1             | 「覧を印刷     | 過去の抽選申込<br>結果も確認できます。 |
| 一 桜丘区民センター (桜丘)<br>声状態                                                                    | 図書館、桜丘児童館供設)    | 第2会議室(定<br>〇時間帯 | 展25)<br>使用日的                            | 詳細                         | 取消        |                       |
| 落選                                                                                        | 2019/1/10(木)    | 9.00~12.00      | 会議・学習会                                  | Q THE                      |           | 抽選申込の詳細を              |
| 当選確定 🍷                                                                                    | 2019/1/17(木)    | 9.00~12.00      | 会議・学習会                                  | Q. ###                     | ~         | 確認することが               |
| 落逝                                                                                        | 2019/1/24(木)    | 9.00~12.00      | 会議・学習会                                  | Q. 1748                    |           | できます。                 |
| 当道確定 🍷                                                                                    | 2019/1/31(木)    | 9:00~12:00      | 会議・学習会                                  | 0, 24 H                    |           |                       |
| ★ x==- 抽選結果                                                                               | の公開日を過          | ぎるとその           | 結果が表示され                                 | <b>います。</b>                | 欠へ進む      |                       |
| 当選したう                                                                                     | 予約を取消する         | る場合、第           | 5章(3)予                                  | がの取                        | 消手順       |                       |
| を参照し、                                                                                     | 取消を行って          | ください。 <u>者</u>  | <u> 「合により利用」</u>                        | できなくな                      | <u>いた</u> |                       |
| 予約は利                                                                                      | 用日(利用日)         | <u>含まない)(</u>   | <u> の8日前までに</u>                         | キャンセ                       | ルしない      | <u></u>               |
| キャンセル                                                                                     | 料が発生します         | すのでご注           | 意ください。                                  |                            |           |                       |

# (1) 予約申込の手順

「空き照会・予約の申込」から施設の検索を行います。

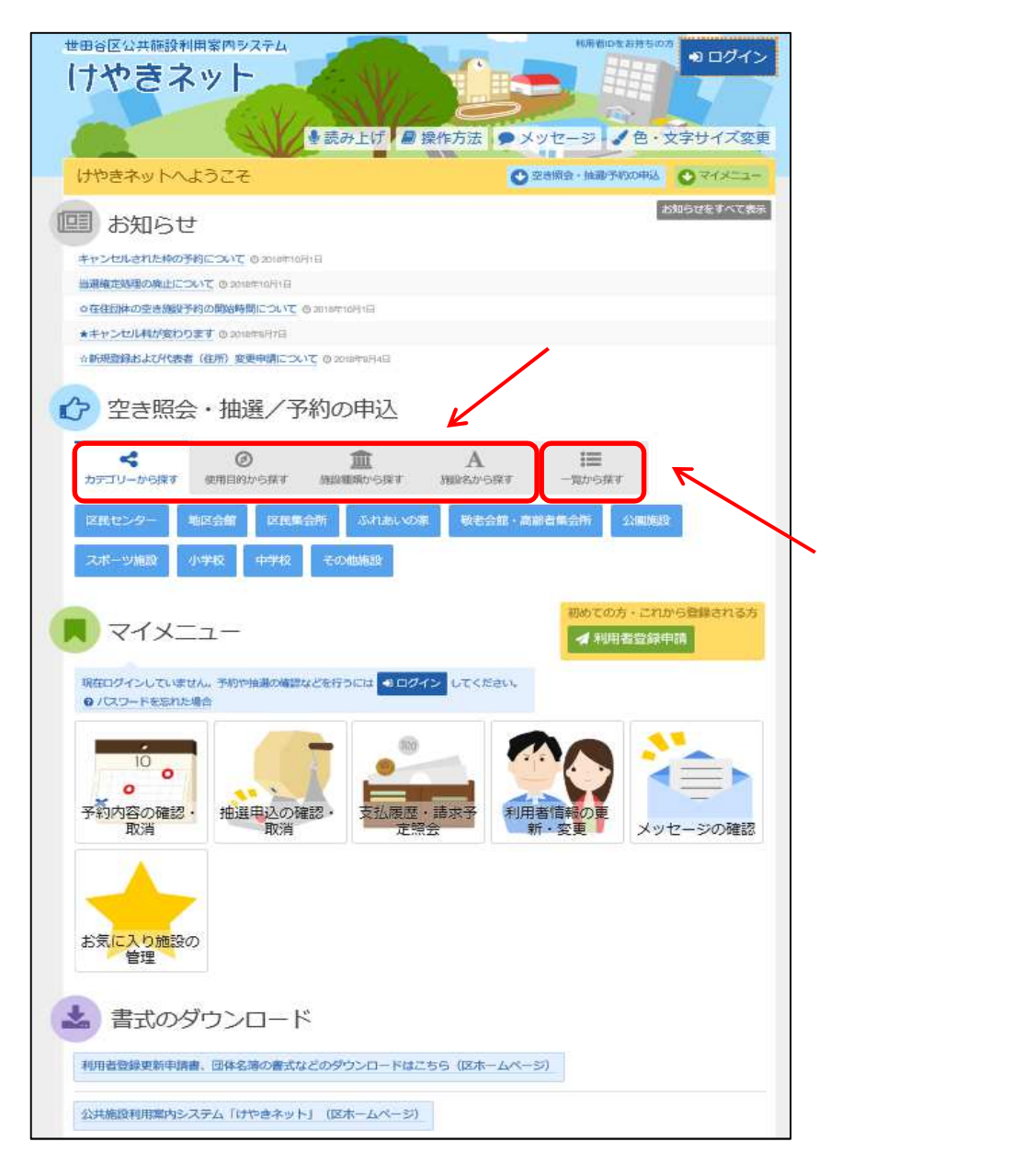

当マニュアルでは、「カテゴリーから探す」を選択した場合の操作例 となります。

世田谷区公共施設利用案内システム ▲ せたがや団体 さん 存効期間 2020年9月30日 けやきネット ● 操作方法 ● メッセーシ ▲ 色・文字サイズ変更 ● ログアウト メニュート 施設の検索・施設別空き状況、時間帯別空き状況、詳細申請、申込確認、申込完了 施設検索 空き状況の照会や予約をしたい施設の名称を進んで「次へ進む」を押してください。 複数運択可能です。 車椅子対応トイレ
村帯設備 施設名 现数强快可 素内/リンク 地図 付帯設備 お知らせ 9 🔥 🖑 桜丘区民センター 🞯 🙊 🛛 😵 😽 🥏 ◎案内 ♀ 8 8 8 8 2 太子堂区民センター 8 B B B B B 🞯 案内 💡 🔧 🐮 🍠 🥏 弦巻区民センター ◎ 案内 ♀ ▲ 号、 「長 書 き ぐ 宮坂区民センター 付帯設備のアイコン ④ 案内 ♀ P& % ● P き 代田区民センター にマウスを合わせると 奥沢区民センター ◎ 案内 💡 玉川台区民センター ◎ 案内 ♀ アイコンが示す内容が ② 室内 Q オストメイト対応トイレ 深沢区民センター 表示されます。 鎌田区民センター ◎ 案内 ♀ 粕谷区民センター 0 2R 9 8 8 8 8 0 7 ~ さらに読み込む 利用したい施設を選択してください。 「次へ進む」 く前に戻る > 次へ進む を選択してください。

利用したい施設を選択し、「次へ進む」を選択してください。

利用したい施設が表示されていない場合は、 「さらに読み込む」を選択してください。

|          | 付帯設備の種類     |
|----------|-------------|
|          | 誘導鈴         |
| 6        | スロープ        |
| Pg       | 車椅子使用者駐車場   |
| wc.      | 車椅子対応トイレ    |
| P        | 駐車場         |
|          | おむつ交換所      |
| <b>Ø</b> | 授乳室         |
|          | オストメイト対応トイレ |

としていのひりを選択してくにさい。

利用したい日付を選択して、「次へ進む」を選択してください。

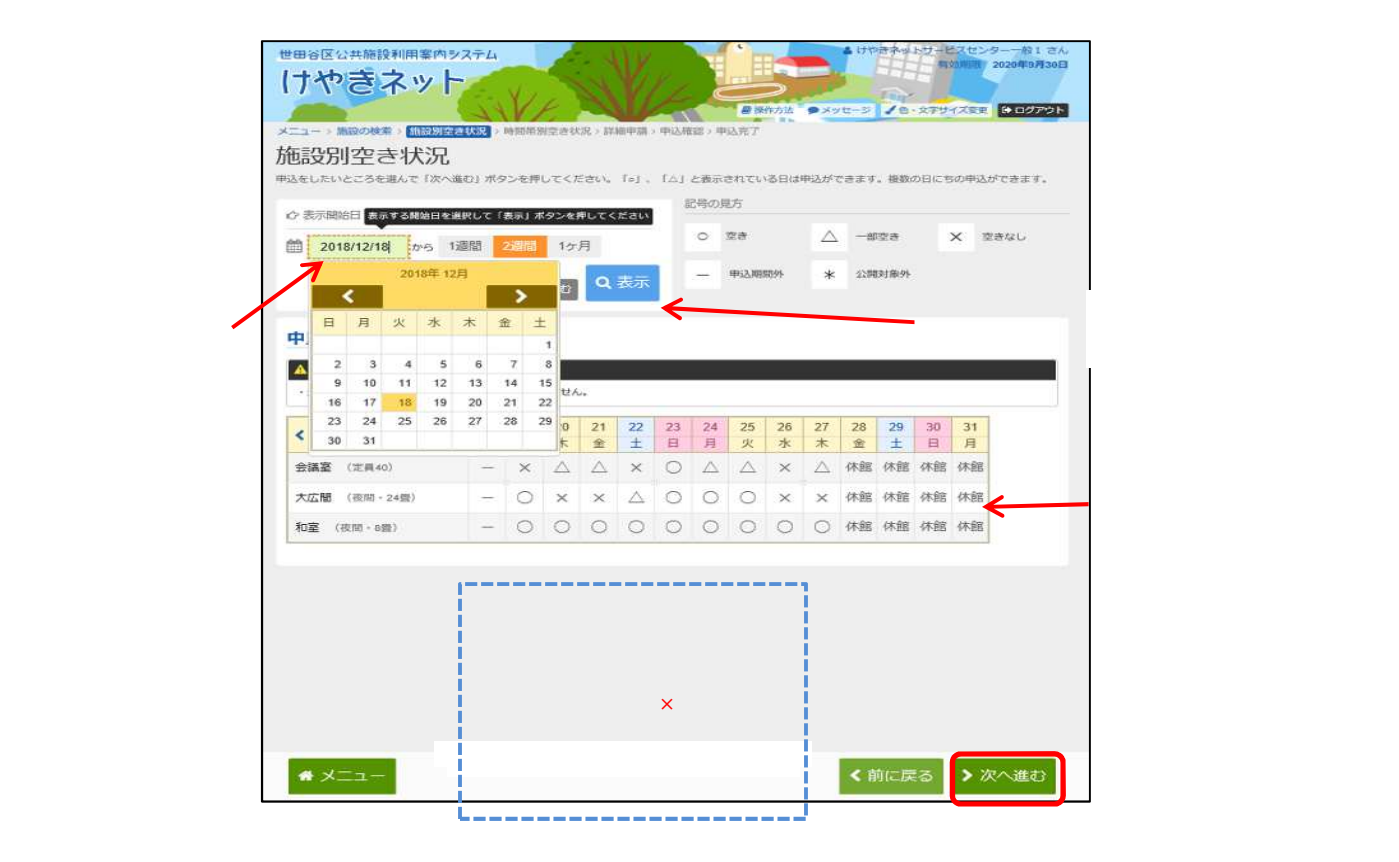

#### 利用したい時間帯を選択して、「次へ進む」を選択してください。 この時点では、予約は確定していません。ご注意ください。

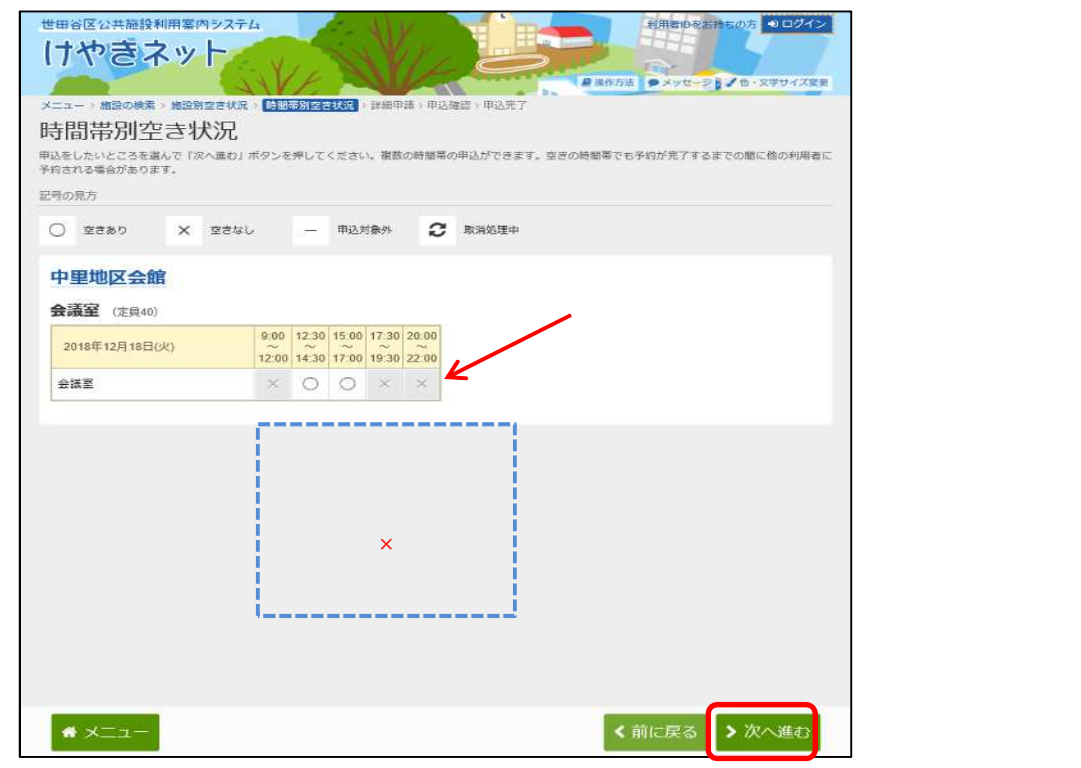

利用者IDとパスワードを入力し、「ログイン」を選択してください。

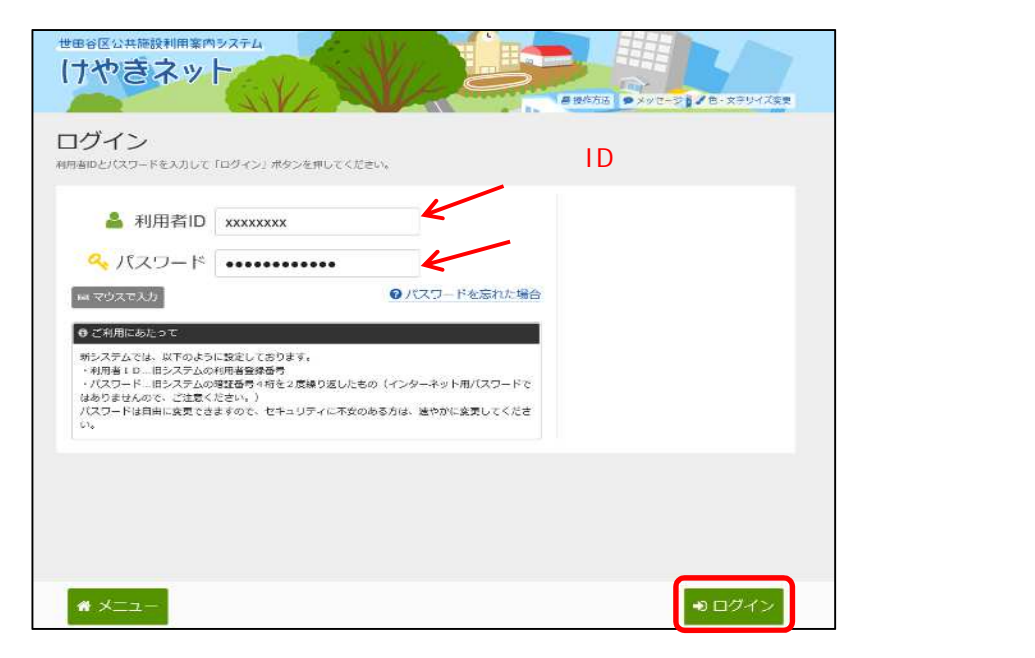

既にログインしている場合は、この画面は表示されません。

詳細申請情報を入力し、「次へ進む」を選択してください。

| 世田谷区公共施設利用                           | 案内システム<br><b> ソト</b>                 | N/L                     |                                             | ▲ 甘たが中価<br>有効AIII 2022年11 | (体 さん)<br>2月30日 |
|--------------------------------------|--------------------------------------|-------------------------|---------------------------------------------|---------------------------|-----------------|
| X-7                                  | 20周空表状况。 時間共知空表状況                    |                         | ● 操作方法 ● メッセージ 。<br>部以二字                    | ▲ · 文学計考ズ要型 • • • • •     | 7201            |
| 予約申込 詳細                              | 田由請                                  | Executives              | THERE I                                     |                           |                 |
| 以下の詳細中請項目を全て中                        | 山 I PEI<br>頃して、「次へ薙む」ボタンを押           | してください。                 |                                             |                           |                 |
| 圓 所設                                 | 四利用日                                 | Q 時間帯                   | 使用目的をノ                                      | 、力してください                  | ۱,              |
| 中里地区会館会                              | 議室 2021/12/24(金                      | ) 17:30~19:30           | 入力内容は                                       | 施設によって                    | 異なります。          |
| 施設を使用する目的を選<br>社交ダンス(管量<br>ヨガ・気功(管量/ | んでください。<br>パレエ (音量小)<br>い) 太極学 (音量小) | その他ダンス(音量)<br>会議・学習会 俳科 | <ul> <li>         ・時歌 手装 華道     </li> </ul> | 囲碁・約棋                     |                 |
| 絵画 書道                                | 日本舞踊(盲量小) 合唱                         | 1・コーラス(音量小)             | 楽器練習:80db未3                                 | β.                        |                 |
|                                      | まだ詳細申請をしてい                           | はい他の申込も同じ申請内            | 心にしますか?                                     |                           |                 |
|                                      |                                      |                         | Idta tata                                   | ← 他にも同                    | 同じ申請がある場合       |
|                                      |                                      |                         |                                             | 「はい」を                     | を選択すると、詳細申請     |
|                                      |                                      |                         |                                             | の入力で                      | を省〈事ができます。      |
| • ×==-                               |                                      |                         | く前に)                                        | 夏る 〉次へ進せ                  | 3 「次へ進む」を       |
|                                      |                                      |                         |                                             |                           | 選択してください。       |

予約申込内容を確認し、「申込」を選択してください。

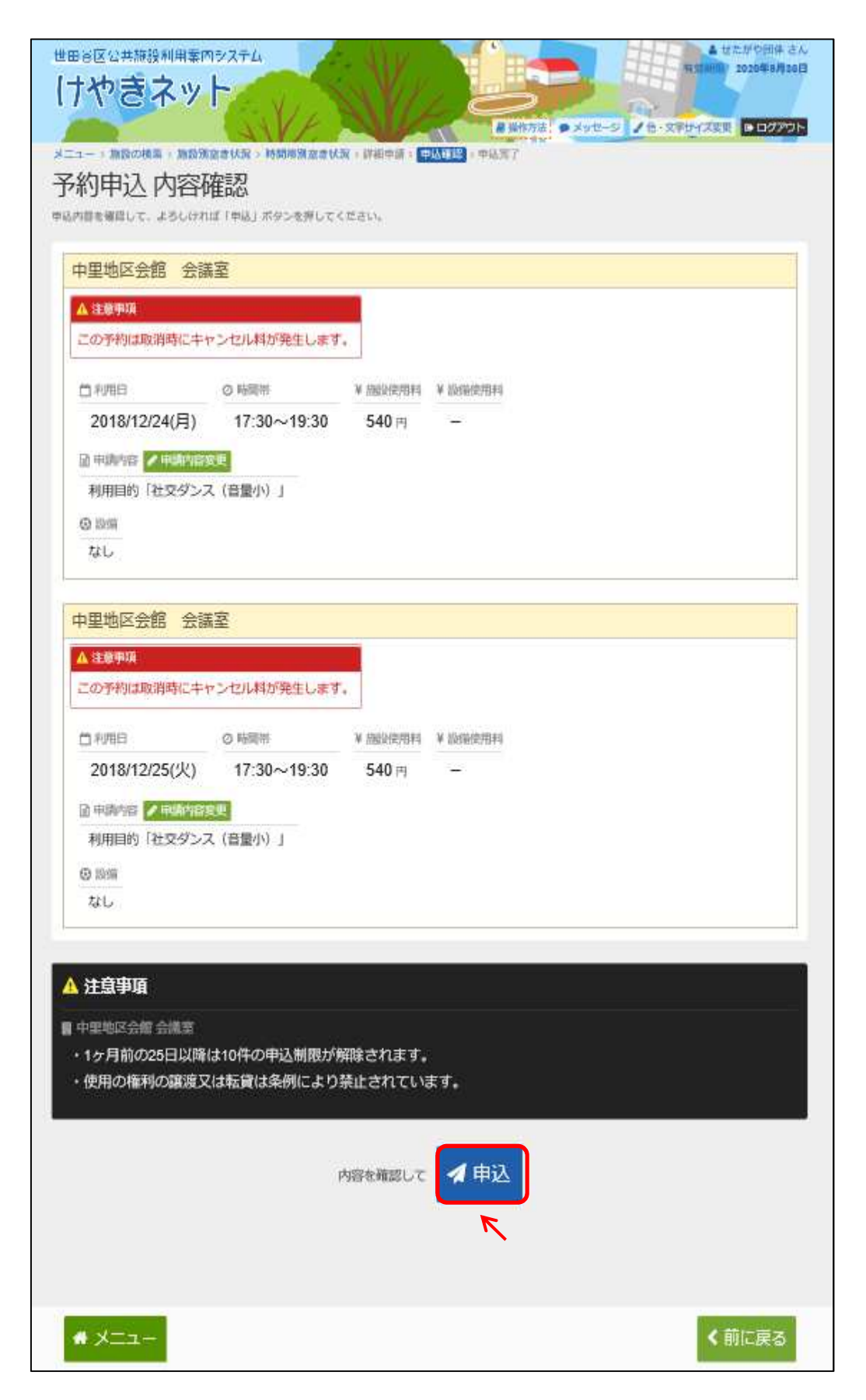

予約の申込が完了しました。

| 777/さイット<br>=1-・ 第800 RR + 第80 RE ±1(X + 時刻用語文書(X + 時刻用語文書(X + 時刻用語 + 中以用語 + 中以用語 + 中 + + + + + + + + + + + + + + + + +                                                                                                    |        |
|----------------------------------------------------------------------------------------------------|--------|
| ■単純な法:●メタセージ / 色・文学化イズ変更 ●ログアウト<br>ニュー・旅行の検索・旅行演会されな、時期期間会会はな、詳細中語・中は構成・ <mark>中以及了</mark><br>予約申込 完了<br>Lを受付しました。                                                                                                    |        |
| 新加速 完了                                                                                                    |        |
| ホリーナメニックしょう。<br>※受付しました。                                                                                                    |        |
|                                                                                                    |        |
|                                                                                                    |        |
| 合計 1,080円  ● 申込内容を印刷  ♀ 地図で場所を確認                                                                                                    |        |
|                                                                                                    |        |
|                                                                                                    |        |
| □ 利用日 0 時間帯 ¥ 陽沢使用料 ¥ 開催使用料                                                                                                    |        |
| 2010/12/24()-3) 17:30~13:30 540 m -                                                                                                    |        |
| 和用目的「社交ダンス(音量小)」、使用料区分「一般」                                                                                                    |        |
| (5) IXIW                                                                                                    |        |
| なし                                                                                                    |        |
|                                                                                                    |        |
| 中里地区会館会議室 *この第2章お馬に入りにき加                                                                                                    |        |
| □ 利用日 ○ 時間第 ¥ 施設使用料 ¥ 励励使用料                                                                                                    |        |
| 2018/12/25(火) 17:30~19:30 540 - 「この施設をお気に入りに登録」を                                                                                                    | 選択すると  |
| ◎#######お気に入りに啓録できます                                                                                                    |        |
| 利用目的「社交ダンス(音量小)」、使用料区分「一般」                                                                                                    |        |
| ◎ № 第7章 その他便利な機能(3)                                                                                                    | ) お気に人 |
|                                                                                                    | います。   |
|                                                                                                    |        |
|                                                                                                    |        |
| 中里地区会館 会議業                                                                                                    |        |
| <ul> <li>・1ヶ月前の25日以降は10件の申込制限が解除されます。</li> <li>(#Participal and a state of the state of the state o</li></ul> |        |
| ・ 使用の権利の破滅及又は転員は未拘により崇正されています。                                                                                                    |        |
|                                                                                                    |        |
|                                                                                                    |        |
|                                                                                                    |        |
|                                                                                                    |        |
|                                                                                                    |        |
|                                                                                                    |        |
|                                                                                                    |        |
|                                                                                                    |        |
| * ×=-                                                                                                    |        |

### 第5章 予約申込みをされる方へ

#### (2) 予約内容の確認・変更手順

予約内容の確認を行うことができます。

「マイメニュー」の「予約内容の確認・取消」を選択してください。

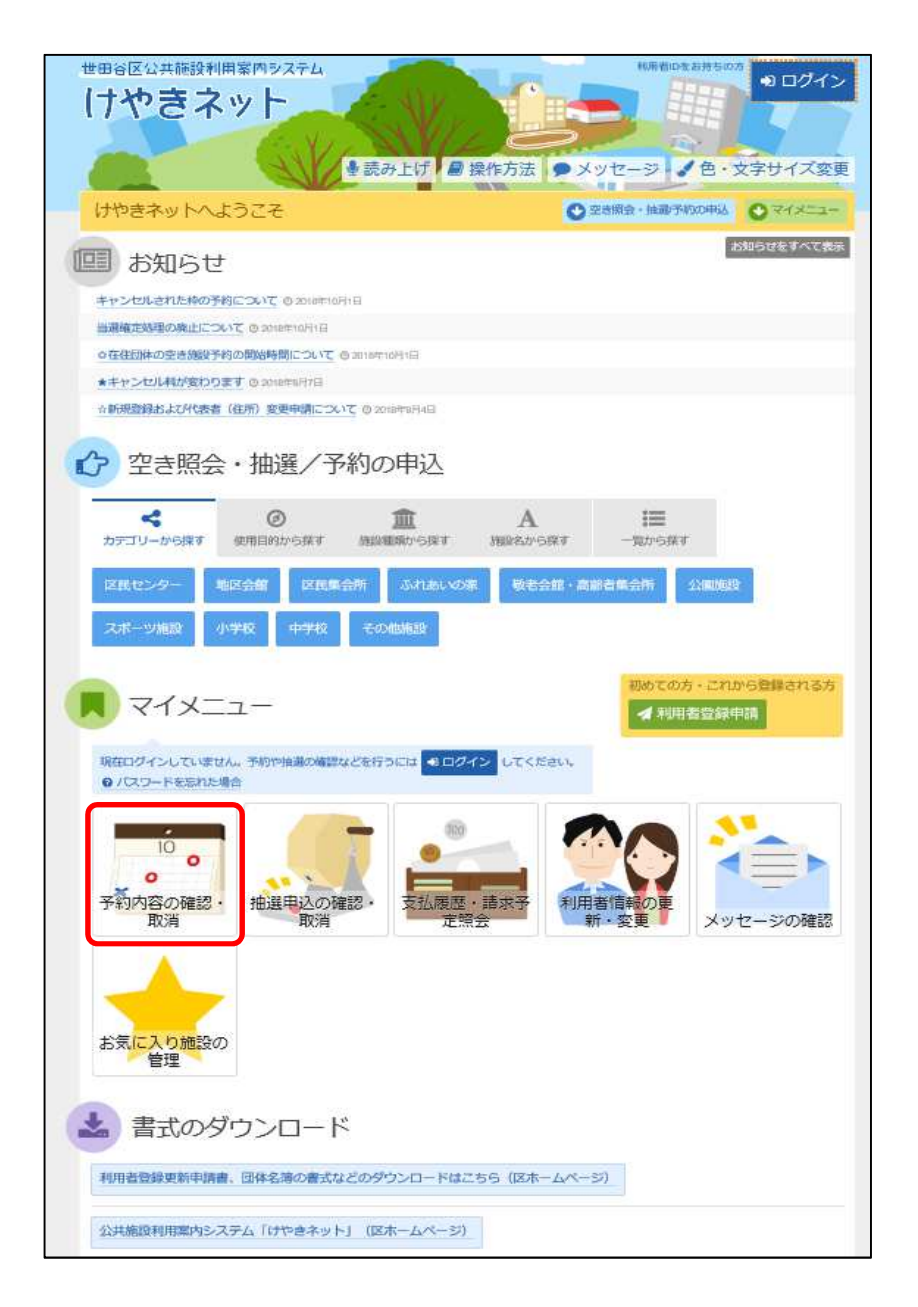

利用者ID、パスワードを入力して「ログイン」を選択してください。

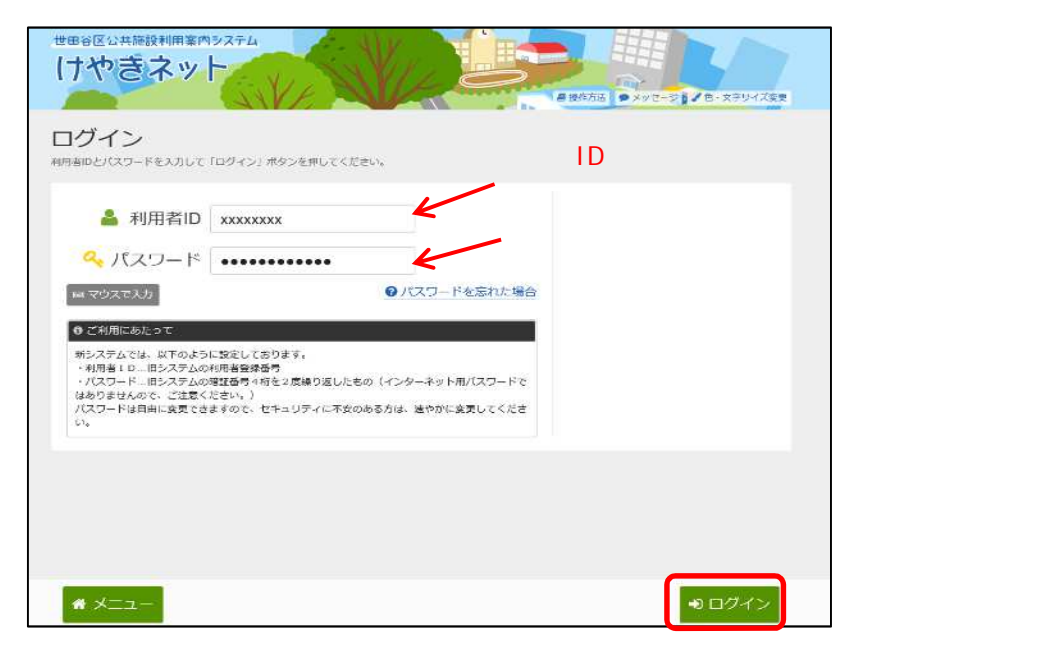

既にログインしている場合は、この画面は表示されません。

#### 予約状況の一覧が表示されます。

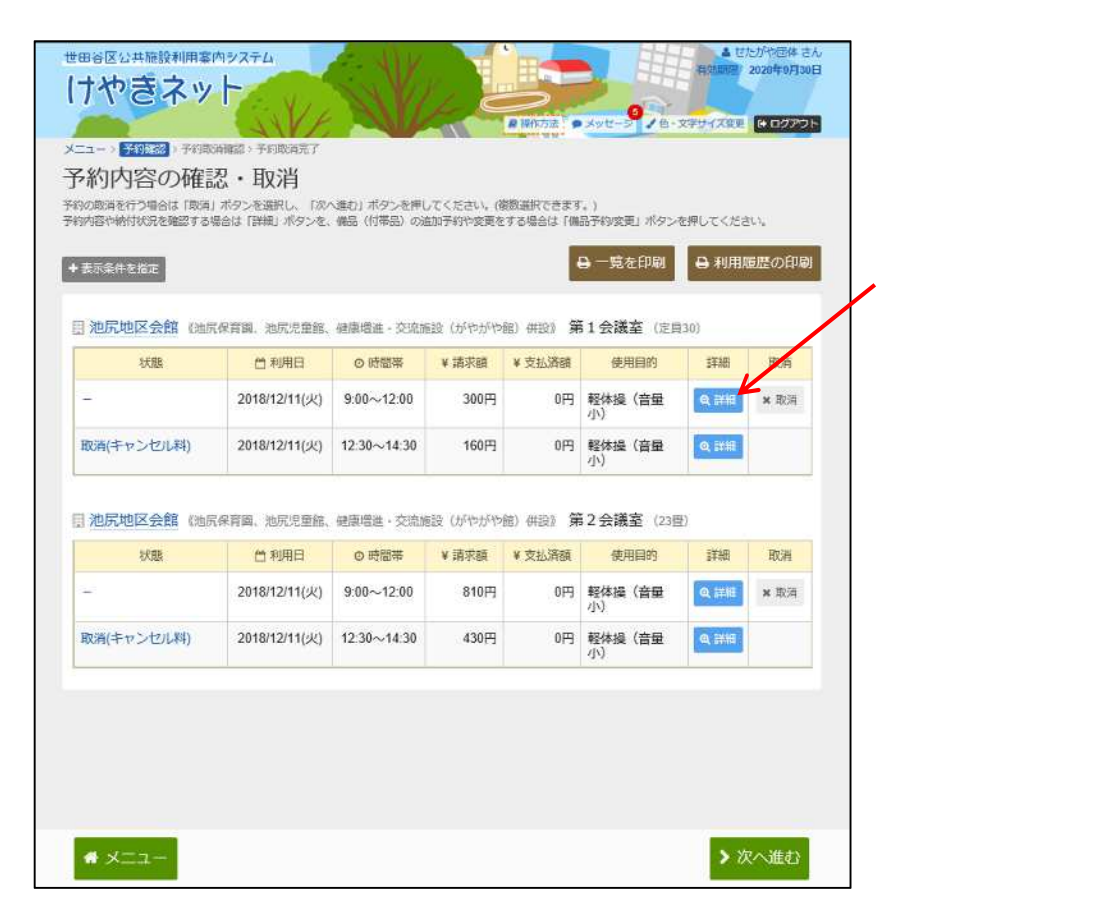

予約の詳細を確認できます。予約の時間帯を変更する場合は、 「予約の変更」を選択してください。

| 世田谷区公共施設利用案内<br>したかきネッ<br>メニューッドの隠認。その取消<br>予約の詳細<br>取込め感を強認してください。 | <b>89ステム</b><br>総図 > 予約取消売了 |                               | ア約の変更     | <ul> <li>(2) 日の日本(1) (2) (2) (2) (2) (2) (2) (2) (2) (2) (2</li></ul> | ▲ 世たが6部株 さん<br>日本版で 2000年3月30日<br>2020年3月30日<br>2020年3月30日<br>2020年3月30日<br>● P*>>>ト | 申込済の予約を<br>変更したい場合は<br>「予約の変更」を<br>選択してください。 |
|---------------------------------------------------------------------|-----------------------------|-------------------------------|-----------|-----------------------------------------------------------------------|--------------------------------------------------------------------------------------|----------------------------------------------|
| 池尻地区会館 第1                                                           | 会議室                         |                               |           |                                                                       | N                                                                                    |                                              |
| 首 利用日                                                               | ◎ 時期帯                       | ¥ 施設使用料                       | ¥ 設備使用料   | ¥ 支払済金額                                                               |                                                                                      |                                              |
| 2018/12/11(火)                                                       | 9:00~12:00                  | 300 円                         |           | 0 円                                                                   |                                                                                      | 「由い内容を印刷」                                    |
| 由 申請內容                                                              |                             |                               |           |                                                                       |                                                                                      |                                              |
| 利用目的「軽体操(音                                                          | 皆量小)」、使用料区5                 | う「一般」                         |           |                                                                       |                                                                                      | を選択すると印刷                                     |
| ▲ 注意事項                                                              |                             |                               |           |                                                                       |                                                                                      | が可能です。                                       |
| <ul> <li>・1ヶ月前の25日以降</li> <li>・使用の権利の譲渡又</li> </ul>                 | は10件の申込制限が<br>は転貸は条例により     | 解除されます<br><sup>)</sup> 禁止されてい | 。<br>\ます。 |                                                                       |                                                                                      |                                              |
| <b>*</b> ×=1-                                                       |                             |                               |           |                                                                       | く前に戻る                                                                                |                                              |

#### 変更したい時間帯を選択してください。

|                                             | -                                          | 甲込丸                                                                                                    | 掾外                                                                                                    | C                                                                                                    | 取消処理中                                                                                                    |                                                                                                    |
|---------------------------------------------|--------------------------------------------|----------------------------------------------------------------------------------------------------|----------------------------------------------------------------------------------------------------|----------------------------------------------------------------------------------------------------|----------------------------------------------------------------------------------------------------|----------------------------------------------------------------------------------------------------|
| 9:00                                        | 九兄里<br>12:30<br>~                          | 15:00                                                                                                    | 17:30                                                                                                    | 20:00                                                                                                    | 19625 (J)~TUT~TUE) (H128)                                                                                                    |                                                                                                    |
| 0                                           | 0                                          | 0                                                                                                    | 19:30                                                                                                    | 0                                                                                                    |                                                                                                    |                                                                                                    |
|                                             |                                            |                                                                                                    |                                                                                                    |                                                                                                    |                                                                                                    |                                                                                                    |
| 9:00<br>~~<br>12:00                         | 12:30<br>14:30                             | 15:00<br>                                                                                                    | 17:30<br>19:30                                                                                                    | 20:00<br>~~~~~~~~~~~~~~~~~~~~~~~~~~~~~~~~~~                                                                                                    | 室場の時間帯を選択してください。                                                                                                    |                                                                                                    |
| ×                                           |                                            | ¢                                                                                                    | 0                                                                                                    | 0                                                                                                    |                                                                                                    |                                                                                                    |
|                                             |                                            |                                                                                                    |                                                                                                    |                                                                                                    |                                                                                                    |                                                                                                    |
| 9:00<br>~~~~~~~~~~~~~~~~~~~~~~~~~~~~~~~~~~~ | 12:30<br>14:30                             | 15:00<br>                                                                                                    | 17:30<br>19:30                                                                                                    | 20:00<br>22:00                                                                                                    |                                                                                                    |                                                                                                    |
| 0                                           | 0                                          | 0                                                                                                    | 0                                                                                                    | 0                                                                                                    |                                                                                                    |                                                                                                    |
|                                             | 9.00<br>9.00<br>9.00<br>9.00<br>12:00<br>× | 9.00 1230<br>12:00 14:30<br>〇 〇<br>9.00 12:30<br>12:00 14:30<br>× 〇<br>9.00 12:30<br>× 〇<br>9.00 12:30<br>× 〇<br>12:00 14:30 | は<br>ホ沢児童館、 6<br>9 00 12 30 15:00<br>12:00 14:30 17:00<br>0 0 0 0<br>12:00 14:30 17:00<br>200 12:00 14:30 17:00<br>200 12:00 14:30 17:00<br>200 12:00 14:30 17:00<br>0 0 0 0 0 0 0 0 | J. 池元児童部、健康増減<br>9.00 12.30 15.00 17.30<br>12.00 14.30 17.00 19.30<br>0 0 0 0 0 0<br>9.00 12.30 15.00 17.30<br>12.00 14.30 17.00 19.30<br>× 0 ← 0<br>9.00 12.30 15.00 17.30<br>12.00 14.30 17.00 19.30<br>0 0 0 0 0 0 | <ul> <li>1. 池尻児童館、健康増進・交流</li> <li>9.00 12.33 15.00 17.30 20.00<br/>12.00 14.30 17.00 19.30 22.00</li> <li>○ ○ ○ ○ ○</li> <li>9.00 12.30 15.00 17.30 20.00<br/>12.00 14.30 17.00 19.30 22.00</li> <li>9.00 12.30 15.00 17.30 20.00<br/>12.00 14.30 17.00 19.30 22.00</li> <li>9.00 12.30 15.00 17.30 20.00<br/>12.00 14.30 17.00 19.30 22.00</li> </ul> | 1. 池尻児童館、健康増進・支流施設(がやがや館)(併設)<br>9.00 12:30 15:00 17:30 20:00<br>12:00 14:30 17:00 19:30 22:00<br>9.00 12:00 14:30 17:00 19:30 22:00<br>12:00 14:30 17:00 19:30 22:00<br>× ○ ◆ ○ ○ |

詳細申請情報を入力し、「次へ進む」を選択してください。

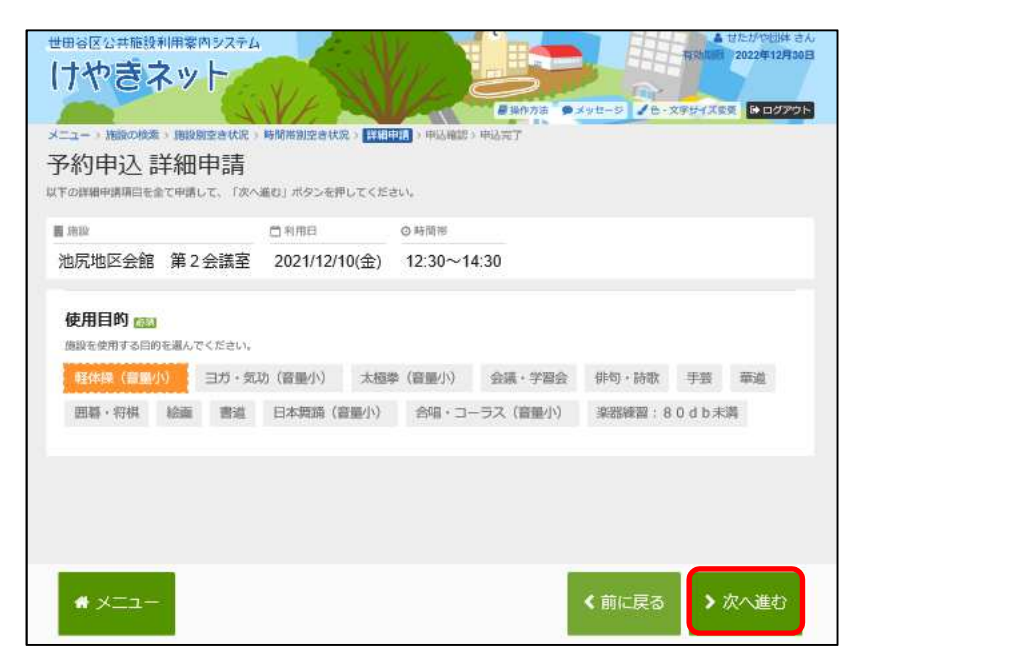

予約変更内容を確認し、「変更」を選択してください。

| 世田谷区公共施設利用案<br>けやぎネッ<br>メニュー・予約確認、予約第5<br>予約変更内容                                                                                                   | 内92テム                                                                                                    | SV/                   |          | A xyt-s     |              | たかや回体 さん<br>2020年9月30日<br>● ログアウト |
|----------------------------------------------------------------------------------------------------|----------------------------------------------------------------------------------------------------|-----------------------|----------|-------------|--------------|-----------------------------------|
| 申込内容を確認して、よろしけが<br>池尻地区会館第<br>▲注意実施                                                                                                    | tud [変更] ボタンを押して・<br>2 会議室                                                                                                    | ください。                 |          |             |              |                                   |
| <ul> <li>このうながれた時間に平</li> <li>① 利用目</li> <li>2018/12/11(火)</li> <li>◎ 申請内容</li> <li>◇ 申請内容</li> <li>利用目的「軽体操(</li> <li>◎ 空面</li> <li>なし</li> </ul> | <ul> <li>○ 時間等</li> <li>12:30~14:30</li> <li>(2)</li> <li>(2)</li> <li>(3)</li> <li>(3)</li> <li>(3)</li> <li>(4)</li> <li>(4)</li> <li>(5)</li> <li>(4)</li> <li>(5)</li> <li>(4)</li> <li>(5)</li> <li>(5)</li> <li>(5)</li> <li>(6)</li> <li>(7)</li> <li>(7)</li> <l< th=""><th>*<br/>¥ 施設使用料<br/>540 円</th><th>¥ 24년使用料</th><th></th><th></th><th></th></l<></ul> | *<br>¥ 施設使用料<br>540 円 | ¥ 24년使用料 |             |              |                                   |
| ▲ 注意事項<br>■ 北尻地区会館 第2 会計<br>・1ヶ月前の25日以間<br>・使用の権利の譲渡:                                                                                              | <sup>論室</sup><br>計は10件の申込制限が<br>又は転貸は条例により                                                                                                    | 弊除されます。<br>禁止されている    | Eđ.      |             |              |                                   |
|                                                                                                    |                                                                                                    | 内容を確認して               | ✔ 変更     | 「変更」<br>選択し | 」を<br>てください。 |                                   |
| <b>#</b> ×=1-                                                                                                    |                                                                                                    |                       |          |             | < 1          | 前に戻る                              |

予約の変更が完了しました。

| けやきネット                                                                                                    |
|----------------------------------------------------------------------------------------------------|
|                                                                                                    |
| A REPART OF A REPART OF A REPA |
| x=1-) *fmmmile *fmmmmmmmmmmmmmmmmmmmmmmmmmmmmmmmmmmmm                                                                                                    |
| 」「小」友文 九」<br>変更を受けました。                                                                                                    |
| 合計 540 円<br>↔ 申込内容を印刷 ♥ 地図で場所を確認                                                                                                    |
| 池尻地区会館第2会議室 ★この施設をお気に入りに進加                                                                                                    |
| 台利用日 O時間帯 ¥ 施設使用料 ¥ 经强使用料                                                                                                    |
| 2018/12/11(火) 12:30~14:30 540 円 -                                                                                                    |
| ■ ■ 時期 ● 「 申込内容を印刷」を選択する                                                                                                    |
| 利用目的「軽体操(音量小)」、使用科区分「一般」 印刷が可能です。                                                                                                    |
| © 設備                                                                                                    |
| なし                                                                                                    |
|                                                                                                    |
| ▲注意事項                                                                                                    |
| 曹 地层地区全部 第 2 全谋安                                                                                                    |
| ■ 2000 82 × 2 × 3 × 2 × 3 × 3                                                                                                    |
| ・使用の権利の譲渡又は転貸は条例により禁止されています。                                                                                                    |
|                                                                                                    |
|                                                                                                    |
|                                                                                                    |
|                                                                                                    |
|                                                                                                    |
| ★ ×二ユー                                                                                                    |

## (3) 予約の取消手順

予約の取消を行うことができます。

「マイメニュー」の「予約内容の確認・取消」を選択してください。

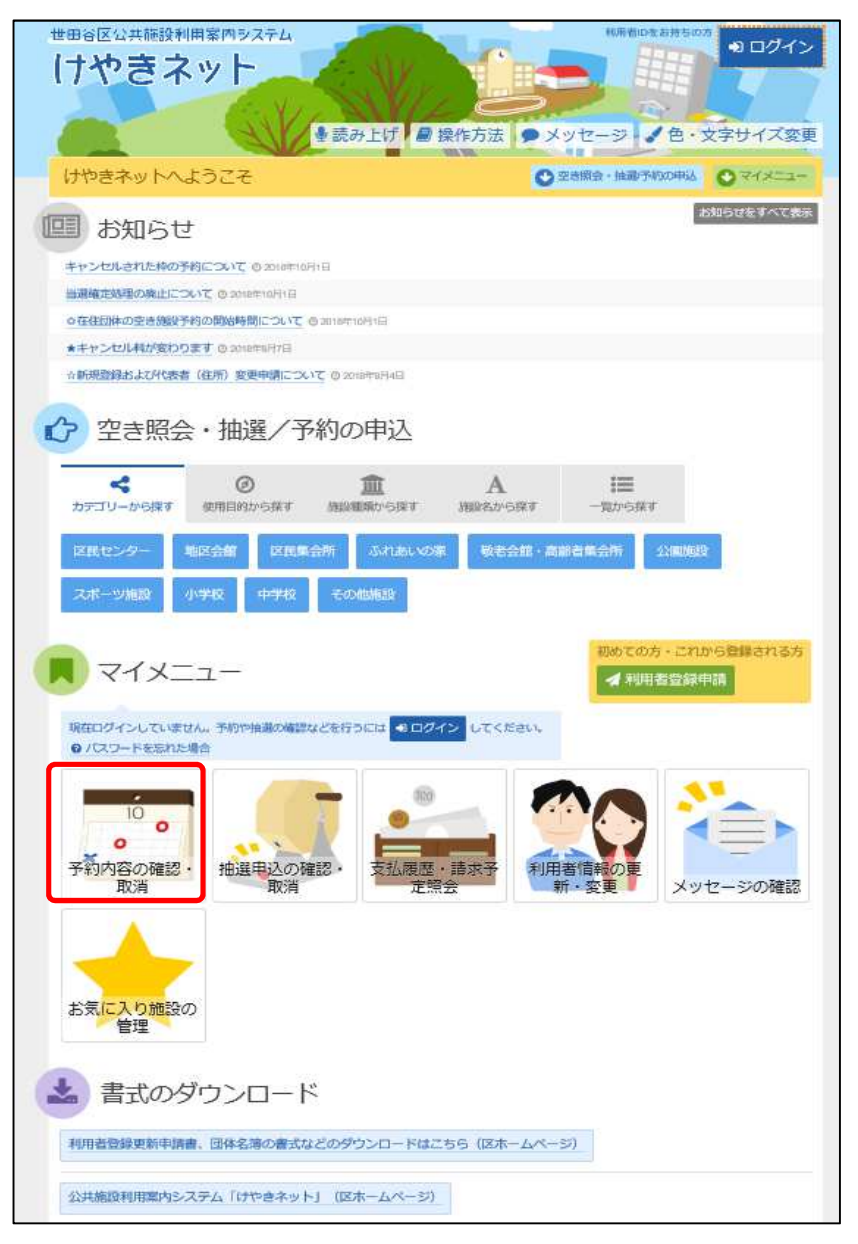

利用者ID、パスワードを入力して「ログイン」を選択してください。

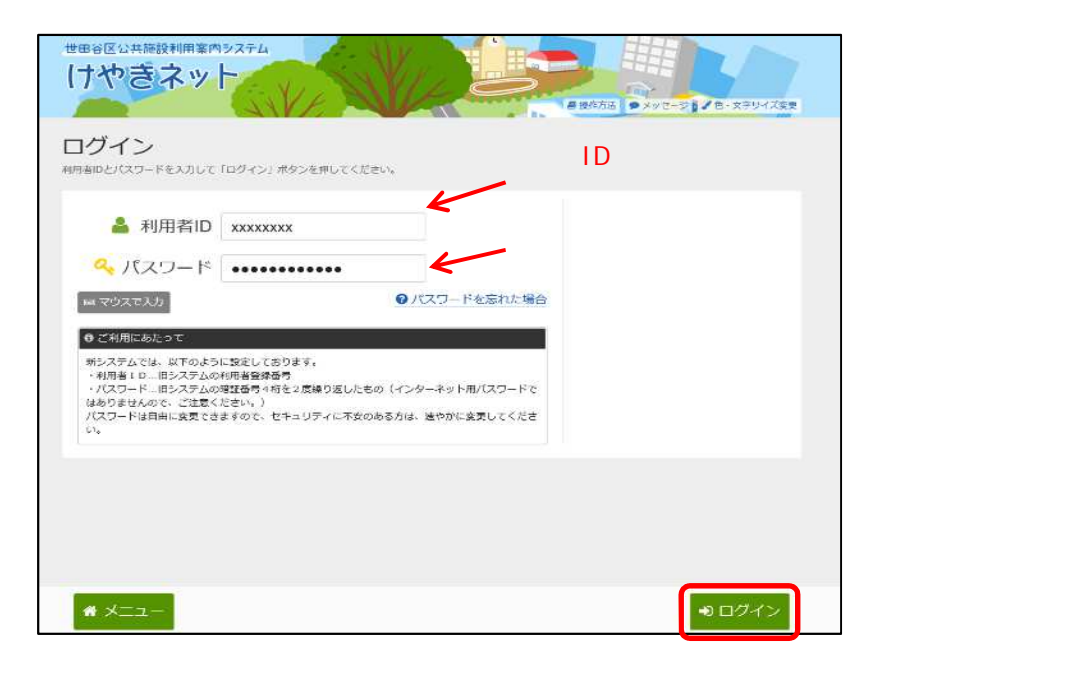

既にログインしている場合は、この画面は表示されません。

取消を行いたい予約を選択してください。

| ニュー ) 20162 ) 7000<br>予約内容の確認               | レート<br>Remain Frances.7<br>認・取消             | X                                |                                             | # 19/17/3                                | ×vt-9 %.                                                            | ≜ ए<br>स्रुश्रेवास<br>२२२७-४४इम | たが守信体 さん<br>2020年9月30日<br>ほ ログアウト |                      |
|---------------------------------------------|---------------------------------------------|----------------------------------|---------------------------------------------|------------------------------------------|---------------------------------------------------------------------|---------------------------------|-----------------------------------|----------------------|
| 的の取得を行う場合は「取得<br>内内容や納付状況を確認する<br>• 表示条件を指注 | は、ボタンを選択し、「次へ<br>場合は「詳細」ボタンを、               | ○課む」ボタンを押(<br>備品(付帯品)の)          | してください。(<br>自加予約や変更き                        | 2数選択できます<br>まる場合は「構                      | 7.)<br>品予約変更1 ボタン<br>日 一覧を印刷                                        | を押してくだけ                         | い。<br>毎歴の印刷                       | 「取消」を選択<br>/ してください。 |
| 目 池尻地区会館 (池)<br>状態                          | 兄保育園、池尻児童館、 □利用日                            | 健康増進・交流的<br>◎ 時間帯                | <ul><li>(がやがや)</li><li>¥請求額</li></ul>       | <ul><li>(#設) 算</li><li>(#支払済額)</li></ul> | 51 会議至(定員<br>使用目的                                                   | (30)<br>詳細                      | 取消                                |                      |
| 2                                           | 2018/12/11(火)                               | 12:30~14:30                      | 200円                                        | 0円                                       | 輕体操(音量                                                              | Q.詳細                            | * 歌商                              | 6                    |
|                                             |                                             |                                  |                                             |                                          |                                                                     |                                 |                                   |                      |
| 目池尻地区会館(Bal                                 | 京保育國、池尻児童館、<br>〇 利用日                        | 健康増進 · 交流的<br>〇 時間帯              | <ul> <li>5股 (がやがや</li> <li>¥ 請求額</li> </ul> | 館) (#155) 第<br>¥ 支払済額                    | 82 会議室 (238<br>使用目的                                                 | E)<br>詳細                        | 取消                                |                      |
| 1 池尻地区会館 (Gal)<br>(大服)                      | 所保育國、池尻児童館、<br>「日利用日<br>2018/12/11(火)       | 健康塔進 - 交流的<br>の時間帯<br>9:00~12:00 | NB設(がやがや<br>¥ 請求額<br>810円                   | 館)(明設) 第<br>¥支払済額<br>0円                  | 32 会議室 (23)<br>使用目的<br>軽体提(音量<br>小)                                 | 型)<br>詳細<br>(@、詳細               | 取消<br>× 83                        |                      |
| 3 池尻地区会館 (Gal<br>(大歌<br>-                   | 5.保育器、池元児童部、<br><u> 首 利用日</u> 2018/12/11(火) | 健康増加・交流3<br>O 時間帯<br>9:00~12:00  | 822(ポキャガキャ<br>¥ 清水館<br>810円                 | 部) 研設》 勞<br>* 文払済額<br>0円                 | <ul> <li>2 会議室 (23)</li> <li>使用目的</li> <li>整体堤(音星<br/>小)</li> </ul> | 2)<br>詳細<br>《 詳細                | RCA                               | 「次へ進む」               |

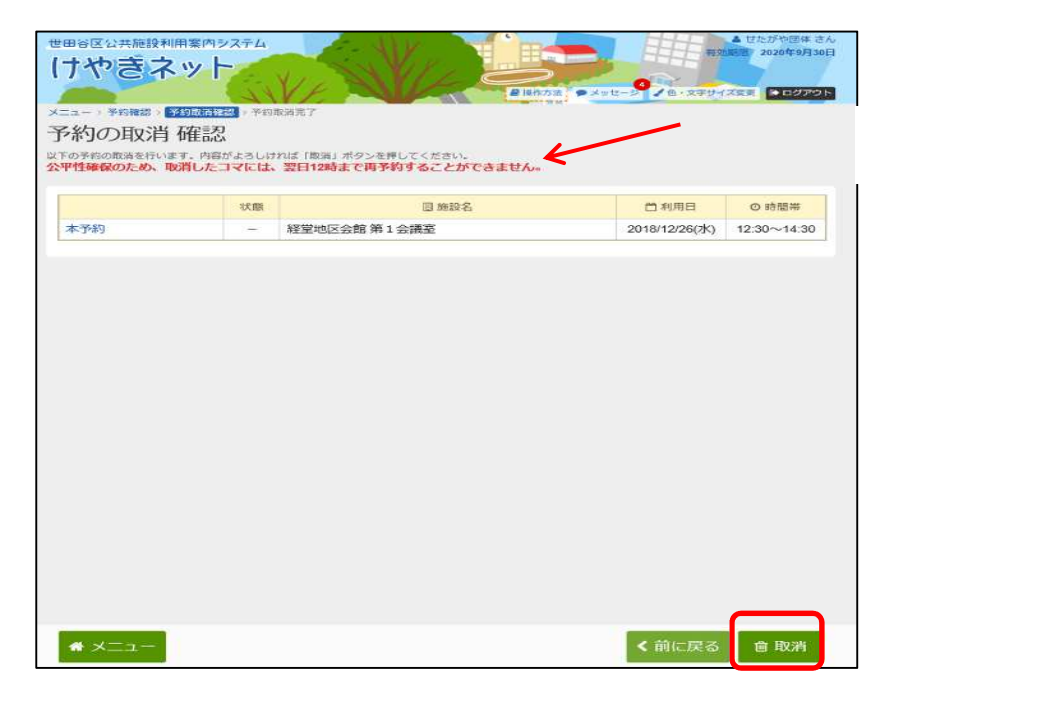

取消する予約を確認し、「取消」を選択してください。

予約の取消が完了しました。

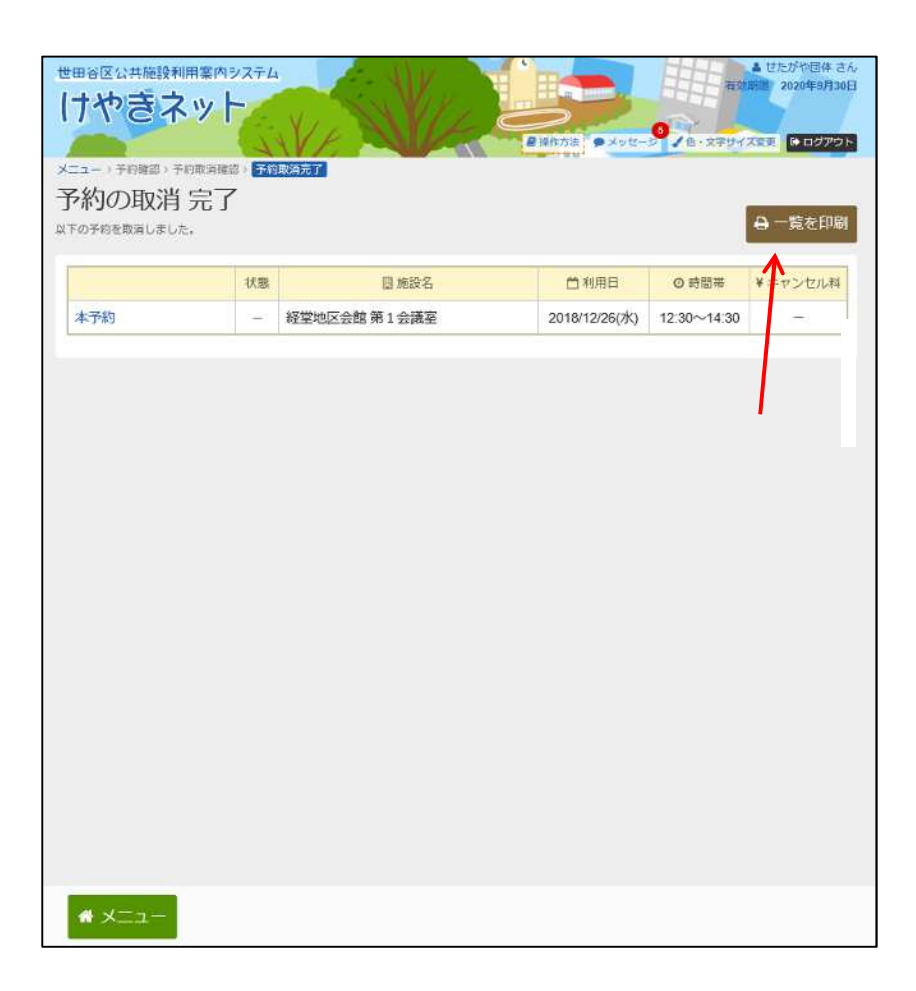

### (1) 支払履歴の確認手順

支払履歴・請求予定照会から支払履歴及び請求予定を照会することが できます。

「支払履歴・請求予定照会」を選択してください。

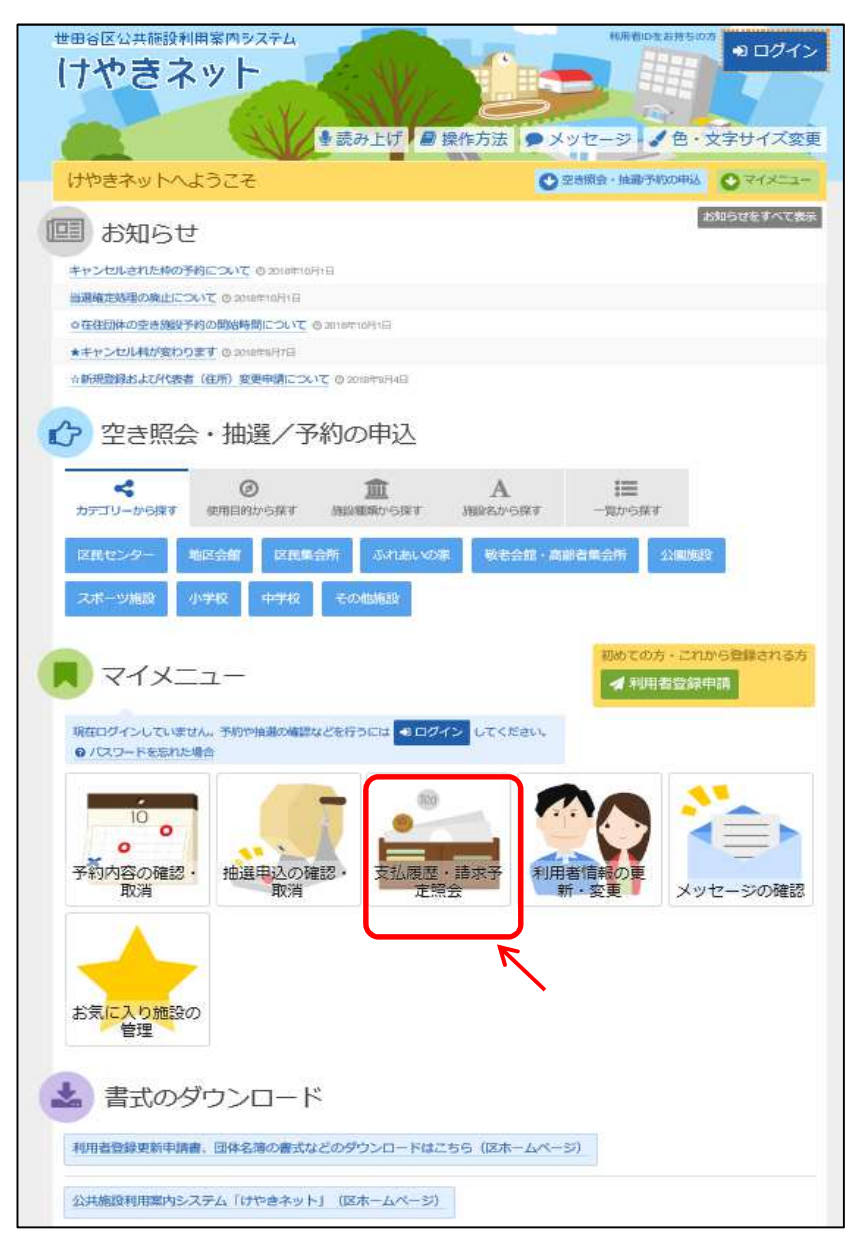

利用者ID、パスワードを入力して「ログイン」を選択してください。

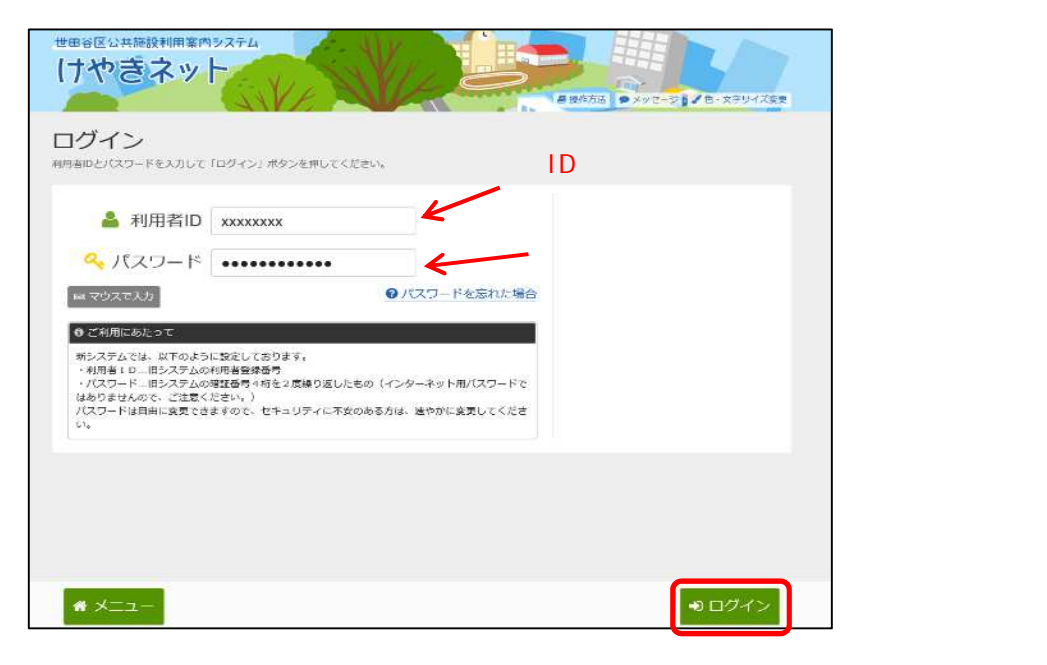

既にログインしている場合は、この画面は表示されません。

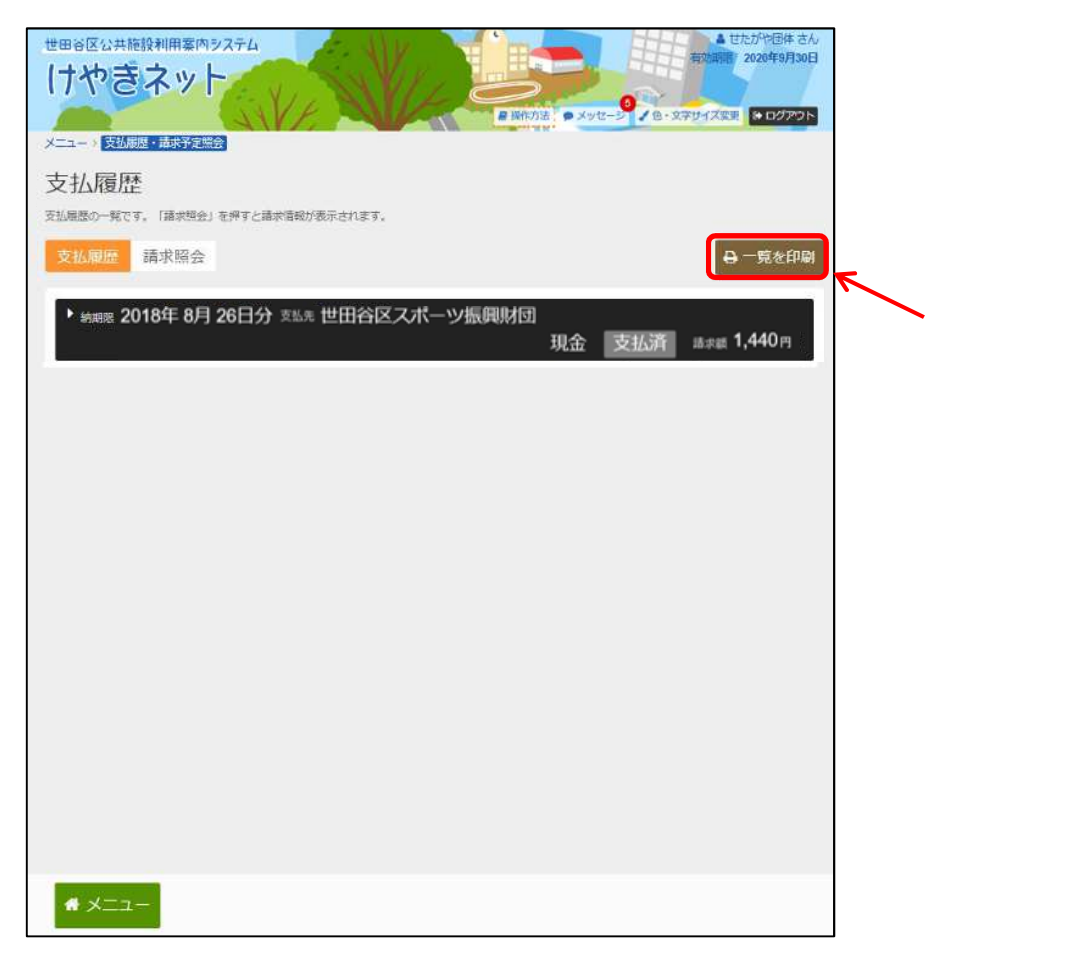

「支払履歴」タブを選択すると支払履歴の一覧が表示されます。

支払履歴の詳細が表示されます。

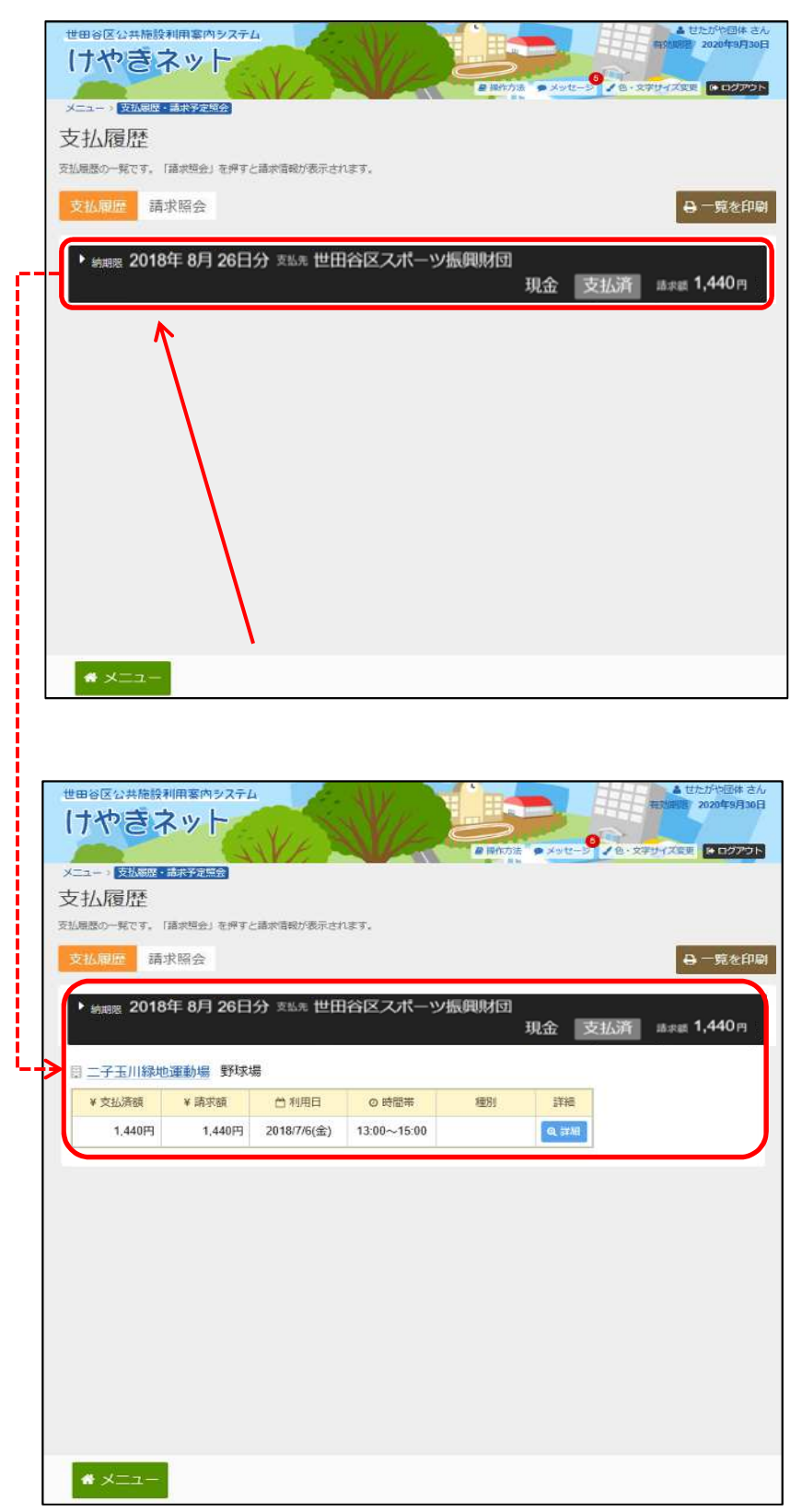

# (2)請求予定の確認手順

支払履歴・請求予定照会から支払履歴及び請求予定を照会することが できます。

「支払履歴・請求予定照会」を選択してください。

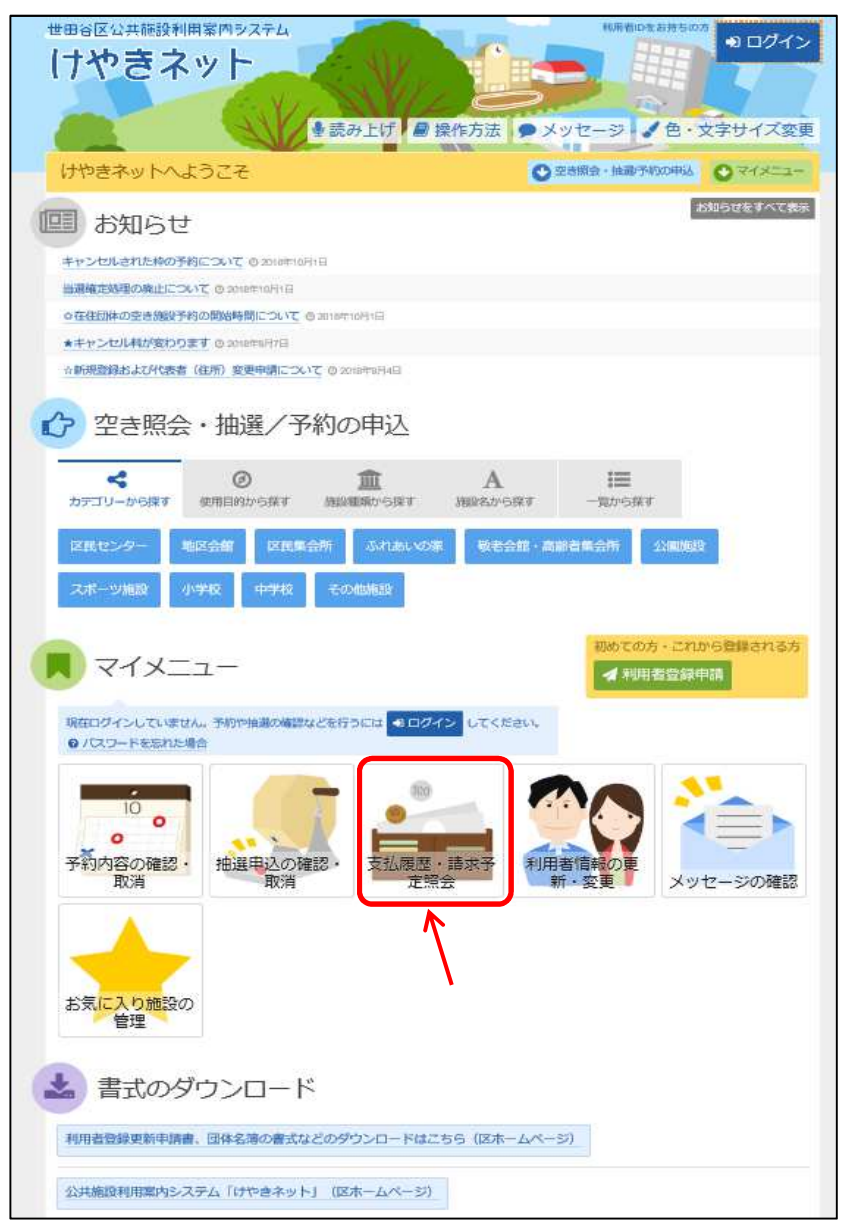

利用者ID、パスワードを入力して「ログイン」を選択してください。

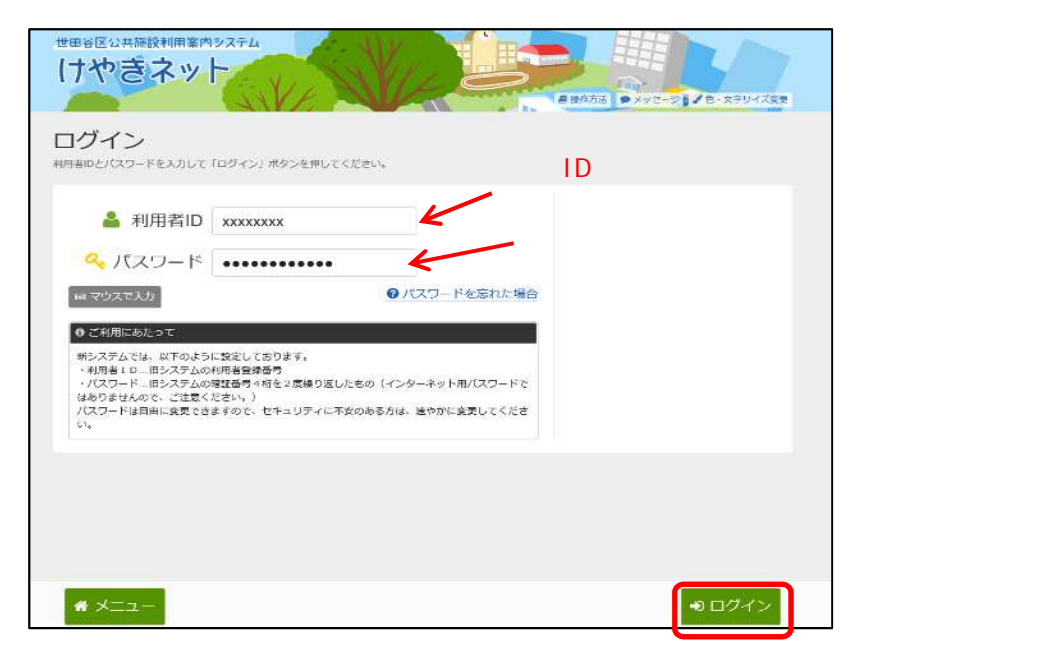

既にログインしている場合は、この画面は表示されません。

「請求照会」タブを選択すると請求予定の金額が表示されます。

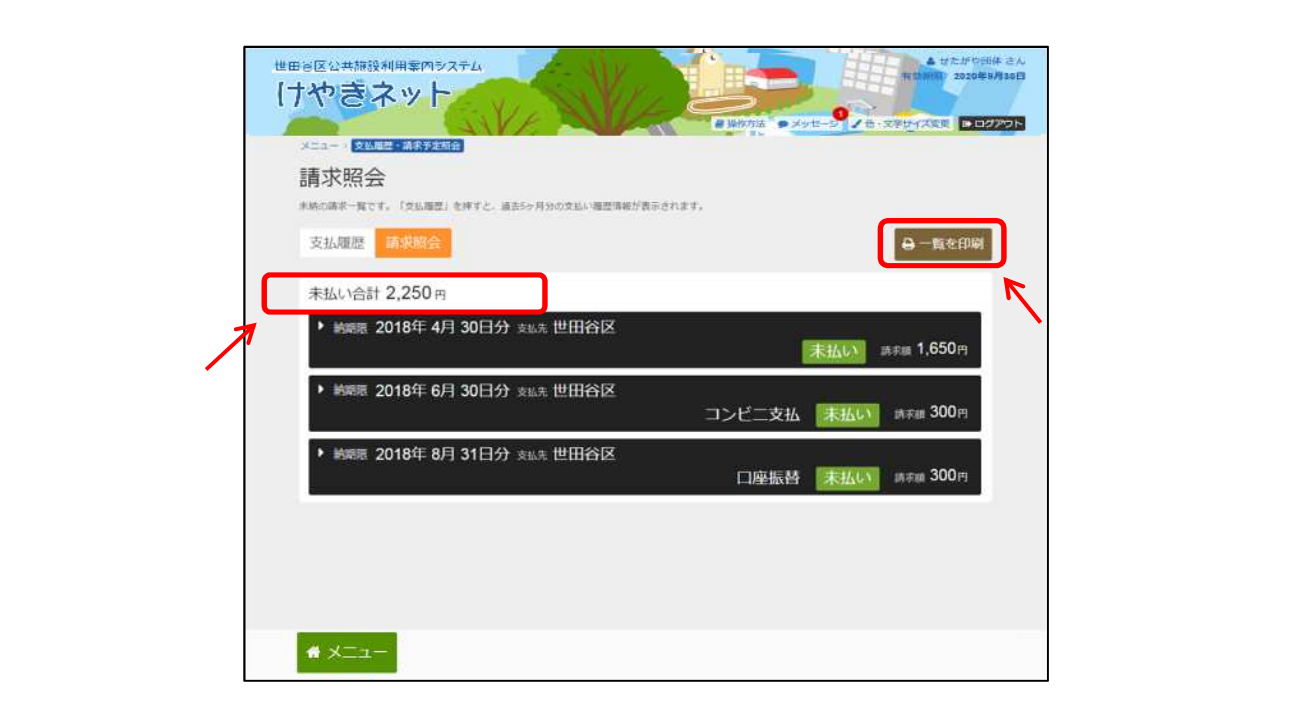

請求予定の詳細が表示されます。

| 世田谷区公共施設利用率内ラステム  「ナやきネット                                                                  |
|--------------------------------------------------------------------------------------------|
|                                                                                            |
| 請求照会<br>*熱の時や「知です。「文品場壁」を持すと、過去5ヶ月分の文品い場些情報が表示されます。                                        |
| 支払履歴 請求融合 〇一覧を印刷                                                                           |
| 未払い合計 2,250 円                                                                              |
| <ul> <li>         ・</li></ul>                                                              |
| <ul> <li>         ・ 純弱原 2018年 6月 30日分 支払先 世田谷区         コンビニ支払 未払い 調求離 300円     </li> </ul> |
| ★ ▶ 熱端限 2018年 8月 31日分 支払先 世田谷区 □座振替 未払い 調水車 300円                                           |
| 18月1日ナフレーディーングマンティーングマンナナ                                                                  |
| 選択すると、詳細を確認することかできます。                                                                      |
| * ×==-                                                                                     |
|                                                                                            |
| 世田台区公共施設利用案内システム<br>電気(1) 2010年3月3日<br>10 10 10 10 10 10 10 10 10 10 10 10 10 1            |
|                                                                                            |
| メニュー「党場産生」体表を知ら<br>請求照会                                                                    |
| 未続の端末一貫です。「支払調整」を押すと、過去5ヶ月分の支払い場置情報が表示されます。<br>支払[期時] (支払期合)                               |
| + 11/241 2 250 m                                                                           |
| ★ Mark 2018年4月30日分 支払先 世田谷区                                                                |
| ★払い 単示意 1,650円                                                                             |
| コンビニ支払 未払い (株式) (ホケンティー) に支払員会を確認し、支払期回までにコンビニカら入金してください)                                  |
| □ コンビー支払品等の構造                                                                              |
| □ 役丘区民センター(母丘回書館、毎日児童館(H8)<br>第1会議室(注真25)                                                  |
| Y 支払済額 ¥ 請求額 ○ 利用日 ○ 時間部 詳描     OPP 300PP 2018/4/10(火) 9:00~12:00 (3:1718)                 |
| ▶ 装飾 2018年 8日 31日分 ★#年 世田公区                                                                |
| 口座振音 未払い Mitrat 300 m                                                                      |
|                                                                                            |
|                                                                                            |
| * XII-                                                                                     |

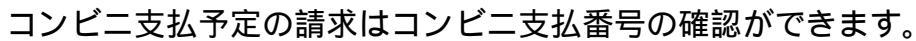

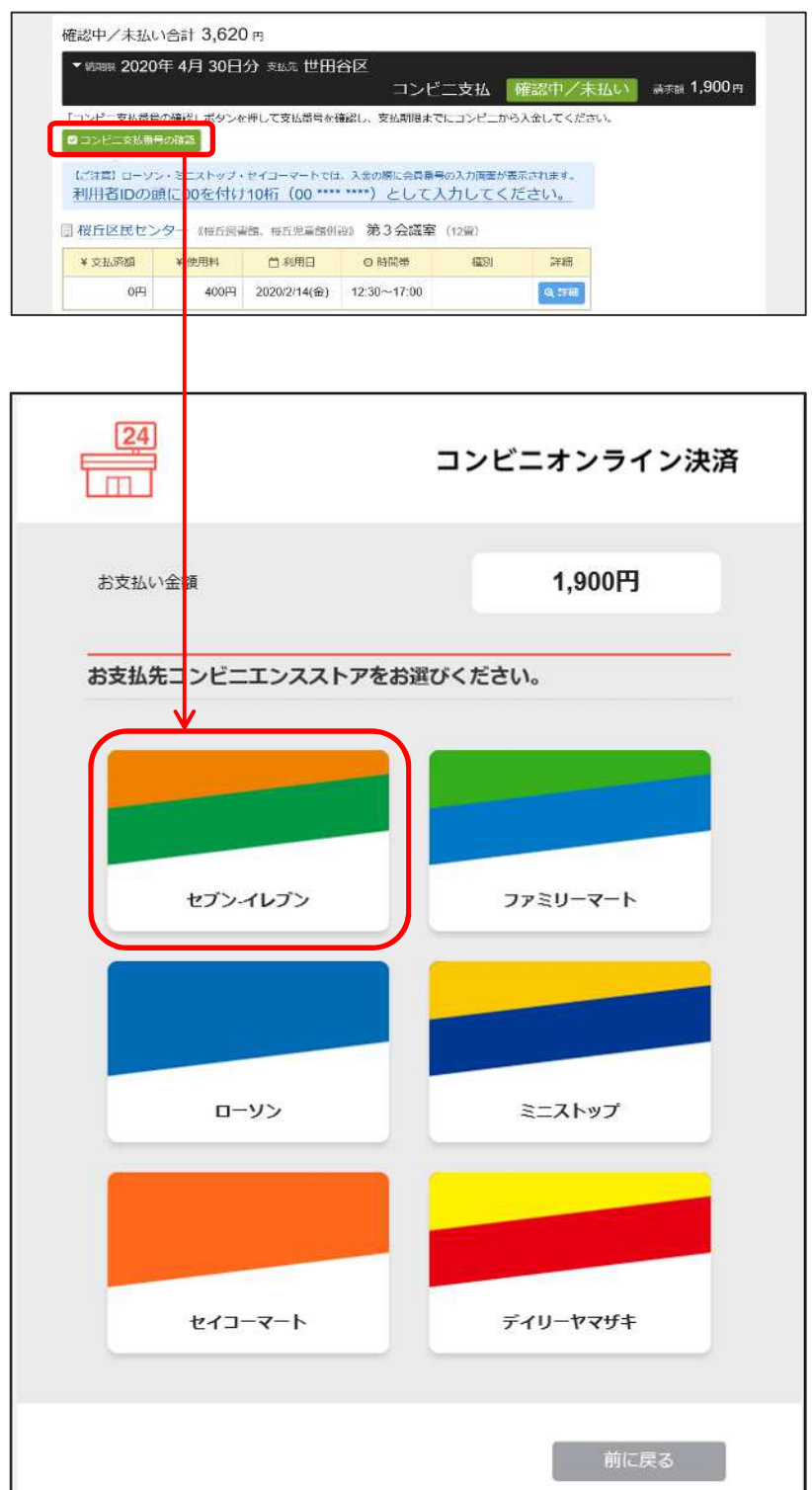

選択したコンビニごとに コンビニ支払番号が表示されます。 (次頁以降を参考にしてください)

| <u>24</u>                  | コンビニオンライン決済                                                              |
|----------------------------|--------------------------------------------------------------------------|
| お支払い金額                     | 1,900円                                                                   |
| 選択コンビニ                     |                                                                          |
| 払込票番号                      | ****                                                                     |
| 払込票                        | https://payment.sel.co.jp/od/hl.asp?002112<br>115718103511ca424977b38eb1 |
| お支払い期限                     | 2020年04月30日                                                              |
| お支払い情報送信<br>例)mail@exampl  | e.com 送信                                                                 |
| 上記番号をコンビニ店頭<br>お支払いは現金のみにな | いお持ちいただき、お支払いください。<br>ります。 (クレジット払いは出来ません)<br>完了                         |
|                            | ☆ 確認が終わりましたら、完了ボタンを押し                                                    |

セブンイレブンでのお支払いの場合(レジに支払番号を伝えることで支払いができます。)

#### ローソン・ミニストップ・セイコーマートでのお支払いの場合

|        | コンビニオンライン決済 |
|--------|-------------|
| お支払い金額 | 1,900円      |
| 選択コンビニ |             |
| 受付番号   | ××××××      |
| お支払い期限 | 2020年04月30日 |

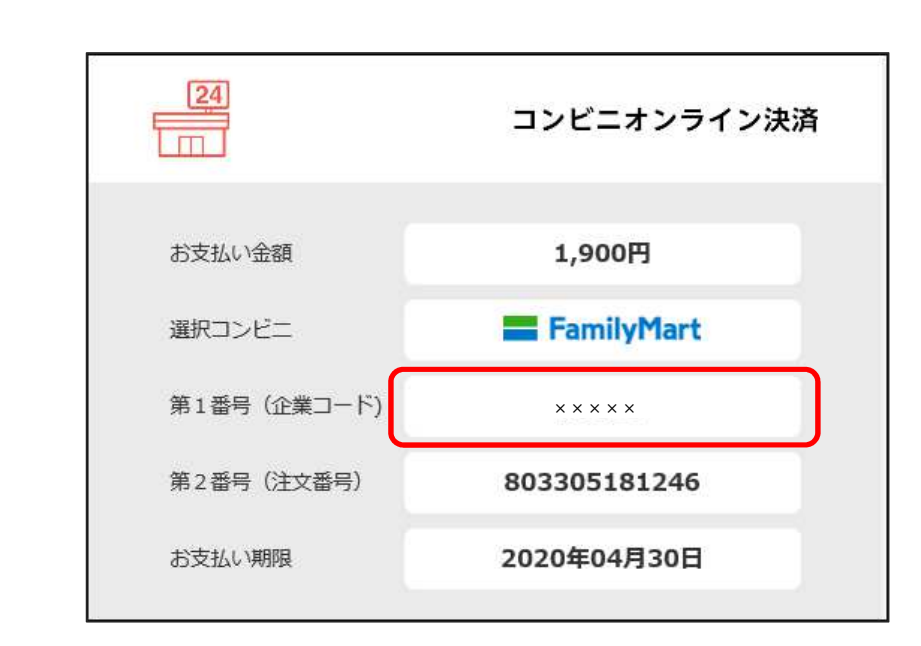

ディリーヤマザキ、ヤマザキディリーストアでのお支払いの場合(レジに支払番号を伝えることで支払いができます。)

|           | コンビニオンライン決済     |
|-----------|-----------------|
| お支払い金額    | 1,900円          |
| 選択コンビニ    | Denily Provide- |
| オンライン決済番号 | ****            |
| お支払い期限    | 2020年04月30日     |

# (1) メッセージの確認手順

「マイメニュー」の「メッセージの確認」を選択してください。

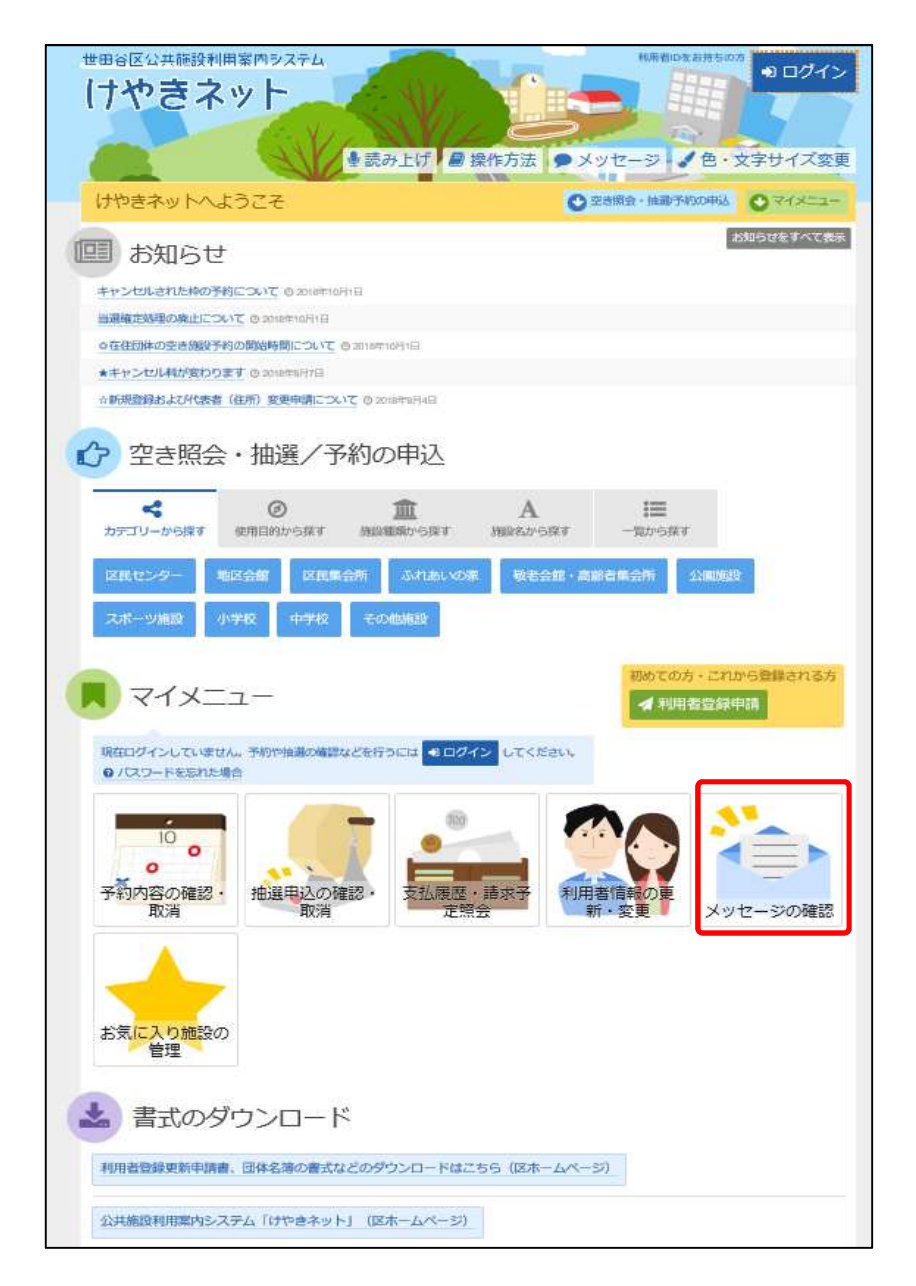

利用者ID、パスワードを入力して「ログイン」を選択してください。

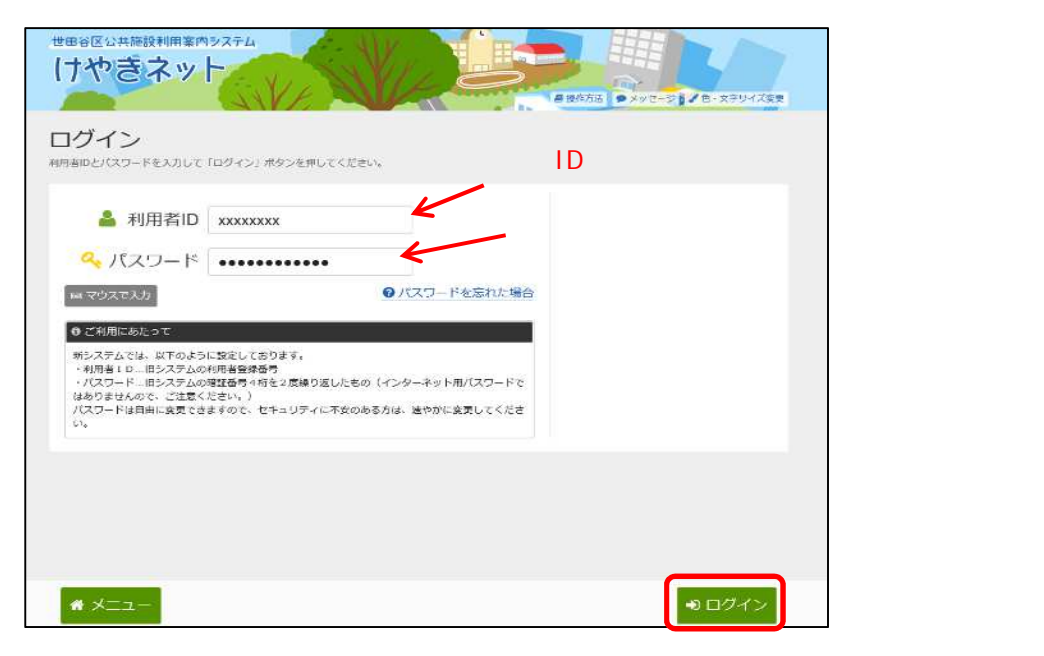

既にログインしている場合は、この画面は表示されません。

メッセージー覧が表示されます。確認したいメッセージを選んでく ださい。

| ナヤ    | <b>きネット</b>                      |                   | <ul> <li>市気が期間、2020年3月</li> <li>市気法</li> <li>アランスキサイズを更 ● ログア</li> </ul> |
|-------|----------------------------------|-------------------|--------------------------------------------------------------------------|
| ッセ    | !ージー覧<br><sup>!ージの件名を選んてくだ</sup> | λυ.               |                                                                          |
| セージを用 | 戦略する場合は、(制隆)                     |                   | ( <b>†</b> .)                                                            |
| 3 未読の | メッセージが 5 件あ                      | ります。              | 選択してトさい。                                                                 |
| ₩ 状態  | ⊙ 通知日時                           | ●件名               | NIR:                                                                     |
| □ 未読  | 2018/12/10(月) 14:55              | 子豹取消のご連絡          | × Hills                                                                  |
| 回未読   | 2018/12/10(月) 12:53              | 予約完了のご連絡          | × 19109                                                                  |
| 回未統   | 2018/12/7(金) 16:54               | 利用者情報の本登録が完了しました。 | × 1989                                                                   |
| 🖸 未読  | 2018/12/7(金) 14:46               | 変更申請を受付けました。      | * 削除                                                                     |
| □ 未読  | 2018/12/6(木) 1:02                | 世田谷区から12月ご請求のお知らせ | * 削除                                                                     |
|       | 2018/11/19(局) 18:00              | 利用者情報の本登録が完了しました。 | * 削除                                                                     |
|       | 2018/11/16(金) 10:38              | 予約取消のご連絡          | × 19189                                                                  |
|       | 2018/11/12(月) 10:35              | 利用者情報の本登録が完了しました。 | * 削除                                                                     |
|       | 2018/11/12(局) 10:10              | 子約取消のご連絡          | * 削時                                                                     |
|       | 2018/10/30(火) 13:12              | 利用者情報の本登録が完了しました。 | * 削除                                                                     |
|       | Duri                             |                   |                                                                          |

メッセージの内容が表示されます。 以上で、メッセージ確認の操作は完了です。

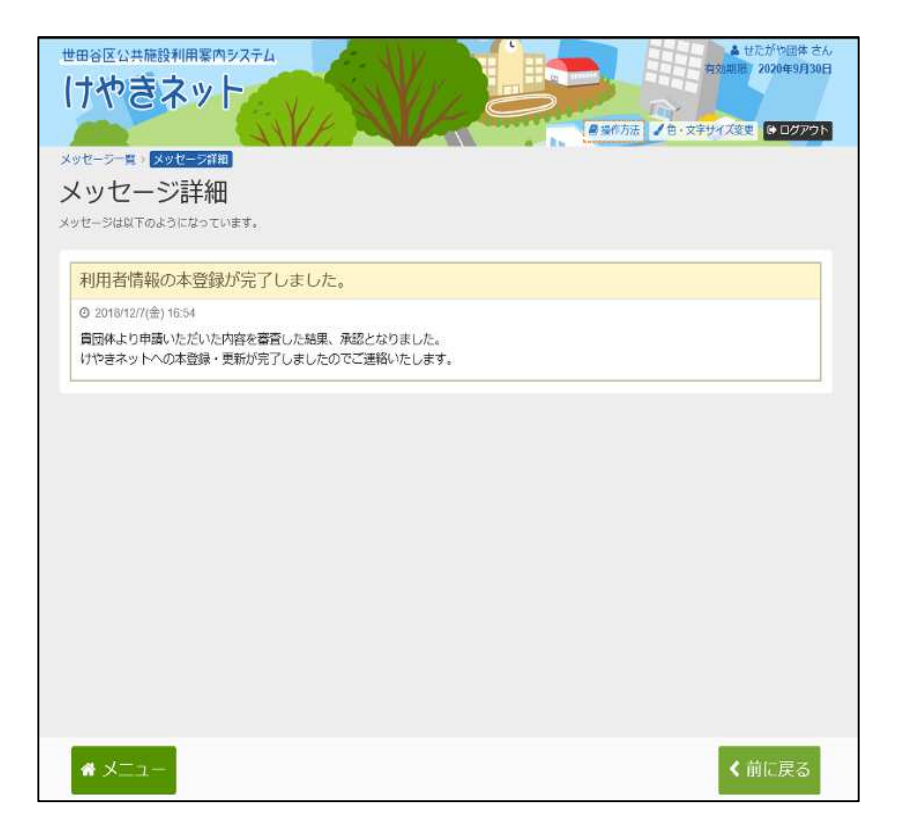

# (2) メッセージの削除手順

「マイメニュー」の「メッセージの確認」を選択してください。

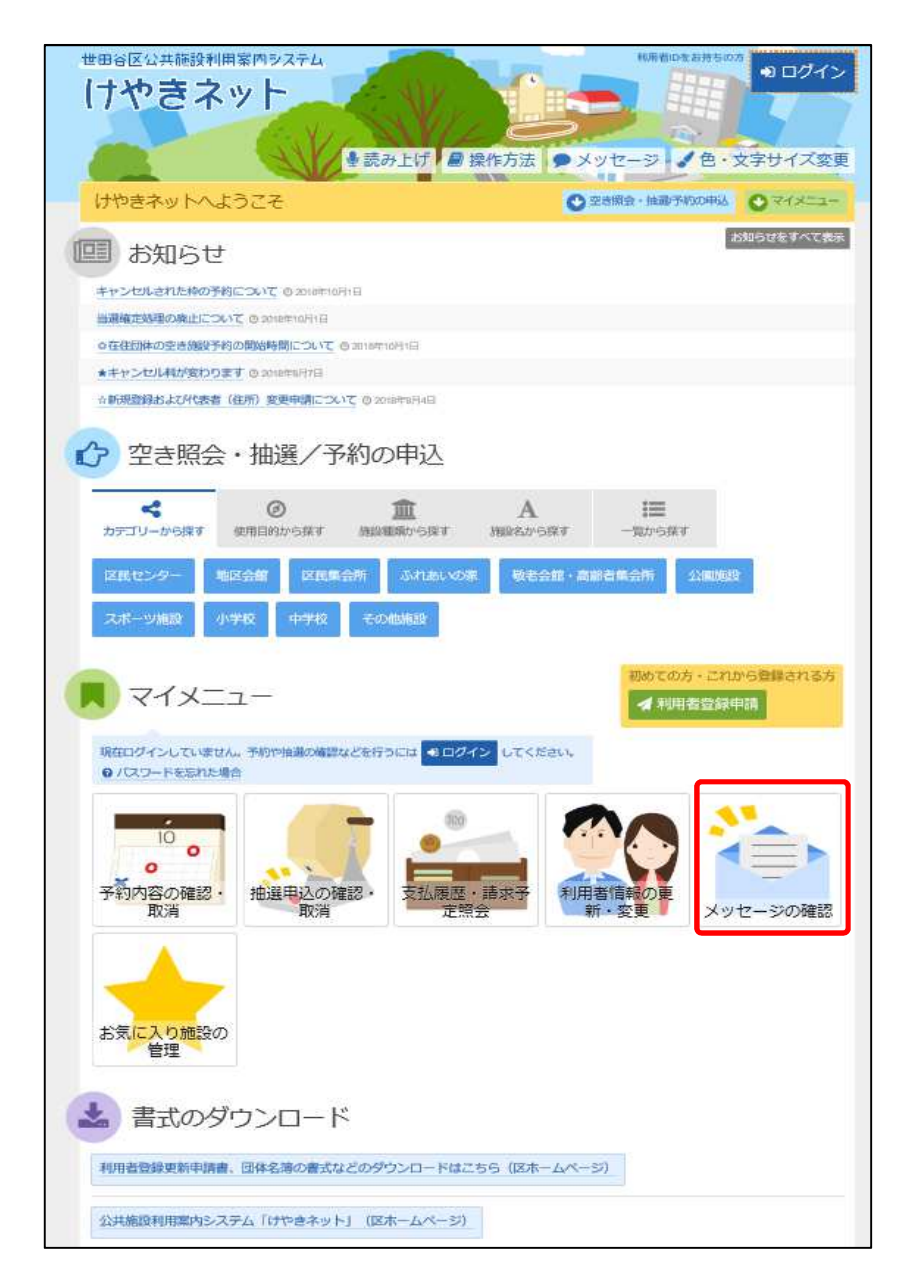

利用者ID、パスワードを入力して「ログイン」を選択してください。

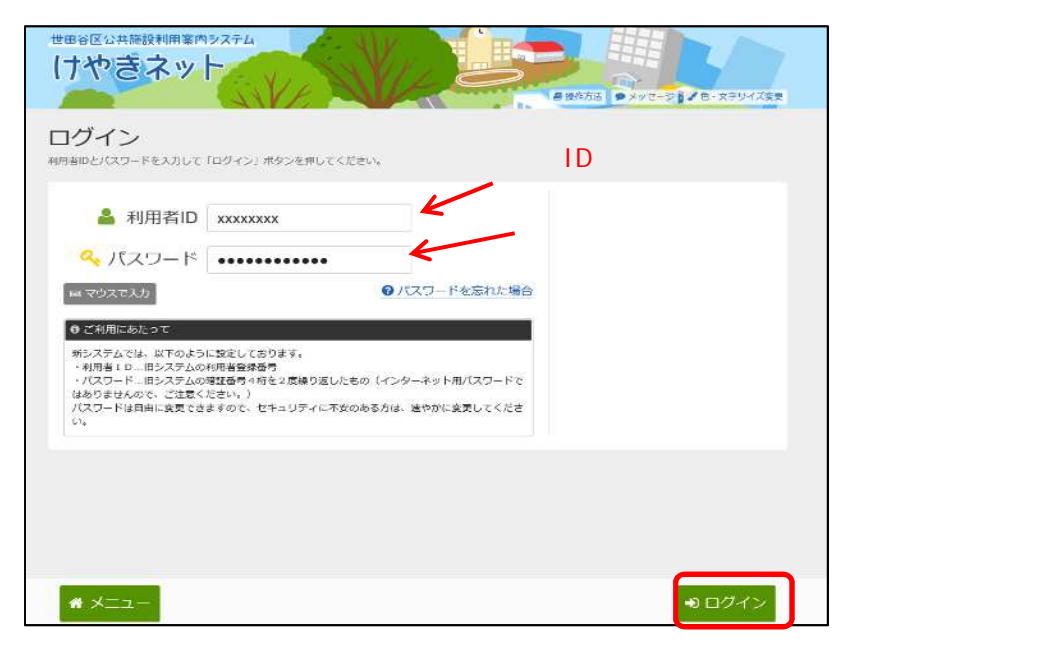

既にログインしている場合は、この画面は表示されません。

#### メッセージー覧が表示されます。確認したいメッセージを選び、 「削除」を選択してください。

| 777            | さイット                           | 日本                                           | ▲ 日・文字サイズ交更 ● ログアウト |
|----------------|--------------------------------|----------------------------------------------|---------------------|
| セーシー           | <ul> <li>ージー皆</li> </ul>       |                                              |                     |
| するメッセ<br>セージを消 | - ノージの件名を進んでくだ<br>間幹する場合は、「副除」 | さい。<br>ボタンを道訳し、「次へ進む」ボタンを押してください。(複数道訳できます。) |                     |
| 】末読の           | メッセージが 2 件あ                    | Dます。                                         |                     |
| ₩ 扶翅           | ◎ 通知日時                         | ●件名                                          |                     |
|                | 2018/12/10(月) 14:55            | 予約取消のご連絡                                     | *副除                 |
|                | 2018/12/10(月) 12.53            | 予約完了のご連絡                                     | * 調味 してください。        |
|                | 2018/12/7(金) 16:54             | 利用者情報の本登録が完了しました。                            | * 目明的               |
| 回 未読           | 2018/12/7(金) 14:46             | 変更申請を受付けました。                                 | × #UR               |
| 日未読            | 2018/12/6(木) 1:02              | 世田谷区から12月ご請求のお知らせ                            | * 潤明余               |
|                | 2018/11/19(月) 18:00            | 利用者情報の本登録が完了しました。                            | * 副際                |
|                | 2018/11/16(金) 10:38            | 子約取消のご連絡                                     | ★ 司明帝               |
|                | 2018/11/12(月) 10:35            | 利用者情報の本登録が完了しました。                            | * 目明時               |
|                | 2018/11/12(月) 10:10            | 予約取消のご連絡                                     | * 1989              |
|                | 2018/10/30(火) 13:12            | 利用者情報の本登録が完了しました。                            | ★ 削除                |
|                |                                |                                              | 「次へ進む」              |

メッセージの内容が表示されます。「削除」を選択して ください。

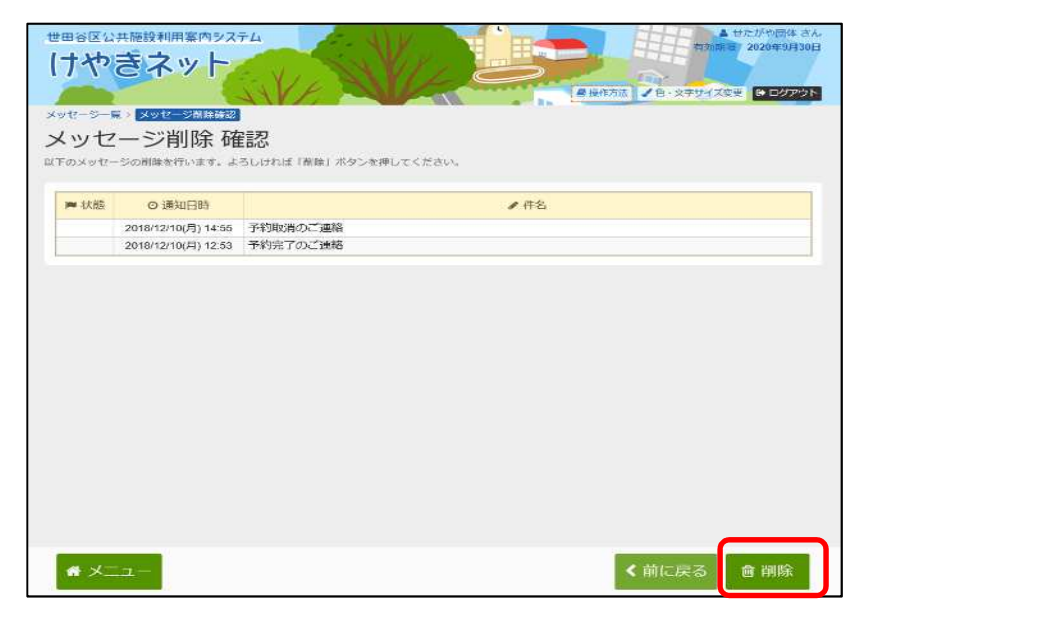

メッセージの削除が完了しました。

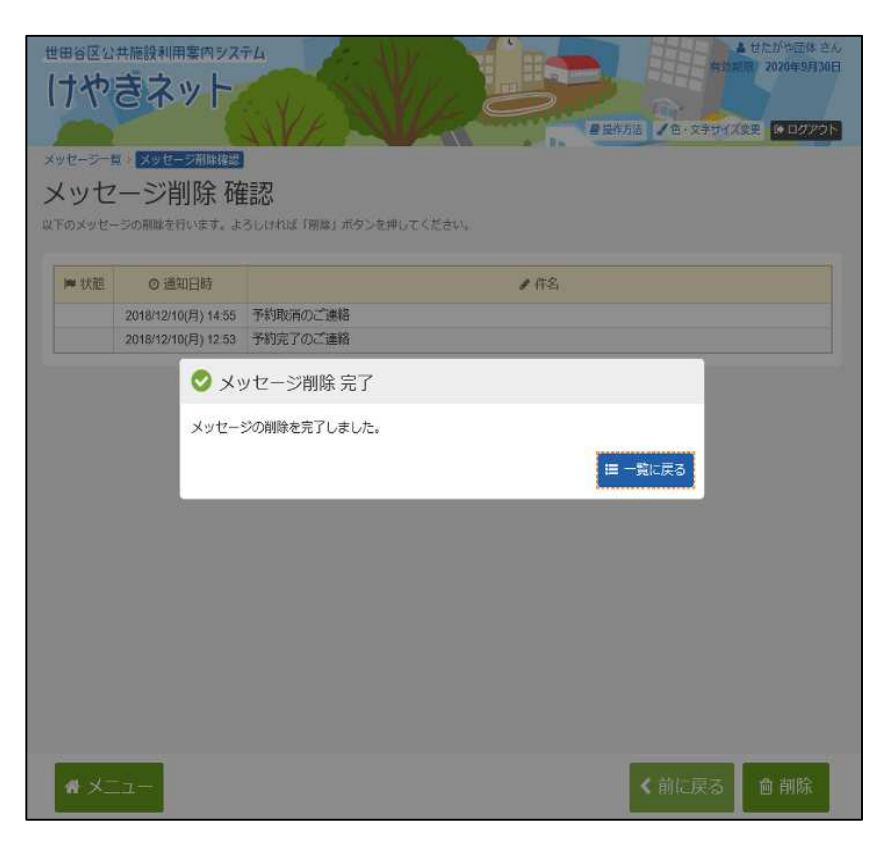

# (3) お気に入り施設の登録手順

お気に入り施設の登録をすることができます。

「マイメニュー」の「お気に入り施設の管理」を選択してください。

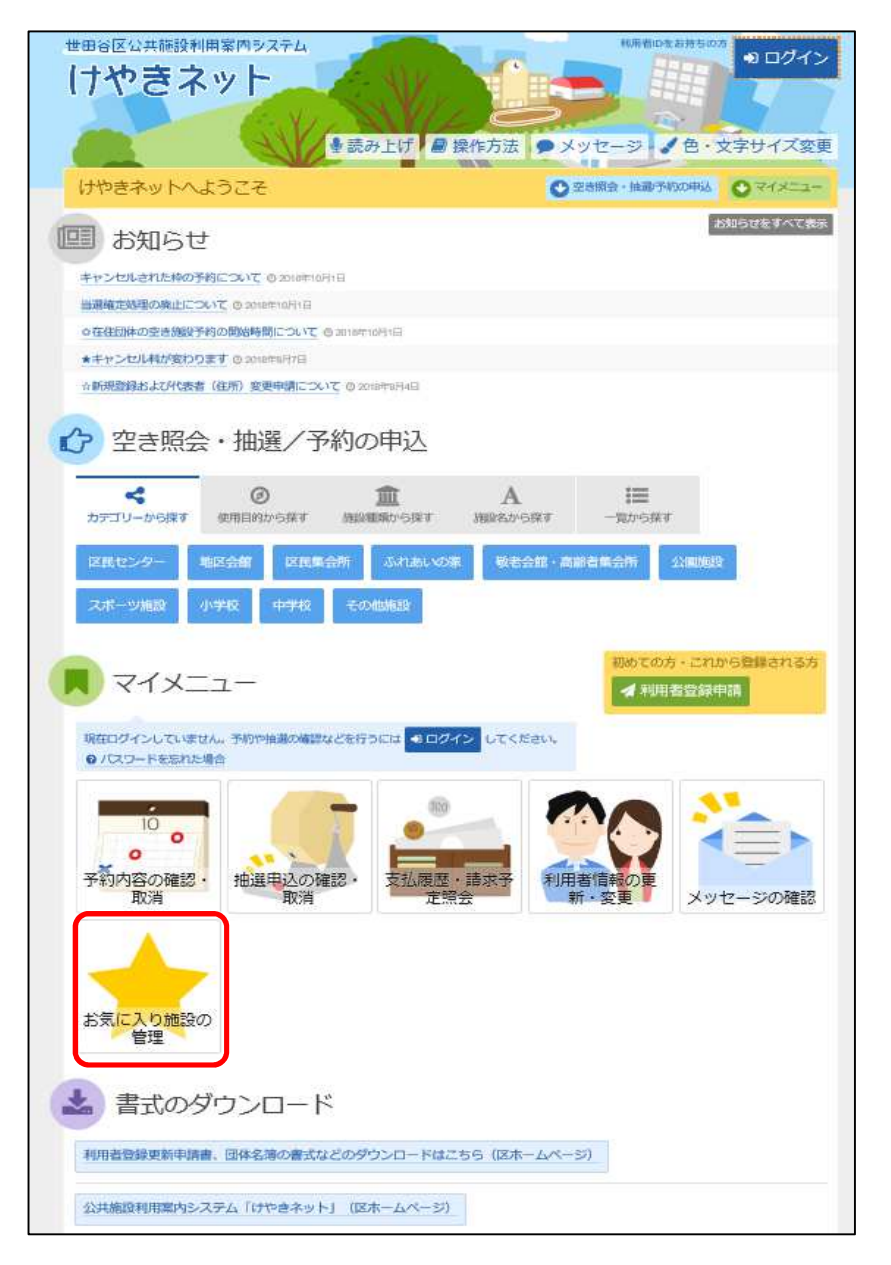
利用者ID、パスワードを入力して「ログイン」を選択してください。

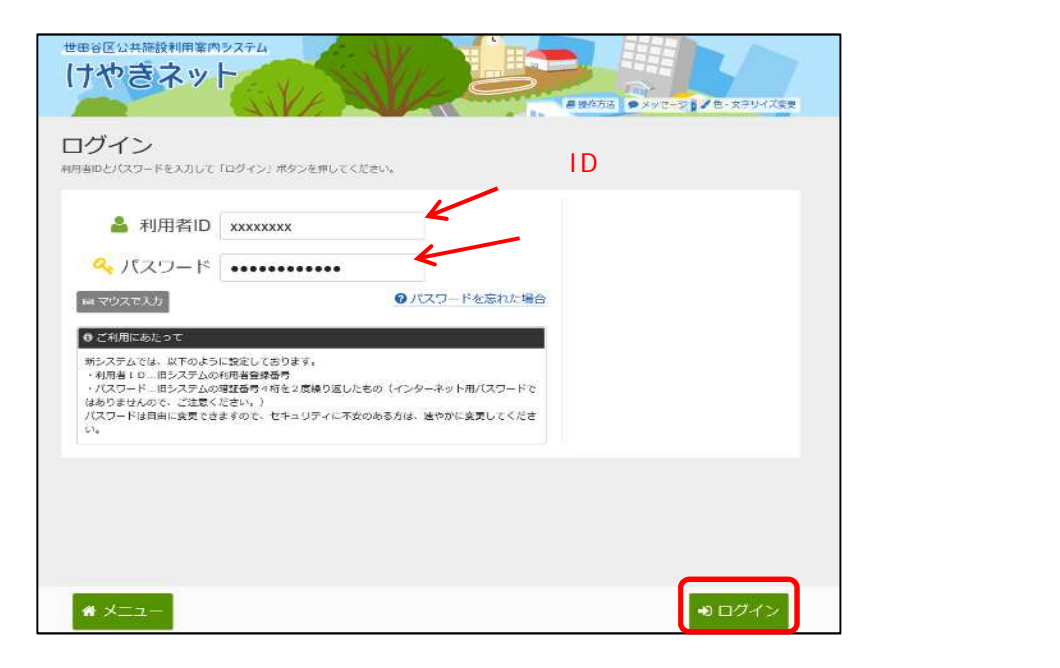

既にログインしている場合は、この画面は表示されません。

「お気に入りに追加する」を選択してください。

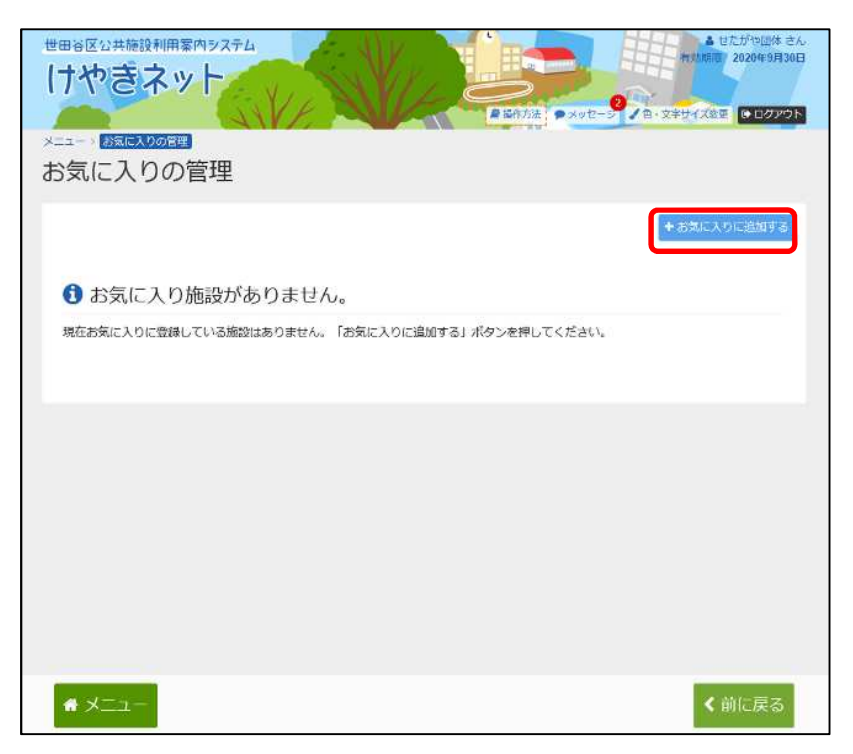

施設を検索することができます。使用目的の分類、使用目的、 地区・付帯設備で施設の絞込みができます。

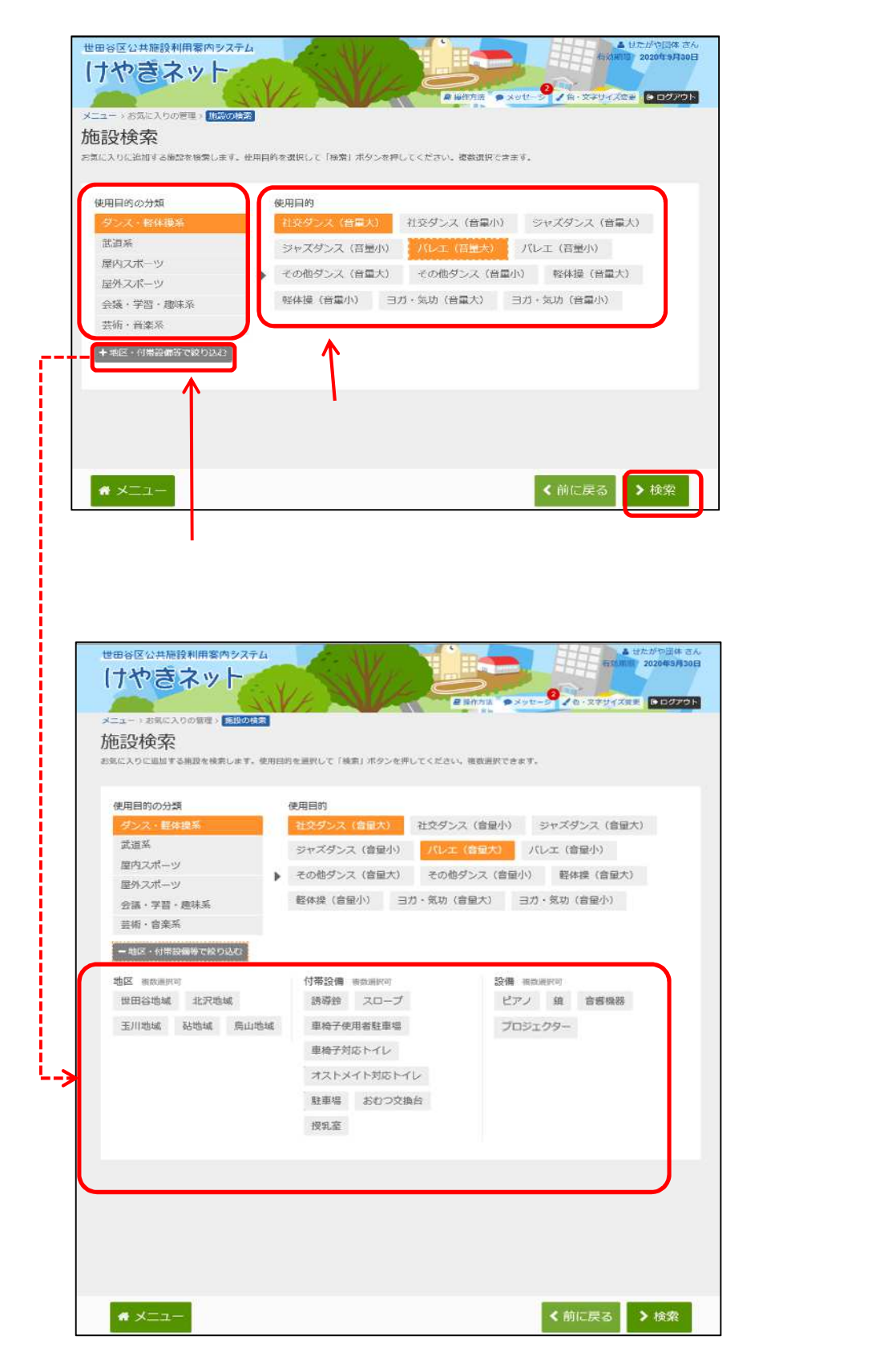

検索条件でお気に入りに追加する施設が検索されます。 お気に入り施設に追加する施設を選択してください。

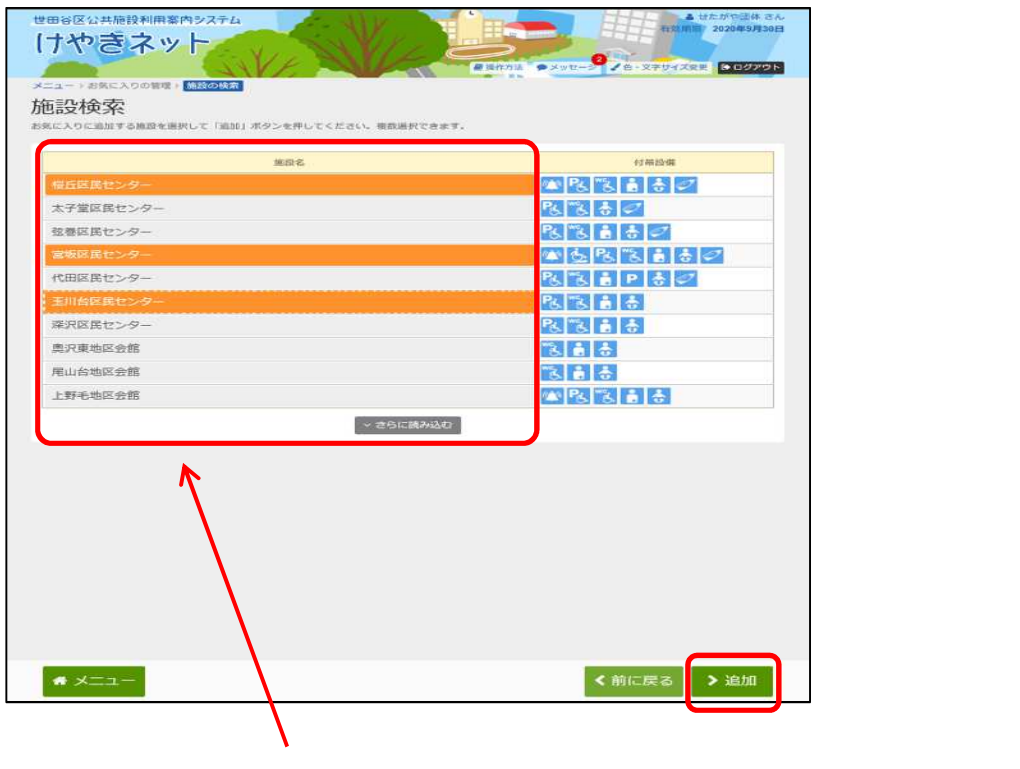

追加する施設は複数選択できます。

お気に入りに施設の追加が完了しました。

| ユー)<br>話に入りの管理                                                                                      | \$555 ● XVE-5 28 0.280 XXE | ログアウ  |
|----------------------------------------------------------------------------------------------------|----------------------------|-------|
| ユー) BREX200787<br>気に入りの管理                                                                           | TX.                        |       |
| 気に人りの管理                                                                                             |                            |       |
| にも約本編録を追加または前時するマとができます。                                                                            |                            |       |
| こへうのmgをと約加またにamerすることが「きます。<br>する場合は「お気に入りを通知する」を選択してください。<br>する場合は該当時間の右側の「削除」を選択し「次へ進む」を選択してください。 |                            |       |
|                                                                                                    | CHORE SHEEP WAY            |       |
|                                                                                                    | * 68.EX.9148               | M 7 S |
| 施設名 素内リンク                                                                                           | 付普段備                       | 割除    |
| 度丘区民センター ◎素内                                                                                        | 8 9 I                      | 间除    |
| 宮坂区民センター 🥝 第内 🔼                                                                                     | 8 8 8 8 9 8                | 雕     |
|                                                                                                    |                            |       |

「一覧から探す」を選択し、「お気に入りの施設」を選択すると お気に入りの施設に登録した施設で予約を検索することができます。

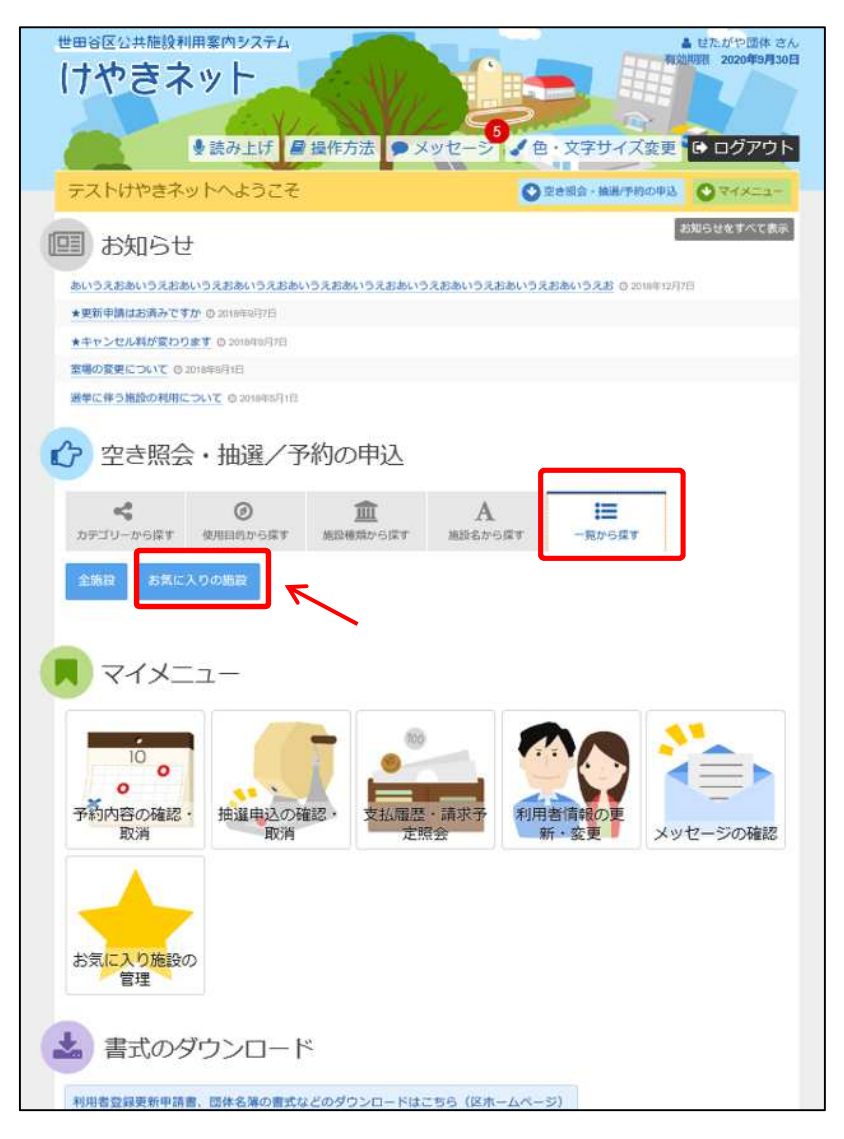

お気に入りに登録した施設の空き照会申込をすることができます。

| 街丘区民センター              |       |
|-----------------------|-------|
|                       |       |
| 宮坂区民ゼンター ② 案内 💡 🔼 🔣 📢 | 1 ÷ Ø |
| 王川台区民ゼンター 🛛 😨 🕅 🚼 🚼   |       |
| 王川白区民ゼンター 🛛 第四 🗸 🚺 🔒  |       |

#### (4) お気に入り施設の削除手順

お気に入り施設を削除することができます。

「マイメニュー」の「お気に入り施設の管理」を選択してください。

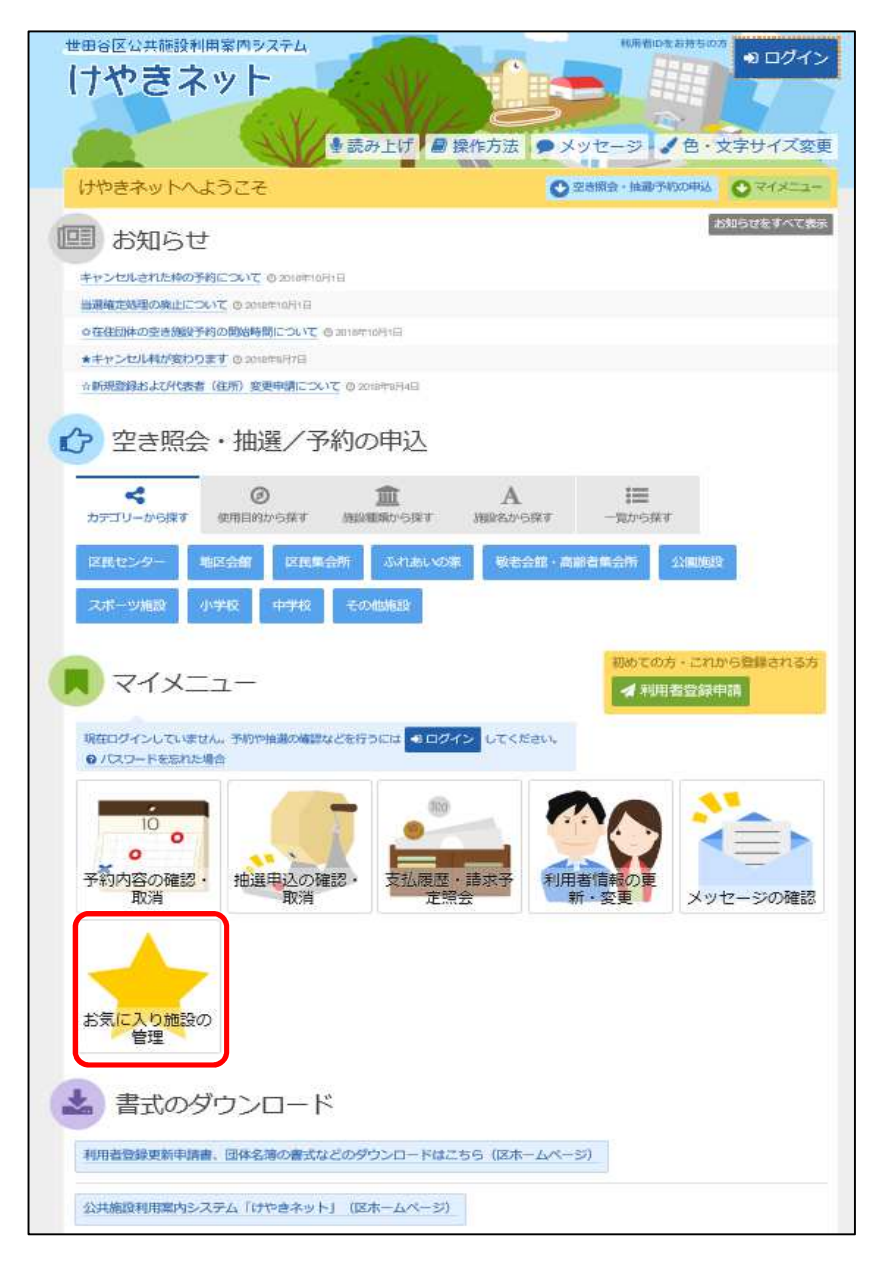

#### この操作は先にログインしていても操作可能です。

利用者ID、パスワードを入力して「ログイン」を選択してください。

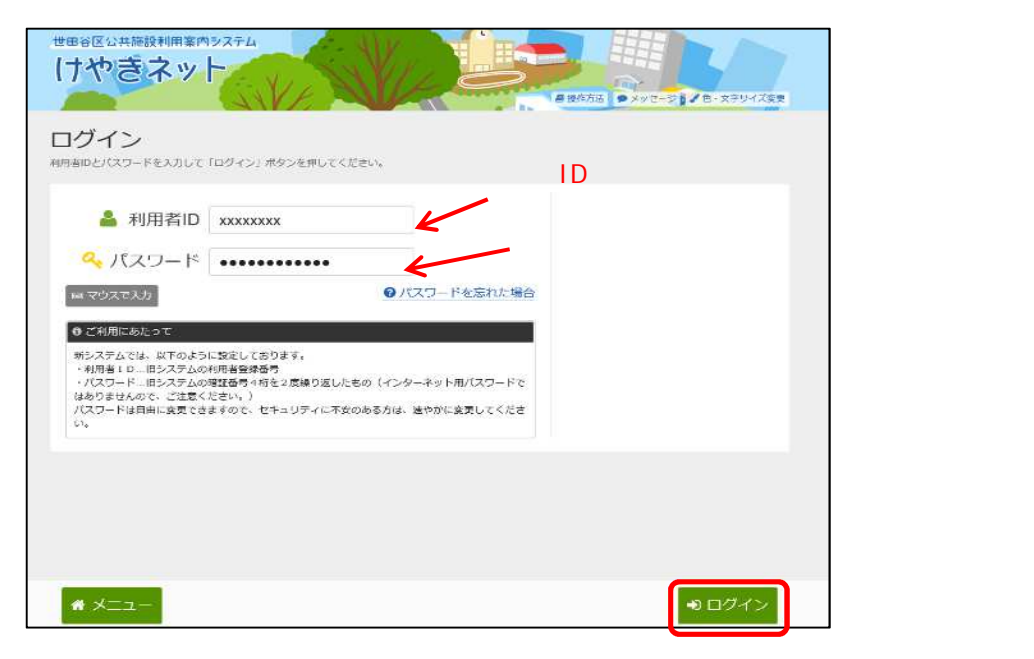

既にログインしている場合は、この画面は表示されません。

削除するお気に入り施設を選択してください。

| 世田谷区公共施設利用案内ラステム<br>けやさネット<br>メニュー: 私伝スタの定期<br>お気に入りの管理<br>お気に入りの管理<br>お気に入りを追加する」を選択して入れる。<br>削する場合は「活気に入りを追加する」を選択して入れる。 | u.<br>8) Barlut<žen. | BRADA             | ▲ 世たがや団体 さん<br>有効時間2 2020年9月30日<br>・文字サイズ変更 ● ログアント |                       |
|----------------------------------------------------------------------------------------------------|----------------------|-------------------|-----------------------------------------------------|-----------------------|
|                                                                                                    |                      |                   | <ul> <li>お気に入りに直接する。</li> </ul>                     |                       |
| 施设名                                                                                                    | 案内/リンク               | 付带设备              | 削除                                                  |                       |
| 桜丘区民センター                                                                                                    | ②秦内                  | 880               | 削除                                                  |                       |
| 宮坂区民センター                                                                                                    | @ 案内                 | ▲ P& "& : : : : Ø | 將除                                                  |                       |
| 玉川台区民センター                                                                                                    | @ 案内                 | Ps 🕆 🛔 👌          | 削除                                                  | 削除する施設は               |
|                                                                                                    |                      |                   |                                                     | 複数選択できます。             |
|                                                                                                    |                      |                   |                                                     |                       |
| # X                                                                                                    |                      |                   | ▶次へ進む                                               | 「次へ進む」を<br>」選択してください。 |

削除するお気に入り施設を確認してください。

| 世田谷区公共施設利用案内 > ステム<br>1 かやきネット<br>メニュー * 該応入のの空<br>お気に入り施設削除確認 |                         |
|----------------------------------------------------------------|-------------------------|
| ATのお気に入り施設の制除を行います。よろしければ「削除」ボタンを押してください。                      |                         |
|                                                                |                         |
|                                                                |                         |
|                                                                |                         |
| ◆メニュー ▲ 前に戻る ● 削除                                              | 」<br>「削除」を<br>選択してください。 |

お気に入り施設の削除が完了しました。

| 世田谷区公共施設利用軍術システム けやきネット                    | V.S.D                      |       | ▲ 世たが小田休 さん<br>4752187 2020年0月30日<br>▲ 0:221 (7558 ▲ 0772)ト |
|--------------------------------------------|----------------------------|-------|-------------------------------------------------------------|
| スコート 1000000000000000000000000000000000000 | 確認<br>しければ「開催」ボタンを押してください。 |       |                                                             |
| 11日国民ゼンター                                  | 187 S.                     |       |                                                             |
| ● お気に2                                     | り施設削除完了                    |       |                                                             |
|                                            | 90°989800#076              | ≡ -\$ | - Fa                                                        |
|                                            |                            |       |                                                             |
|                                            |                            |       |                                                             |
|                                            |                            |       |                                                             |
| # X_1-                                     |                            | <     | 前に戻る 會 削除                                                   |

## (5) 複数施設の空き予約の検索手順

「空き照会・予約の申込」から施設の検索を行います。

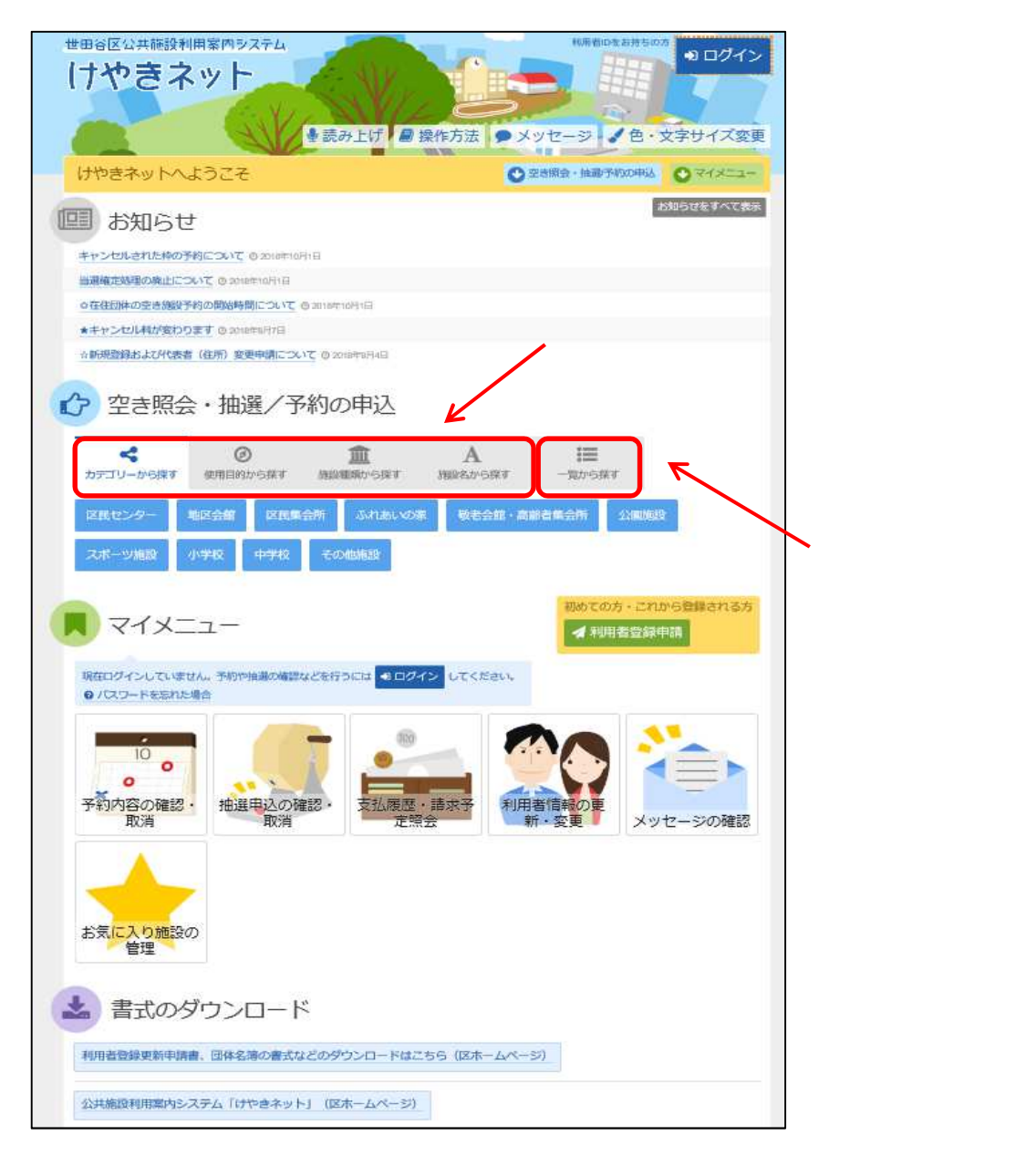

当マニュアルでは、「カテゴリーから探す」を選択した場合の操作例 となります。

なお、この操作は先にログインしていても操作可能です。

| - Millio         | 2 mainten | 変内/リンク | 地园 | 付幣設備           |
|------------------|-----------|--------|----|----------------|
| 桜丘区記センター         |           | ◎室内    | 0  | "E 😸 🖉         |
| 太子堂区民センター        |           | ②案内    | 0  | Ps 18 8 0      |
| 弦巻区民センター         |           | ◎ 霙内   | 0  | B B & O        |
| 宮坂区民センター         |           | ②室内    | 0  | 🙅 🗞 🛔 👶 🥏      |
| 代田区民センター         |           | ② 案内   |    | P& "& ≜ P ⊕ Ø" |
| 奥沢区民センター         |           | ◎案内    |    |                |
| 玉川台区民センター        |           | ◎案内    | 9  | Ps 🖹 🛔 👶       |
| 深沢区民センター         |           | ◎案内    | 9  | Po "S 💼 👶      |
| 鎌田区民センター         |           | ②窦内    | 0  | P& "& 🛔 👶 🖉    |
| 粕谷区民センター         |           | ②室内    |    | Pa "a 🛔 🕏 🖉    |
| 上北沢区民センター        |           | ②案内    | 9  | P8 "8 🛔 🖉      |
| 鳥山区民センター         |           | ② 案内   | 9  |                |
| 月したい施設を複<br>能です。 | 製選択するこ    | とが     |    |                |

利用したい施設を選択し、「次へ進む」を選択してください。

「次へ進む」 を選択してください。 利用したい施設、日付を選択して、「次へ進む」を選択してくださ

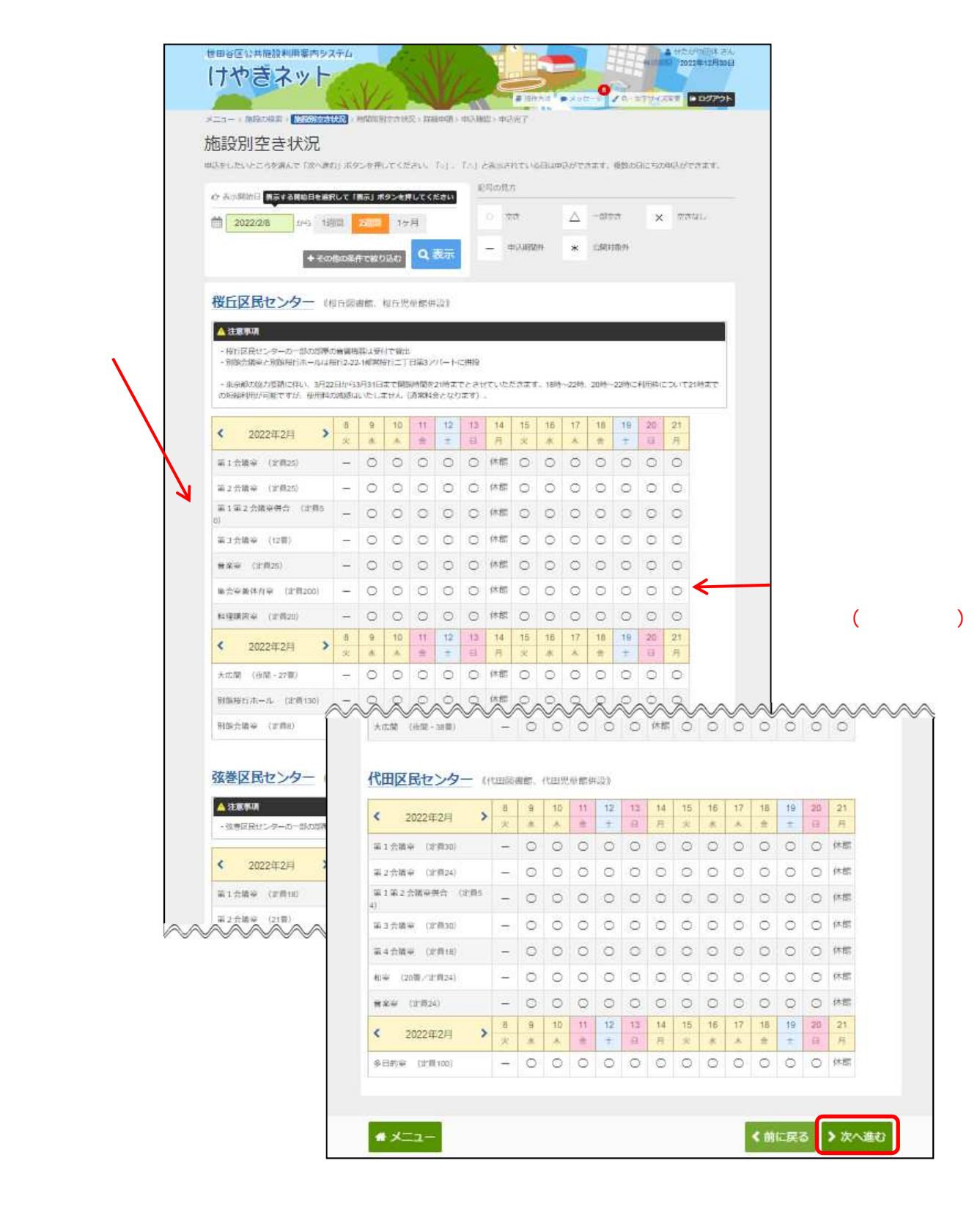

予約申込の手順については「第5章 予約申込みをされる方へ」を ご参照ください。

## 第7章 その他便利な機能

# (6) 地区別に施設を検索する手順

「空き照会・予約の申込」から施設の検索を行います。

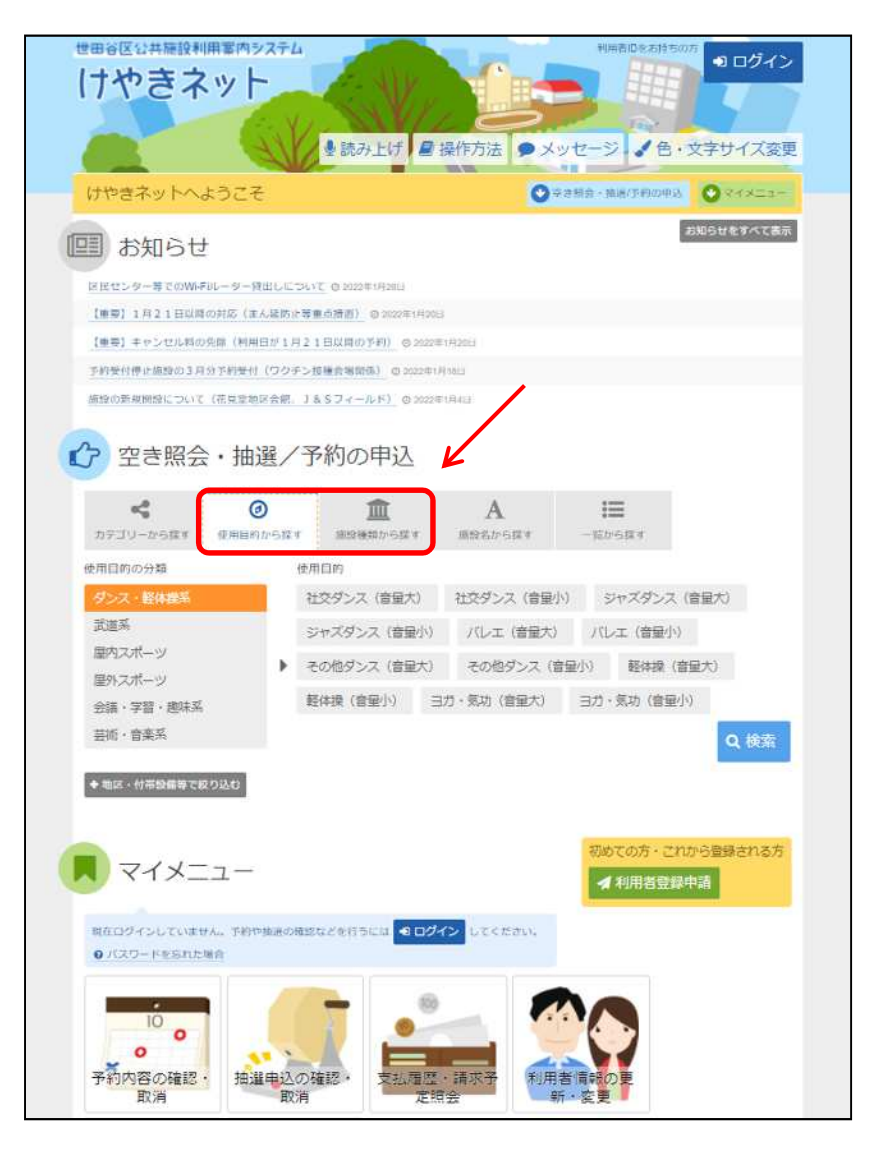

本章では、「使用目的から探す」を選択した場合の操作例となります。 なお、この操作は先にログインしていても操作可能です。

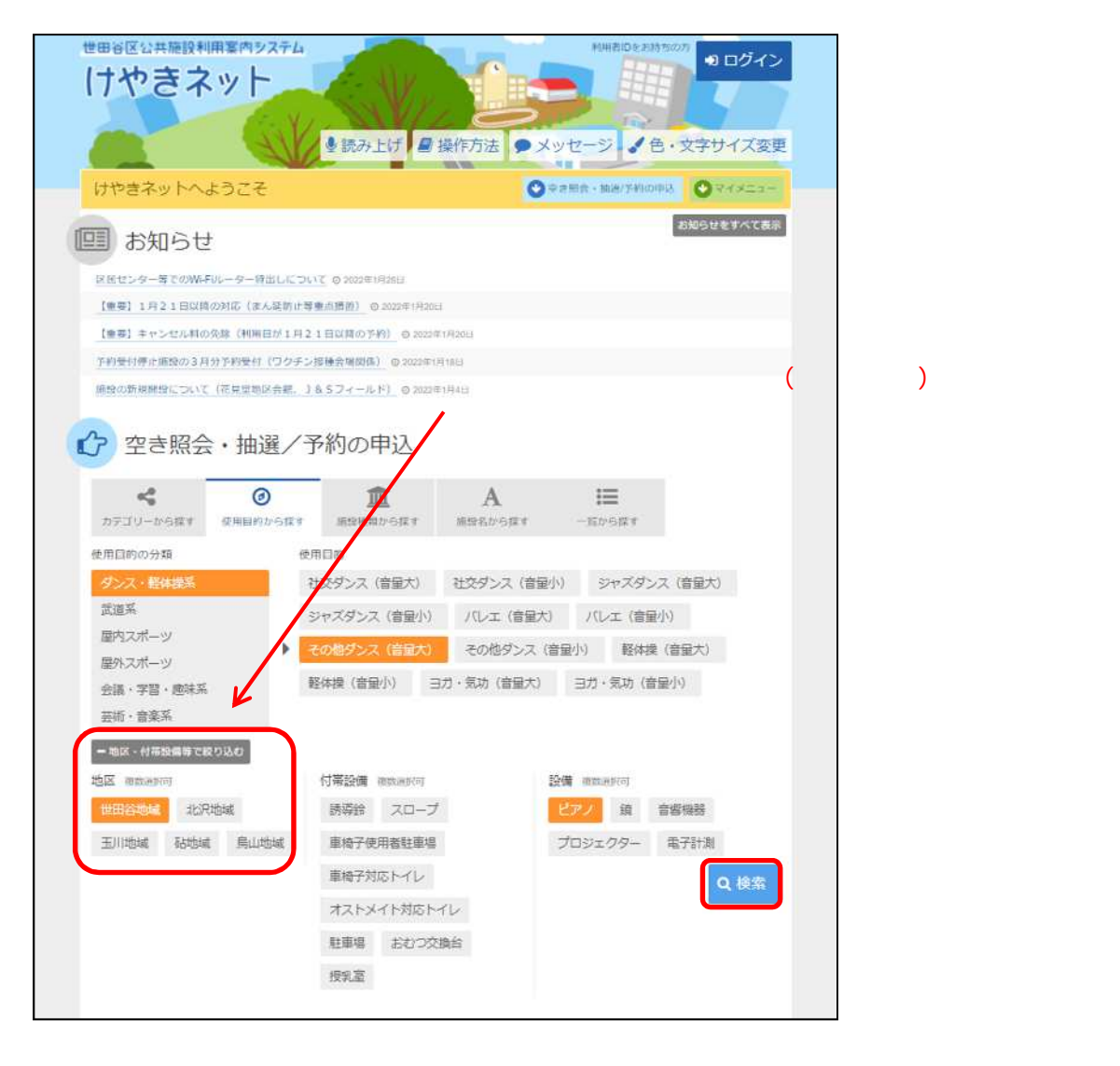

使用目的、ご利用の地区等を選択し、「検索」を選択してください。

#### 検索条件に該当する施設が一覧に表示されます。

|        |                             | 申請 > 中达曜部 > 中达元了 |     |                                        |
|--------|-----------------------------|------------------|-----|----------------------------------------|
| 他設札    | 英案                          |                  |     |                                        |
| 言き状況の熱 | 現金や予約をしたい施設の名称を選んで「次へ進む」を押し | てください。複数選択可能     | टन- |                                        |
| お知らせ   | 施設名 建成油炉可                   | 素内リンク            | 地図  | 付幣設備                                   |
| 9      | 桜丘区民センター                    | ②案内              | 9   | ₩ P6 78 ± 5 ⊄                          |
|        | 弦巻区民センター                    | ②至内              |     | ₽6 18 1 3 4                            |
|        |                             |                  |     | NAMES ADDRESS OF TAXABLE PARTY ADDRESS |